Dieses Handbuch wurde aus der Amarok/Manual-Webseite der KDE-Userbase erstellt. Übersetzung: Johannes Obermayr

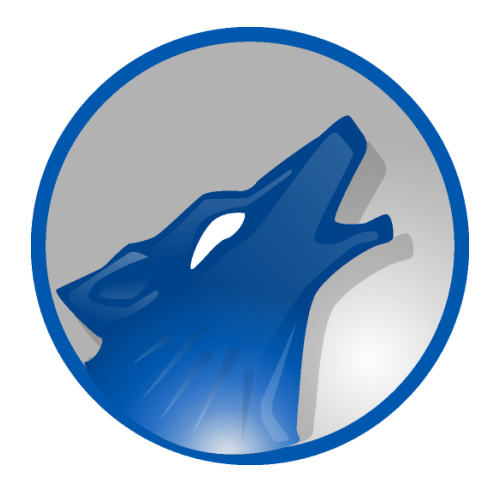

# Inhaltsverzeichnis

| 1 | Am  | narok – Musik neu erleben! 1 |                                                                       |    |  |  |  |
|---|-----|------------------------------|-----------------------------------------------------------------------|----|--|--|--|
| 2 | Sch | nellsta                      | rt-Anleitung                                                          | 15 |  |  |  |
|   | 2.1 | Erste                        | Schritte                                                              | 16 |  |  |  |
|   |     | 2.1.1                        | Amarok aufrufen                                                       | 16 |  |  |  |
|   |     |                              | 2.1.1.1 Von Plasma                                                    | 16 |  |  |  |
|   |     |                              | 2.1.1.2 Vom Dateiverwaltungs-Programm                                 | 16 |  |  |  |
|   |     | 2.1.2                        | Erster Start                                                          | 16 |  |  |  |
|   |     | 2.1.3                        | Amarok beenden                                                        | 17 |  |  |  |
|   | 2.2 | Amar                         | ok-Fenster                                                            | 18 |  |  |  |
|   |     | 2.2.1                        | Standardansicht des Amarok-Fensters                                   | 18 |  |  |  |
|   |     | 2.2.2                        | Amarok-Fenster zum Verwalten und Wiedergeben der Musik verwenden .    | 19 |  |  |  |
|   | 2.3 | Musik                        | k-Sammlung                                                            | 19 |  |  |  |
|   |     | 2.3.1                        | Medienquellen-Leiste                                                  | 19 |  |  |  |
|   |     | 2.3.2                        | Sammlung einrichten                                                   | 20 |  |  |  |
|   |     | 2.3.3                        | Mediengeräte zur Sammlung hinzufügen                                  | 20 |  |  |  |
|   |     | 2.3.4                        | CD in die Sammlung übertragen                                         | 21 |  |  |  |
|   |     | 2.3.5                        | Zugriff auf andere Medienquellen                                      | 22 |  |  |  |
|   |     | 2.3.6                        | Streams und Podcasts                                                  | 24 |  |  |  |
|   |     | 2.3.7                        | Inhaltsfenster verwenden                                              | 24 |  |  |  |
|   |     |                              | 2.3.7.1 Informationen ausblenden oder erweitern                       | 24 |  |  |  |
|   |     |                              | 2.3.7.2 Reihenfolge der Stücke und Alben ändern                       | 25 |  |  |  |
|   |     |                              | 2.3.7.3 Einträge aus der Sammlung löschen                             | 26 |  |  |  |
|   | 2.4 | Wiede                        | ergabelisten                                                          | 26 |  |  |  |
|   |     | 2.4.1                        | Wiedergabelisten-Leiste                                               | 26 |  |  |  |
|   |     | 2.4.2                        | Musik zur Wiedergabeliste hinzufügen                                  | 27 |  |  |  |
|   |     | 2.4.3                        | Werkzeugleiste verwenden                                              | 28 |  |  |  |
|   |     | 2.4.4                        | Bearbeiten von Wiedergabelisten                                       | 28 |  |  |  |
|   |     |                              | 2.4.4.1 Ein Stück entfernen                                           | 29 |  |  |  |
|   |     |                              | 2.4.4.2 Werkzeuge in der unteren Leiste der Wiedergabeliste verwenden | 29 |  |  |  |
|   |     | 2.4.5                        | Lieblings-Wiedergabelisten speichern und einbinden                    | 30 |  |  |  |
|   | 2.5 | Konte                        | ext-Ansicht                                                           | 31 |  |  |  |

|   |            | 2.5.1  | Standardansicht                                                                                       | 31 |
|---|------------|--------|----------------------------------------------------------------------------------------------------|----|
|   |            | 2.5.2  | Kontext-Ansicht anpassen                                                                              | 32 |
|   | 2.6        | Umga   | ing mit Problemen                                                                                     | 32 |
|   |            | 2.6.1  | Manche Stücke werden ohne Wiedergabe übersprungen                                                     | 32 |
|   |            | 2.6.2  | Der iPod wird nach dem Einhängen nicht im Inhaltsfenster angezeigt                                    | 33 |
|   |            | 2.6.3  | Nach dem Aktualisieren der Sammlung werden die hinzugefügten Stücke nicht im Inhaltsfenster angezeigt | 33 |
|   |            | 2.6.4  | Amarok kann den Liedtext des wiedergegebenen Stücks nicht finden                                      | 33 |
|   |            | 2.6.5  | Meine Frage wird hier nicht behandelt                                                                 | 33 |
|   | 2.7        | Glossa | ar                                                                                                    | 33 |
|   |            | 2.7.1  | Verknüpfungsansicht                                                                                   | 33 |
|   |            | 2.7.2  | Sammlung                                                                                              | 33 |
|   |            | 2.7.3  | Sammlungsbrowser                                                                                      | 34 |
|   |            | 2.7.4  | Wiedergabelisten                                                                                      | 34 |
|   |            | 2.7.5  | Skript                                                                                                | 34 |
|   |            | 2.7.6  | Scrobbeln                                                                                             | 34 |
|   |            | 2.7.7  | Stream, Streaming                                                                                     | 34 |
|   |            | 2.7.8  | Metadaten                                                                                             | 34 |
| 3 | Das        | Amaro  | ok-Fenster                                                                                            | 35 |
|   | 3.1        | Fenste | eranordnung                                                                                           | 35 |
|   | 3.2        | Werkz  | zeugleiste                                                                                            | 37 |
|   |            | 3.2.1  | Einführung                                                                                            | 37 |
|   |            | 3.2.2  | Haupt-Werkzeugleiste                                                                                  | 38 |
|   |            | 3.2.3  | Schmale Werkzeugleiste                                                                                | 38 |
|   | 3.3        | Medie  | enquellen-Leiste                                                                                      | 38 |
|   |            | 3.3.1  | Das Menü Navigation                                                                                   | 39 |
|   |            |        | 3.3.1.1 Die Filterleiste                                                                              | 39 |
|   |            |        | 3.3.1.2 Lesezeichen                                                                                   | 39 |
|   |            | 3.3.2  | Lokale Sammlung                                                                                       | 40 |
|   |            | 3.3.3  | Internet                                                                                              | 42 |
|   |            | 3.3.4  | Wiedergabelisten                                                                                      | 42 |
|   |            | 3.3.5  | Dateien                                                                                               | 43 |
|   |            | 3.3.6  | Podcasts                                                                                              | 44 |
|   | 3.4        | Die K  | ontext-Ansicht                                                                                        | 44 |
|   |            | 3.4.1  | Kontext-Ansicht benutzen                                                                              | 45 |
|   |            |        | 3.4.1.1 Miniprogramme einrichten                                                                      | 45 |
|   | <b>-</b> - | 3.4.2  | Miniprogramme                                                                                         | 46 |
|   | 3.5        | Wiede  | ergabelisten-Leiste                                                                                   | 48 |
|   |            | 3.5.1  | Grundlegende Bearbeitung von Wiedergabelisten                                                         | 49 |
|   |            | 3.5.2  | Kontextmenü                                                                                           | 49 |

|   |     |         | 3.5.2.1 Stück aus Warteschlange entfernen oder hinzufügen 5 | 0 |
|---|-----|---------|-------------------------------------------------------------|---|
|   |     |         | 3.5.2.2 Wiedergabe nach diesem Stück beenden                | 0 |
|   |     |         | 3.5.2.3 Aus der Wiedergabeliste entfernen 5                 | 0 |
|   |     |         | 3.5.2.4 Positionsmarkierung hinzufügen 5                    | 0 |
|   |     |         | 3.5.2.5 In Medienquellen anzeigen                           | 0 |
|   |     |         | 3.5.2.6 Album                                               | 1 |
|   |     |         | 3.5.2.7 Metadaten bearbeiten                                | 1 |
|   |     | 3.5.3   | Suchen in der Wiedergabeliste 5                             | 1 |
|   |     | 3.5.4   | Ebenen sortieren und Lesezeichen benutzen    5              | 2 |
|   |     |         | 3.5.4.1 Ebenen sortieren                                    | 2 |
|   |     |         | 3.5.4.2 Lesezeichen                                         | 3 |
|   |     | 3.5.5   | Funktionen der Wiedergabeliste    5                         | 3 |
|   |     |         | 3.5.5.1 Wiedergabelistenmenü speichern                      | 4 |
|   |     |         | 3.5.5.2 Stückabfolge                                        | 5 |
|   |     |         | 3.5.5.2.1 Favoriten                                         | 5 |
| 4 | Ama | arok ei | nrichten 5                                                  | 6 |
|   | 4.1 | Allgei  | mein                                                        | 6 |
|   | 4.2 | Lokal   | e Sammlung                                                  | 7 |
|   |     | 4.2.1   | Statistik importieren                                       | 8 |
|   | 4.3 | Metac   | laten                                                       | 9 |
|   |     | 4.3.1   | Statistikabgleich                                           | 9 |
|   | 4.4 | Wiede   | ergabe                                                      | 0 |
|   |     | 4.4.1   | Phonon einrichten                                           | 1 |
|   |     |         | 4.4.1.1 Die Karteikarte <b>Gerätepriorität</b>              | 2 |
|   |     |         | 4.4.1.2 Die Karteikarte Einrichtung der Audio-Hardware 6    | 2 |
|   |     |         | 4.4.1.3 Die Karteikarte <b>Backend</b>                      | 3 |
|   | 4.5 | Benac   | hrichtigungen                                               | 4 |
|   | 4.6 | Daten   | bank                                                        | 5 |
|   | 4.7 | Modu    | le                                                          | 6 |
|   |     | 4.7.1   | Sammlungen                                                  | 6 |
|   |     | 4.7.2   | Internet-Dienste                                            | 7 |
|   |     | 4.7.3   | Backends für lokale Sammlungen                              | 7 |
|   |     | 4.7.4   | Einstellungen für Ampache                                   | 8 |
|   |     | 4.7.5   | Einstellungen für Last.fm                                   | 8 |
|   |     | 4.7.6   | Einstellungen für den Magnatune-Online-Shop                 | 8 |
|   |     | 4.7.7   | Einstellungen für den MP3-Laden 6                           | 8 |
|   |     | 4.7.8   | Einstellungen für MP3tunes                                  | 9 |
|   | 4.8 | Skript  | e                                                           | 9 |
|   |     | 4.8.1   | Allgemeine Skripte                                          | 9 |
|   |     | 4.8.2   | Liedtext-Skripte                                            | 9 |
|   |     |         | -                                                           |   |

|   |     | 4.8.3    | Skript-Dienste                                            | 70 |
|---|-----|----------|-----------------------------------------------------------|----|
|   |     | 4.8.4    | Skripte verwalten                                         | 70 |
|   |     |          | 4.8.4.1 Installation von Erweiterungen                    | 70 |
|   |     |          | 4.8.4.2 Skript-Information                                | 71 |
|   | 4.9 | Fenste   | ransichten ändern                                         | 71 |
|   |     | 4.9.1    | Anordnung des Amarok-Fensters ändern                      | 71 |
|   |     |          | 4.9.1.1 Freischwebende Amarok-Leisten                     | 72 |
|   |     |          | 4.9.1.2 Fensteranordnung von Amarok sperren und speichern | 72 |
|   |     | 4.9.2    | Werkzeugleiste ändern                                     | 72 |
|   |     | 4.9.3    | Wiedergabelistenansicht ändern                            | 73 |
|   |     |          | 4.9.3.1 Standardansicht verändern                         | 73 |
|   |     |          | 4.9.3.1.1 Einstellung der Anordnung der Einträge          | 74 |
|   |     |          | 4.9.3.1.2 Beispiel: Einzeilige Anordnung                  | 74 |
|   |     |          | 4.9.3.1.3 Speichern der Wiedergabelistenansicht           | 74 |
| 5 | Org | anisatio | on                                                        | 75 |
| - | 5.1 | Samm     | lung                                                      | 75 |
|   |     | 5.1.1    | Sammlung erfassen                                         | 76 |
|   |     |          | 5.1.1.1 Inkrementelles Einlesen / Sammlung aktualisieren  | 76 |
|   |     |          | 5.1.1.2 Fortschrittsanzeige / Einlesezeit                 | 77 |
|   |     |          | 5.1.1.3 Sicherung der Sammlung                            | 77 |
|   |     |          | 5.1.1.4 Über eindeutige Kennungen                         | 77 |
|   |     |          | 5115 Über Alben                                           | 78 |
|   |     | 5.1.2    | Sammlung durchsuchen                                      | 78 |
|   |     |          | 5.1.2.1 Eingabefeld                                       | 79 |
|   |     |          | 5.1.2.2 Metadaten                                         | 79 |
|   |     |          | 5.1.2.3 Zusätzliche Felder, die durchsucht werden können  | 80 |
|   |     |          | 5.1.2.4 Operatoren                                        | 80 |
|   |     |          | 5.1.2.5 Beispiele                                         | 80 |
|   |     | 5.1.3    | Der Dialog "Filter bearbeiten"                            | 81 |
|   |     | 5.1.4    | Sammlung verwalten                                        | 82 |
|   |     |          | 5.1.4.1 Bedienungsoberfläche zum Einordnen von Dateien    | 83 |
|   |     |          | 5.1.4.2 Inhalte                                           | 84 |
|   |     |          | 5.1.4.3 Erweiterte Inhalte                                | 85 |
|   |     | 5.1.5    | Statistikabgleich zwischen Sammlungen und mit Last.fm     | 86 |
|   |     |          | 5.1.5.1 Manueller Abgleich                                | 86 |
|   |     |          | 5.1.5.1.1 Konflikte und der Dialog Statistikabgleich      | 86 |
|   |     |          | 5.1.5.2 Abgleich mit Last.fm                              | 87 |
|   |     |          | 5.1.5.2.1 Automatische Rechtschreibkorrektur              | 87 |
|   |     |          | 5.1.5.3 Unbeautsichtigter Abgleich                        | 88 |

|     | 5.1.6  | Sammlungen auf anderen Rechnern                                                                                                    |
|-----|--------|----------------------------------------------------------------------------------------------------|
|     |        | 5.1.6.1 Ampache                                                                                                    |
|     |        | 5.1.6.2 Ampache-Client                                                                                                    |
|     |        | 5.1.6.3 Digital Audio Access Protocol (DAAP)                                                                                                    |
|     |        | 5.1.6.4 Client                                                                                                    |
|     |        | 5.1.6.5 Samba                                                                                                    |
|     |        | 5.1.6.6 Client                                                                                                    |
|     |        | 5.1.6.7 Server                                                                                                    |
|     |        | 5.1.6.8 Universal Plug and Play (UPnP) / DLNA 93                                                                                                    |
|     | 5.1.7  | Externe Datenbank                                                                                                    |
|     |        | 5.1.7.1 Installation des MySQL-Servers                                                                                                    |
|     |        | 5.1.7.2 Datenbank einrichten                                                                                                    |
|     |        | 5.1.7.3 Client einrichten                                                                                                    |
|     |        | 5.1.7.4 Migration von MySQL-Embedded zu MySQL-Server 96                                                                                                    |
|     | 5.1.8  | Umgang mit Mediengeräten 97                                                                                                    |
|     |        | 5.1.8.1 Mediengeräte anschließen                                                                                                    |
|     |        | 5.1.8.2 Musik vom Mediengerät wiedergeben 97                                                                                                    |
|     |        | 5.1.8.3 Medien verwalten                                                                                                    |
|     |        | 5.1.8.4 Problemlösungen bei der Unterstützung für Mediengeräte 100                                                                                                    |
| 5.2 | Cover  | -Verwaltung                                                                                                    |
|     | 5.2.1  | Cover durchsehen                                                                                                    |
|     | 5.2.2  | Fehlende Cover holen                                                                                                    |
|     | 5.2.3  | Cover-Bilder ändern                                                                                                    |
| 5.3 | Metac  | laten-Editor                                                                                                    |
|     | 5.3.1  | Stichwörter manuell bearbeiten                                                                                                    |
|     |        | 5.3.1.1 Metadaten                                                                                                    |
|     |        | 5.3.1.2 Einzelne Stücke bearbeiten                                                                                                    |
|     |        | 5.3.1.3 Mehrere Stücke bearbeiten                                                                                                    |
|     |        | 5.3.1.4 Für alle Stücke                                                                                                    |
|     |        | 5.3.1.5 Stück für Stück                                                                                                    |
|     | 5.3.2  | Metadaten von MusicBrainz abruten                                                                                                    |
|     | 5.3.3  | 5.2.2.1   Finetallungon   100                                                                                                    |
|     |        |                                                                                                    |
|     |        | 5.3.3.2 Einfach                                                                                                    |
|     |        |                                                                                                    |
|     |        | 5.3.3.4 Erweitert                                                                                                    |
|     |        | 5.3.3.5 Beispiel                                                                                                    |
| 5.4 | Umwa   | andeln $\ldots$ $\ldots$ $\ldots$ $108$                                                                                                    |
|     | 5.4.1  | Obertlache         108           Di la Gui la contractiona da la contractiona da la contracontecontractiona da la contracontractiona da la contra |
|     | 5.4.2  |                                                                                                    |
|     | 5.4.3  | Benutzerdefinierte Kodierung                                                                                                    |
|     | 5.4.4  | Einstellungen für das Umwandeln speichern                                                                                                    |
|     | 5.4.5  | Tipp: Audio-Daten aus Videodateien auslesen    110                                                                                                    |
| 5.5 | Skript | verwaltung                                                                                                    |

| 6        | Wie | dergab  | elisten 11                                        | 2  |
|----------|-----|---------|---------------------------------------------------|----|
|          | 6.1 | Gespe   | eicherte Wiedergabelisten                         | 2  |
|          |     | 6.1.1   | Gespeicherte Wiedergabelisten verwalten           | 3  |
|          |     |         | 6.1.1.1 Wiedergabelisten speichern                | 3  |
|          |     |         | 6.1.1.2 Wiedergabelisten exportieren 11           | 3  |
|          |     |         | 6.1.1.3 Wiedergabelisten importieren              | 3  |
|          | 6.2 | Wiede   | ergabelisten filtern                              | 3  |
|          |     | 6.2.1   | Eingabefeld                                       | 4  |
|          |     |         | 6.2.1.1 Beispiele                                 | 4  |
|          |     | 6.2.2   | Such-Einstellungen                                | 4  |
|          |     |         | 6.2.2.1 Ankreuzfelder                             | 5  |
|          |     |         | 6.2.2.2 Nur Übereinstimmungen anzeigen - Beispiel | 5  |
|          | 6.3 | Warte   | schlangenverwaltung 11                            | 6  |
|          |     | 6.3.1   | Wie eine Warteschlange erstellt wird              | 6  |
|          |     |         | 6.3.1.1 Beispiel                                  | 6  |
|          |     | 6.3.2   | Warteschlange bearbeiten                          | 8  |
|          |     |         | 6.3.2.1 Warteschlangen-Editor                     | 8  |
|          | 6.4 | Dynaı   | mische Wiedergabelisten                           | 8  |
|          |     | 6.4.1   | Funktion dynamischer Wiedergabelisten             | 9  |
|          |     | 6.4.2   | Dynamische Wiedergabelisten verwenden 11          | 9  |
|          |     | 6.4.3   | Dynamische Wiedergabelisten definieren 11         | 9  |
|          |     |         | 6.4.3.1 Vorgaben                                  | 0  |
|          |     | 6.4.4   | Dynamische Wiedergabelisten benutzen              | 1  |
|          |     | 6.4.5   | Dynamische Wiedergabelisten benutzen              | 2  |
|          |     | 6.4.6   | Dynamische Wiedergabelisten benutzen              | 2  |
|          | 6.5 | Autor   | natisches Erstellen von Wiedergabelisten          | 2  |
|          |     | 6.5.1   | Werkzeugleiste für AWE-Voreinstellungen 12        | 2  |
|          |     | 6.5.2   | Voreinstellungen verwenden 12                     | 3  |
|          |     |         | 6.5.2.1 Vorgaben                                  | 3  |
|          |     |         | 6.5.2.2 Vorgabearten                              | 4  |
|          |     |         | 6.5.2.3 Vorgabegruppen                            | 4  |
|          |     | 6.5.3   | Voreinstellung verwenden                          | 5  |
| 7        | Ver | schiede | nes 12                                            | 7  |
| <i>.</i> | 7.1 | Das St  | timmungsbarometer                                 | 7  |
|          |     | 7.1.1   | Zusammenfassung der Systemanforderungen 12        | .8 |
|          |     | 7.1.2   | Benutzung                                         | 8  |
|          |     | 7.1.3   | Installation                                      | .8 |
|          |     |         | 7.1.3.1 Herunterladen des Quelltexts              | 8  |

|     |        | 7.1.3.2 Debian-Pakete                                                      |
|-----|--------|----------------------------------------------------------------------------|
|     |        | 7.1.3.3 Pakete für Kubuntu und Ubuntu 129                                  |
|     |        | 7.1.3.4 Gentoo-Ebuilds                                                     |
|     |        | 7.1.3.5 RPM-Pakete                                                         |
|     |        | 7.1.3.6 Fedora                                                             |
|     |        | 7.1.3.7 openSUSE-Pakete                                                    |
|     |        | 7.1.3.8 Mandriva-Pakete                                                    |
|     |        | 7.1.3.9 Arch Linux <sup>®</sup>                                            |
|     |        | 7.1.3.10 FreeBSD                                                           |
|     | 7.1.4  | Skript zur Erstellung einer Moodbar-Datei                                  |
|     | 7.1.5  | Problembeseitigung 132                                                     |
|     | 7.1.6  | Unterstützte Dateitypen                                                    |
|     | 7.1.7  | Bildschirmfotos                                                            |
| 7.2 | Lauts  | ärkeanpassung                                                              |
|     | 7.2.1  | Wird Lautstärkeanpassung verwendet?                                        |
|     | 7.2.2  | Information zur Lautstärkeanpassung anzeigen                               |
|     | 7.2.3  | Information zur Lautstärkeanpassung löschen                                |
| 7.3 | Amar   | ok unter anderen Betriebssystemen 135                                      |
|     | 7.3.1  | Amarok unter Nicht-KDE-Arbeitsumgebungen 136                               |
|     |        | 7.3.1.1 GNOME                                                              |
|     |        | 7.3.1.2 Enlightenment                                                      |
|     |        | 7.3.1.3 XFCE                                                               |
|     |        | 7.3.1.4 Fluxbox                                                            |
|     |        | 7.3.1.5 LXDE 138                                                           |
|     | 7.3.2  | Amarok unter Windows                                                       |
|     |        | 7.3.2.1 Herunterladen von Amarok                                           |
|     |        | 7.3.2.2 Installationsanleitung                                             |
|     |        | 7.3.2.2.1 Schritt 1                                                        |
|     |        | 7.3.2.2.2 Schritt 2                                                        |
|     |        | 7.3.2.2.3 Schritt 3                                                        |
|     |        | 7.3.2.2.4 Schritt 4                                                        |
|     |        | 7.3.2.3 Amarok ausführen                                                   |
|     | 7.3.3  | Amarok unter $Mac^{\mathbb{B}}OS X$ 141                                    |
|     |        | 7.3.3.1 Installation mit MacPorts                                          |
|     |        | 7.3.3.2 Bildschirmfotos                                                    |
|     |        | 7.3.3.3 Andere Ressourcen                                                  |
| 7.4 | Fehler | beseitigung und häufige Probleme 143                                       |
|     | 7.4.1  | Probleme bei der Installation                                              |
|     |        | 7.4.1.1         Probleme mit Binärpaketen                                  |
|     |        | 7.4.1.2 Probleme beim Kompilieren und Installieren aus dem Quelltext . 143 |
|     | 7.4.2  | Probleme beim Start                                                        |
|     |        | 7.4.2.1 Wiedergabelisten-Fehler                                            |

|     |              | 7.4.2.2            | Probleme mit der Datenbank                                                                                                    | 143        |
|-----|--------------|--------------------|----------------------------------------------------------------------------------------------------|------------|
|     | <b>F</b> 4 0 | 7.4.2.3            | Andere Probleme und Einstellungen zur Sicherung                                                                               | 143        |
|     | 7.4.3        | Problem            | e beim Einlesen der Sammlung und bei der Sortierung von Dateien                                                               | 144        |
|     |              | 7.4.3.1            | Beschädigte Stichwörter                                                                                                    | 144        |
|     |              | 7.4.3.2            | Stichwörter werden nicht geschrieben                                                                                          | 144        |
|     |              | 7.4.3.3            | Falsche Sortierung (Verschiedene Interpreten)                                                                                 | 144        |
|     |              | 7.4.3.4            | Doppelte Stücke                                                                                                    | 144        |
|     | 7.4.4        | Problem            | e bei der Wiedergabe von Dateien                                                                                              | 145        |
|     |              | 7.4.4.1            | Amarok überspringt Stücke oder gibt sie anscheinend ohne Ton wieder                                                           | 145        |
|     |              | 7.4.4.2            | Kein oder schlechter Sound                                                                                                    | 145        |
|     | 7.4.5        | Problem            | e mit Sammlungen auf iPods usw.                                                                                               | 146        |
|     |              | 7.4.5.1            | Amarok zeigt keine Cover-Bilder oder Bilder gehen bei der Über-<br>tragung zu einem Gerät verloren                            | 146        |
|     | 7.4.6        | Abstürze           | e und Fehler                                                                                                    | 146        |
| 7.5 | Häufi        | g gestellte        | Fragen                                                                                                    | 146        |
|     | 7.5.1        | Was ist A          | Amarok?                                                                                                    | 146        |
|     | 7.5.2        | Was ist c          | ler Unterschied zwischen Amarok 2 und den früheren Versionen? .                                                               | 146        |
|     | 7.5.3        | Installati         | ion                                                                                                    | 147        |
|     |              | 7.5.3.1            | Kann ich Amarok ohne KDE benutzen?                                                                                            | 147        |
|     | 754          | 7.5.3.2<br>Allgeme | ine Anwendung                                                                                                    | 147<br>148 |
|     | 7.0.1        | 7 5 <i>4</i> 1     | Wie kann ich Amarok mit der Tactatur steuern?                                                                                 | 140        |
|     |              | 7.5.4.2            | Wo erhalte ich Unterstützung für Amarok?                                                                                      | 140        |
|     |              | 7.5.4.3            | Wie kann ich einen Fehler berichten?                                                                                          | 148        |
|     | 7.5.5        | Fragen z           | zur Wiedergabeliste                                                                                                    | 148        |
|     |              | 7.5.5.1            | Wenn ich Amarok starte, habe ich nur eine leere Wiedergabeliste.<br>Wie kann ich sie mit Stücken füllen?                      | 148        |
|     |              | 7.5.5.2            | Wie entferne ich Stücke aus der Wiedergabeliste?                                                                              | 149        |
|     |              | 7.5.5.3            | Wie kann ich eine Wiedergabeliste laden?                                                                                      | 149        |
|     |              | 7.5.5.4            | Wie kann ich die aktuelle Wiedergabeliste speichern?                                                                          | 149        |
|     | 7.5.6        | Fragen z           | zur Wiedergabe                                                                                                    | 149        |
|     |              | 7.5.6.1            | Wie kann ich Audio-CDs abspielen?                                                                                             | 149        |
|     |              | 7.5.6.2            | Welche Medientypen unterstützt Amarok?                                                                                        | 149        |
|     |              | 7.5.6.3            | Was ist Phonon? Was sind Phonon-Backends?                                                                                     | 149        |
|     |              | 7.5.6.4            | Amarok spielt keine MP3-Dateien, was kann ich tun?                                                                            | 149        |
|     |              | 7.5.6.5            | Ich habe Codecs installiert, aber Amarok spielt keine Dateien in den Formaten mp4 und mka                                     | 150        |
|     |              | 7.5.6.6            | Ich habe eine zweite Soundkarte und benutze ALSA. Wie kann<br>ich mit Amarok diese Karte anstelle der Standardkarte benutzen? | 150        |
|     |              | 7.5.6.7            | Wo finde ich den Equalizer?                                                                                                   | 150        |
|     |              | 7.5.6.8            | Wie kann ich die Lautstärke in Amarok ändern, ohne KMix zu verwenden?                                                         | 151        |

|   |      |                | 7.5.6.9    | Wie kann ich Visualisierungen aktivieren?                                                         | 151 |
|---|------|----------------|------------|---------------------------------------------------------------------------------------------------|-----|
|   |      |                | 7.5.6.10   | Wie kann ich Podcasts hinzufügen?                                                                 | 151 |
|   |      |                | 7.5.6.11   | Wie kann ich mit Amarok meine eigene Radiostation streamen? .                                     | 151 |
|   |      | 7.5.7          | Fragen z   | zur Sammlung                                                                                      | 151 |
|   |      |                | 7.5.7.1    | Ordner mit Mediendatei fehlen in der Sammlung                                                     | 151 |
|   |      |                | 7.5.7.2    | Kann ich Wechselmedien mit Amarok verwenden?                                                      | 152 |
|   |      |                | 7.5.7.3    | Kann ich die alte Amarok-Sammlung in Amarok 2 weiter benut-                                       |     |
|   |      |                |            | zen? Gehen meine Stichwörter und Bewertungen verloren?                                            | 152 |
|   |      | 7.5.8          | Allgeme    | ine Fragen                                                                                        | 152 |
|   |      |                | 7.5.8.1    | Was sind Skripte?                                                                                 | 152 |
|   |      |                | 7.5.8.2    | Kann ich Skripte aus Amarok 1.4 in der Amarok Version 2 ver-<br>wenden?                           | 152 |
|   |      |                | 7.5.8.3    | Was sind Stimmungsbarometer?                                                                      | 152 |
|   |      |                | 7.5.8.4    | Kann Amarok Videodateien wiedergeben?                                                             | 152 |
|   |      |                | 7.5.8.5    | Heißt es Amarok, AmaroK or amaroK?                                                                | 152 |
|   |      |                | 7.5.8.6    | Wie werden die Bewertungspunkte der Stücke berechnet?                                             | 153 |
|   |      |                | 7.5.8.7    | Wie kann ich die Bewertungspunkte eines Stücks manuell ändern?                                    | 153 |
|   |      |                | 7.5.8.8    | Ich möchte aber auch das System mit Sternen wie in anderen Me-<br>dienspielern                    | 153 |
|   |      |                | 7.5.8.9    | Kann ich Plasma-Miniprogramme aus dem Hauptfenster ziehen<br>und auf der Arbeitsfläche ablegen?   | 153 |
|   |      |                | 7.5.8.10   | Wie kann ich einen Stream speichern?                                                              | 153 |
|   |      |                | 7.5.8.11   | Wo finde ich die Einstellungen für Amarok?                                                        | 153 |
|   |      | 7.5.9          | Problem    | beseitigung                                                                                       | 154 |
|   |      |                | 7.5.9.1    | Wie erhalte ich eine Rückverfolgung?                                                              | 154 |
|   |      |                | 7.5.9.2    | Amarok friert einfach ein und reagiert nicht mehr. Wie kann ich helfen, diesen Fehler zu beheben? | 154 |
|   |      |                | 7.5.9.3    | Amarok braucht lange zum Starten                                                                  | 154 |
|   |      | 7.5.10         | Fragen z   | zur Entwicklung                                                                                   | 154 |
|   |      |                | 7.5.10.1   | Wie erhalte ich eine Git-Version von Amarok?                                                      | 154 |
|   |      |                | 7.5.10.2   | Warum ist Amarok nicht in KDE-Multimedia?                                                         | 154 |
|   |      |                | 7.5.10.3   | Ich habe einen Fehler gefunden oder eine großartige Idee zur Verbesserung von Amarok              | 154 |
|   |      |                | 7.5.10.4   | Akzeptieren Sie Fehlerkorrekturen?                                                                | 155 |
|   |      |                | 7.5.10.5   | Warum wurde der Name Amarok gewählt?                                                              | 155 |
|   |      |                |            |                                                                                                   |     |
| 8 | Refe | erenzen        | 1 1 0 (    |                                                                                                   | 156 |
|   | 8.1  | Menu-          | · und Befe | s Hauptmonii                                                                                      | 156 |
|   |      | 0.1.1          |            | arak Manji                                                                                        | 100 |
|   |      | ð.1.2<br>8 1 2 | Das Am     | arok-wenu                                                                                         | 157 |
|   | ຊາ   | 0.1.3<br>Dag M |            |                                                                                                   | 157 |
|   | 0.2  | 201 B 2 1      | Werkzoi    | un                                                                                                | 158 |
|   |      | 0.4.1          | N VCI KZEL |                                                                                                   | 100 |

|               |       | 8.2.2   | Amarok   | k-Fenstera | nordnung $\ldots$ $\ldots$ $158$            | 8 |
|---------------|-------|---------|----------|------------|---------------------------------------------|---|
|               |       | 8.2.3   | Das Me   | nü Wiede   | rgabeliste                                  | 2 |
|               |       |         | 8.2.3.1  | Menüei     | nträge                                      | 2 |
|               |       |         | 8.2.3.2  | Wieder     | gabelistenansicht                           | 3 |
|               |       |         | 8        | .2.3.2.1   | Standard 165                                | 3 |
|               |       |         | 8        | .2.3.2.2   | Keine Gruppierung 164                       | 4 |
|               |       |         | 8        | .2.3.2.3   | Keine Gruppierung (eine Zeile) 165          | 5 |
|               |       |         | 8        | .2.3.2.4   | Ausführlich 166                             | 6 |
|               |       |         | 8        | .2.3.2.5   | Einstellung der Wiedergabelistenansicht 167 | 7 |
|               |       | 8.2.4   | Das Me   | nü Extras  |                                             | 8 |
|               |       |         | 8.2.4.1  | Lesezei    | chenverwaltung                              | 8 |
|               |       |         | 8.2.4.2  | Cover-V    | Verwaltung                                  | 9 |
|               |       |         | 8.2.4.3  | Equaliz    | er                                          | 0 |
|               |       |         | 8.2.4.4  | Anzeige    | e von Netzwerkanfragen                      | 0 |
|               |       |         | 8.2.4.5  | Sammlı     | ing aktualisieren 172                       | 1 |
|               |       |         | 8.2.4.6  | Statistik  | abgleichen                                  | 1 |
|               |       | 8.2.5   | Das Me   | nü Einste  | llungen                                     | 1 |
|               |       |         | 8.2.5.1  | Menüle     | iste anzeigen                               | 2 |
|               |       |         | 8.2.5.2  | Lautstä    | rkeanpassung                                | 2 |
|               |       |         | 8.2.5.3  | Kurzbei    | fehle festlegen                             | 2 |
|               |       |         | 8.2.5.4  | Amarok     | ceinrichten                                 | 3 |
|               |       | 8.2.6   | Das Me   | nü Hilfe   |                                             | 3 |
| 9             | Taste | enbeles | gung     |            | 173                                         | 5 |
|               | 9.1   | Tasten  | kürzel . |            |                                             | 5 |
|               | 9.2   | Steuer  | ung von  | der Kons   | ole                                         | 5 |
|               |       | 9.2.1   | Globale  | KDE-Ku     | rzbefehle                                   | 5 |
|               |       |         | 9.2.1.1  | Globale    | Standard-Kurzbefehle                        | 5 |
|               |       | 9.2.2   | Amarok   | k-Kurzbef  | ehle                                        | 6 |
|               |       |         | 9.2.2.1  | Standar    | d-Kurzbefehle                               | 6 |
|               |       | 0.0.0   | 9.2.2.2  | Kurzbei    | fehle erstellen                             | 7 |
|               |       | 9.2.3   | Kurzbei  | ienie einr |                                             | 1 |
| 10            | Dan   | ksagun  | igen und | Lizenz     | 179                                         | 9 |
|               | 10.1  | Copyr   | ight des | Programi   | ns                                          | 9 |
|               | 10.2  | Copyr   | ight der | Dokumer    | ntation                                     | 9 |
| 10.3 Lizenzen |       |         |          |            |                                             |   |

#### Zusammenfassung

Amarok ist eine freie, vielfältige und vielseitige Anwendung zur Musikwiedergabe unter Linux<sup>®</sup>. Die aktuelle 2.x-Serie (oftmals als "Amarok 2" bezeichnet), ist plattformübergreifend (= auf vielen Plattformen wie Linux, Mac<sup>®</sup> OS und Microsoft<sup>®</sup> Windows<sup>®</sup> verwendbar) und ermöglicht durch die vollkommene Neugestaltung des Quelltextes die Einbindung spannender neuer Eigenschaften bei der Veröffentlichung fortschreitender Versionen. Aktuell ist die stabile Version 2.4 veröffentlicht.

# Kapitel 1

# Amarok – Musik neu erleben!

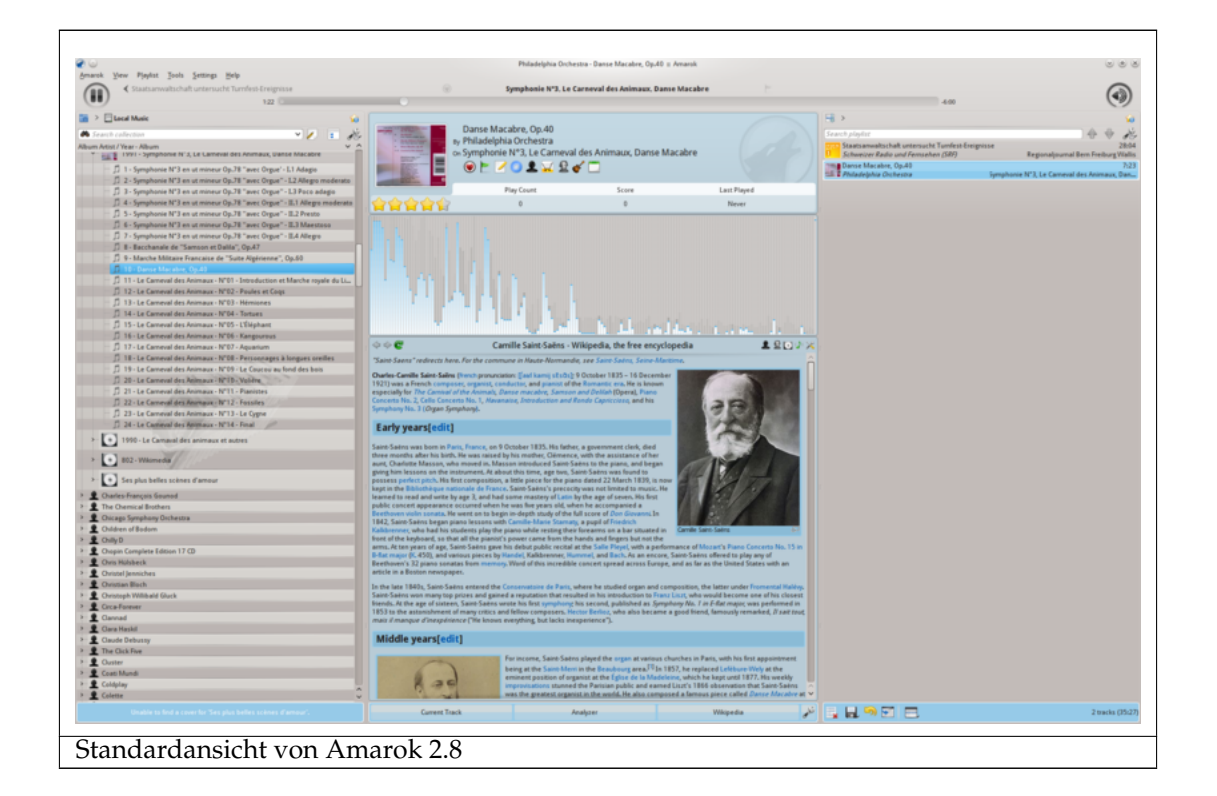

Amarok ist die führende freie, Open-Source-Musikanwendung. Mehr als nur eine einfache Musikwiedergabe, hilft Amarok Ihnen, Ihre Musik neu zu entdecken. Die innovative Oberfläche gibt Ihnen eine noch nie dagewesene Kontrolle über Ihre Sammlung und erweitert Ihre Reichweite auf Musik weltweit. Nutzen Sie unsere Schnellstart-Anleitung, um schnell loszulegen, oder suchen Sie in diesem Handbuch nach weiterführenden Informationen.

# Kapitel 2

# Schnellstart-Anleitung

Herzlichen Glückwunsch zur Installation von Amarok, der funktionsreichsten Software zum Erforschen der Musik. Amarok wird beim Durchsuchen der Musik helfen und dies so vergnüglich wie niemals zuvor gestalten. Zudem können verschiedene Internetquellen für Musik, Radiostationen und Hörbücher durchsucht werden. In dieser Anleitung wird das Einrichten und Wiedergeben der Sammlung sowie die Internetsuche von Amarok beschrieben. Dabei wird angenommen, dass kein Wissen zu Amarok, jedoch das grundsätzliche Wissen zum Bedienen der Maus, Tastatur und Menüs besteht.

- 1. Erste Schritte
  - (a) Amarok aufrufen
  - (b) Amarok beenden
- 2. Amarok-Fenster
  - (a) Standardansicht des Amarok-Fensters
  - (b) Amarok-Fenster zum Verwalten und Wiedergeben der Musik verwenden
- 3. Musik-Sammlung
  - (a) Medienquellen-Leiste
  - (b) Sammlung einrichten
  - (c) Mediengeräte zur Sammlung hinzufügen
  - (d) CD in die Sammlung übertragen
  - (e) Zugriff auf andere Medienquellen
  - (f) Streams und Podcasts
  - (g) Inhaltsfenster verwenden
    - i. Informationen ausblenden oder erweitern
    - ii. Reihenfolge der Stücke und Alben ändern
    - iii. Einträge aus der Sammlung löschen
- 4. Wiedergabelisten
  - (a) Wiedergabelisten-Leiste
  - (b) Musik zur Wiedergabeliste hinzufügen
  - (c) Werkzeugleiste verwenden
  - (d) Wiedergabelisten verändern
    - i. Stück entfernen
    - ii. Werkzeuge in der unteren Leiste der Wiedergabeliste verwenden

- (e) Lieblings-Wiedergabelisten speichern und einbinden
- 5. Kontext-Ansicht
  - (a) Standardansicht
  - (b) Kontext-Ansicht anpassen
- 6. Umgang mit Problemen
- 7. Glossar

# 2.1 Erste Schritte

### 2.1.1 Amarok aufrufen

Sind die grundlegenden Schritte zum Aufrufen einer Anwendung bekannt, sollte Amarok aufgerufen und damit dieser Abschnitt übersprungen werden können. Anderenfalls sollte dieser Abschnitt gelesen werden.

### 2.1.1.1 Von Plasma

Beim Verwenden des Plasma-Arbeitsbereichs kann Amarok wie folgt aufgerufen werden:

- Wählen Sie im Anwendungstarter Kickoff den Eintrag Anwendungen → Multimedia → Audio-Wiedergabe Amarok.
- Aufrufen von KRunner (Alt-F2), Eingeben von amarok und Drücken der Eingabetaste.

#### 2.1.1.2 Vom Dateiverwaltungs-Programm

Öffnen einer Multimedia-Datei, die mit Amarok wiedergegeben werden kann.

## 2.1.2 Erster Start

Starten Sie Amarok zum ersten Mal, erscheint ein Dialog zur Auswahl der Regionaleinstellung:

| <i>@</i> 💿                                   | Select your Amazon locale - Amarok                                                                                                    | $\odot \odot \odot \otimes$           |
|----------------------------------------------|----------------------------------------------------------------------------------------------------|---------------------------------------|
| Amazon Sto                                   | re Service Config                                                                                                    | <b>mp3</b>                            |
|                                              | Country                                                                                                    |                                       |
| The Amazon<br>Please selec<br>also invalidat | MP3 Store offers different items depending on your<br>t the country you are located in. Note that changing<br>tes your shopping cart. Countries not in this list are | location.<br>; the country<br>not yet |
| Country:                                     | <b>v</b>                                                                                                    |                                       |
|                                              | <u> </u>                                                                                                    | <u> O</u> ancel                       |

Im nächsten Dialog wird der Speicherort für die lokalen Musik gefragt. Sofern ein Musikordner bereits im System festgelegt ist, sollte Amarok diesen erkennen und nachfragen, ob dieser verwendet werden soll.

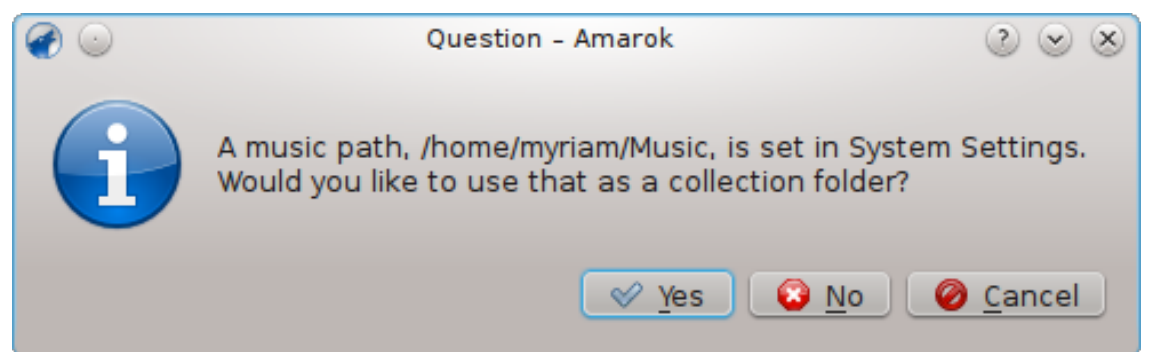

Bei Auswahl von **Nein** in diesem Dialog erscheint ein weiterer Dialog, in dem der Musikordner gewählt werden kann:

| $\odot$       | Configure – Amarok                                                                                                    |            |
|---------------|----------------------------------------------------------------------------------------------------|------------|
| K             | Configure Local Collection                                                                                                    |            |
| General       | Collection Folders                                                                                                    |            |
|               | These folders will be scanned for media to make up your collection. You can right-clicl<br>to individually rescan it, if it was previously selected: | con a fold |
|               | >- 🛄 🛅 bin                                                                                                    | ć          |
| -0            | >- 📃 🚞 boot                                                                                                    |            |
| Metadata      | >- 🛄 🛅 cdrom                                                                                                    |            |
| S.            | >- 📖 🛅 dev                                                                                                    |            |
| <b>•</b>      | >- 🛄 🛅 etc                                                                                                    |            |
| Playback      | Y- 🛄 🚞 home                                                                                                    |            |
| - Se          | >- 🛄 🛅 myriam                                                                                                    | l          |
| Notifications | >- 🛄 🛅 lib                                                                                                    |            |
| Notifications | >- 📖 🚞 lib64                                                                                                    |            |
|               | >- 📖 🚞 lost+found                                                                                                    |            |
| Database      | >- 🛃 🚞 media                                                                                                    |            |
|               | >- 🛄 🛅 mnt                                                                                                    |            |
| <u> </u>      | >- 📖 🚞 opt                                                                                                    |            |
| Plugins       |                                                                                                    |            |
|               | Eull rescan                                                                                                    |            |
| Scripts       | Scan folders recursively (requires full rescan if newly checked)                                                                                     |            |
|               | ✓ <u>W</u> atch folders for changes                                                                                                    |            |
|               | Importing Music                                                                                                    |            |
|               | Transcode tracks: 🗄 Ask before each transfer 🗸                                                                                                    |            |
| Hala          | OK OK Annie                                                                                                    | (and       |

Siehe Sammlung einrichten

Sobald der oder die Ordner mit der Musik gewählt wurden, beginnt Amarok mit dem Durchsuchen dieser Ordner sowie deren Unterordner und erstellt daraus die Sammlung. Abhängig von der Anzahl der Stücke und der Geschwindigkeit des Speichermediums kann dies einige Zeit in Anspruch nehmen.

## 2.1.3 Amarok beenden

Amarok kann wie folgt beendet werden:

- Durch Verwenden des Tastenkürzels Strg-Q im geöffneten Amarok-Fenster oder
- Auswahl des Menüpunkts Amarok  $\rightarrow$  Beenden oder
- Rechtsklick auf das Symbol mit dem blauen Wolf im **Systemabschnitt der Kontrollleiste** im unteren rechten Teil des Bildschirms. Dabei erscheint folgendes Menü:

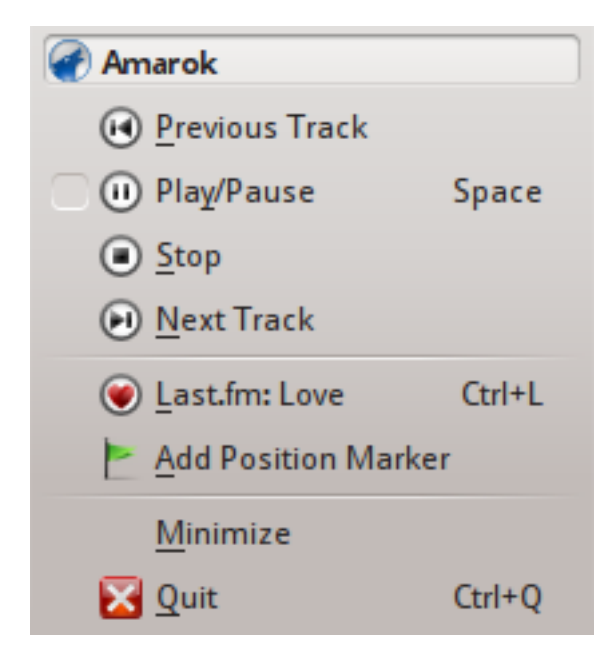

Beim Schließen des Amarok-Fensters mittels **Schließen** im Fensterrahmen wird Amarok im Hintergrund weiter ausgeführt und nur noch das Symbol mit dem blauen Wolf im **Systemabschnitt der Kontrollleiste** angezeigt.

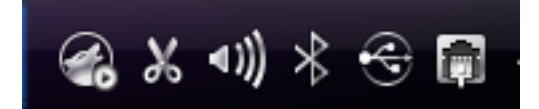

Beim Abmelden der aktuellen Sitzung oder Herunterfahren des Rechners ohne dem Beenden von Amarok werden einige der Einstellungen von Amarok nicht gespeichert.

# 2.2 Amarok-Fenster

Das Amarok-Fenster ist für das *erneute Erleben der Musik* entworfen worden. Damit dient es der Bereitstellung der meisten Informationen zur Musik. Obwohl die meisten Anwender die Standardansicht für den Gebrauch als passend empfinden, kann diese ganzheitlich an den eigenen Geschmack angepasst werden.

## 2.2.1 Standardansicht des Amarok-Fensters

Nach dem Installieren weist Amarok folgendes Erscheinungsbild auf:

| amarak View Playlist T                                                                                                    | oole Sattinge Holo | Am            | iarok        |         | ٢                                                    | © 8      |
|----------------------------------------------------------------------------------------------------|--------------------|---------------|--------------|---------|------------------------------------------------------|----------|
|                                                                                                    | o Sectings Help    | Rediscove     | r Your Music |         |                                                      |          |
| Image: Source with the second second seco |                    | Recently Play | ed Tracks    |         | Search playlist                                      | <b>1</b> |
| Online sources of co                                                                                                    |                    | Tracks        | Albums       | Artists |                                                      |          |
| Playlists<br>Various types of play<br>Files<br>Browse local hard dri                                                                                                    | Local Collection   | 0             | 0            | 0       | : Add some songs here by draggin<br>from all around. | g them   |
| Podcasts<br>List of podcast subsc                                                                                                    |                    | N.,           |              |         |                                                      |          |
|                                                                                                    | \$ \$ <b>C</b>     | Wikiped       | lia          | 2200×   |                                                      |          |
|                                                                                                    |                    | Lyrics        |              | ₿₡Х     |                                                      |          |
|                                                                                                    | Current Track An   | alyzer W      | /ikipedia    | Lyrics  | No                                                   | tracks   |

Amarok 2.8 nach dem ersten Aufruf

Das Amarok-Fenster besteht aus vier Hauptkomponenten:

- 1. Unterhalb der oberen Menüleiste befindet sich die *Werkzeugleiste*, welche sich oberhalb der drei Leisten befindet:
- 2. Die eigenen Medienquellen (Musiksammlung und andere Medien) in der linken Leiste,
- 3. die Kontext-Ansicht in der mittleren Leiste und
- 4. die Wiedergabeliste in der rechten Leiste.

## 2.2.2 Amarok-Fenster zum Verwalten und Wiedergeben der Musik verwenden

Für die Wiedergabe der Musik in Amarok sind zwei Schritte notwendig:

- 1. Das Erstellen einer Wiedergabeliste durch das Auswählen der gewünschten Stücke der Sammlung in der **Medienquellen**-Leiste und Senden zur **Wiedergabelisten**-Leiste.
- 2. Die Wiedergabe der Musik in Wiedergabeliste geschieht über die **Wiedergabelisten-Leiste** und/oder die **Werkzeugleiste**.

Zusätzlich kann bei Bedarf einige Musik auf ein tragbares Mediengerät (z. B. iPod) übertragen werden. Die nächsten Abschnitte beschreiben die hierfür notwendigen Schritte.

# 2.3 Musik-Sammlung

### 2.3.1 Medienquellen-Leiste

Die **Medienquellen**-Leiste dient dem Durchsuchen und der Anzeige der vollständigen Musik-Sammlung. Dies schließt die Stücke auf lokalen Festplatte aber auch jener auf angeschlossenen externen Geräten oder Medien wie beispielsweise Audio-CD, USB-Geräte, Mediengeräte, Netzwerklaufwerke oder Internetquellen mit ein.

### 2.3.2 Sammlung einrichten

Befinden sich Musik-Stücke im *MP3-*, *OGG-* oder *FLAC-*Format auf dem System, erstellt Amarok die Sammlung, sobald die entsprechenden Orte/Pfade eingerichtet sind (**Einstellungen**  $\rightarrow$  **Amarok einrichten** ...  $\rightarrow$  **Lokale Sammlung**).

| Ø | $\odot$                                                                                        | Configure – Amarok 📀 😒 🖄                                                                                                    |
|---|------------------------------------------------------------------------------------------------|----------------------------------------------------------------------------------------------------|
| ſ | K                                                                                              | Configure Local Collection                                                                                                    |
|   | General                                                                                        | Collection Folders                                                                                                    |
|   | Local Collection                                                                               | These folders will be scanned for media to make up your collection. You can right-click on a folder<br>to individually rescan it, if it was previously selected:                                                                                                    |
|   | Metadata<br>Metadata<br>Playback<br>Motifications<br>Database<br>Plugins<br>Plugins<br>Scripts | <ul> <li>bin</li> <li>boot</li> <li>cdrom</li> <li>dev</li> <li>etc</li> <li>home</li> <li>etc</li> <li>bib64</li> <li>lost+found</li> <li>media</li> <li>mt</li> <li>opt</li> <li>gcan folders recursively (requires full rescan if newly checked)</li> <li>Watch folders for changes</li> <li>Importing Music</li> <li>Transcode tracks: EAsk before each transfer</li> </ul> |
| C | 🔯 <u>H</u> elp                                                                                 | V QK (V Apply) Q Cancel                                                                                                    |

Einrichtungsdialog für die Sammlung (Version: 2.8)

Eine Baumansicht des *persönlichen Ordners* wird oben gezeigt. Es muss lediglich auf das Auswahlfeld neben dem Ordner mit der Musik (normalerweise ~/Musik) und **Vollständig erfas**sen geklickt werden. Die dadurch ausgelöste Aktion kann einige Zeit in Anspruch nehmen und Amarok eine Weile verlangsamen. Nachdem die Sammlung erfasst wurde sollte Amarok über das Menü oder **Strg-Q** geschlossen und erneut aufgerufen werden. Die neu hinzugefügte Musik sollte nun als **Lokale Sammlung** erscheinen.

Weitere Informationen über die Einrichtung Ihrer Sammlung finden Sie hier.

Amarok erkennt nicht nur die oben genannten Multimedia-Formate. Die Formate werden durch das Phonon-Backend bestimmt.

## 2.3.3 Mediengeräte zur Sammlung hinzufügen

Unterhalb der Suchleiste im oberen Bereich der **Medienquellen**-Leiste werden die verschiedenen Geräte und/oder Kategorien innerhalb des **Inhaltsfenster** angezeigt. Sobald eine Audio-CD vom CD-Laufwerk erkannt wurde, wird diese in der **Medienquellen**-Leiste zusammen mit den Medien-, Speicher- oder anderen USB-Geräten angezeigt. Nach dem Einhängen eines externen Gerätes erscheint dieses automatisch in der **Medienquellen**-Leiste.

Das nachfolgende Bildschirmfoto zeigt drei verbundene Quellen mit Musik: Eine Audio-CD, ein MP3-Gerät sowie die **lokale Sammlung**.

TIP

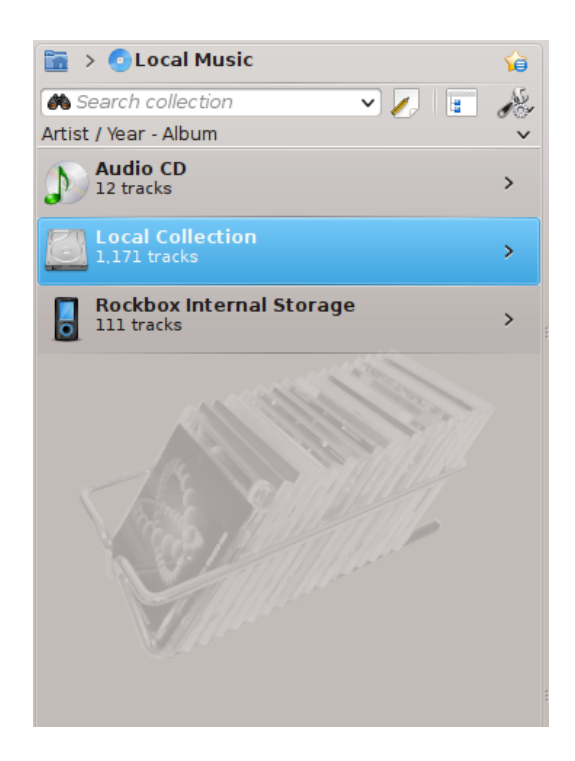

### 2.3.4 CD in die Sammlung übertragen

Sollten sich auf dem Rechner noch keine Musikdateien befinden, können diese auf einfache Weise von CDs in die Sammlung übertragen werden (sog. *rippen*). Es muss lediglich eine CD eingelegt, ein Rechtsklick auf das Symbol des CD-Gerätes im *Inhaltsfenster* getätigt und **Zur Sammlung hinzufügen** zum Kopieren der Stücke in die Sammlung (Umwandeln und Hinzufügen der Metadaten) gewählt werden (siehe nachfolgendes Bild). Beim Kopieren der Musik von einer Audio-CD in die *Lokale Sammlung* wird dies durch eine entsprechende Nachricht in der *Nachrichtenleiste* im unteren Teil des Amarok-Fensters angezeigt. Das *Rippen* kann mehrere Minuten in Anspruch nehmen. Sobald der Vorgang abgeschlossen ist, verschwindet die Nachricht in der *Nachrichtenleiste* und die Stücke erscheinen im *Inhaltsfenster* der *lokalen Sammlung*. Sollte die Musik nicht in der *Medienquellen*-Leiste erscheinen, sollte Amarok über das Hauptmenü oder die Tastenkombination **Strg-Q** geschlossen und erneut aufgerufen werden. Die Stücke sollten nun in der Sammlung sichtbar sein. Das nachfolgende Bildschirmfoto zeigt das zum Kopieren der Stücke von einer Audio-CD, einem iPod oder anderen Geräten auszuwählende Kontextmenü (Rechtsklick).

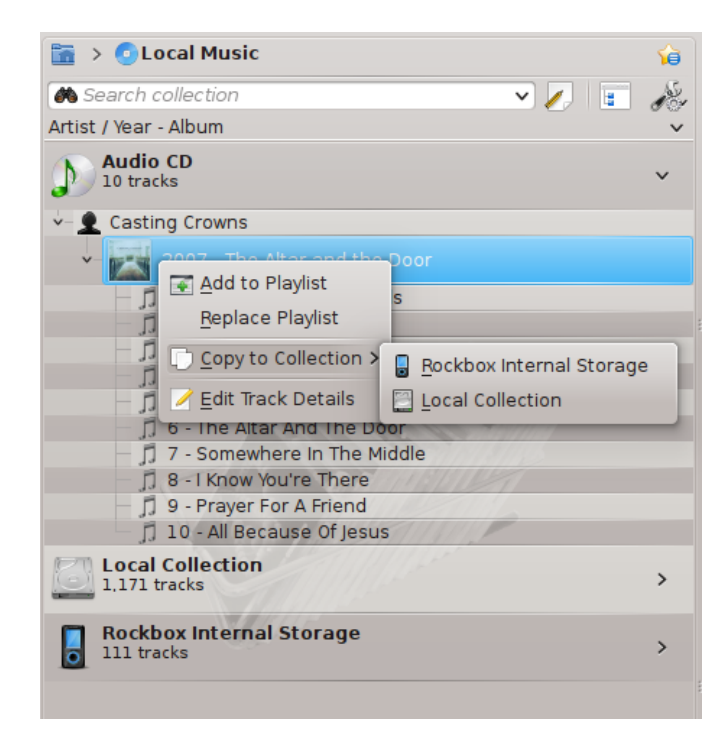

Im Kontextmenü oben, können Sie auch **Metadaten bearbeiten** auswählen. Benutzen Sie diese Aktion, wenn Sie die Metadaten für ein Stück bearbeiten möchten. Dies ist wichtig, wenn Sie Musik in das Format ".WAV" auslesen und dabei einige Daten verloren gehen. Möchten Sie die Metadaten vieler Stücke in Ihrer Sammlung bearbeiten, sollte Sie speziell dafür entwickelte Software verwenden, wie zum Beispiel

- Picard
- EasyTag
- Kid3

Die Eingabe der richtigen Metadaten ist wichtig, damit Amarok die Stücke in den dazugehörigen Alben und richtigen Reihenfolge anzeigen kann. Weitere Informationen hierzu sind im Abschnitt Metadaten enthalten.

### 2.3.5 Zugriff auf andere Medienquellen

Sie fragen sich vielleicht, warum die **Medienquellen** nicht einfach nur als "Sammlungen" bezeichnet werden. Amarok ermöglicht Ihnen Zugriff auf mehr als nur Ihre Musiksammlung - Sie haben auf Zudriff auf Internet-Läden, Audio-Bücher, Podcasts, Musikdateien außerhalb Ihrer Sammlung und vorher gespeicherte Wiedergabelisten. Dieser Zugriff wird durch die *Verknüpfungsansicht* erleichtert. Das Startsymbol der Verknüpfungsansicht ist das Symbol Ihres persönlichen Ordners oben links in den **Medienquellen**. Dieser Pfad wird erweitert und gekürzt, wenn Sie Ihre **Medienquellen** durchsehen. Damit können Sie einfach in Ihrer Sammlung navigieren, indem Sie auf der gewünschten Ordner in der Verknüpfungsansicht klicken,

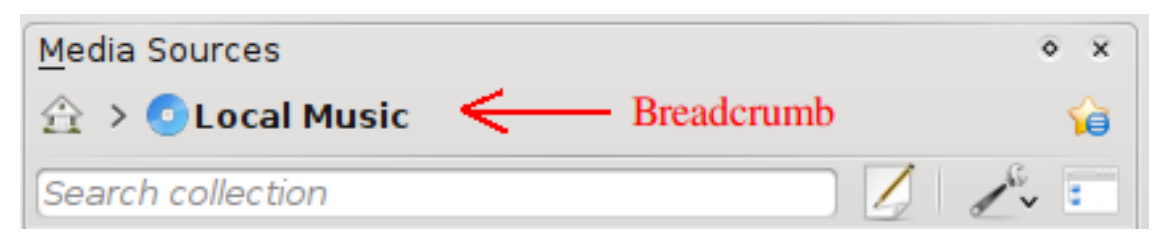

Wenn Sie auf das Ordnersymbol klicken, werden die **Medienquellen** mit Symbolen aller verfügbaren Ressourcen wie im nächsten Bildschirmfoto auf der linken Seite gezeigt. Klicken Sie auf **Dateien**, ändert sich die Ansicht zum Bildschirmfoto auf der rechten Seite. Die Verknüpfungsansicht wird erweitert und der Inhalt des ausgewählten Ordners wird in den **Medienquellen** gezeigt. Klicken Sie auf ein Symbol > in der Verknüpfungsansicht, werden die Ordner in dieser Ebene das Dateisystems angezeigt. Mit dem Datei-Browser von Amarok haben Sie Zugriff auf das gesamte Dateisystem, sogar außerhalb der **Lokalen Sammlung**.

| llen-Leiste Dateien-Quelle                                                                                                    | Dateien-Quelle                               |  |  |  |  |
|----------------------------------------------------------------------------------------------------|----------------------------------------------|--|--|--|--|
| Illen-Leiste     Dateien-Quelle       Image: Sources     Image: Sources       Image: Sources     Image: Sources< | ◆ ×<br>→<br>Date<br>768 2010-1<br>768 2010-1 |  |  |  |  |
| of playlists<br>hard drive for content<br>t subscriptions and episodes                                                                                                    |                                              |  |  |  |  |

Die Funktionen des persönlichen Ordners (links oben) in Amarok sind:

| Symbol | Name             | Aktion                                                                                                    |  |  |  |
|--------|------------------|----------------------------------------------------------------------------------------------------|--|--|--|
|        | Lokale Sammlung  | Die eigene<br>Amarok-Sammlung.                                                                                                    |  |  |  |
|        | Internet         | Internet-Dienste und<br>-Läden wie Magnatune,<br>Jamendo und Last.fm. Diese<br>müssen zuerst in<br>Einstellungen $\rightarrow$ Amarok<br>einrichten+Module<br>ausgewählt werden. |  |  |  |
|        | Wiedergabelisten | Die lokal und auf<br>Mediengeräten<br>gespeicherten<br>Wiedergabelisten.                                                                                                    |  |  |  |
|        | Dateien          | Ermöglicht die Auswahl der<br>Musik über das eigene<br>Dateisystem.                                                                                                    |  |  |  |
| R      | Podcasts         | Ermöglicht den Zugriff auf<br>Podcasts mittels<br>RSS-Nachrichtenquellen.                                                                                                    |  |  |  |

Klicken Sie auf **Lokale Musik** oben in den **Medienquellen** oder in der Verknüpfungsansicht bringt Sie zurück zu Ihrer Sammlung, die eine Liste aller verfügbaren Ressourcen, Interpreten, Alben und Stück anzeigt, die Sie vorher als Bestandteil der Sammlung definiert haben. In der Verknüpfungsansicht wird angezeigt, dass Sie die **Lokale Musik** betrachten.

### 2.3.6 Streams und Podcasts

Es gibt zwei Möglichkeiten, um Streams wiederzugeben.

- Haben Sie eine Lieblingsstation, holen Sie sich die Stream-URL und fügen Sie ein: Wiedergabeliste → Stream hinzufügen. Wenn Sie dann Ihre Wiedergabeliste speichern, finden Sie sie später in Wiedergabelisten als gespeicherte Wiedergabeliste wieder.
- Durchsuchen Sie die verfügbaren Skripte in unserer Skriptverwaltung. Die Skripte sind unter Einstellungen → Amarok einrichten ... → Skripte zu finden. Es gibt hier einige ausgezeichnete Sammlungen, die im Abschnitt Internet der Medienquellenleiste angezeigt werden.

Für Podcasts gibt es einen eigenen Bereich in den Medienquellen. Haben Sie die Adresse einer

RSS- oder Atom-Quelle, klicken Sie auf + und fügen Sie sie dann ein. Möchten Sie eine OPML-Datei importieren, klicken Sie auf den Pfeil rechts neben dem Ordnersymbol und wählen Sie dann diese Aktion aus dem Menü. Im Kontextmenü finden Sie die Aktionen **Zur Wiedergabeliste hinzufügen**, Einrichten, Abonnement kündigen, Kanal aktualisieren und Sie können eine Episode als Neu markieren. Möchten Sie eine große Sammlung von Podcasts durchsehen, aktivieren Sie das Modul Podcast-Verzeichnis im Einrichtungsdialog.

Weitere Informationen finden Sie im Abschnitt zur Einrichtung von Amaroks Internet-Diensten.

## 2.3.7 Inhaltsfenster verwenden

Die Festplatte Ihres Rechners, Audi-CDs, externe Geräte und das Internet sind die grundlegenden Quellen für Ihre Sammlung. Ist Ihre Sammlung eingerichtet, wird sie wahrscheinlich eine große Anzahl von Alben und Stücken enthalten, viel mehr, als in einem einzelnen Fenster angezeigt werden kann.

Die Anzeige Ihrer Sammlung ändern:

#### 2.3.7.1 Informationen ausblenden oder erweitern

Der Bereich unter den **Medienquellen** unter der Suchleiste wird **Inhaltsfenster** genannt. Drei Medien werden im nächsten Bildschirmfoto vom **Inhaltsfenster** gezeigt: CD, Lokale Sammlung und ein Medienspieler:

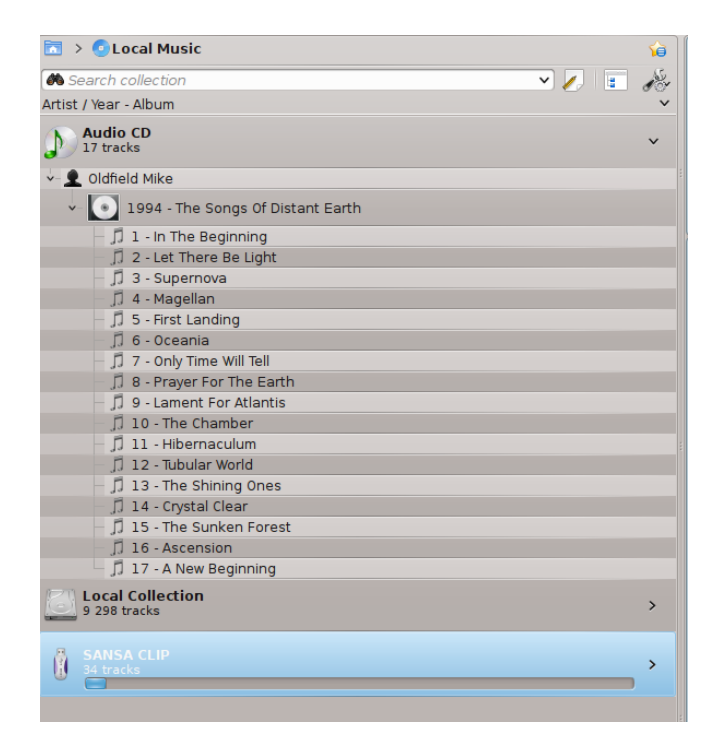

Durch Anklicken des Balkens für ein Gerät (der blaue Balken für den Sansa-Clip oben) wird der Inhalt dieses Geräts ein- oder ausgeblendet. Die Richtung des Pfeils auf der rechten Seite zeigt an, ob der Inhalt für dieses Gerät ein- oder ausgeblendet ist. Der Inhalt eines bestimmten Geräts kann wiederum nach dem gleichen Prinzip ein- oder ausgeblendet werden, indem Sie auf den entsprechenden Interpreten oder das entsprechende Album klicken. Ein nach unten gerichteter Pfeil auf der linken Seite eines Interpreten oder eines Albums zeigt an, dass der Inhalt ausgeklappt wurde. Ein Pfeil nach rechts zeigt an, dass weitere Inhalte für diese Kategorie verfügbar, aber derzeit ausgeblendet sind. In der obigen Abbildung wurden die Informationen für die CD *Mike Oldfield - The Songs of Distant Earth* ausgeklappt und die einzelnen Titel werden angezeigt. Dagegen sind die Alben und Titel in der Lokalen Sammlung ausgeblendet. Durch Klicken auf diese Pfeile können Sie ebenfalls Inhalte ein- oder ausblenden.

#### 2.3.7.2 Reihenfolge der Stücke und Alben ändern

Die Reihenfolge der Sortierung von Stücken im **Inhaltsfenster** kann angepasst werden, indem Sie den Knopf *solution* oben in den **Medienquellen** benutzen:

|                         | Album Artist / Album         |   |  |  |  |
|-------------------------|------------------------------|---|--|--|--|
|                         | Album / Track Artist         |   |  |  |  |
|                         | Genre / Album Artist         |   |  |  |  |
|                         | Genre / Album Artist / Album |   |  |  |  |
|                         | First Level                  | > |  |  |  |
|                         | Second Level                 | > |  |  |  |
|                         | Third Level                  | > |  |  |  |
| $\overline{\mathbf{v}}$ | Show Years                   |   |  |  |  |
| $\checkmark$            | Show Track Numbers           |   |  |  |  |
| $\checkmark$            | Show Cover Art               |   |  |  |  |

Sortieroptionen für die Sammlung in Version 2.8

Die Sortierreihenfolge wird oben links in den **Medienquellen** unter dem Suchfeld angezeigt. Als Voreinstellung wird nach **Album-Interpret / Jahr - Album** sortiert. Die Reihenfolge der Anzeige kann temporär zwischen der benutzerdefinierten Reihenfolge und einer **Zusammengefassten Ansicht** umgeschaltet werden. In der zusammengefassten Ansicht werden alle Interpreten alphabetisch sortiert, unabhängig vom Medium, auf dem die Musik gespeichert ist. Um diese Ansicht

einzuschalten, klicken Sie auf das Symbol 💷 rechts oben in den Medienquellen:

Um Ihre Sammlung zu durchsuchen, geben Sie einen Begriff in die Filterleiste oben im Abschnitt **Lokale Musik** ein. Sie können nicht nur nach Interpret, Album oder Stück, sondern nach jedem Teil suchen. Sie können zum Beispiel durch die Suche nach *winter* eine Wiedergabeliste erstellen, oder ein Stück finden, wenn Sie sich nur an ein Wort im Titel erinnern. Sie können auch nach Bewertung, Wiedergabezähler und sogar nach Dateityp suchen. Im Abschnitt Suchen in der Sammlung finden Sie weitere Informationen.

### 2.3.7.3 Einträge aus der Sammlung löschen

Sie können jeden Eintrag in Ihrer Sammlung löschen, indem Sie mit der rechten Maustaste darauf klicken und im Kontextmenü unten die Aktion **Stücke in den Papierkorb verschieben** wählen. Ein Bestätigungsdialog erscheint, um das versehentliche Löschen eines Stücks zu verhindern. Um mehrere Stücke auszuwählen, drücken Sie die **Strg-**Taste und klicken mit der linken Maustaste.

# 2.4 Wiedergabelisten

## 2.4.1 Wiedergabelisten-Leiste

Nachdem Amarok die Musik-Sammlung durchsucht und eingelesen hat, möchte man diese gewöhnlich auch wiedergeben. Über die **Wiedergabelisten-**Leiste wird zunächst die Wiedergabe

mit den gewünschten Stücken erstellt. In dieser werden die Stücke (Musik, Streams oder Podcasts) in der Regel von oben nach unten wiedergegeben.

Die Wiedergabeliste kann nach Titel, Album, Interpret, Genre und vielen anderen Kriterien sortiert werden. So ist beispielsweise das Sortieren zunächst nach Erscheinungsjahr und anschließend nach dem Interpreten möglich.

Mit dem Suchfeld können Sie Ihre Stücke durchsuchen oder filtern. Mit den Symbolen 💠 🛛 und

oben in der Wiedergabeliste können Sie zum nächsten oder vorherigen Stück springen,
 das die eingegebenen Buchstaben enthält. Mit dem Knopf
 können Sie Ihre Stücke nach
 Interpret, Album usw. filtern.

Die Ansicht der **Wiedergabeliste** kann über das Hauptmenü **Wiedergabeliste** >  $\rightarrow$  **Ansichten** an den eigenen Geschmack angepasst werden.

# 2.4.2 Musik zur Wiedergabeliste hinzufügen

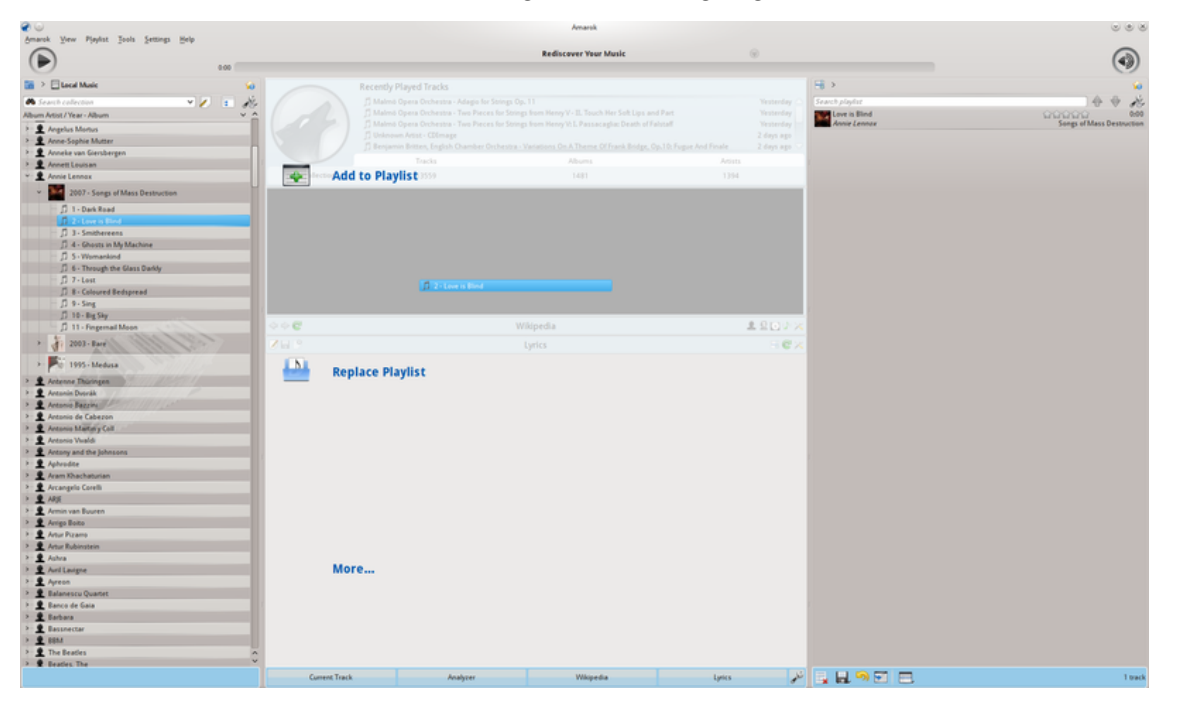

Die Musik kann auf fünf Arten zur Wiedergabeliste hinzugefügt werden.

Kontextmenü beim Hinzufügen eines einzelnen Stücks

- 1. Wählen Sie Titel von Ihrer Musik im Inhaltsfenster aus und ziehen Sie sie nach rechts. dann wird ein Kontextmenü wie oben angezeigt mit drei Aktionen geöffnet: Zur Wiedergabeliste hinzufügen, Wiedergabeliste ersetzen und Mehr .... Die im grauen Bereich hervorgehobene Aktion Zur Wiedergabeliste hinzufügen in diesem Bild ist die aktive. Wenn Sie das Album dort ablegen, wird es zur Wiedergabeliste hinzugefügt. Das Ziehen über Mehr... bringt ein neues Menü mit Auswahlmöglichkeiten hervor.
- 2. Ziehen der Auswahl mit gedrückter linker Maustaste in die **Wiedergabelisten-**Leiste auf der rechten Seite des Amarok-Fensters.
- 3. **Doppelklicken** Sie mit der linken Maustaste auf das Album/Stück, das zur Wiedergabeliste hinzugefügt werden soll. Die Wiedergabe wird nicht gestartet.

- 4. Klicken Sie mit der mittleren Maustaste auf das Album/Stück, das zur Wiedergabeliste hinzugefügt werden soll. Die Wiedergabe wird sofort gestartet.
- 5. Klicken sie mit der rechten Maustaste auf das Album bzw. Stück und Auswahl der gewünschten Funktion (**Zur Wiedergabeliste hinzufügen**) im erscheinenden Kontextmenü (siehe unten).

| 1        | Andrez      | 5 256 300 9.10.2009 10:59 |            |  |  |  |  |  |
|----------|-------------|---------------------------|------------|--|--|--|--|--|
| J.       | Azis - Bivs | 9 319 317 7.1.201         | 11 16:14   |  |  |  |  |  |
| 1        | Black E     | Add to Playlist           | :009 21:16 |  |  |  |  |  |
| Þ        | Boris Bi    | Replace Plavlist          | 09 11:07   |  |  |  |  |  |
| 1        | Boris D     | Edit Track Dotails        | 10 15:23   |  |  |  |  |  |
| 3        | Chica B     |                           | 1 17:32    |  |  |  |  |  |
| 1        | Dario N     | Delete                    | 09 11:07   |  |  |  |  |  |
| <b>_</b> | Dimana      | Mayo to Collection        | 10 07:25   |  |  |  |  |  |
| 1        | Distort€    | Move to Collection        | 0 20:15    |  |  |  |  |  |
| 3        | DJ Kirpi    | Copy to Collection        | 09 10:59   |  |  |  |  |  |
| 1        | DJ Shi7     | Transcode here            | 09 22:03   |  |  |  |  |  |
| ٠        | DJ shi7     | /1 662 236 5.11.20        | 09 22:01   |  |  |  |  |  |
| Þ        | Djena ft    | 4 588 728 3.12.20         | 009 11:51  |  |  |  |  |  |
| 3        | Emanuel     | 9 519 105 14.3.20         | 010 18:09  |  |  |  |  |  |

# 2.4.3 Werkzeugleiste verwenden

Die **Werkzeugleiste** oben in Fenster von Amarok stellt eine einfache Schnittstelle zur Steuerung der Musik in der **Wiedergabeliste** bereit.

Klicken Sie auf das runde Symbol an der linken Seite, um die Wiedergabe zu starten und klicken Sie wieder darauf, um die Wiedergabe anzuhalten. Auf der rechten Seite finden Sie die Steuerung von Lautstärke und zum Stummschalten, klicken Sie dazu mitten in das Symbol. Benutzen Sie das Mausrad, um die Lautstärke zu verändern oder ziehen Sie mit dem Mauszeiger auf dem äußeren Ring der Volumensteuerung.

Wenn die Wiedergabe eine Stücks oder Streams beginnt, wird *Interpret / Album /Titel des Stücks* in fetter Schrift in der Mitte angezeigt. Rechts sehen Sie das nächste Stück, durch klicken darauf beginnt sofort dessen Wiedergabe. Ist ein Stück beendet, wird es links angezeigt, und Sie können es durch Klicken aif den Titel noch einmal abspielen. Die Fortschrittsanzeige in der Mitte der **Werkzeugleiste** zeigt links die Spielzeit und rechts die verbleibende Zeit für das aktuelle Stück.

Möchten Sie lieber eine herkömmlichere Werkzeugleiste verwenden, wählen Sie die Schmale Werkzeugleiste aus dem Menü Ansicht.

| 6 | K We Will Rock You | Crazy Little Thing Called Love | Seven Seas Of Rhye 🕨 |  |
|---|--------------------|--------------------------------|----------------------|--|
|   | 1:09               |                                | -1:34                |  |

# 2.4.4 Bearbeiten von Wiedergabelisten

Sie können Alben oder Stücke aus Ihrer Wiederliste löschen, die angezeigten Einträge für jedes Stück oder die Reihenfolge der Anzeige von Stücken neu anordnen.

### 2.4.4.1 Ein Stück entfernen

Ein Stück oder Album kann wie folgt aus der Wiedergabeliste entfernt werden:

- 1. Klicken Sie mit der rechten Maustaste auf einen Eintrag in der Wiedergabeliste und wählen Sie die Aktion **Aus Wiedergabeliste entfernen** aus dem Kontextmenü.
- 2. Ziehen Sie den zu löschenden Eintrag in den **Kontextbereich** und aktivieren Sie damit das Kontextmenü, das mehrere Aktionen enthält. Ziehen Sie dann den Eintrag auf die Aktion **Aus Wiedergabeliste entfernen**. Im folgenden Bildschirmfoto wird dies angezeigt.
- 3. Wählen Sie ein Stück oder mehrere Stücke und drücken Sie die Taste**Entf**. Mehrere Stücke können ausgewählt werden, indem Sie zusammen mit der Maustaste die Tasten **Umschalt** oder **Strg** drücken.

| € 0                                                                                                    |                                                                                                    | Amarsk                                                                                                    |                                                                                                    |                         | 000                      |
|----------------------------------------------------------------------------------------------------|----------------------------------------------------------------------------------------------------|----------------------------------------------------------------------------------------------------|----------------------------------------------------------------------------------------------------|-------------------------|--------------------------|
| Amarok Yew Pjayint Jools Settings Help                                                                                                    |                                                                                                    | Rediscover Your Music                                                                                                    | 0                                                                                                    |                         | ۲                        |
| The cal Marker Control of Control of Control |                                                                                                    |                                                                                                    |                                                                                                    | (H)                     | (A)                      |
| Construction     Construction     Construction     Construction     Construction     Construction     Construction     Construction     Construction     Construction     Construction     Construction     Construction                                                                                                    | Queue Track monocome Analysis<br>Queue Track monocome Analysis<br>Charles and the Analysis<br>Charles and the Analysis<br>Stop Playing After This | age for Storage Og. 11<br>Process for Storage Seam Henry VE. Tauch Henr Solt Lips and PA<br>Process for Storage Seam Henry VE. Process Age Storage Aff Points<br>where Storbenizes, Variationes, On A.Thannas Of Transk Bridge, Op. 11<br>Track Albums | t Vesterday ∩<br>t Visterday<br>1 Visterday<br>2 days ago<br>k Fugue And Finale 2 days ago<br>Adotta | Search playlist         | Song of Mass Destruction |
| Annie Lennax                                                                                                    |                                                                                                    |                                                                                                    |                                                                                                    |                         |                          |
| 2007-Sangs of Mass Destruction     D - Dark Road     D - Lown Road     D - Lown Road     D - D - D - D - D - D - D - D - D -                                                                                                    | Remove From Playlist                                                                                                    | Law in Tind<br>Anna Lenner                                                                                                    | a a a a a<br>Seep ef                                                                                 | 000<br>Mass Drathuction |                          |
|                                                                                                    | Show in Media Sources                                                                                                    |                                                                                                    |                                                                                                    |                         |                          |
| ー 戶 11 - Fingernal Moon                                                                                                    | 0 0 C                                                                                                    |                                                                                                    | 토 모(O)가 X                                                                                            |                         |                          |
| > 37 2003-Barr                                                                                                    | Z Display Cover                                                                                                    |                                                                                                    | 3 C ×                                                                                                |                         |                          |
|                                                                                                    | Fetch Cover                                                                                                    |                                                                                                    |                                                                                                    |                         |                          |
| 2                                                                                                    | Set Custom Cover                                                                                                    |                                                                                                    |                                                                                                    |                         |                          |
| P ■ & Armin van Buuren     S & Arming Botot      D ■ & Arming Botot      D ■ & Arbit Rukenstein      S ■ & Arbit Rukenstein      S ■ & Arbit Rukenstein                                                                                                    | Unset Cover                                                                                                    |                                                                                                    |                                                                                                    |                         |                          |
| > ⊈ AntlLasgne<br>> € Apren<br>> € Balanesu Quantet<br>> ⊈ Banco de Gaia                                                                                                    | Show under Various Ar                                                                                                    | tists                                                                                                    |                                                                                                    |                         |                          |
|                                                                                                    | Edit Track Details                                                                                                    |                                                                                                    |                                                                                                    |                         |                          |
|                                                                                                    | Current Track Analyz                                                                                                    | er Wikipedia                                                                                                    | Lyrics det                                                                                           |                         | 1 track                  |

Kontextmenü beim Entfernen eines Stücks

Machen Sie das Löschen rückgängig, indem Sie **Strg-Z** drücken oder auf den Pfeil in der **Wiedergabeliste-Werkzeugleiste** unten in der Wiedergabelistenleiste wie im folgenden Bildschirmfoto klicken.

### 2.4.4.2 Werkzeuge in der unteren Leiste der Wiedergabeliste verwenden

Im unteren Bereich der Wiedergabelisten-Leiste befinden sich sieben Symbole:

| Symbol | Aktion                                                                                              |
|--------|----------------------------------------------------------------------------------------------------|
|        | Alle Alben und Stücke aus der<br>Wiedergabeliste entfernen.                                         |
|        | Die Wiedergabeliste speichern. Ohne<br>Angabe eines Namens wird automatisch<br>das Datum verwendet. |

|             | Die letzte Änderung an der<br>Wiedergabeliste zurücknehmen.                                                                                                    |
|-------------|----------------------------------------------------------------------------------------------------|
| <b>C</b>    | Die zurückgenommene Änderung der<br>Wiedergabeliste wiederherstellen.                                                                                                    |
|             | Das aktuelle Stück hervorheben. Dies ist in<br>langen Wiedergabelisten nützlich.                                                                                                    |
|             | Den Wiedergabemodus festlegen: Stücke<br>wiederholen, zufällige Reihenfolge, selten<br>wiedergegebene Stücke usw.                                                                                            |
| 1<br>8<br>8 | Die Reihenfolge für die Wiedergabe<br>innerhalb der Wiedergabeliste festlegen.<br>Nach Wiedergabe des letzten eingereihten<br>Stücks wird die Wiedergabeliste mit dem<br>darauf folgenden Stück fortgesetzt. |

Die Knöpfe sind komfortable Alternativen zu mehreren Tastatur-Kurzbefehlen.

# 2.4.5 Lieblings-Wiedergabelisten speichern und einbinden

Durch Klicken auf das Diskettensymbol unten im Bereich der **Wiedergabeliste** können Sie die aktuelle Amarok-Wiedergabeliste speichern. Damit können Sie eine bestimmte Auswahl der Musik aus Ihrer Sammlung jederzeit wieder als Wiedergabeliste laden. Wiedergabelisten enthalten nur Verknüpfungen zur ausgewählten Musik, nicht die Stücke selbst. Wenn Ihre Wiedergabeliste als Verknüpfungen zu externen Geräten enthält, müssen diese Geräte angeschlossen und eingehängt sein, sonst kann die Musik nicht wiedergegeben werden. Es gibt drei Möglichkeiten, um Wiedergabelisten zu speichern:

- 1. Außerhalb Amarok im Dateisystem des Rechners,
- 2. in der Wiedergabelisten-Datenbank von Amarok sowie
- 3. auf einem tragbaren Mediengerät.

Durch einen Klick mit der linken Maustaste auf das Diskettensymbol im unteren Bereich der **Wiedergabelisten**-Leiste wird die Wiedergabeliste in der Datenbank von Amarok gespeichert. Für das Speichern im Dateisystem muss die linke Maustaste weiterhin gedrückt sowie die entsprechende Funktion gewählt werden.

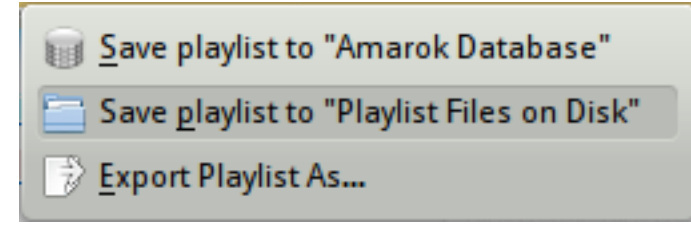

Einstellungen für das Speichern der Wiedergabeliste

In der Voreinstellung hat die gespeicherte Wiedergabeliste einen Namen aus dem Datum und der Zeit der Speicherung. Benutzen Sie das Kontextmenü, um die Wiedergabeliste umzubenennen. Mit dem Kontextmenü können Sie eine Wiedergabeliste zu Ihrer vorhandenen Wiedergabeliste hinzufügen oder sie ersetzen.

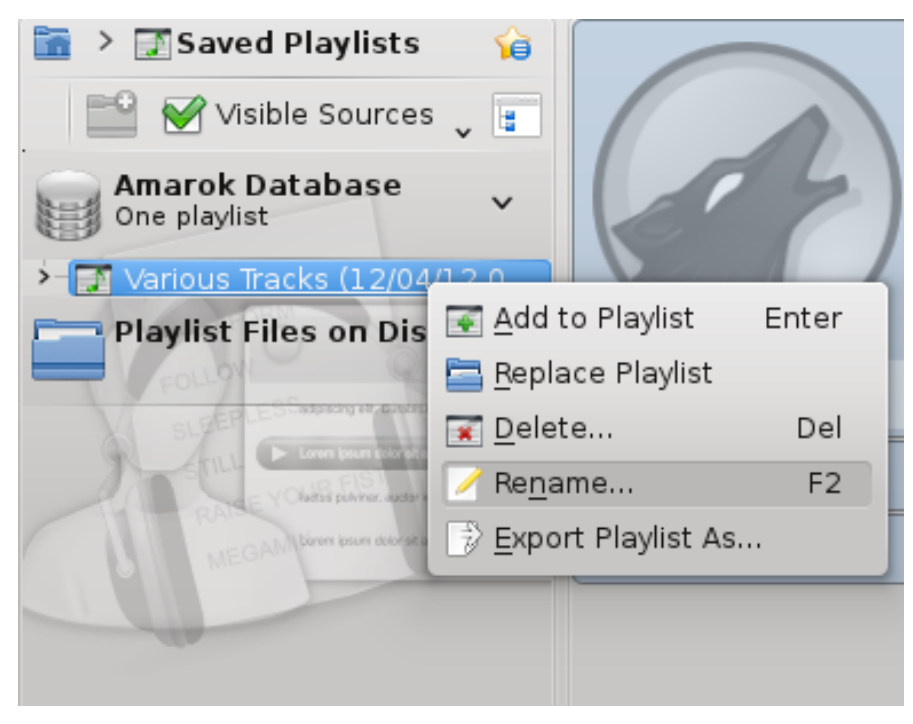

# 2.5 Kontext-Ansicht

Die Stärke von Amarok liegt in der *Kontext*-Ansicht in der Mitte des Standardfensters von Amarok. Hier können Sie verschiedene Miniprogramme installieren, die Ihnen helfen Ihre Musik zu genießen und zu erforschen. Der größte Teil dieser Zusatzinformationen wird über das Internet geladen, so dass eine Verbindung wichtig ist, um den *Kontext*-Bereich optimal zu nutzen. In der Voreinstellung sind drei Miniprogramme eingerichtet: *Aktuelles Stück*, *Liedtext* und *Wikipedia*.

# 2.5.1 Standardansicht

In der Voreinstellung zeigt die *Kontext*-Ansicht folgende Einträge: Aktuelles Stück, Analyzer, Wikipedia und Liedtexte. Abhängig von der Bildschirmgröße werden die Liedtexte möglicherweise nicht angezeigt. Wenn kein Stück wiedergegeben wird, wird anstelle des aktuellen Stücks das zuletzt gespielte Stück und Informationen über die lokale Sammlung angezeigt.

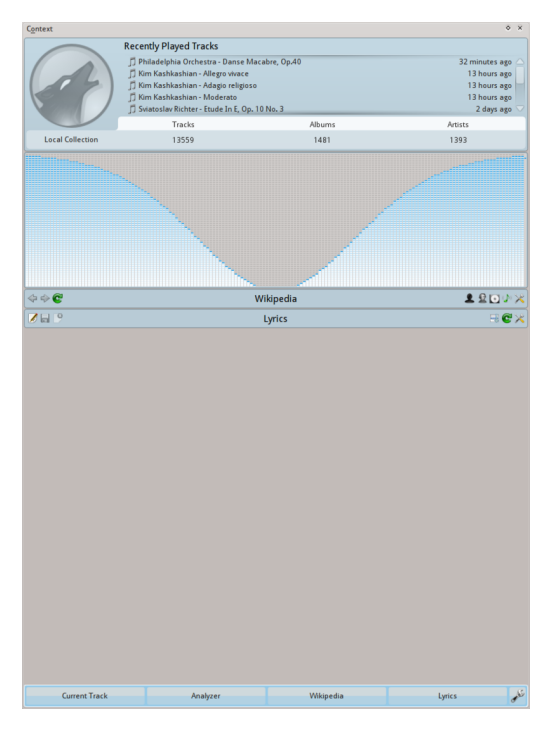

Standardansicht von Amarok Version 2.8

# 2.5.2 Kontext-Ansicht anpassen

Unten in der *Kontext*-Ansicht gibt es vier Knöpfe für die Standard-Miniprogramme. Rechts neben diesen Knöpfen sehen Sie das Symbol  $\checkmark$ , klicken Sie darauf wird  $\bowtie$  angezeigt, mit dem Sie diese Miniprogramme entfernen können. Klicken Sie auf die Miniprogramme, um sie zum Kontextbereich hinzuzufügen. Ziehen Sie die beschrifteten Knöpfe um die Miniprogramme neue

anzuordnen und klicken Sie wieder auf 🥓 🛛 , um Ihre Auswahl zu speichern.

Dadurch wird die *Kontext*-Ansicht sehr flexibel und kann vollständig an Ihre Vorlieben angepasst werden. Weitere Informationen finden Sie hier.

| 🚢 Applet Expl      | orer         |                  |          |        |          |                                                          |      |                    | <      | þ 🔶 😣   |
|--------------------|--------------|------------------|----------|--------|----------|----------------------------------------------------------|------|--------------------|--------|---------|
|                    |              | 0                | <b>9</b> |        |          | Loss gan<br>Air glant<br>stuastic<br>stanget<br>Constant | •    | 1                  | Ø      | <b></b> |
| Upcoming<br>Events | Wikipedia    | Current<br>Track | Photos   | Albums | Analyzer | 5µies                                                    | Inio | Similar<br>Artists | Labels | Taba    |
| 4                  |              |                  |          |        |          |                                                          |      |                    |        |         |
| Currer             | nt Track 🛛 🔰 | •                | Analyzer | *      | Wiki     | ipedia                                                   | *    | Ly                 | rics   | 🗶 🔊     |

# 2.6 Umgang mit Problemen

# 2.6.1 Manche Stücke werden ohne Wiedergabe übersprungen

Sie haben möglicherweise nicht die erforderlichen *Codecs* installiert. Weitere Informationen dazu: FAQ: Welche Medienarten werden von Amarok unterstützt. Bitte informieren Sie sich bei Ihrer Distribution.

## 2.6.2 Der iPod wird nach dem Einhängen nicht im Inhaltsfenster angezeigt

Das sollte nicht passieren. Überprüfen Sie, ob das Gerät richtig eingehängt ist. Geben Sie dazu **mount** in einer Konsole ein, dann werden alle eingehängten Geräte angezeigt.

# 2.6.3 Nach dem Aktualisieren der Sammlung werden die hinzugefügten Stücke nicht im Inhaltsfenster angezeigt

Wählen Sie im Menü **Extras**  $\rightarrow$  **Sammlung aktualisieren**. Werden die neu hinzugefügten Stücke immer noch nicht angezeigt, beenden Sie Amarok mit dem Menüeintrag **Amarok**  $\rightarrow$  **Beenden**. Wenn Sie dann Amarok wieder neu starten, sollte die Sammlung die Aktualisierung anzeigen.

# 2.6.4 Amarok kann den Liedtext des wiedergegebenen Stücks nicht finden

Mögliche Ursachen:

- 1. Der Liedtext wird von den abzurufenden Internetseiten nicht angeboten Möglicherweise können weitere Seiten über das Skript-Menü hinzugefügt werden.
- 2. Die Stücknummerierung innerhalb des Albums in der Sammlung ist fehlerhaft.
- 3. Der Titel des Stücks enthält Sonderzeichen (Cedille, Betonungszeichen, …), die nicht im Titel des Stücks enthalten sind. Dadurch kann das Liedtext-Skript keine Übereinstimmung finden. Die Metadaten und die Stücknummerierung sollten deshalb mit Diensten wie beispielsweise Picard überprüft werden.

# 2.6.5 Meine Frage wird hier nicht behandelt

Bei weiteren Fragen lesen Sie in diesem Handbuch die Kapitel Fehlerbeseitigung und häufige Probleme und die Amarok-FAQ.

# 2.7 Glossar

## 2.7.1 Verknüpfungsansicht

Dies ist eine Möglichkeit zum Navigieren in einer hierarchischen Dateistruktur und befindet sich in Amarok oben im Bereich der Medienquellen. Angefangen auf der Ebene des Persönlichen Ordners, zeigt es, wie tief man in das Dateisystem navigiert hat. Wenn Sie an einen bestimmten Ort im Dateisystem gegangen sind, werden Sie alle Ordner auf einer höheren Ebene sehen. In Amarok ermöglichen die >-Verknüpfungen zwischen Ordner-Ebenen es Ihnen, herauszufinden, welche alternativen Ordner auf einer bestimmten Ebene vorhanden sind. Die Verknüpfungsansicht ist ein effizientes Instrument, um durch das gesamte Dateisystem auf Ihrem Rechner zu navigieren.

# 2.7.2 Sammlung

Alle Klangdateien, die sich in der Amarok-Datenbank befinden. Die Sammlung kann sich in Größe und Zusammenstellung der Musikstücke unterscheiden (abhängig von den angeschlossenen und eingehängten externen Geräten [z. B. Audio-CDs oder Mediengeräte mit Musik]).

### 2.7.3 Sammlungsbrowser

Den Sammlungsbrowser finden Sie im *Medienquellen*.Bereich für Ihre "Lokale Musik" und zeigt die Liste der Musik in Ihren Sammlungen. Im Sammlungsbrowser können Sie Ihre Stückliste durchsuchen und nach verschiedenen ID3-Stichwörtern zu sortieren.

## 2.7.4 Wiedergabelisten

Eine Auswahl von Stücken der Sammlung, die wiedergegeben werden sollen. Manche tragbaren Mediengeräte besitzen vordefinierte Wiedergabelisten, die sich wahrscheinlich von den Amarok-Wiedergabelisten unterscheiden.

# 2.7.5 Skript

Ein Amarok-Modul zur Erweiterung der Funktionen. Die Skripte sind unter **Einstellungen**  $\rightarrow$  **Amarok einrichten** ...  $\rightarrow$  **Skripte** verfügbar. Mit ihnen können weitere Quellen für Liedtexte oder Radiostationen hinzugefügt, Covers im Albumordner gespeichert, CDs aus Wiedergabelisten erstellt oder auch weitere nützliche Funktionen vollzogen werden.

# 2.7.6 Scrobbeln

Beim *Scrobbeln* werden Titel und Interpret des aktuell wiedergegebenen Stücks zu einer Webseite wie *Last.fm* gesendet und dabei diese Informationen zum Profil des Anwenders hinzugefügt.

## 2.7.7 Stream, Streaming

Wie die Radiosender des 20. Jahrhunderts senden auch die Internetradios sog. *Streams* mit Inhalten. Diese können Musik, Nachrichten, Kommentare und Meinungen enthalten. Auf viele Streams kann mittels Amarok entweder durch Skripte wie *Cool Streams* oder Hinzufügen über das Menü (**Wiedergabeliste**  $\rightarrow$  **Radio-Stream hinzufügen**) zugegriffen werden.

## 2.7.8 Metadaten

Die Informationen zu jedem gehörten Stück (z. B. Albumname, Titel, Komponist, Interpret, Jahr usw.). Hierfür gibt es den ID3-Standard, der zur Einbindung dieser Informationen auf Audio-CDs dient. Die Metadaten jedes individuellen Stücks können innerhalb Amarok bearbeitet werden (sofern die Dateirechte dafür ausreichen).

# Kapitel 3

# **Das Amarok-Fenster**

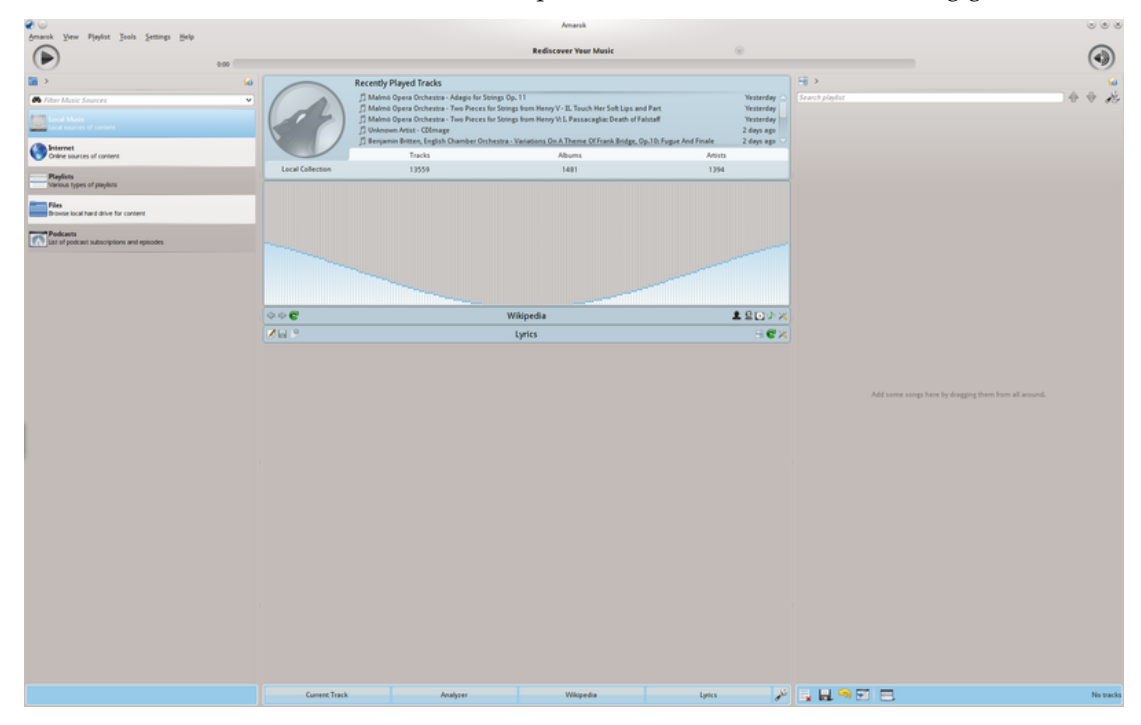

Wenn Sie Amarok starten, sehen Sie das Hauptfenster, wenn Amarok vollständig geladen ist:

Standard-Startfenster

# 3.1 Fensteranordnung

Amarok besteht aus vier Teilen, der Werkzeugleiste und drei anderen Bereichen:

| ( b) Indiana Tur Hail | Die Haupt-Werkzeugleiste   |
|-----------------------|----------------------------|
| 0000t === +==         | Die schmale Werkzeugleiste |

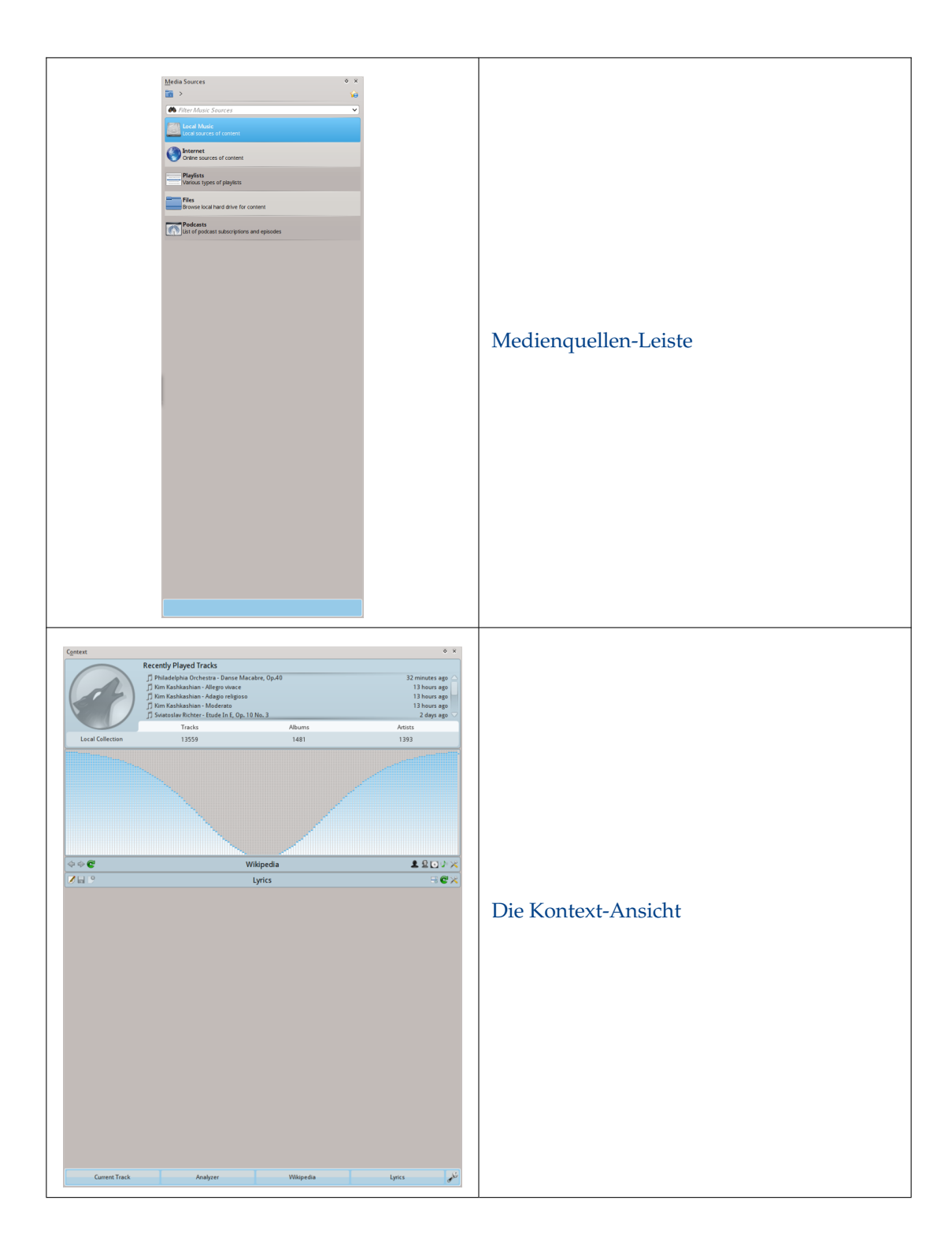
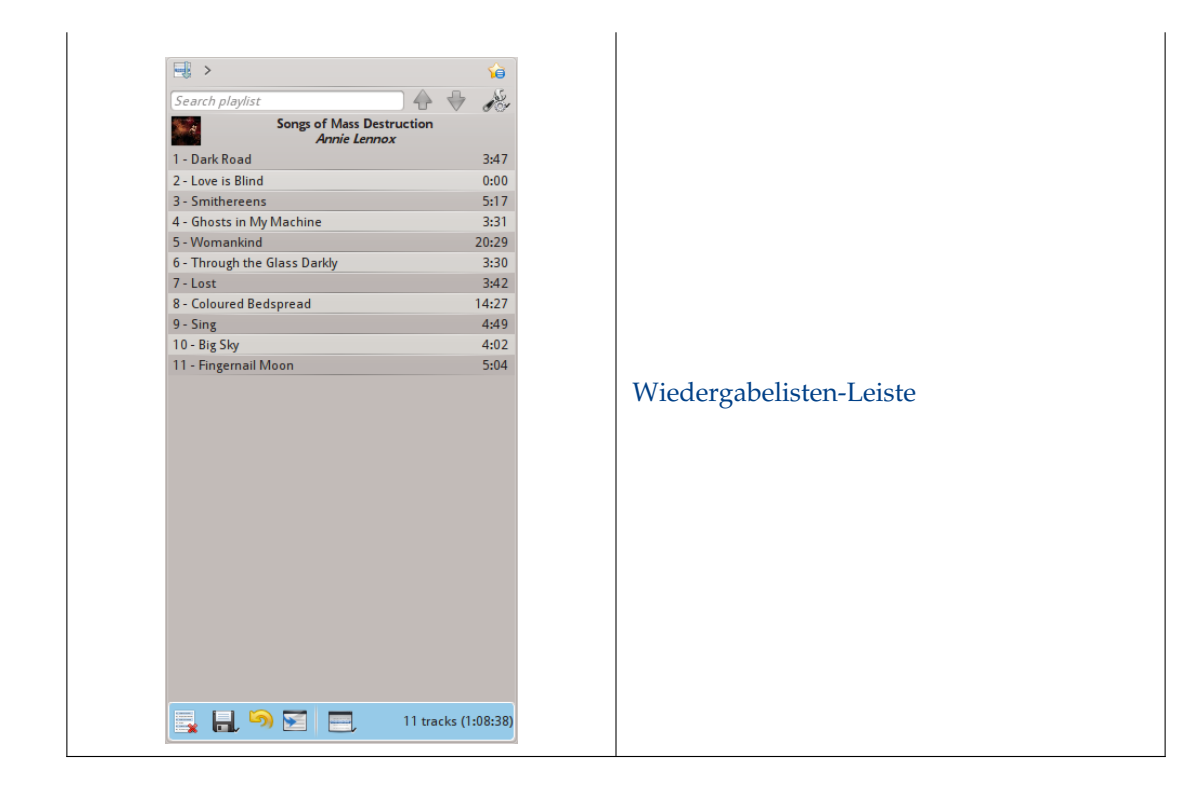

### 3.2 Werkzeugleiste

3.2.1 Einführung

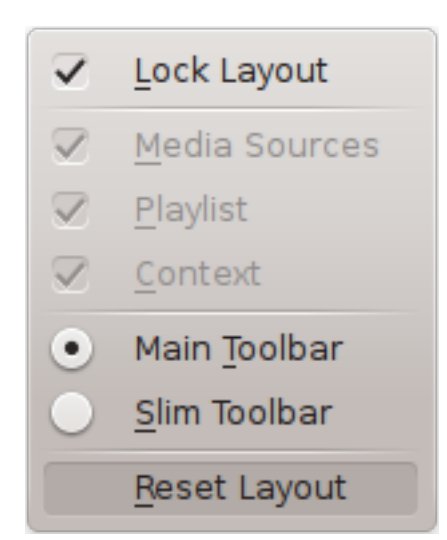

In der *Werkzeugleiste* wird das aktuell wiedergegebene Stück verwaltet. Sie können zwischen der Hauptwerkzeugleiste und der schmalen Werkzeugleiste mit dem Menü **Ansicht** in der Menüleiste. Die Menüleiste kann auch ausgeblendet werden, benutzen Sie **Strg-M** zum anzeigen und ausblenden.

Die Werkzeugleiste kann entsperrt und überall auf Ihrem Bildschirm verschoben werden oder sogar außerhalb des Amarok-Fensters angezeigt werden. Um eine Werkzeugleiste zu verschieben, müssen Sie sie zuerst entsperren, indem Sie **Ansicht**  $\rightarrow$  **Ansicht sperren** abwählen. Jetzt können Sie die Werkzeugleiste mit dem Anfasser an der linken Kante an eine beliebige Position verschieben.

### 3.2.2 Haupt-Werkzeugleiste

 Highway 101
 Don't Take Me For Granted
 Footprints On My Ceiling >

 0:57
 -2:48

Dies ist die Standard-Werkzeugleiste. Sie zeigt links den Knopf 🕑 / 💷 und den Titel des Stücks, das Album und den Interpreten in der Mitte an.

Das vorherige und das nächste Stück werden auf jeder Seite des gerade wiedergegebenen Stücks angezeigt. Klicken Sie auf einen dieser Einträge, dann geht Amarok zu diesem Stück.

Eine *Fortschrittsanzeige* mit der bereits abgespielten Zeit links und der noch verbleibenden Zeit rechts zeigt die aktuelle Position im Stück. Falls Sie *Stimmungsbarometer* aktiviert und ".mood"-Dateien für Ihr Stück vorhanden sind, werden Sie hier angezeigt. Mehr darüber finden Sie im Abschnitt Stimmungsbarometer,

Wenn Sie die etwas durchsichtigen Knöpfe 🖤 und 🚩 neben dem Text können Sie das aktuelle Stück zu Ihren Lieblingsstücken auf last.fm oder eine Positionsmarkierung hinzufügen.

Rechts finden Sie einen Knopf zur Regelung der Lautstärke. Ein blauer Kreis um den Knopf zeigt die aktuelle Lautstärke an. Unten ist die Lautstärke Null und wächst im Uhrzeigersinn. Ändern Sie das Volumen durch Klicken in den Kreis oder mit dem Mausrad, wenn sich der Mauszeiger über dem Knopf befindet. Sie können durch Klicken auf das Lautsprechersymbol mitten im Kreis die Lautstärke stummschalten.

### 3.2.3 Schmale Werkzeugleiste

#### 

Die *Schmale Werkzeugleiste* enthält die gleichen Funktionen wie die *Haupt-Werkzeugleiste*, ist aber kompakter. Zusätzlich hat die *Schmale Werkzeugleiste* einen Knopf • , um die Wiedergabe anzuhalten, so dass sie durch Klicken auf • wieder gestartet werden kann. Alle Knöpfe für das aktuelle Stück befinden sich auf der linken Seite und nur die Knöpfe zur Steuerung der Lautstärke befinden sich rechts. Die Lautstärke wird durch Klicken auf den Knopf und Ziehen des Schiebereglers oder mit dem Drehen des Mausrads geändert, wenn sich der Mauszeiger über dem Symbol befindet.

-0:19 🏟

### 3.3 Medienquellen-Leiste

In den *Medienquellen* auf der linken Seite finden Sie in der Voreinstellung Ihre lokale Sammlung und auch andere Dienste: Oben *Lokale Musik*, die wichtigste Schnittstelle zu Ihrer Lokalen Sammlung und angeschlossenen Medien wie MP3-Player oder CDs.

Es gibt auch einen Abschnitt mit allen *Internet-Diensten*, die Sie aktiviert haben. Hier können Sie die Liste von Radiostationen und Podcasts durchsehen, sie anhören oder abonnieren, auf das last.fm-Konto zugreifen, Musik in Online-Läden wie von unseren neuen Amazon-MP3-Laden oder von Magnatune erwerben oder Musik unabhängiger Interpreten von Jamendo herunterladen.

Im Bereich der Wiedergabeliste können Sie dynamische Wiedergabelisten erstellen und verwalten, auf Ihre gespeicherten Wiedergabelisten und auf die automatische Erstellung von Wiedergabelisten zugreifen.

Der Abschnitt *Dateien* zeigt einen integrierten Datei-Browser und im Abschnitt *Podcasts* haben Sie Zugriff auf Ihre Podcast-Abonnements.

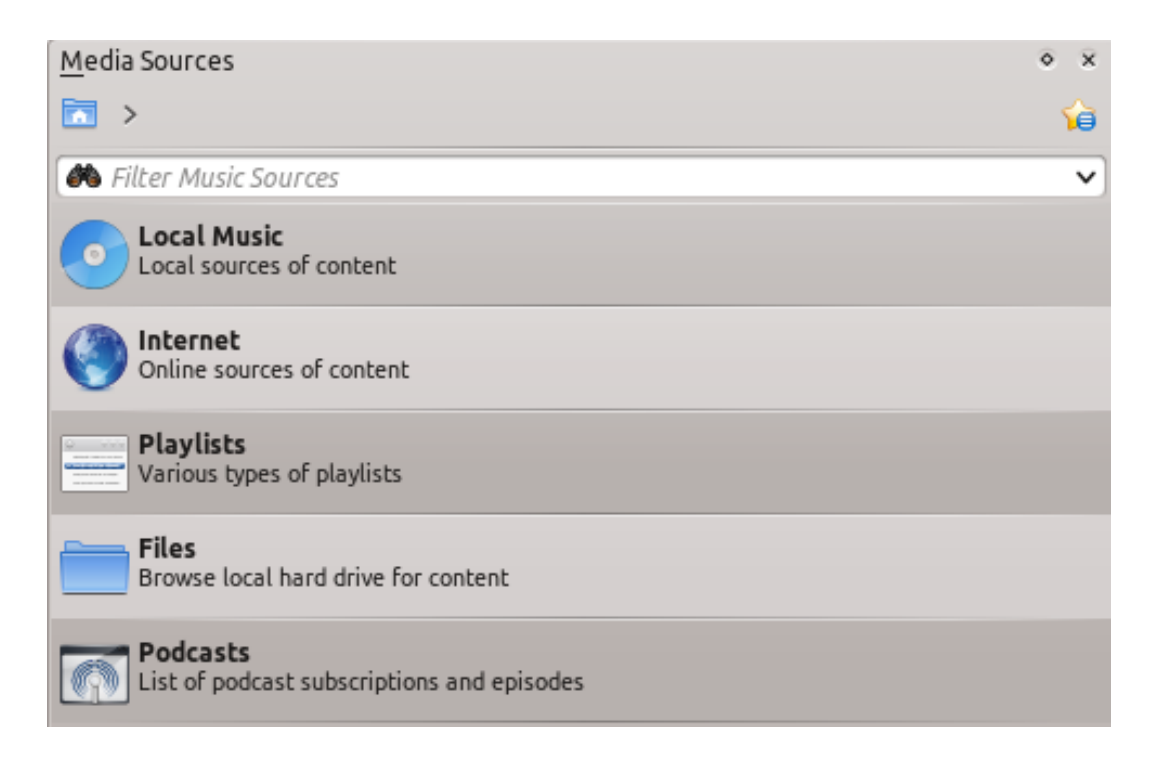

### 3.3.1 Das Menü Navigation

Das Navigationsmenü besteht aus der Filterleiste, dem Lesezeichen-Knopf und der Verknüpfungsansicht.

#### 3.3.1.1 Die Filterleiste

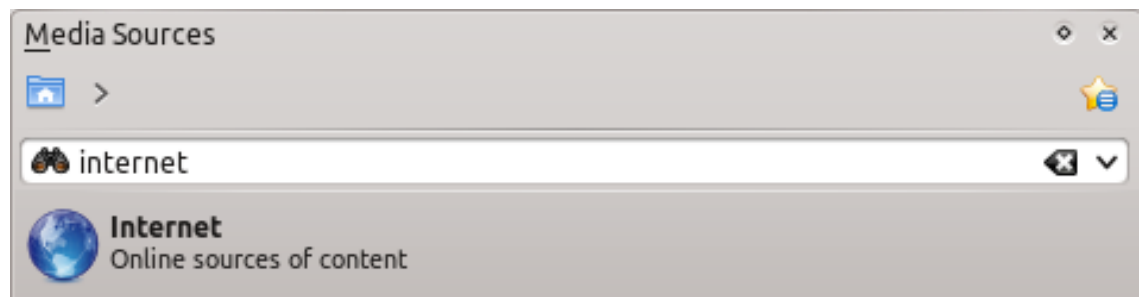

Mit der Filterleiste kann der Inhalt entsprechend dem Text im Eingabefeld gefiltert werden.

#### 3.3.1.2 Lesezeichen

Um diese Funktion zu verwenden, klicken Sie auf das Symbol 🧯

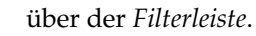

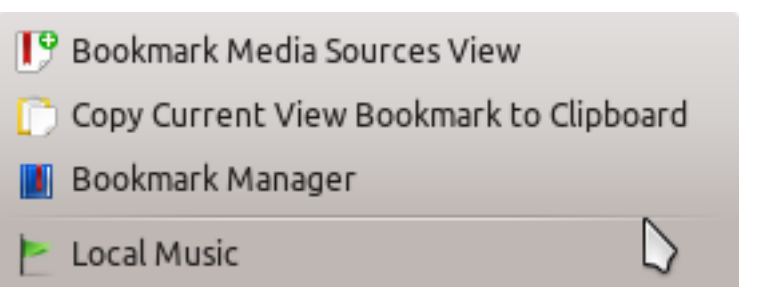

| Menüeintrag                                                      | Beschreibung                                |  |
|------------------------------------------------------------------|---------------------------------------------|--|
|                                                                  | Fügt die aktuelle Ansicht der Medienquellen |  |
| Lesezeichen für Medienquellen-Ansicht                            | (Musiksammlung und andere Medien) zur       |  |
|                                                                  | Lesezeichenliste hinzu.                     |  |
| Aktuelles Ansichts-Lesezeichen in die Kopiert Lesezeichen in die |                                             |  |
| Zwischenablage kopieren                                          | System-Zwischenablage.                      |  |
|                                                                  | Zeigt eine Liste aller vorhandenen          |  |
| Lesezeichenverwaltung                                            | Lesezeichen in einem neuen Fenster, in      |  |
|                                                                  | dem sie bearbeitet werden können.           |  |
| Lagazzichanlicto                                                 | Zeigt alle Ihre Lesezeichen zu schnellen    |  |
|                                                                  | Auswahl.                                    |  |

### 3.3.2 Lokale Sammlung

Zeigt die Musik in Ihrem Standard-Sammlungsordner mit der angegebenen Sortierung an. Sowohl die normale zusammengefasste Ansicht und die *zusammengefasste* Ansicht der gleichen

Sammlung werden in der gleichen Sortierung angezeigt. Klicken Sie auf das Symbol um zwischen den Ansichten zu wechseln.

| K Search collection                 | · 🅖 🗉 🧞    | 🕷 Search collection 🔍 🎽 📳 🎤                                              |
|-------------------------------------|------------|--------------------------------------------------------------------------|
| Album Artist / Year - Album         | <u>^</u> ^ | Album Artist / Year - Album 🔹 🔹                                          |
| MyPass2 (not activated)<br>0 tracks | <          | > 全 蘇打終<br>> 全 む入川 Roomaλá<br>> 2 Zucchero Fornaciari                    |
| MyPass1 (not activated)<br>0 tracks | <          | > Zero 7<br>> Yes<br>Yes<br>Yehudi Menhuin                               |
| Local Collection<br>13 559 tracks   | ~          | > _ Xandria<br>> _ www.iplay.ro<br>> _ Wonderwall                        |
| > 👤 蘇打綠<br>> 🧕 Ἐλλη Πασπαλά         |            | Wolfgang Schmitt-Leonardy     Wolfgang Amadeus Mozart     Wilhelm Kempff |
| Normale nicht zusammengefasste      | e Ansicht  | Zusammengefasste Ansicht                                                 |

Klicken Sie auf das Symbol 💰 , um die Sortierung im folgenden Menü zu ändern:

|                         | Album Artist / Album         |   |
|-------------------------|------------------------------|---|
|                         | Album / Track Artist         |   |
|                         | Genre / Album Artist         |   |
|                         | Genre / Album Artist / Album |   |
|                         | First Level                  | > |
|                         | Second Level                 | > |
|                         | Third Level                  | > |
| $\overline{\mathbf{v}}$ | Show Years                   |   |
| $\checkmark$            | Show Track Numbers           |   |
| $\checkmark$            | Show Cover Art               |   |

| Menüeintrag               | Beschreibung                                |  |  |
|---------------------------|---------------------------------------------|--|--|
|                           | Zeigt die Sammlung sortiert nach den        |  |  |
| Interpret / Album         | Haben zwei Finträge den gleichen            |  |  |
| Interpret / Arbunt        | Interpreten worden Sie nach dem Namen       |  |  |
|                           | der Alben cortiert                          |  |  |
|                           | Zeigt die Sommlung contiert nach den        |  |  |
| Album / Interpret         | Zeigt die Sammung sordert nach den          |  |  |
| -                         | Namen von Alben und Interpreten an.         |  |  |
|                           | Zeigt die Sammlung sortiert nach den        |  |  |
|                           | Namen von Genre und Interpreten an,         |  |  |
| Genre / Interpret         | Haben zwei Einträge das gleiche Genre,      |  |  |
|                           | werden Sie nach dem Namen der               |  |  |
|                           | Interpreten sortiert.                       |  |  |
|                           | Zeigt die Sammlung sortiert nach dem        |  |  |
|                           | Genre, Interpreten und Alben an. Haben      |  |  |
| Genre / Interpret / Album | zwei Einträge den gleichen Interpreten,     |  |  |
|                           | werden Sie nach dem Namen der Alben         |  |  |
|                           | sortiert.                                   |  |  |
| Elemen                    | Bestimmt die gestaffelte Fensterreihenfolge |  |  |
| Ebenen                    | Ihrer Elemente.                             |  |  |
| Talana ang Saran          | Markieren Sie diese Einstellung, um auch    |  |  |
| Jahre anzeigen            | das Jahr der Veröffentlichung anzuzeigen.   |  |  |
| Cut - I. N.               | Markieren Sie diese Einstellung, um         |  |  |
| Stück-Nummern anzeigen    | Nummern der Stücke anzuzeigen.              |  |  |
|                           | Markieren Sie diese Einstellung, um die     |  |  |
| Cover-Bilder anzeigen     | Cover anzuzeigen.                           |  |  |

### 3.3.3 Internet

Zeigt Ihre Internet-Sammlung, die mit **Einstellungen**  $\rightarrow$  **Amarok einrichten** ...  $\rightarrow$  **Module** eingerichtet werden kann. Weitere Informationen finden Sie im Abschnitt Einrichtung von Internetdiensten. Es gibt einige Skripte, mit denen Internetdienste hinzugefügt werden können. Bitte lesen Sie den Abschnitt Skripte mit weiteren Informationen.

| Menüeintrag    | Beschreibung                              |  |
|----------------|-------------------------------------------|--|
| Coole Streams  | Eine Liste aller hervorragenden           |  |
|                | Radio-Streams.                            |  |
| Iamondo        | Verbindet mit Jamendo, einer wachsenden   |  |
| Jamendo        | freien Datenbank mit Musik.               |  |
| Last fm        | Verbindet mit Last.fmund fügt diese Seite |  |
|                | in Amarok ein                             |  |
|                | Verbindet mit Librivox, einer             |  |
| Librivox.org   | umfangreichen Sammlung von freien         |  |
|                | Hörbüchern.                               |  |
| Magnatune.com  | Verbindet mit Magnatune, einem            |  |
|                | ausgezeichneten Online-Musikgeschäft.     |  |
|                | Verbindet mit dem                         |  |
| MP3-Musikladen | Amazon-MP3-Musikladen, einem              |  |
|                | Online-Musikgeschäft.                     |  |
| Podcast-Ordner | Zeigt eine lange Liste von Podcasts.      |  |
|                | Abonnieren Sie einen Podcast, wird das    |  |
|                | Menü Podcast automatisch aktualisiert.    |  |

### 3.3.4 Wiedergabelisten

Menü für Medienquellen-Wiedergabelisten

| Media Sources                                                              | ⊙ ×      |
|----------------------------------------------------------------------------|----------|
| Playlists >                                                                | <b>1</b> |
| 🔲 Filter Music Sources                                                     | ~        |
| <b>Dynamic Playlists</b><br>Dynamically updating parameter based playlists |          |
| Saved Playlists<br>User generated and imported playlists                   |          |
| Create playlists by specifying criteria                                    |          |

| Menüeintrag                 | Beschreibung                            |
|-----------------------------|-----------------------------------------|
| Dynamische Wiedergabelisten | Dynamisch aktualisierte, auf Parametern |
|                             | basierende Wiedergabelisten >, weitere  |
|                             | Informationen dazu im Abschnitt         |
|                             | Dynamische Wiedergabelisten.            |

| Gespeicherte Wiedergabelisten | Gespeicherte und importierte             |  |
|-------------------------------|------------------------------------------|--|
|                               | Wiedergabelisten, weitere Informationen  |  |
|                               | dazu im Abschnitt Gespeicherte           |  |
|                               | Wiedergabelisten.                        |  |
|                               | Erzeugt Wiedergabelisten nach bestimmten |  |
| Automatisches Erstellen von   | Kriterien, weitere Informationen dazu im |  |
| Wiedergabelisten              | Abschnitt Automatisches Erstellen von    |  |
|                               | Wiedergabelisten.                        |  |

### 3.3.5 Dateien

Der *Datei-Browser* von Amarok hilft Ihnen, Musik zu Ihrer Sammlung hinzuzufügen oder auch nur Stücke von Ihrer Festplatte wiederzugeben.

Navigieren Sie durch Ihre Dateien mit folgenden Symbolen: (Vorheriges), (Nächstes), (Nach oben), (Persönlicher Ordner), oder (Orte), ähnlich wie in einen Webbrowser oder klicken irgendwo in die *Verknüpfungsansicht*, um direkt zu dieser Ebene zu gehen.

| Media Sources  |                |                         | ۰× |
|----------------|----------------|-------------------------|----|
| ► > = / > Home |                |                         | 6  |
| 💠 🔶 🛧 🟠 🗔 🧖    | 🌢 Filter Files |                         | ~  |
| Name           | ∽ ÷ Size       | Date                    | :  |
| 📰 Desktop      |                | 4,096 12/21/10 10:57 PM |    |
| Documents      |                | 4,096 12/19/10 02:17 AM |    |
| 🚞 Downloads    |                | 4,096 12/21/10 10:13 PM |    |
| 🚞 Music        |                | 4,096 12/21/10 11:14 PM |    |
| 🚞 Pictures     |                | 4,096 12/19/10 02:17 AM |    |
| 🚞 Public       |                | 4,096 12/19/10 02:17 AM |    |
| 🚞 Templates    |                | 4,096 12/19/10 02:17 AM |    |
| 🚞 Videos       |                | 4,096 12/19/10 02:17 AM |    |

Möchten Sie lieber nach einem Eintrag suchen oder filtern als zu navigieren, benutzen Sie das *Filterfeld*, um den gewünschten Inhalt zu finden. Geben Sie eine Teil des Namens ein und das Ergebnis wird wie in diesem Beispiel angezeigt.

| 🛅 > Stuff >       | Muzic > Selectii Muzicale 01.08.2010 (Club-House-Tech) | â   |
|-------------------|--------------------------------------------------------|-----|
| < 🔶 🔶 🏠           | 🐻 🕷 taran 🔹                                            | 3 🗸 |
| Name              | ✓ Size Date                                            |     |
| 🔊 Pleasurekraft - | Tarantula (Original M 15,872,102 09/18/10 06:44 PM     |     |

### 3.3.6 Podcasts

Zeigt alle Ihre abonnierten Podcasts, Sie können sie wiedergeben, verwalten, Podcasts hinzufügen, importieren oder das Abonnement kündigen.

| Media Sources                   |   |                 |   | ♦ ×        |
|---------------------------------|---|-----------------|---|------------|
| Podcasts                        |   |                 |   | <b>1</b>   |
| Add Podcast                     | • | Visible Sources | • | <b>c</b> 🖯 |
| >- 🧑 CAAL SMILE - AMNESIA IBIZA |   |                 |   |            |
| >- STCasts                      |   |                 |   |            |
|                                 |   |                 |   |            |
|                                 |   |                 |   |            |

| Menüeintrag              | Beschreibung                              |  |
|--------------------------|-------------------------------------------|--|
| Podcast hinzufügen       | Eine Podcastadresse (URL) hinzufügen:     |  |
|                          | RSS 1.0/2.0 oder Atom feed.               |  |
| <b>-0</b>                | Einen Ordner zum Podcastmenü              |  |
|                          | hinzufügen.                               |  |
| Sighthara Quallan        | Auswahl der Kategorien von Podcasts, die  |  |
| Sicilibale Quelleli      | angezeigt werden.                         |  |
|                          | Zeigt die Podcasts in einer               |  |
| Zusammengefasste Ansicht | zusammengefassten oder nicht              |  |
|                          | zusammengefassten Ansicht an.             |  |
| C                        | Überprüft alle Podcasts auf               |  |
|                          | Aktualisierungen und lädt diese herunter. |  |
| Ð                        | Importiert eine OPML-Datei von Ihrer      |  |
|                          | Festplatte.                               |  |

## 3.4 Die Kontext-Ansicht

In der *Kontext-Ansicht* können Sie verschiedene Miniprogramme hinzufügen, die Informationen oder Medien zur aktuellen Musik bieten. Für die meisten dieser Miniprogramme ist eine Verbindung zum Internet nötig, damit Liedtexte, Informationen, Fotos und sogar Gitarren- oder Bassgriffe geholt werden können, abhängig von den ausgewählten Miniprogrammen.

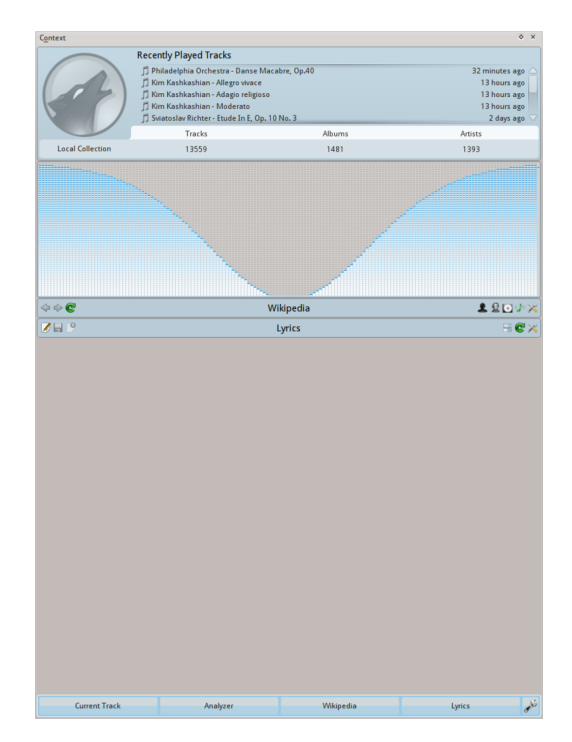

### 3.4.1 Kontext-Ansicht benutzen

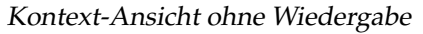

Gezeigt wird die *Kontext*-Ansicht, wenn kein Stück abgespielt wird. Ist dies ausgeblendet, benutzen Sie **Ansicht**  $\rightarrow$  **Kontext**, um es wieder einzublenden. Diese Ansicht ist in zwei Teile aufgeteilt:

- Der Bereich für die Miniprogramme selbst, in dem Sie mit einigen der Miniprogramme interagieren können, wie die Bearbeitung von Liedtexten oder die Änderung von Einstellungen.
- Der untere Teil des Bereichs, in dem Sie Miniprogramme erweitern und zusammenklappen können und sie auf verschiedene Arten bearbeiten können, wenn Sie auf das Symbol *Miniprogramme einrichten* klicken.

| <mark></mark> Applet Expl | orer         |                  |          |        |          |                                                                                 |      |                    | 4      | 🗦 🔶 😣   |
|---------------------------|--------------|------------------|----------|--------|----------|---------------------------------------------------------------------------------|------|--------------------|--------|---------|
|                           |              | $\bigcirc$       | <b>V</b> |        |          | Liner Span<br>Alex of Lond,<br>sequential<br>all party of L<br>Cross strate (P) | A    |                    | 0      | <b></b> |
| Upcoming<br>Events        | Wikipedia    | Current<br>Track | Photos   | Albums | Analyzer | Lyies                                                                           | Inio | Similar<br>Artists | Labels | Taba    |
|                           |              |                  |          |        |          |                                                                                 |      |                    |        |         |
| Currei                    | nt Track 🛛 🗴 |                  | Analyzer | ×      | Wiki     | ipedia                                                                          | *    | Lj                 | vrics  | 🗶 💉     |

#### 3.4.1.1 Miniprogramme einrichten

Wenn Sie auf vonten in der *Kontext-Ansicht* klicken, ändert sich das Aussehen etwas. Für jedes Miniprogramm wird ein Symbol vonten klicken Sie darauf, um es zu entfernen. Außerdem wird eine Liste aller vorhandenen Miniprogramme angezeigt. Um ein neues Miniprogramme zu installieren, klicken Sie darauf und es wird in der Kontext-Ansicht angezeigt und kann sofort benutzt werden. Um die Reihenfolge der Miniprogramme zu ändern, ziehen Sie sie in der Leiste an den gewünschten Platz.

### 3.4.2 Miniprogramme

Es gibt mehrere Miniprogramme für die *Kontext-Ansicht*. eine Beschreibung dieser Miniprogramme folgt:

| Miniprogramm          | Symbol   | Beschreibung                     |
|-----------------------|----------|----------------------------------|
|                       |          | Informationen über das           |
|                       |          | aktuelle Stück. Sie können       |
|                       |          | es durch Klicken auf die         |
|                       |          | Sterne bewerten, eine            |
|                       |          | Positionsmarkierung              |
|                       |          | hinzufügen oder die              |
|                       |          | Metadaten bearbeiten. Wird       |
| Aktuelles Stück       |          | kein Stück wiedergegeben,        |
|                       |          | zeigt das Miniprogramm           |
|                       |          | eine Informationen und           |
|                       |          | Kürzlich wiedergegebene          |
|                       |          | Stücke. Damit können Sie         |
|                       |          | diese Stücke ansehen und         |
|                       |          | zur Wiedergabeliste              |
|                       |          | hinzufügen.                      |
|                       |          | Holt Interpreten ähnlich         |
|                       |          | wie der gerade abgespielte       |
|                       |          | Interpret mit einer kurzen       |
|                       |          | Beschreibung und Optionen        |
| Ähnliche Interpreten  |          | zum Suchen in Ihrer              |
|                       |          | Sammlung oder auf <i>Last.fm</i> |
|                       |          | und fügt Sie zur aktuellen       |
|                       |          | Wiedergabeliste                  |
|                       |          | hinzugefügt.                     |
|                       |          | Zeigt anstehende Ereignisse      |
|                       |          | für den aktuellen                |
|                       |          | Interpreten oder Gruppe.         |
|                       |          | Sie können im                    |
|                       |          | Einstellungsdialog des           |
| Anstehende Ereignisse | 8        | Miniprogramms                    |
|                       | <b>2</b> | Veranstaltungsorte               |
|                       |          | angeben, die überwacht           |
|                       |          | werden sollen und so die         |
|                       |          | Anzani der Ereignisse            |
|                       |          | Die Mikinedie Seite dee          |
|                       |          | Stücke adar Internator Sie       |
|                       |          | könnon auch andere               |
| Wilcingdia            |          | Vorknünfungen zu                 |
| wikipedia             |          | Wikingdia durchashan und         |
|                       |          | mit dom Knopf Zurück             |
|                       |          | unit dem Khopi Zuruck            |
|                       |          | wieder zur Startseite gehen.     |

| Stichwörter    | V                                                                                                    | Ansehen, Hinzufügen und<br>Bearbeiten von<br>Stichwörtern für das<br>aktuelle Stück. Um ein<br>Stichwort hinzuzufügen,<br>geben Sie es in das Textfeld<br>ein und drücken Sie die<br><b>Eingabe</b> -Taste. Vorschläge<br>werden von Benutzern von<br><i>Last.fm</i> erstellt. |
|----------------|----------------------------------------------------------------------------------------------------|----------------------------------------------------------------------------------------------------|
| Gitarrengriffe | <b></b>                                                                                                 | Holt Gitarren- und<br>Bassgriffe, falls verfügbar,<br>und zeigt sie an. Dies kann<br>nicht bearbeitet werden.                                                                                                    |
| Liedtext       | Limma apacan<br>Antora at more,<br>amagadhar<br>an diparing shit.<br>Corses sitigand<br>Antoni et cocad | Zeigt den Liedtext des<br>gerade wiedergegebenen<br>Stücks an. Skripte für<br>Liedtexte können in der<br>Skriptverwaltung<br>hinzugefügt oder geändert<br>werden.                                                                                                    |
| Alben          | ۲                                                                                                    | Zeigt Alben des gerade<br>wiedergegebenen<br>Interpreten oder der Band,<br>die in Ihrer lokalen<br>Sammlung vorhanden sind.                                                                                                    |
| Fotos          | <b>Y</b>                                                                                                | Dieses Miniprogramm fragt<br><i>Flickr.com</i> nach Bildern der<br>Gruppe, die Sie gerade<br>hören. In den Einstellungen<br>können Sie weitere<br>Stichwörter für Ihre<br>Abfrage, z. B.: live in tokyo).                                                                      |
| Analyzer       |                                                                                                    | Dies ist ein neues<br>Miniprogramm in Version<br>2.8. Es stellt grundlegende<br>Audio-Visualisierungen.<br>Durch einen Klick mit der<br>rechten Maustaste können<br>Sie die Einstellungen des<br>Miniprogramms einrichten.                                                     |
| Information    | 1                                                                                                    | Zeigt Informationen über<br>die aktuelle Medienquelle.<br>Ermöglicht das<br>Durchsuchen von<br>Internetdiensten wie<br>I <i>Librivox.org</i> .                                                                                                    |

# 3.5 Wiedergabelisten-Leiste

Amarok bietet eine exzellente Verwaltung der Wiedergabeliste für alle Ihre Songs und andere Audio-Dateien. Hier sehen eine kurze Wiedergabeliste sortiert nach Alben.

| 📑 >                                       | <b>S</b>      |
|-------------------------------------------|---------------|
| Search playlist                           | 1             |
| Songs of Mass Destruction<br>Annie Lennox |               |
| 1 - Dark Road                             | 3:47          |
| 2 - Love is Blind                         | 0:00          |
| 3 - Smithereens                           | 5:17          |
| 4 - Ghosts in My Machine                  | 3:31          |
| 5 - Womankind                             | 20:29         |
| 6 - Through the Glass Darkly              | 3:30          |
| 7 - Lost                                  | 3:42          |
| 8 - Coloured Bedspread                    | 14:27         |
| 9 - Sing                                  | 4:49          |
| 10 - Big Sky                              | 4:02          |
| 11 - Fingernail Moon                      | 5:04          |
|                                           |               |
| 📑 🔒 🥱 🗺 🚍 🛛 11 tra                        | cks (1:08:38) |

Amarok Wiedergabelisten-Leiste

| *                                                                                                    | Recently Played<br>Add to Playlist | Tracks |           |
|----------------------------------------------------------------------------------------------------|------------------------------------|--------|-----------|
|                                                                                                    | Replace Playlis                    | t      |           |
|                                                                                                    | Tracks                             | Albums | Artists   |
| Local Collecti                                                                                                    | ion O                              | 0      | 0         |
| ×                                                                                                    | Move to Trash                      |        |           |
| ×                                                                                                    | Delete                             |        |           |
| \$ \$ C                                                                                                    | Wikip                              | edia   | 오 오 💽 🖉 🗶 |
| <ul> <li>Image: A start of the start of the start of</li></ul> | Edit Track Deta                    | ils    | ₽℃×       |

### 3.5.1 Grundlegende Bearbeitung von Wiedergabelisten

#### Kontextmenü der Wiedergabeliste

Das Hinzufügen von Musik zu Ihrer Wiedergabeliste erfolgt durch Ziehen und Ablegen, durch Klicken mit der rechten Maustaste oder durch Doppelklicken.

Zwei Aktionen für die Wiedergabelisten werden in *Inhaltsfenster* angezeigt, wenn Sie Stücke dorthin ziehen, um Sie zur Wiedergabeliste hinzuzufügen. Sie können entweder **Zur Wiedergabeliste hinzufügen**, dann werden die Stücke an die aktuelle Wiedergabeliste angehängt, oder **Wiedergabeliste ersetzen**, um den Inhalt der aktuellen Wiedergabeliste durch Ihre Auswahl zu ersetzen.

Alternativ funktioniert auch das Ziehen der Auswahl mit gedrückter linker Maustaste in die *Wiedergabelisten*-Leiste.

Durch Klicken mit der rechten Maustaste auf ein Stück, ein Album oder eine ausgewählte Gruppe wird ein Kontextmenü geöffnet, in dem Aktion wie **Zur Wiedergabeliste hinzufügen** oder **Wiedergabeliste ersetzen** vorhanden sind.

Doppelklicken auf eine Auswahl oder Drücken der **Eingabe**taste, wenn ein Stück in der **Medienquellen-Leiste** ausgewählt ist, führt die gleiche Aktion wie **Zur Wiedergabeliste hinzufügen** aus.

Klicken mit der mittleren Maustaste auf einen Eintrag fügt ihn in die Wiedergabeliste ein und beginnt die Wiedergabe an Anfang der Liste.

Wenn Sie im Datei-Browser eine unterstützte Multimedia-Datei öffnen, wird Datei an die aktuelle Wiedergabeliste angehängt. Einige Multimedia-Dateien enthalten selbst Wiedergabelisten oder haben Dateien mit Wiedergabelisten zugeordnet, z. B. *wav*-Dateien mit *cue*-Dateien. Wenn Amarok so eine Verbindung erkennt, können auch mehrere Einträge zur Wiedergabeliste hinzugefügt werden.

### 3.5.2 Kontextmenü

Durch Klicken mit der rechten Maustaste auf einem Stück oder Album wird das Kontextmenü der *Wiedergabeliste* geöffnet.

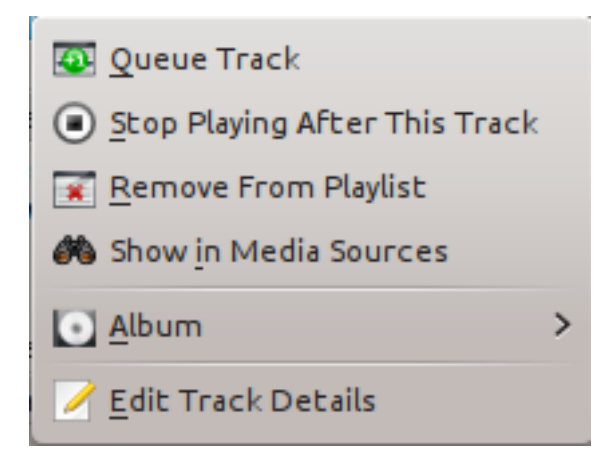

#### 3.5.2.1 Stück aus Warteschlange entfernen oder hinzufügen

Wenn Sie ein Stück in die Warteschlange schieben, wird die Reihenfolge der Wiedergabe temporär geändert, aber nicht die Reihenfolge in der aktuellen Wiedergabeliste, indem das durch den Benutzer ausgewählte Stück als nächstes Stück festgelegt wird.

Beliebig viele Stücke können in die Warteschlange eingestellt werden, und dann wird die Reihenfolge der Warteschlange durch einen grünen Kreis bestimmt. Wählen Sie die Stücke mit der **Umschalt**-Taste und drücken Sie die linke Maustaste, um eine Gruppe von Dateien auszuwählen oder drücken Sie die **Strg**-Taste und klicken Sie mit der linken Maustaste, um einzelne Stücke auszuwählen. Die Reihenfolge der Auswahl bestimmt auch die Reihenfolge der Wiedergabe.

Stücke können aus der Warteschlange gelöscht werden, indem aus dem Kontextmenü der Eintrag Stück aus Warteschlange entfernen gewählt wird.

Weitere Informationen finden Sie im Abschnitt Warteschlangenverwaltung.

#### 3.5.2.2 Wiedergabe nach diesem Stück beenden

Mit dieser Einstellung wird die Wiedergabe nach diesem Stück beendet und danach angehalten. Dies wird durch ein entsprechendes Symbol anstelle der Nummer des Stücks angezeigt. Klicken Sie erneut auf ein Stück mit dieser Einstellung, wird sie aufgehoben. Es kann nur ein Stück in der Wiedergabeliste damit markiert werden.

#### 3.5.2.3 Aus der Wiedergabeliste entfernen

Diese Aktion entfernt das ausgewählte Stück aus der aktuellen Wiedergabeliste.

#### 3.5.2.4 Positionsmarkierung hinzufügen

Positionsmarkierungen können nur für das gerade abgespielte Stück gesetzt werden. Damit wird ein Lesezeichen in der Suchleiste oben im Amarok-Fenster hinzugefügt.

#### 3.5.2.5 In Medienquellen anzeigen

Mit dieser Aktion wird das ausgewählte Stück in der Medienquellen-Leiste angezeigt, die sich in der Voreinstellung links befindet.

#### 3.5.2.6 Album

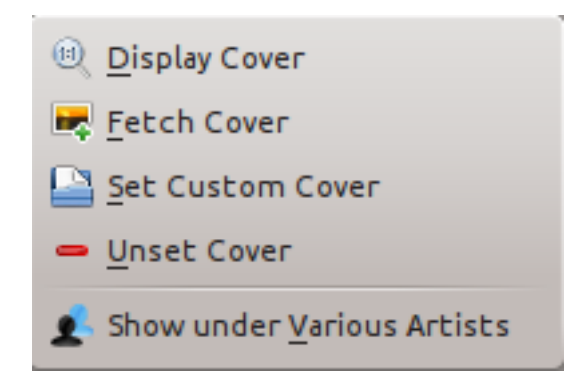

Menü Alben-Wiedergabeliste

Diese Einstellungen gelten nur für ein Album und betreffen das Album, zu dem das Stück gehört. Die Einstellungen sind im wesentlichen die gleichen wie im Menü Album in den Medienquellen.

#### 3.5.2.7 Metadaten bearbeiten

Mit diesem Menüeintrag wird der Dialog Metadaten bearbeiten für die ausgewählten Stücke geöffnet.

### 3.5.3 Suchen in der Wiedergabeliste

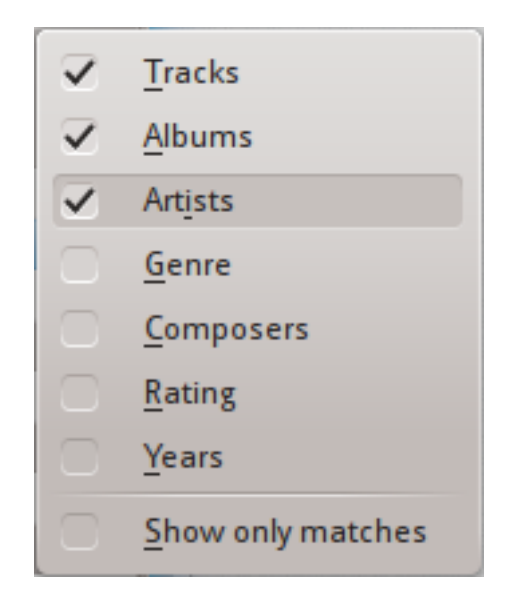

Einstellungen für die Suche in der Wiedergabeliste

Amarok bietet leistungsfähige Möglichkeiten zur Suche in Wiedergabelisten. Geben Sie einfach die Abfrage für ein Stück in das Eingabefeld mit dem Text **Wiedergabeliste durchsuchen** ein und zur Eingabe passende Stücke werden für die Suche der im Menü eingestellten Kriterien angezeigt — Sie können zum Beispiel nur in **Alben** und nicht in **Interpreten** oder in beiden Kategorien suchen.

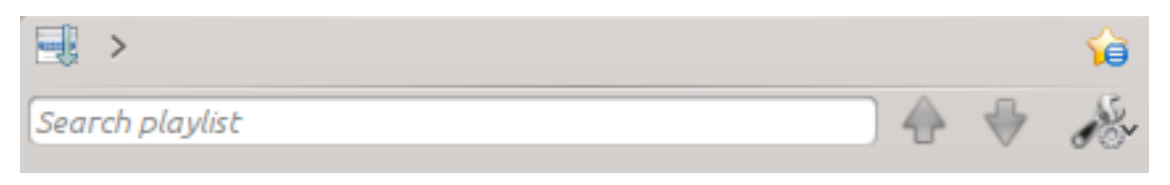

#### Suchleiste der Wiedergabeliste

Durch Drücken des Symbols 👚 wird die Auswahl zum vorherigen Suchergebnis verschoben, mit dem Symbol 븆 wird die Auswahl zum nächsten Suchergebnis verschoben, dabei bleibt das Suchfeld aktiviert.

Mit dem Symbol 🏼 im Suchfeld löschen Sie Ihre Abfrage.

Ist **Nur Übereinstimmungen anzeigen** im Menü aktiviert, dann werden nur auf die Abfrage passende Stücke in der Wiedergabeliste angezeigt.

Weitere Informationen finden Sie im Abschnitt Filtern der Wiedergabeliste.

#### 3.5.4 Ebenen sortieren und Lesezeichen benutzen

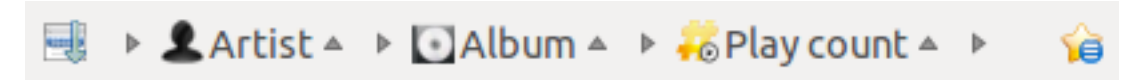

#### Werkzeugleiste für Sortierung und Lesezeichen der Wiedergabeliste

#### 3.5.4.1 Ebenen sortieren

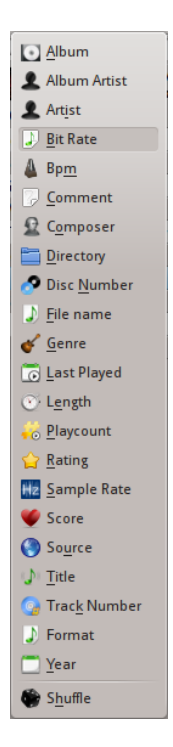

Menü zum Hinzufügen einer Sortier-Ebene

In Amarok können Sie nicht nur nach einem Feld eines Stücks sortieren, sondern nach einer Kombination von Feldern in mehreren Ebenen.

Es gibt viele verschiedene Möglichkeiten zur Sortierung nach Ebenen. Stücke können zum Beispiel nach dem **Genre** und dann nach dem **Album** sortiert werden.

Eine weitere Ebene zur Sortierung kann durch Klicken auf den nach rechts zeigenden Pfeil hinzugefügt werden. Damit wird ein Menü geöffnet, in dem Sie eine weitere Ebene zur Sortierung auswählen können.

Klicken Sie auf den kleinen Pfeil rechts neben dem Namen der Sortierebene, um die Sortierung der Einträge in der Wiedergabeliste zwischen ab- und aufsteigender Reihenfolge zu ändern. Dies wird durch die Richtung des Pfeils angezeigt.

Um eine Sortierebene zu entfernen, klicken Sie auf den Namen der vorhergehenden Sortierebene. Durch diese Methode können auch mehrere darunterliegende Ebenen entfernt werden. Möchten Sie alle Sortierebenen löschen, klicken Sie auf das Symbol der Wiedergabeliste vor dem ersten nach rechts zeigenden Pfeil.

#### 3.5.4.2 Lesezeichen

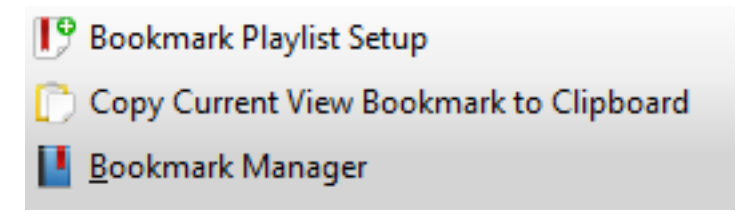

#### Lesezeichenmenü

Im Lesezeichenmenü finden Sie Aktionen, um Ihre aktuelle Lesezeichen-Ansicht zu speichern. Klicken Sie auf Lesezeichen für Wiedergabelisten-Einstellung, damit wird ihre Lesezeichen-Ansicht zu den Ansichts-Lesezeichen hinzugefügt, die Sie in der Lesezeichen-Verwaltung bearbeiten können.

Aktuelles Ansichts-Lesezeichen in die Zwischenablage kopieren kopiert ein Layout von Amarok-Wiedergabelisten in die Zwischenablage, die für eine Sicherung Ihrer Wiedergabelisten-Anordnung verwendet werden kann.

#### 3.5.5 Funktionen der Wiedergabeliste

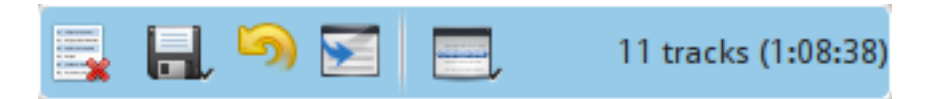

Untere Leiste der Wiedergabeliste

In der unteren Leiste der *Wiedergabeliste* finden Sie mehrere zusätzliche Aktionen für die Bearbeitung Ihrer Wiedergabeliste.

| Symbol | Aktion                                                                        |
|--------|-------------------------------------------------------------------------------|
|        | Alle Wiedergabelisten, Alben und Stücke<br>aus der Wiedergabeliste entfernen. |

|                                                                                     | Speichen Sie Ihre Wiedergabeliste.<br>Benutzen Sie das Kontextmenü zur<br>Umbenennung, als Voreinstellung wird das<br>Datum als Name benutzt. Klicken Sie mit<br>der linken Maustaste. um das Menü<br><i>Wiedergabeliste speichern</i> zu öffnen,<br>speichern Sie Ihre Wiedergabeliste auf die<br>Festplatte anstatt der Datenbank. |
|-------------------------------------------------------------------------------------|----------------------------------------------------------------------------------------------------|
|                                                                                     | Die letzte Änderung an der<br>Wiedergabeliste zurücknehmen.                                                                                                    |
| <b>C</b>                                                                            | Die zurückgenommene Änderung der<br>Wiedergabeliste wiederherstellen.                                                                                                    |
|                                                                                     | Blättert die Ansicht der Wiedergabeliste bis<br>zum aktuell laufenden Stück und hebt es<br>hervor, nützlich bei großen<br>Wiedergabelisten.                                                                                                    |
| anna tha ann ann<br>Anna ann ann ann<br>Anna ann an ann ann<br>Anna ann ann ann ann | Den Wiedergabemodus festlegen: Stücke<br>wiederholen, zufällige Reihenfolge, selten<br>wiedergegebene Stücke usw.                                                                                                    |
| 1.<br>2.<br>2.<br>2.                                                                | Die Reihenfolge für die Wiedergabe<br>innerhalb der Wiedergabeliste festlegen.<br>Nach Wiedergabe des letzten angereihten<br>Stücks wird die Wiedergabeliste mit dem<br>darauf folgenden Stück fortgesetzt. Weitere<br>Informationen dazu im Abschnitt<br>Warteschlangenverwaltung.                                                  |

#### 3.5.5.1 Wiedergabelistenmenü speichern

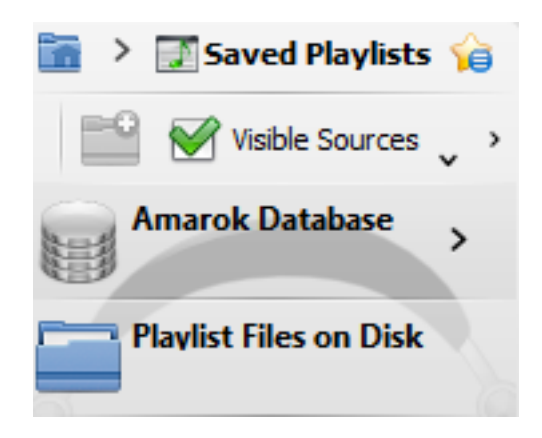

Wiedergabelistenmenü speichern

Klicken Sie mit der linken Maustaste auf  $\exists$ , um ein Menü zu öffnen, in dem Sie Ihre Wiedergabeliste auf der Festplatte anstatt in der Datenbank speichern können.

#### 3.5.5.2 Stückabfolge

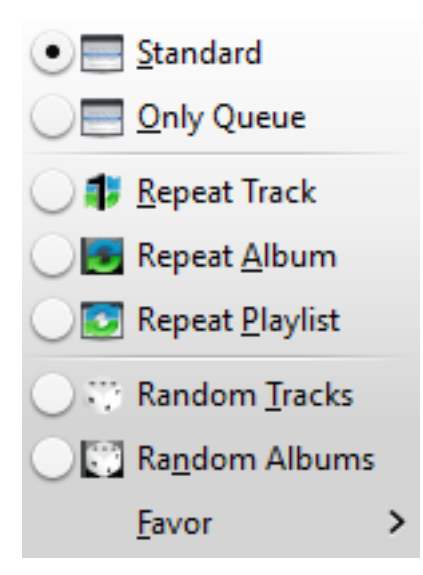

Das Menü Stückabfolge

Im Menü **Stückabfolge** können Sie die Reihenfolge verändern, in der Amarok die Stücke in Ihrer Wiedergabeliste abspielt.

In der oberen Hälfte des Menüs finden Sie die Einstellungen zur Wiederholung — ob Stücke, Alben oder die Wiedergabeliste wiederholt werden soll. In der unteren Hälfte des Menüs geben Sie die Reihenfolge an, in der Stücke abgespielt werden — zufällig oder nach Favoriten. Es kann hier jeweils nur eine Einstellung gewählt werden, also z. B. entweder zufällige Stücke oder Wiederholung der Wiedergabeliste.

#### 3.5.5.2.1 Favoriten

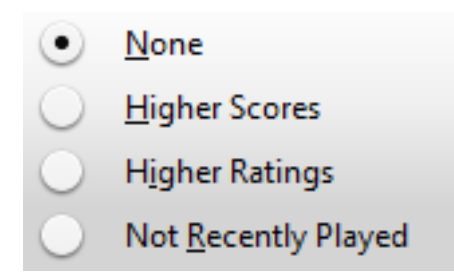

Menü Favoriten der Wiedergabeliste

Favoriten ist eine neue innovative Methode, um das nächste Stück zur Wiedergabe zu bestimmen, wenn der Zufallsmodus zur Wiedergabe benutzt wird. Das nächste wiedergegebene Stück wird abhängig davon, wie oft sie abgespielt wurden, von der benutzerdefinierten Bewertung oder ob sie kürzlich nicht abgespielt wurden.

# Kapitel 4

# **Amarok einrichten**

Beim ersten Start erfolgt eine Basiseinrichtung, siehe Kurzeinführung: Erste Schritte. Aber es gibt noch weitere Einstellungen.

Um den Einrichtungsdialog zu öffnen, wählen Sie Einstellungen  $\rightarrow$  Amarok einrichten ....

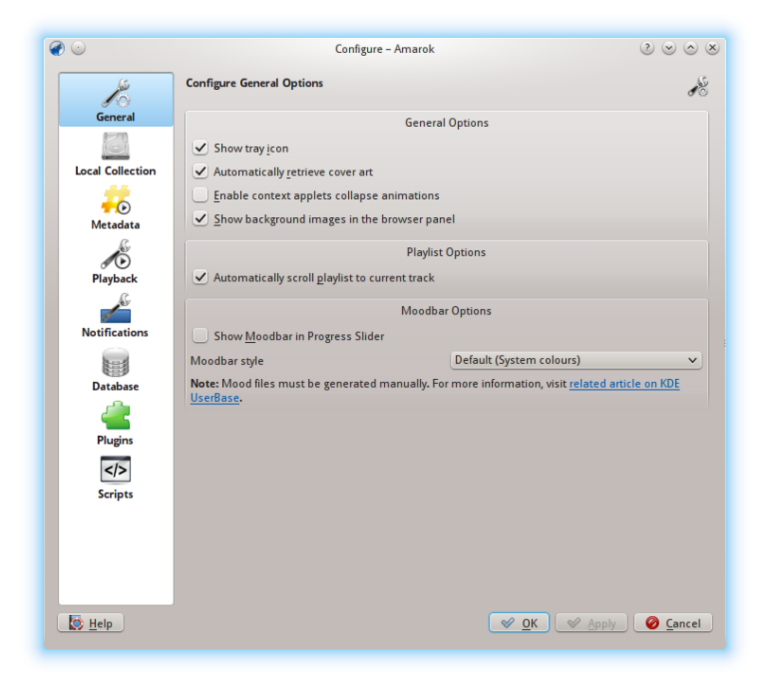

Allgemeine Einstellungsoptionen

# 4.1 Allgemein

Im Bildschirmfoto oben sehen Sie einige *Allgemeine Einstellungen*, die Sie einstellen können. Abhängig von der verwendeten Distribution können diese Einstellungen unterschiedlich sein. Halten Sie den Mauszeiger über eine Einstellung, wird eine Erklärung der einzelnen Einstellungen angezeigt.

Allgemeine Einstellungen:

| Option                                                    | Kurzinfo                                                                                                    |
|-----------------------------------------------------------|----------------------------------------------------------------------------------------------------|
| Symbol im Systemabschnitt der                             | Aktivieren Sie diese Einstellung, um das                                                                                                    |
| Kontrollleiste anzeigen                                   | Kontrollleiste anzuzeigen.                                                                                                    |
| Album-Cover automatisch abrufen                           | Ist diese Einstellung aktiviert, werden die<br>Cover automatisch aus dem Internet<br>abgerufen.                                                                                     |
| Einklappen der Kontext-Miniprogramme<br>animieren         | Ist diese Einstellung aktiviert, wird das<br>Einklappen der Kontext-Miniprogramme<br>animiert.                                                                                      |
| Wiedergabeliste automatisch zum<br>aktuellen Stück rollen | Ist diese Einstellung aktiviert, wird die<br>Wiedergabeliste automatisch gerollt, sodass<br>das aktuelle Stück immer sichtbar bleibt.                                               |
| Stimmungsbarometer in<br>Fortschrittsanzeige anzeigen     | Das <i>Stimmungsbarometer</i> ermöglicht das<br>visuelle Durchsuchen der Musik. Zur<br>Nutzung dieser Funktion wird ein externes<br>Werkzeug wie der Moodbar-Generator<br>benötigt. |
| Stil des Stimmungsbarometers                              | Den Anzeigestil für die Stimmung<br>auswählen.                                                                                                    |

Wenn Sie das *Stimmungsbarometer* aktivieren, müssen folgende Voraussetzungen erfüllt sein: Das Stimmungsbarometer wird nur angezeigt, wenn Ihre Stücke Stichwörter mit Stimmungen enthalten. Weitere Informationen dazu im Abschnitt Stimmungsbarometer.

# 4.2 Lokale Sammlung

| $\odot$        | Configure – Amarok 🧷 😒                                                                                                    | $\diamond$ |
|----------------|----------------------------------------------------------------------------------------------------|------------|
| 10             | Configure Local Collection                                                                                                    |            |
| General        | Collection Folders                                                                                                    |            |
|                | These folders will be scanned for media to make up your collection. You can right-click on a for<br>to individually rescan it, if it was previously selected: | olde       |
|                | >- 🕖 🛅 bin                                                                                                    | ]^         |
| - 0            | >- 🛄 🚞 boot                                                                                                    |            |
| Metadata       | >- 🛄 🚞 cdrom                                                                                                    |            |
| S.             | >- 🛄 🛅 dev                                                                                                    |            |
| <b>1</b>       | >- 🛄 🚞 etc                                                                                                    |            |
| Playback       | Y- 🛄 🚞 home                                                                                                    |            |
| 65             | >- 🛄 🚞 myriam                                                                                                    | L          |
| Notifications  | >- 🛄 🚞 lib                                                                                                    |            |
|                | >- 🛄 🚞 lib64                                                                                                    |            |
|                | >- 📖 🚞 lost+found                                                                                                    |            |
| Database       | >- 🗹 🚞 media                                                                                                    |            |
| <i>_</i>       | >- 🛄 🚞 mnt                                                                                                    |            |
|                | >- 🛄 🚞 opt                                                                                                    | Ŷ          |
| Plugins        | C Full rescan                                                                                                    |            |
|                |                                                                                                    |            |
| Scripts        | Scan folders recursively (requires full rescan if newly checked)                                                                                              |            |
|                | ✓ <u>W</u> atch folders for changes                                                                                                    |            |
|                | Importing Music                                                                                                    |            |
|                | Transcode tracks: Ask before each transfer                                                                                                    |            |
|                |                                                                                                    |            |
| 🚫 <u>H</u> elp | 🖌 🖉 ОК 🖉 Арріу 🧭 Са                                                                                                    | ince       |

Einstellungen für die lokale Sammlung

Diese Seite zeigt das Dateisystem in einer Baumstruktur mit dem Namen *Sammlungs-Ordner*. Durch Auswahl eines Ordners werden auch alle Unterordner eingeschlossen. Diese Ordner werden nach Medien durchsucht, um Ihre Sammlung zusammenzustellen. Klicken Sie mit der rechten Maustaste auf einen bereits ausgewählten Ordner, wird nur dieser Ordner eingelesen.

Sammlungs-Optionen:

| Option                                  | Kurzinfo                                    |
|-----------------------------------------|---------------------------------------------|
|                                         | Die vollständige Sammlung wird neu          |
| Sammlung vollständig erfassen           | eingelesen. Die Statistiken werden dadurch  |
|                                         | <i>nicht</i> gelöscht.                      |
|                                         | Importiert Bewertungen und/oder             |
| Importionan                             | Statistiken aus älteren Amarok-Versionen,   |
| Importieren                             | der Stapel-Sammlungserfassung oder          |
|                                         | anderen Medienspielern.                     |
| Ordner rekursiv durchsuchen (benötigt   | Wenn dies aktiviert ist wird Amarok alle    |
| vollständiges Erfassen beim erstmaligen | Unterordner durchsuchen                     |
| Aktivieren)                             |                                             |
|                                         | Ist diese Einstellung aktiviert, werden die |
| Änderungen überwachen                   | Ordner auf Anderungen überwacht. Dabei      |
| Anderungen überwächen                   | werden Änderungen hinter symbolischen       |
|                                         | Verknüpfungen nicht berücksichtigt.         |
|                                         | Legt fest, ob Amarok Musikstücke            |
| Musikimport: Stücke umwandeln           | umwandelt, wenn sie in die lokale           |
|                                         | Sammlung kopiert werden.                    |

#### 4.2.1 Statistik importieren

Mit dieser Einstellung können Sie Statistiken wie z. B. Bewertungen und Punkte importieren, entweder

- Von einer älteren Amarok-Version 1.4.x aus SQLite-, MySQL- oder PostgreSQL-Datenbanken.
- Von iTunes

Statistiken einer Datenbank von Amarok 2.x werden *nicht* importiert. Eine ältere Version einer Datenbank 2.2 muss von Hand importiert werden.

# 4.3 Metadaten

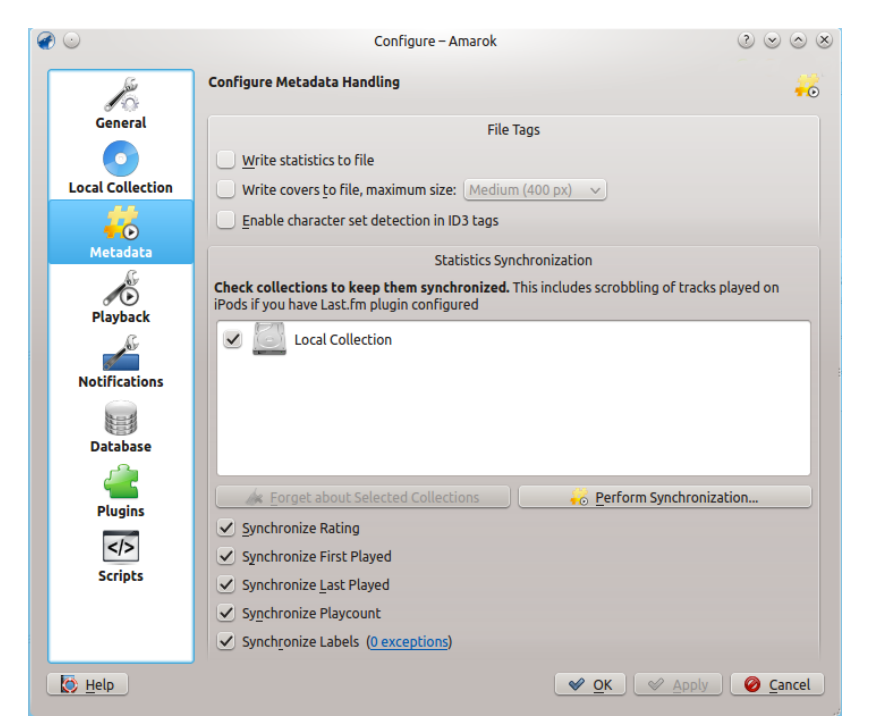

Auf dieser Seite können Sie den Umgang mit Metadaten einstellen. Seit Amarok 2.7 sind diese Einstellungen auf einer eigenen Seite.

Metadaten-Einstellungen:

| Option                                   | Kurzinfo                                   |  |  |
|------------------------------------------|--------------------------------------------|--|--|
|                                          | Aktivieren Sie diese Einstellung, um       |  |  |
| Statistiken in Datei schreiben           | geänderte Wiedergabestatistiken als        |  |  |
|                                          | Metadaten in die Datei zu schreiben.       |  |  |
|                                          | Aktivieren Sie dies, um geänderte Cover in |  |  |
|                                          | die Datei zu schreiben. Dadurch werden     |  |  |
| Cover in Datei schreiben, maximale Größe | vorhandene eingebetteten Cover ersetzt.    |  |  |
|                                          | Wählen Sie einen Wert im Auswahlfeld, um   |  |  |
|                                          | die maximale Größe der Cover zu            |  |  |
|                                          | bestimmen.                                 |  |  |
|                                          | Ist diese Einstellung aktiviert, verwendet |  |  |
|                                          | Amarok die Zeichensatzerkennung von        |  |  |
| Zaishansatzarkannung für ID2-Matadatan   | Mozilla für die automatische Bestimmung    |  |  |
| Zeichensatzerkennung für 1D5-wielduaten  | des in den ID3-Metadaten verwendeten       |  |  |
| aktivieren                               | Zeichensatzes. Sind Ihre Metadaten         |  |  |
|                                          | korrekt, sollten Sie diese Einstellung     |  |  |
|                                          | abgeschaltet lassen.                       |  |  |

### 4.3.1 Statistikabgleich

In diesem Abschnitt können Sie die Statistiken Ihrer Sammlungen abgeglichen behalten. Aktivieren Sie nur Sammlungen, zwischen den Sie die Metadaten abgleichen möchten.

Einstellungen für den Statistikabgleich

| Option                       | Kurzinfo                               |
|------------------------------|----------------------------------------|
| Bowertung abgleichen         | Aktivieren Sie dies, um Bewertungen    |
| Deweitung abgreichen         | zwischen Sammlungen abzugleichen.      |
|                              | Aktivieren Sie dies, um das Datum der  |
| Erste Wiedergabe abgleichen  | ersten Wiedergabe zwischen Sammlungen  |
|                              | abzugleichen.                          |
|                              | Aktivieren Sie dies, um das Datum der  |
| Letzte Wiedergabe abgleichen | letzten Wiedergabe zwischen Sammlungen |
|                              | abzugleichen.                          |
|                              | Aktivieren Sie dies, um den            |
| Wiedergabezähler abgleichen  | Wiedergabezähler zwischen Sammlungen   |
|                              | abzugleichen.                          |
| Stichwörter abgleichen       | Aktivieren Sie dies, um Stichwörter    |
| Suchworter abgreichen        | zwischen Sammlungen abzugleichen.      |

# 4.4 Wiedergabe

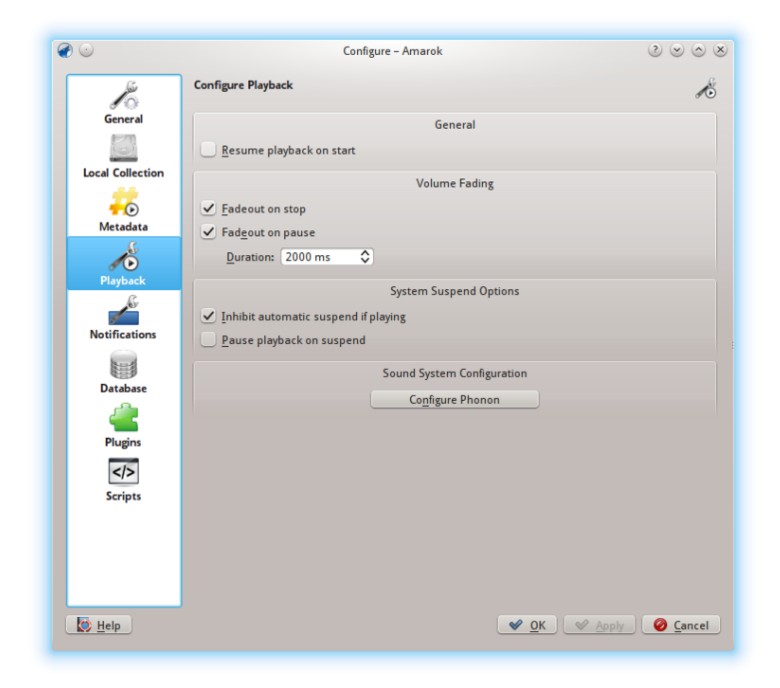

### Einrichtungsdialog für die Wiedergabe

Gier finden Sie Einstellungen zur Wiedergabe wie auch zum KDE-Multimedia-Framework Phonon.

| Option | Kurzinfo |
|--------|----------|
|        |          |

|                                        | Ist diese Einstellung aktiviert, wird beim<br>Beenden von Amarok, beim Beenden oder |  |
|----------------------------------------|-------------------------------------------------------------------------------------|--|
| Beim Beenden ausblenden                | Ende der Wiedergabeliste das Stück                                                  |  |
|                                        | langsam ausgeblendet (Lautstärke langsam                                            |  |
|                                        | reduziert). Anderenfalls wird die                                                   |  |
|                                        | Wiedergabe unverzüglich angehalten.                                                 |  |
|                                        | Ist diese Einstellung aktiviert, wird beim                                          |  |
| Beim Anhalten ausblenden               | beim Anhalten des aktuellen Stücks die                                              |  |
|                                        | Lautstärke langsam ausgeblendet.                                                    |  |
| Ausblendedauer                         | Dauer des Ausblendens in Millisekunden.                                             |  |
| Bai dar Wiedergabe den automatischen   | ist diese Einstellung aktiviert, wird der                                           |  |
| Ühensens in den Buhernstenderschen     | Übergang in den Ruhezustand verhindert.                                             |  |
| Obergang in den Kunezustand vernindern | wenn Amarok ein Stück wiedergibt.                                                   |  |
|                                        | Ist dies aktiviert, wird Amarok die                                                 |  |
| Wiedergabe im Ruhezustand anhalten     | Wiedergabe des aktuellen Stücks beim                                                |  |
|                                        | Übergang in den Ruhezustand anhalten.                                               |  |
| Wiedergabe beim Start fortsetzen       | Ist diese Einstellung aktiviert, setzt Amarok                                       |  |
|                                        | die Wiedergabe nach dem Programmstart                                               |  |
|                                        | an dem Punkt fort, an dem es zuletzt                                                |  |
|                                        | beendet wurde, wie ein Kassettenspieler.                                            |  |

### 4.4.1 Phonon einrichten

Phonon ist das Multimedia-Framework, das von Amarok verwendet wird. Phonon wurde erstellt, damit KDE 4 unabhängig von einzelnen Multimedia-Frameworks wie **GStreamer** oder **VLC** ist. Phonon bietet eine stabile Programmschnittstelle (API) für den gesamten KDE 4 Zyklus. Zusätzlich vereinfacht es die Entwicklung durch eine einfache API für verschiedenen Plattformen wie zum Beispiel **Windows** und **OS X**.

Als Konsequenz können Sie als Benutzer einfach das Multimedia-Framework auswählen, das bei Ihnen am besten funktioniert. Die wird normalerweise bereits durch die Distribution eingerichtet.

Probleme in Amarok mit der Wiedergabe werden meistens durch Phonon verursacht, da Amarok sound nicht mehr direkt verarbeitet.

#### 4.4.1.1 Die Karteikarte Gerätepriorität

| ð 💿                                                                                                    | Sound System - Amarok                                                                                                    | 2 🗢 🗢 😣            |
|----------------------------------------------------------------------------------------------------|----------------------------------------------------------------------------------------------------|--------------------|
| Sound and Video Configuration                                                                                                    |                                                                                                    | 9                  |
| Device Preference Audio Hardware Setup                                                                                                    | Backend                                                                                                    |                    |
| V – Audio Playback     Notifications     Music     Video     Communication     Games     Accessibility     Communication     Recording     Control     Video Recording     Control     Control     Communication     Recording | Audio Playback Device Preference for the 'Music' Category  Built-in Audio Analog Stereo Built-in Audio Digital Stereo (HDMI) Built-in Audio Digital Surround 5.1 (HDMI) Built-in Audio Digital Stereo (HDMI) Built-in Audio Digital Surround 5.1 (HDMI) Dummy Output |                    |
| Apply Device List To                                                                                                    | <u>● T</u> est                                                                                                    | fer 🛛 🛃 Defer      |
| E Help Defaults S Reset                                                                                                    | S OK Appl                                                                                                    | y 🥝 <u>C</u> ancel |

Abhängig von Ihrem Betriebssystem und Ihrer Distribution müssen Sie **ALSA**, **OSS**, **PulseAudio** oder ein anderes Standard-Wiedergabegerät verwenden. Um ein funktionierendes Backend zu finden, drücken Sie den Knopf **Test** und wenden Sie das auf alle Arten der Ausgaben an. Es ist auch möglich, verschiedene Arten von Ausgaben mit verschiedenen Geräten zu benutzen.

#### 4.4.1.2 Die Karteikarte Einrichtung der Audio-Hardware

| <b>@</b> 💿          | Sound System - Amarok                        | 2 O S                 |
|---------------------|----------------------------------------------|-----------------------|
| Sound and V         | ideo Configuration                           | 9                     |
| Device Prefe        | erence Audio Hardware Setup Backend          |                       |
|                     | Hardware                                     |                       |
| So <u>u</u> nd Card | 📠 Built-in Audio                             | <b>v</b>              |
| Profile             | Analog Stereo Duplex                         | ~ J                   |
|                     | Device Configuration                         |                       |
| Sound D <u>e</u> vi | ce 📠 Playback (Built-in Audio Analog Stereo) | <b>v</b>              |
| Connector           | Analog Output                                | <b>v</b>              |
|                     | Speaker Placement and Testing                |                       |
| <b>S</b>            | Front Left                                   | S Fron <u>t</u> Right |
|                     | <b>.</b>                                     |                       |
| E Help              | Pefaults Seset                               | <u> ⊘ OK</u>          |

Hier können Sie die Einrichtung der Audio-Hardware ändern.

#### 4.4.1.3 Die Karteikarte Backend

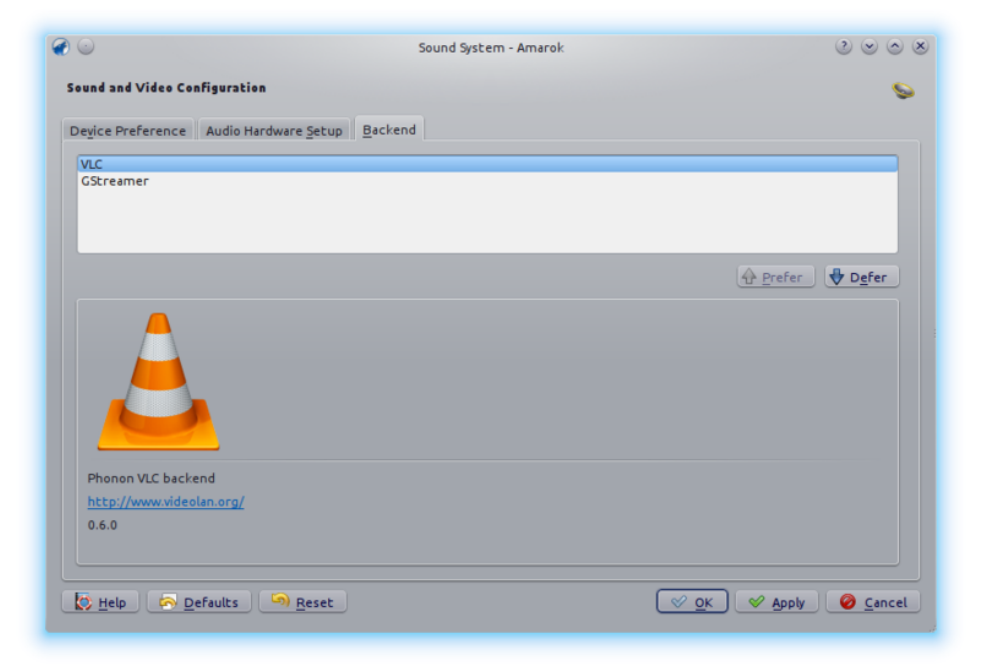

Abhängig von Ihrem Betriebssystem sehen Sie hier Einstellungen wie *Gstreamer*, *VLC* oder *DS9* (unter Windows). Das empfohlene Phonon-Backend für Linux<sup>®</sup> ist *VLC* oder *Gstreamer*.

Wird hier *VLC* oder *Gstreamer* nicht angezeigt, installieren Sie die dafür nötigen Pakete. Für die meisten Distributionen heißt das Paket für *VLC* zum Beispiel **phonon-backend-vlc**.

Jedes Backend benötigt eigenen Codecs, daher müssen Sie abhängig von Ihrer Auswahl auch die Codecs für das ausgewählte Backend herunterladen, das die Distribution diese Codecs aus rechtlichen Gründen nicht enthalten.

# 4.5 Benachrichtigungen

| <b>@</b> 😳       | Configure – Amarok                                 | $\odot \odot \odot \otimes$ |
|------------------|----------------------------------------------------|-----------------------------|
|                  | Configure Notifications                            | <u>~</u>                    |
| General          | General                                            |                             |
| 6                | Use On-Screen-Display                              |                             |
| Local Collection | Duration: 5000 ms                                  | ٥                           |
| <b>-</b> 0       | Screen: 0                                          | ~                           |
| Metadata         | ✓ <u>T</u> ranslucent                              |                             |
| 1                | Font scale: 115% 🗘                                 |                             |
| Playback         | Don't show when a fullscreen application is active |                             |
| <b>*</b>         |                                                    |                             |
| Notifications    | Text color:                                        |                             |
|                  | Use system notifications                           |                             |
| Database         |                                                    |                             |
| <u> </u>         |                                                    |                             |
| Plugins          |                                                    |                             |
|                  |                                                    |                             |
| scripts          |                                                    |                             |
|                  |                                                    |                             |
|                  |                                                    |                             |
|                  |                                                    |                             |
| 🔯 <u>H</u> elp   | <u> </u>                                           | ly 🥝 <u>C</u> ancel         |

Einrichtungsdialog für Benachrichtigungen

| Option                             | Kurzinfo                                               |  |
|------------------------------------|--------------------------------------------------------|--|
|                                    | Aktivieren Sie diese Einstellung, um das               |  |
|                                    | <i>On-Screen-Display</i> zu aktivieren. Das <i>OSD</i> |  |
|                                    | zeigt eine kurze Zusammenfassung der                   |  |
| On-Screen-Display verwenden        | Daten des Stücks, wenn ein neues Stück                 |  |
|                                    | abgespielt wird. Wird das OSD auf dem                  |  |
|                                    | Bildschirm angezeigt, können Sie es an eine            |  |
|                                    | beliebige Position ziehen.                             |  |
|                                    | Die Anzeigedauer des On-Screen-Displays                |  |
| Anzeigedauer                       | in Millisekunden. Der Wert muss zwischen               |  |
|                                    | 500 und 10000 ms liegen.                               |  |
|                                    | Hier können Sie den Bildschirm auswählen,              |  |
| Bildschirm                         | auf dem das OSD angezeigt wird, wenn Sie               |  |
| Dirdschiffh                        | mehrere Bildschirme verwenden.                         |  |
|                                    | Voreinstellung ist 0.                                  |  |
|                                    | Ist diese Einstellung aktiviert, wird die              |  |
| Transparent                        | Transparenz aktiviert (sofern vom System               |  |
|                                    | unterstützt).                                          |  |
| Schriftgröße                       | Legt die Größe der Schrift für das OSD                 |  |
| Semingrobe                         | (On-Screen-Display) fest                               |  |
| OSD bei aktiver Vollbild-Anwendung | Zeigt das On-Screen-Display nicht an,                  |  |
| nicht anzeigen                     | wenn eine andere Anwendung fokussiert                  |  |
|                                    | und im Vollbildmodus ausgeführt wird.                  |  |
| Eigene Farben verwenden            | Aktivieren Sie diese Einstellung, um eigene            |  |
|                                    | Farben für das On-Screen-Display zu                    |  |
|                                    | verwenden.                                             |  |

| Textfarbe                          | Klicken Sie, um die Textfarbe für das<br>On-Screen-Display auszuwählen.      |
|------------------------------------|------------------------------------------------------------------------------|
| Systembenachrichtigungen verwenden | Aktivieren Sie diese Einstellung, um<br>Systembenachrichtigungen zu benutzen |
|                                    | Dies kann abhängig von Ihren                                                 |
|                                    | Arbeitsflächensystem und der verwendeten                                     |
|                                    | Distribution unterschiedlich sein.                                           |

# 4.6 Datenbank

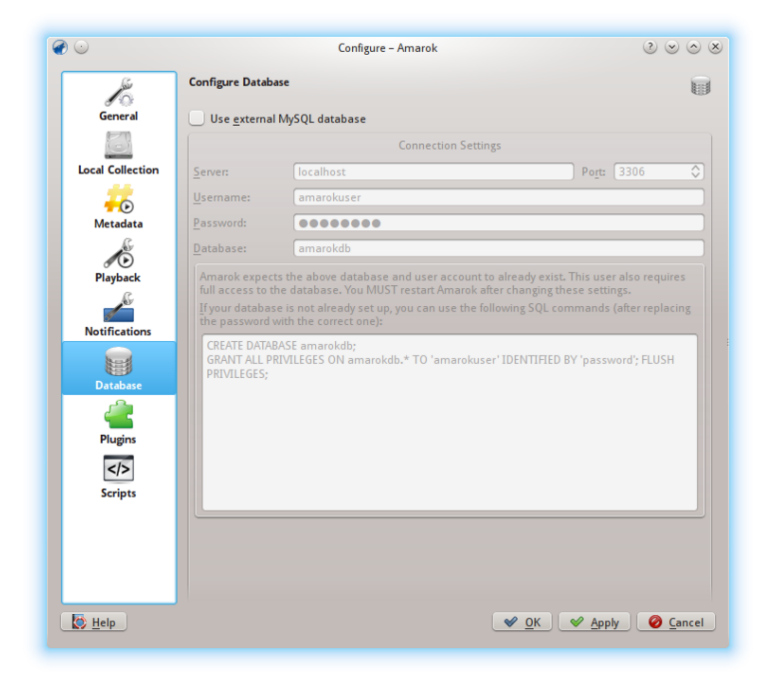

Einrichtungsdialog für die externe Datenbank

Als Standarddatenbank wird ein eingebettetes **MySQL** verwendet. In den meisten Fällen gibt es keine Grund, eine externe Datenbank einzustellen, da dies keine zusätzliche Leistung bringt. Möchten Sie eine Datenbank gemeinsam mit anderen nutzen oder eine Datenbank auf einem entfernten Rechner verwenden, können Sie dafür eine externe **MySQL**-Datenbank benutzen.

Amarok erwartet, dass die externe Datenbank und der Datenbank-Benutzer bereits vorhanden sind. Der Datenbank-Benutzer muss vollen Zugriff auf die Datenbank haben. Amarok muss nach der Änderung dieser Einstellung neu gestartet werden.

Falls die Datenbank noch nicht eingerichtet ist, können die folgenden SQL-Befehle im Eingabefeld unten dazu verwendet werden, nachdem das richtige Passwort eingegeben wurde.

| Option                            | Kurzinfo                            |
|-----------------------------------|-------------------------------------|
| Externe MySQL-Datenbank verwenden | Markieren Sie dies, um eine externe |
|                                   | Datenbank zu verwenden.             |
| Server                            | Geben Sie hier den Namen des        |
|                                   | vorhandenen MySQL-Servers ein.      |

| Port         | Die Portnummer für den Zugriff auf den Server (Standard: 3306). |
|--------------|-----------------------------------------------------------------|
|              | Der Benutzername für den                                        |
| Benutzername | uneingeschränkten Zugriff auf die                               |
|              | Datenbank.                                                      |
| Passwort     | Das Passwort für den Standard-Benutzer.                         |
| Datanhank    | Der Name der Datenbank (Standard:                               |
| Datenbalk    | amarokdb).                                                      |

Weitere Informationen finden Sie im Abschnitt zur externen Datenbank.

## 4.7 Module

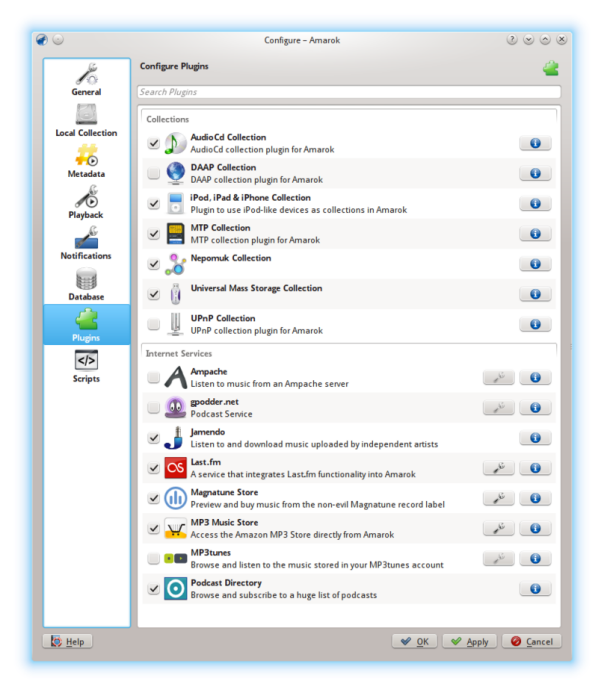

Einrichtungsdialog für Module

Auf der Seite Module finden Sie die Einstellungen für **Sammlungen**, **Internet-Dienste** und **Backends für lokale Sammlung**.

### 4.7.1 Sammlungen

Amarok ermöglicht den Zugriff auf folgende Sammlungen, wenn Sie verfügbar sind:

| Sammlung                         | Beschreibung                         |
|----------------------------------|--------------------------------------|
| Audio-CD-Sammlung                | Audio-CD-Sammlungsmodul für Amarok   |
| DAAP-Sammlung                    | DAAP-Sammlungsmodul für Amarok       |
| Sammlung auf iPod, iPad & iPhone | Modul für die Verwendung von Geräten |
|                                  | wie dem iPod als Sammlung in Amarok; |

| MTP-Sammlung                        | MTP-Sammlungsmodul für Amarok     |
|-------------------------------------|-----------------------------------|
| Universelle Massenspeicher-Sammlung | UMS/USB-Sammlungsmodul für Amarok |
| UPnP-Sammlung                       | UPnP-Sammlungsmodul für Amarok    |

### 4.7.2 Internet-Dienste

Amarok bietet in der Voreinstellung die folgenden Internet-Dienste:

| Dienst                | Beschreibung                | Benötigt eine Einrichtung |  |
|-----------------------|-----------------------------|---------------------------|--|
| Amnacha               | Einen externen Musikserver  | Der Ampache Server ist    |  |
| Ampache               | verwenden                   | erforderlich              |  |
|                       | Podcast-Dienst. Weitere     |                           |  |
| gpodder.net           | Informationen unter         | Nein                      |  |
|                       | gpodder.net                 |                           |  |
|                       | Hören Sie freie Musik unter |                           |  |
| Iamondo               | der Lizenz "Creative        | Noin                      |  |
| Jamendo               | Common". siehe auch         | пеш                       |  |
|                       | Jamendo.com                 |                           |  |
|                       | Ein populärer               | Ia porcöplicho            |  |
| Last fm               | Internet-Radiodienst, der   | Ja, personnene            |  |
| Last.III              | abonniert werden muss.      | archholm                  |  |
|                       | Siehe auch Last.fm          | scrobbein                 |  |
|                       | Musik des Musiklabels       |                           |  |
| Magnatuna Onlina Shan | Magnatune probehören und    | Nur zum Horuptorladon     |  |
| Magnatune-Onnie-Shop  | herunterladen. Siehe auch   |                           |  |
|                       | Magnatunes.com              |                           |  |
|                       | Den MP3-Laden von           |                           |  |
| MP3-Musikladen        | Amazon direkt aus Amarok    | Ja                        |  |
|                       | heraus nutzen               |                           |  |
|                       | Ein persönliches            |                           |  |
| MP3tunes              | MP3-Schließfach. Siehe      | Ja                        |  |
|                       | auch mp3tunes.com           |                           |  |
|                       | Eine umfangreiche           |                           |  |
| Podcast-Ordner        | Auswahl an Podcasts         | Nein                      |  |
|                       | durchsehen und abonnieren   |                           |  |

Andere Dienste sind durch Skripte verfügbar.

### 4.7.3 Backends für lokale Sammlungen

Amarok ermöglicht den Zugriff auf folgende Backends für lokale Sammlungen, wenn Sie verfügbar sind:

| Geräte                       | Beschreibung                           |
|------------------------------|----------------------------------------|
| Lokale Dateien & Backend für | Ordner für Lokale Sammlung auf lokalen |
| USB-Massenspeicher           | und einsteckbaren Festplatten          |

| Backend für NFS-Freigaben           | Ordner für Lokale Sammlung auf<br>entfernten NFS-Systemen (Network File<br>System) |  |  |
|-------------------------------------|------------------------------------------------------------------------------------|--|--|
| Backend für SMB-Freigaben (Windows) | Ordner für Lokale Sammlung auf<br>entfernten Samba-Freigaben (Windows)             |  |  |

### 4.7.4 Einstellungen für Ampache

Haben Sie Zugriff auf einen entfernten **Ampache**-Musikserver, klicken Sie auf das Symbol und geben Sie die nötigen Informationen ein. Sie könne den Zugriff auf mehrere **Ampache**-Server einstellen. Weitere Informationen finden Sie im Abschnitt Ampache.

### 4.7.5 Einstellungen für Last.fm

Während das Streaming mit der Last.fm-eigenen Online-Wiedergabe für Bewohner der USA, Großbritanniens und Deutschlands kostenlos ist, funktioniert es in Amarok nur für zahlende Abonnenten. Scrobbling ist jedoch kostenlos, vorausgesetzt, Sie geben Ihren Last.fm-

Benutzernamen und Ihr Passwort ein, indem Sie auf klicken. Amarok erlaubt Ihnen, das Passwort im sicheren **KDE-Passwortspeicher** zu speichern. Wenn Sie die Verwendung des **Passwortspeicher**s ablehnen, wird Ihr Kennwort stattdessen im Klartext gespeichert.

### 4.7.6 Einstellungen für den Magnatune-Online-Shop

Hören Sie umsonst die Musik von Magnatune und kaufen Sie sie direkt in Amarok. Klicken Sie

auf 🧳 , geben Sie Ihre Mitgliedsdaten und E-Mail-Adresse ein, um bereits vorher heruntergeladene Musik von Magnatune noch einmal zu laden.

Zum Herunterladen gehen Sie zu den *Medienquellen*, wählen Internet-Dienste aus und klicken auf Magnatune. Dann wird der Katalog heruntergeladen und Sie können Musik, die Sie kaufen möchten, suchen und auswählen.

### 4.7.7 Einstellungen für den MP3-Laden

Den MP3-Laden von Amazon direkt aus Amarok heraus nutzen.

Für den MP3-Laden von Amazon müssen Sie das Land, in dem Sie sich befinden, angeben, da verschiedene Einträge abhängig vom Ort angeboten werden. Folgende Länder sind zulässig:

- Frankreich
- Deutschland, Österreich, Schweiz
- Japan
- Vereinigtes Königreich
- Vereinigte Staaten (Standard)

Ändern Sie die Ländereinstellung, wird Ihr Warenkorb ungültig. Ist Ihr Land nicht in der Liste enthalten, können Sie den MPS-Laden von Amazon nicht benutzen, das das von Amazon nicht unterstützt wird.

### 4.7.8 Einstellungen für MP3tunes

Haben Sie ein persönliches MP3tunes-Schließfach, klicken Sie auf ind geben Sie Benutzername und Passwort ein. Dann können Sie auf Ihre Online-Musik zugreifen.

### 4.8 Skripte

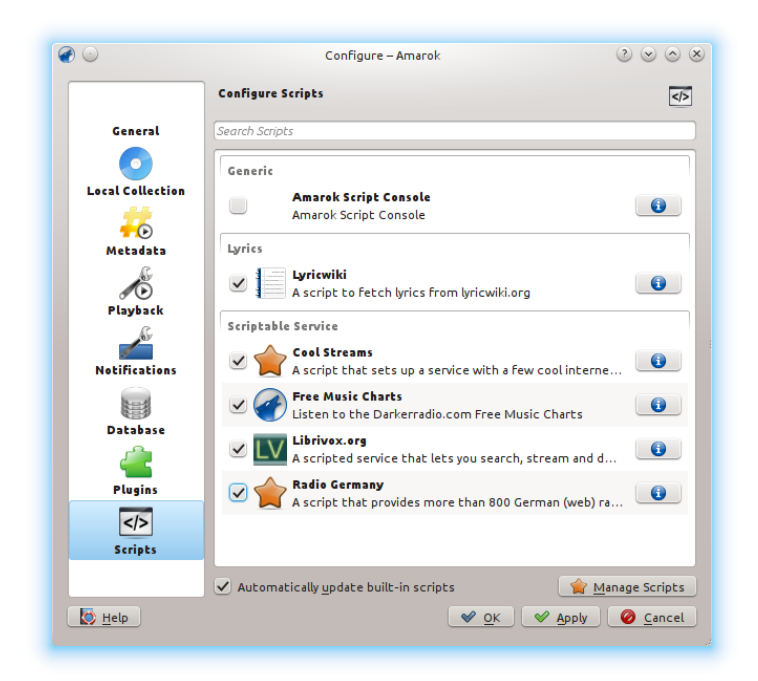

#### Einrichtungsdialog für Skripte

Die Einstellungen für Skripte in Amarok besteht aus den Gruppen Allgemein, Liedtext und Dienste. Skripte als neue Ereiterungen heruntergeladen werden, indem Sie auf Skripte verwalten klicken.

### 4.8.1 Allgemeine Skripte

Allgemeine Skripte erweitern die Funktionalität von Amarok. Die *Amarok-Skriptkonsole* ist in der Voreinstellung verfügbar. Andere Skripte zum Brennen von CDs, Speichern von Cover-Bildern, Spiele und viele andere gibt es auch noch. Sind diese Skripte installiert, werden Sie im Menü *Extras* angezeigt.

### 4.8.2 Liedtext-Skripte

Eine Vielzahl von Liedtext-Skripten ist verfügbar, *Lyricwiki* is in der Voreinstellung installiert. Die ausgewählten Liedtext-Skripte zeigen die Texte der Stücke im *Liedtext-Miniprogramm* in *Kontext-bereich*.

### 4.8.3 Skript-Dienste

Haben Sie Skript-Dienste aktiviert, werden Sie im Abschnitt *Internet-Dienste* in der *Sammlung* angezeigt. Es gibt hier einige Streams in mehreren Sprachen und aus mehreren Ländern.

### 4.8.4 Skripte verwalten

Unten im Einrichtungsdialog befinden sich zwei Einstellungen:

#### • Eingebaute Skripte automatisch aktualisieren

Damit werden eingebaute Skripte automatisch heruntergeladen und von der Amarok-Webseite aktualisiert. Aktivieren Sie diese Einstellung, wenn Sie normalerweise ein funktionierende Internet-Verbindung haben und Ihre Skripte automatisch aktualisieren möchten. Skripte anderer Benutzer von KDE-apps.org werden nicht aktualisiert.

#### • Der Knopf Skripte verwalten

Skripte anderer Benutzer durchsehen, installieren und deinstallieren. Im Dialog *Installation von Erweiterungen* können Sie auch nach Skripten suchen, sortieren und sie bewerten.

#### 4.8.4.1 Installation von Erweiterungen

| Amarok Add-Or | n Installer                                                                                                    |                               |                                                                                |
|---------------|----------------------------------------------------------------------------------------------------|-------------------------------|--------------------------------------------------------------------------------|
|               | Polish Radio<br>By <u>kubdat</u><br>Polskie stacje radiowe. Polish webradio list.<br>Contact me to Add/Remove/Modify links<br>Poniewaz wlozylem w ten skrypt troche<br>5,604 downloads, 13 fans                                 | ✓ Install ③ Details ☆ ☆ ☆ ☆ ☆ | Order by:<br><u>N</u> ewest<br><u>R</u> ating                                  |
|               | <u>Ultimate Lyrics</u><br>By <u>berkowitz</u><br>A configurable script that fetch lyrics from<br>various sites. * <b>Features:</b> - Multiple site search<br>(reload button can change site source)<br>5,566 downloads, 25 fans | ✓ Install ⑦ Details ☆ ☆ ☆ ☆ ☆ | <u>M</u> ost downloads <u>Installed</u> <u>Search:</u> <u>Enter search phi</u> |
| I for Palma 1 | <u>German Radio Streams Service</u><br>By <u>kickmetoandy</u><br>This amarok script provides streams for some                                                                                                    | ✓ Install                     | X Close                                                                        |

#### Amarok-Skriptverwaltung

Mit der *Installation von Erweiterungen* können Sie die neuesten Amarok-Skripte anderer Benutzer installieren und außerdem Skripte suchen, sortieren und bewerten.

Mit **Skripte installieren** und **Skript deinstallieren** können Sie Ihre Skripte verwalten. Sie können Skript-Pakete vom Typ amarokscript.tar, amarokscript.tar.bz2 oder amarokscript.tar.gz installieren.

#### 4.8.4.2 Skript-Information

Weitere Informationen über ein Skript erhalten Sie, wenn Sie auf den Knopf 🔨 klicken.

Ein Skript kann auch direkt in der Amarok-Skriptkonsole ausgeführt werden. Wählen Sie die Skriptkonsole im Einstellungsdialog und bestätigen Sie Auswahl durch Klicken auf den Knopf **OK** oder **Anwenden**. Um die Konsole du deaktivieren, heben Sie die Auswahl auf und bestätigen wieder.

| <i>@</i> 💿                                                                                                    | Amarok Script Console                                                                                                    | $\odot$ $\odot$ $\otimes$ |
|----------------------------------------------------------------------------------------------------|----------------------------------------------------------------------------------------------------|---------------------------|
| The Amarok Script Console allo<br>and methods you would have in<br>Information on scripting for Ai<br>http://amarok.kde.org/scriptin<br>Execute code: CTRL-Enter<br>Back in code history: Page Up<br>Forward in code history: Page I | ws you to easily execute JavaScript with access to all functions<br>n an Amarok script.<br>marok is available at:<br>ng<br>Down |                           |
|                                                                                                    |                                                                                                    |                           |
|                                                                                                    | <u>Execute Co</u>                                                                                                    | ode                       |

### 4.9 Fensteransichten ändern

### 4.9.1 Anordnung des Amarok-Fensters ändern

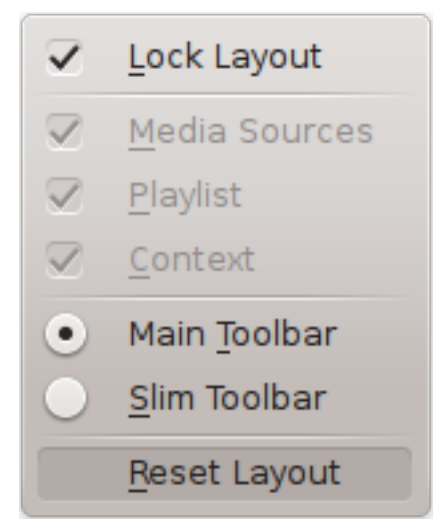

Die Sichtbarkeit jedes der drei Amarok-Leisten wird im Menü **Ansicht** angezeigt. Wenn Sie die Ansicht entsperren, werden in jedem der drei Leisten zwei anklickbare Felder angezeigt. Mit die-

sen beiden Feldern können Sie die Ansicht des Amarok-Fensters neu anordnen oder anpassen. Wenn Sie auf das X klicken, wird das jeweilige Fenster geschlossen. Ein geschlossenes Fenster kann wieder aktiviert werden, indem Sie das entsprechende Kästchen im Menü **Ansicht** aktivieren. Ein Klick auf **Ansicht zurücksetzen** setzt die Ansicht wieder auf die Voreinstellung zurück.

#### 4.9.1.1 Freischwebende Amarok-Leisten

| Media Sources | ۰× | Context | ¢ × | Playlist | ¢ × |
|---------------|----|---------|-----|----------|-----|
|               |    |         |     |          |     |

Klicken Sie auf das Rautensymbol links neben dem Kreuz, dann wird der Bereich aus dem Hauptfenster gelöst und als eigenes Fenster auf der Arbeitsfläche angezeigt. Klicken Sie wieder auf dieses Symbol eines freischwebenden Bereichs fügt ihn wieder in das Hauptfenster von Amarok ein. Innerhalb des Amarok-Fensters können Sie diese Bereiche durch Ziehen neu anordnen. Sie können diese Bereiche stapeln oder sie sogar aufeinander legen und sie über Karteireiter auswählen.

#### 4.9.1.2 Fensteranordnung von Amarok sperren und speichern

Sind Sie mit dem Layout in Ihrem Amarok-Fenster zufrieden, können Sie dieses Layout durch Klicken auf den zugehörigen Eintrag im Menü **Ansicht** sperren. Möchten Sie Ihr Layout behalten, wenn Sie Ihre Sitzung herunterfahren, während Amarok immer noch geöffnet ist, beenden Sie zuerst Amarok durch **Amarok**  $\rightarrow$  **Beenden** oder durch den Kurzbefehl **Strg-Q**.

### 4.9.2 Werkzeugleiste ändern

Sie können zwischen zwei unterschiedlichen Werkzeugleisten wählen, indem Sie den entsprechenden Eintrag im Menü **Ansicht** auswählen.

| (III) < Intro                           | 0.17      |   | Gothenburg Dust Night (live) | Þ. | -4:10 | Reason to Believe 🕨 | ۲     |
|-----------------------------------------|-----------|---|------------------------------|----|-------|---------------------|-------|
| Haupt-Werkzei                           | ugleiste  |   |                              |    |       |                     |       |
| (I) (I) (I) (I) (I) (I) (I) (I) (I) (I) | 5         | 0 |                              |    |       |                     | -3:23 |
| Schmale Werkz                           | eugleiste |   |                              |    |       |                     |       |

Weiter Informationen finden Sie im Abschnitt Werkzeugleiste.
## 4.9.3 Wiedergabelistenansicht ändern

| $\odot$                                                                                        | Playlist Layout Editor 2 📀 🛇                                                                                                    |
|------------------------------------------------------------------------------------------------|----------------------------------------------------------------------------------------------------|
| Available Layouts<br>Default<br>No Grouping<br>No Grouping (Single Line)<br>Podcast<br>Verbose | Album Artist Bpm Oisc Number of Genre Labels For Album Artist Comment Divider Group length Composer File name Directory File Size File Size Last Played Placeholder Score |
| copy of Default<br>copy of Verbose                                                             | Head Body Body (Various artists) Single                                                                                                    |
|                                                                                                | Show cover                                                                                                    |
|                                                                                                | Layout                                                                                                    |
|                                                                                                | Show inline playback controls                                                                                                    |
|                                                                                                | Show <u>t</u> ooltips                                                                                                    |
| 0                                                                                              | Group By 💽 Album 🗸                                                                                                    |
|                                                                                                |                                                                                                    |

Um den Wiedergabelistenansichten-Editor aufzurufen, gehen Sie zu Wiedergabeliste  $\rightarrow$  Wiedergabelistenansichten  $\rightarrow$  Ansichten einrichten .... Dann wird der oben gezeigte Dialog geöffnet. Auf der linken Seite sehen Sie die voreingestellten Ansichten, wenn Sie darauf klicken, können Sie auf der rechten Seite sehen, wie die Einrichtung vorgenommen wird. Wenn Sie auf Vorschau klicken, können Sie die angewendete Ansicht im Bereich Wiedergabeliste sehen.

#### 4.9.3.1 Standardansicht verändern

Um eine der Standardansichten zu ändern, erstellen Sie zuerst eine Kopie. Klicken Sie einfach auf das Symbol D und speichern Sie sie unter einem neuen Namen. Um eine neue Anordnung zu erstellen, klicken Sie auf D

Eine Ansicht besteht aus 3 Elementen: dem Album-*Kopf*, dem Album-*Rumpf* (mit einer speziellen Variante für verschiedene Interpreten) und *Einfach* wählbar mit den Karteireitern in der Mitte des Editors. Um ein Element hinzuzufügen, ziehen Sie es aus der Auswahl und legen es auf der darunter gewählten Ansichts-Registerkarte ab. Um das Albumcover anzuzeigen, aktivieren Sie das Feld **Cover**.

Zusätzlich können Sie auch folgendes hinzufügen:

| Menüeintrag                      | Beschreibung                            |
|----------------------------------|-----------------------------------------|
| Finachattata Wiadarasha Flomonta | Es werden Elemente zur Steuerung der    |
| angeigen                         | Wiedergabe unter der Leiste mit dem     |
| alizeigen                        | abgespielten Stück angezeigt.           |
|                                  | Kurzinfos mit Informationen über        |
| Vurrinfos angeisen               | ID3-Stichwörtern werden beim Überfahren |
| Kurzinios anzeigen               | eines Stücks mit dem Mauszeiger         |
|                                  | angezeigt.                              |

#### 4.9.3.1.1 Einstellung der Anordnung der Einträge

Für jedes der hinzugefügten Einträge kann dann eine eigene Ansicht eingerichtet werden: Wenn Sie mit dem Mauszeiger über den Eintrag fahren, wird ein Schraubenschlüssel angezeigt, klicken Sie darauf, um einen Einrichtungsdialog für diesen Eintrag aufzurufen. Das folgende Beispiel zeigt Ihnen den Einrichtungsdialog für das **Album**:

| e 🖸    | Configuration for 'Album'          | $\odot \odot \odot \otimes$ |
|--------|------------------------------------|-----------------------------|
|        | Album [suffix]                     |                             |
| Width: | • <u>C</u> ustom <u>A</u> utomatic |                             |
|        |                                    | 100 %                       |
| Alignm | ent: E E E Font:                   | Biu                         |
|        | <u> </u>                           | ⊘ Ca <u>n</u> cel           |

Sie können dann die Gesamtbreite des Eintrags festlegen (100 % ist die Gesamtbreite der Zeile, wenn Sie also eine benutzerdefinierte Breite verwenden und mehr als einen Eintrag in einer Zeile haben, müssen Sie die Breite pro Eintrag reduzieren), seine Ausrichtung, die Schriftstärke und ob ein Präfix oder Suffix angezeigt werden soll.

#### 4.9.3.1.2 Beispiel: Einzeilige Anordnung

*Beispiel*: Um eine einzeilige Anordnung ohne Gruppierung zu erstellen, fügen Sie Einträge nur zum **Einzel**-Element hinzu.

#### 4.9.3.1.3 Speichern der Wiedergabelistenansicht

Die Wiedergabelistenansicht wird im XML-Format in <code>\$HOME/.kde/share/apps/amarok/playlist\_layouts oder \$HOME/.kde4/share/apps/amarok/playlist\_layouts gespeichert.</code>

## Kapitel 5

# Organisation

Die Organisation Ihrer Musik erleichtert es, gesuchte Stücke oder Alben zu finden. Amarok bietet dazu mehrere Hilfen.

Zuerst organisieren Sie Ihre Musik-Sammlung sowohl lokal als auch auf entfernten Rechnern:

- Sammlung
  - Sammlung erfassen
  - Sammlung durchsuchen
  - Sammlung verwalten
  - Sammlungen auf anderen Rechnern
    - \* Ampache
    - \* DAAP
    - \* Samba
    - \* UPnP
  - Externe Datenbank
  - Umgang mit Mediengeräten

In der **Cover-Verwaltung** können Sie die Cover Ihrer Alben organisieren, mit dem *Stichwort-Editor* von Amarok können Sie Ihre Stücke in Kategorien eingeteilt werden. Mit der Umwandlung können Sie Stücke auf Ihre Geräte in Kodierungen übertragen, die sie wiedergeben können.

- Cover-Verwaltung
- Stichwort-Editor
- Umwandeln

## 5.1 Sammlung

Amarok verwaltet Ihre Musik in der Collection.

- Sammlung erfassen
- Sammlung durchsuchen
- Sammlung verwalten
- Statistikabgleich zwischen Sammlungen und mit Last.fm

- Sammlungen auf anderen Rechnern
  - Ampache
  - DAAP
  - Samba
  - UPnP
- Externe Datenbank
- Umgang mit Mediengeräten

#### 5.1.1 Sammlung erfassen

Jedes mal wenn Amarok eine Sammlung anzeigt, müssen die Informationen über Stücke und Alben von einer Quelle bezogen werden.

Als Quelle kann ein tragbares Gerät, ein Internet-Dienst oder eine Datenbank verwendet werden.

Bei Stücken in Ordnern der Lokalen Sammlung verwendet Amarok eine Datenbank für den schnellen Zugriff auf die nötigen Metadaten.

Zuerst muss diese Information in die Datenbank geladen werden, das erfolgt normalerweise beim Durchsuchen der Ordner in der Lokalen Sammlung auf Audio-Dateien.

Dieser Prozess wird Erfassung der Sammlung genannt.

Es ist hilfreich, diesen Prozess zu verstehen, um Amarok besser benutzen zu können.

#### 5.1.1.1 Inkrementelles Einlesen / Sammlung aktualisieren

Beim sogenannten inkrementellen Einlesen werden die Ordner in der Sammlung nach Aktualisierungen durchsucht.

Dies wird jede Minute ausgeführt, wenn **Änderungen überwachen** wie in der Voreinstellung aktiviert ist, kann aber auch manuell durch die Auswahl von **Sammlung aktualisieren** im Menü ausgelöst werden.

Beim inkrementellen Einlesen wird nur das Änderungsdatum jedes Ordners in der Sammlung mit dem letzten bekannten Änderungsdatum verglichen.

Dies hat einige Konsequenzen:

- Sie können ein erneutes Einlesen eines einzelnen Ordners durch Änderung des Datum auslösen, zum Beispiel durch Eingabe von touch /path/to/directory in einer Konsole.
- Werden Dateien in einem Ordner geändert, wird dies nicht erkannt, da die Aktualisierung einer Datei deren Änderungsdatum, aber nicht das Datum des Ordners der Datei. Andererseits speichern Programme zur Änderung von Dateien zuerst eine temporäre Datei, die dann umbenannt wird. Dieser Vorgang aktualisiert das Änderungsdatum des Ordners und führt zu einem erneuten einlesen.
- Befinden sich die Ordner der Sammlung auf einem langsamen Medium oder Partition, kann die Überprüfung der Änderungsdaten einige Zeit dauern. Normalerweise wird diese Information vom Betriebssystem zwischengespeichert, dass ist bei großen Sammlungen aber nicht immer möglich. In solchen Fällen scheint das Einlesen endlos zu dauern. Haben Sie Sammlungen mit tausenden von Ordnern oder mit Sammlungen auf Netzwerklaufwerken oder einer NTFS-Partition, wird das Abschalten von Änderungen überwachen empfohlen.

Haben Sie Probleme, dass gelöschte Stücke immer noch in der Sammlung erscheinen, oder wenn Sie die Cover der Alben aktualisieren möchten, die bei einem **Sammlung aktualisieren** nicht aktualisiert werden, dann können Sie die Einstellung **Vollständig erfassen** im Einstellungsdialog verwenden.

Vollständig erfassen berücksichtigt keine Änderungsdaten. Es werden keine Statistiken von bestehenden Dateien gelöscht, es werden jedoch Statistiken von Stücken gelöscht, die aus den aktuell eingehängten Sammelordnern verschwunden sind. Aus diesem Grund ist es ratsam, Vollständig erfassen nur mit allen eingehängten Lokalen Sammlungen durchzuführen, wenn Sie die Stücke zwischen Sammlungen verschieben. Vollständig erfassen aktualisiert auch den Wiedergabezähler, wenn der in den Metadaten gespeicherte Wert größer ist, die Bewertung, wenn das Stück unbewertet ist und Bewertung und Punktestand enthalten sind.

#### 5.1.1.2 Fortschrittsanzeige / Einlesezeit

In der Fortschrittsanzeige wird der Verlauf des Einlesens angezeigt.

Bis zu einer Anzeige von 50 % wird das Dateisystem eingelesen und die Ergebnisse in einem Puffer gespeichert.

Bei Anzeigewerten über 50 % werden die Ergebnisse in die Datenbank geschrieben.

Normalerweise ist der zweite Schritt erheblich schneller als der erste Schritt, wundern Sie sich also nicht, wenn die Anzeige plötzlich zu springen scheint.

Bis zu einem Anzeigewert von 50 % kann das Einlesen abgebrochen werden, das Speichern der Ergebnisse an einem Anzeigewert von 50 % nicht.

Die Einlesezeit hängt von der Geschwindigkeit Ihrer Festplatte und anderen Faktoren ab.

Normalerweise ist das erste Einlesen erheblich langsamer als bei den folgenden Ausführungen, da die Dateien durch das Betriebssystem zwischengespeichert werden.

Das Einlesen von 10 000 Dateien sollte auf einem neuen Rechner etwa 3 Minuten dauern. Bei 50 000 Dateien dauert es etwa 13 Minuten. Bei einer SSD (Solid State Disk) ist dies natürlich erheblich schneller.

#### 5.1.1.3 Sicherung der Sammlung

In der Voreinstellung werden alle Sammlungs-Informationen in einem Ordner mit dem Namen ~.kde/share/apps/amarok/mysqle/ gespeichert. Sie sollten regelmäßig eine Sicherung dieses Ordner erstellen, besonders wenn Sie das Zurückschreiben von Statistikinformationen nicht aktiviert haben.

#### 5.1.1.4 Über eindeutige Kennungen

Amarok überwacht Dateien durch eine Kennung, die entweder im Audio-Stück gespeichert oder aus den Datei-Metadaten, den Stichwort-Metadaten und der ersten paar Kilobyte der Datei berechnet werden.

Mit dieser Kennung kann Amarok Stücke identifizieren, die an andere Orte verschoben wurden, so dass die Statistikinformationen wie Bewertung, Punkte, Wiedergabeanzahl und erste & letzte Wiedergabe nicht verlorengehen.

Zurzeit importiert Amarok keine Stücke mit gleichen Kennungen.

Dies führt zum überraschenden Verhalten, dass kopierte Stücke immer nur einmal in Amarok vorkommen.

Manchmal kann es vorkommen, dass sogar verschiedene Stücke die gleiche Kennung erhalten. Solch ein Problem erkennen Sie in der Fehlerausgabe. Starten Sie dazu Amarok mit der Option --debug für das Einlesen.

#### 5.1.1.5 Über Alben

Das Einlesen kann nur einzelne Stücke lesen, aber Amarok zeigt die Stücke sortiert nach Album und Zusammenstellung, ein Album ohne einen bestimmtem Interpreten. Amarok kann sich nicht auf die Ordner verlassen, in denen sich die Dateien befinden, da die Anordnung von Ordnern in großem Maß variiert.

Beim Einlesen wird also folgendes ausgeführt:

- Stücke ohne einen Alben-Interpreten oder einem Komponisten im Fall eines klassischen Stücks werden in einer Zusammenstellung angeordnet.
- Stücke mit einer Markierung für Zusammenstellungen oder einem Alben-Interpreten abweichend von "Verschiedene Interpreten" werden in einem Album zusammengefasst.
- Stücke mit der Markierung von Null für Zusammenstellungen werden in einer Zusammenstellung zusammengefasst.
- Alben mit Bezeichnungen wie "Best Of", "Anthology", "Hit collection", "Greatest Hits", "All Time Greatest Hits" und "Live" werden immer als Album eingestuft.
- Endet dieser Prozess mit Stücken von mehreren verschiedenen Interpreten, dann werden Sie in einer Zusammenstellung angeordnet oder daraus ein Album erstellt.

Dieser Prozess ist ziemlich kompliziert. Normalerweise jedoch kann die Ausgabe des Einleseprozesses bei der Erkennung helfen, warum die Stücke in der erstellten Weise sortiert sind.

In diesem Fall versuchen Sie, in der Befehlszeile amarokcollectionscanner –r ~/your/m usic/directory auszuführen.

Suchen Sie nach dem Stichwort "compilation" und Stücken mit unterschiedlichen Stichwörtern für "artist" und "albumartist".

Sie können das Stichwort *compilation* von MP3-Dateien mit dem folgenden Befehl entfernen: i d3v2 -r TCMP pfad/zu/ihrer/mp3-datei

## 5.1.2 Sammlung durchsuchen

Mit *Sammlung durchsuchen* können Sie komplexe Filter für die Suche nach bestimmten Stücken in Ihrer Sammlung festlegen. Benutzen Sie das Eingabefeld in den *Medienquellen* oder klicken Sie

auf den Knopf 💋 rechts neben dem Eingabefeld. Alternativ können Sie auch die Tastenkombination **Strg-F** drücken, um die Suchleiste zu aktivieren.

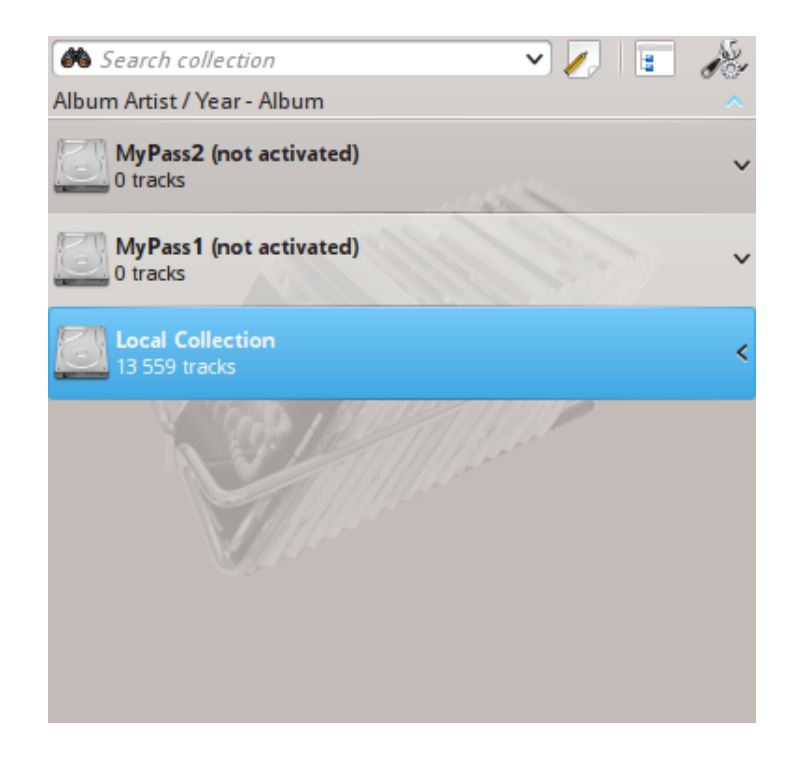

#### 5.1.2.1 Eingabefeld

Wenn Sie Text in das Feld eingeben, sucht Amarok danach in allen verfügbaren Stichwörtern wie Interpret, Album oder Titel. Die Ansicht der Sammlung wird automatisch aktualisiert und zeigt nur mit der Suche übereinstimmende Einträge.

Drücken Sie nach der Suche die **Eingabe**taste, dann wird die Wiedergabeliste mit allen gefundenen Einträgen gefüllt und das Suchfeld geleert. Dies ist eine großartige Möglichkeit, hunderte oder tausende von Stücken schnell zu einer Wiedergabeliste hinzuzufügen.

Um nach einem bestimmten Stichwort zu suchen, geben Sie tag:value in die Suchleiste ein. Operatoren wie ">" und "<" können für allgemeinere Bedingungen benutzt werden. Es können mehrere durch Leerzeichen getrennte Bedingungen verwendet werden. Für Zeitbedingungen können Sie folgende Abkürzungen verwendet; d=Tag, w=Woche, m=month, y=Jahr.

#### 5.1.2.2 Metadaten

Nach folgenden Stichwörtern kann gesucht werden:

- Album
- Interpret
- Bitrate
- Komponist
- Album-Interpret
- Genre
- Wiedergabezähler
- Bewertung
- Abtastrate

- Punkte
- Titel
- Stück
- Jahr
- BPM

#### 5.1.2.3 Zusätzliche Felder, die durchsucht werden können

Außer nach Stichwörtern kann auch nach folgendem gesucht werden:

- Kommentar
- Dateiname
- CD-Nummer
- Länge
- Dateigröße
- Format
- Zur Sammlung hinzugefügt
- Erste Wiedergabe
- Stichwort
- Zuletzt geändert

#### 5.1.2.4 Operatoren

Mit numerischen Stichwörtern können folgende Operatoren für eine Bedingung benutzt werden:

- Gleich: ":"
- Kleiner als: "<"
- Größer als: ">"

#### 5.1.2.5 Beispiele

Bei einer Suche ohne Angabe eines Stichworts sucht Amarok in allen wichtigen Textstichwörtern:

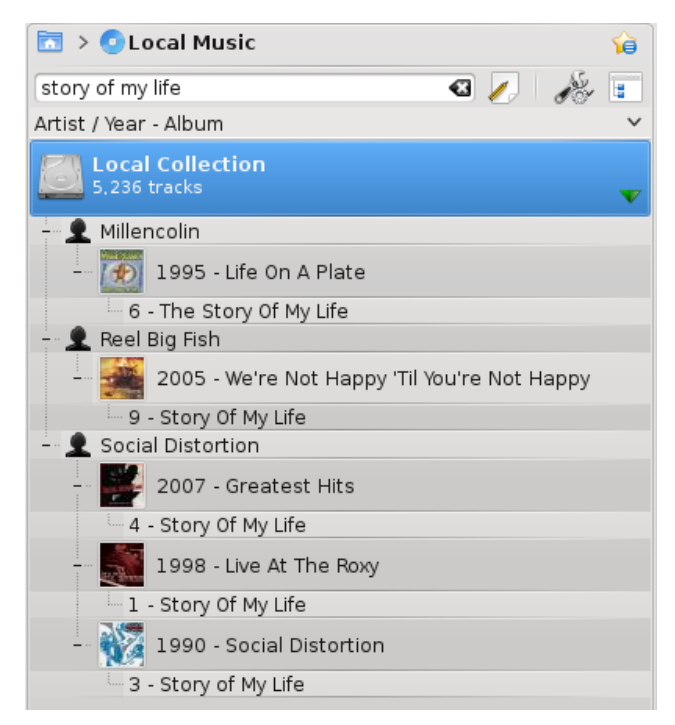

Mit komplexeren Mustern erzielen Sie bessere Ergebnisse:

| 🛅 > 💿 Local Music                             | â |
|-----------------------------------------------|---|
| artist:social distortion playcount:>150 🛛 🕢 🎉 |   |
| Artist / Year - Album                         | ~ |
| 5,236 tracks                                  | ▼ |
| - 👤 Social Distortion                         |   |
| - 2004 - Sex, Love And Rock'n'Roll            |   |
| 3 - Don't Take Me For Granted                 |   |
|                                               |   |
|                                               |   |
|                                               |   |

## 5.1.3 Der Dialog "Filter bearbeiten"

Wenn Sie es vorziehen, Ihre Suche mehr programmatisch aufzubauen, ziehen Sie die Symbole für die gewünschten Suchbegriffe nach unten, und ändern Sie durch Ziehen die Reihenfolge der Suchbegriffe. Sie können suchen nach: **Einfacher Text**, **Titel**,

Name des Interpreten, Name von Album-Interpret, Name des Albums, Genre, Komponist, Kommentar, Dateiname,

Jahr, Stück-Nummer, CD-Nummer, BPM,

Länge, Bitrate, Abtastrate, Dateigröße,

Format, Zur Sammlung hinzugefügt, Punkte, Bewertung,

Erste Wiedergabe, Wiedergabezähler, Stichwort, Zuletzt geändert.

Sie können hier auch die Bedingungen ODER sowie UND verwenden.

Wählen Sie einen Ausdruck und kreuzen Sie **Bedingung umkehren** an, um auf diesen Ausdruck zutreffende Einträge aus der Suche auszuschließen. Benutzen Sie **Und** oder **Oder** für alle Ausdrücke in dieser Suche. Mit der Bedingung **Und** müssen alle Suchbegriffe vorhanden sein.

Mit **OR** wird jede Übereinstimmung angezeigt.

Durch Klicken auf 🛛 können Sie Ihre Auswahl löschen.

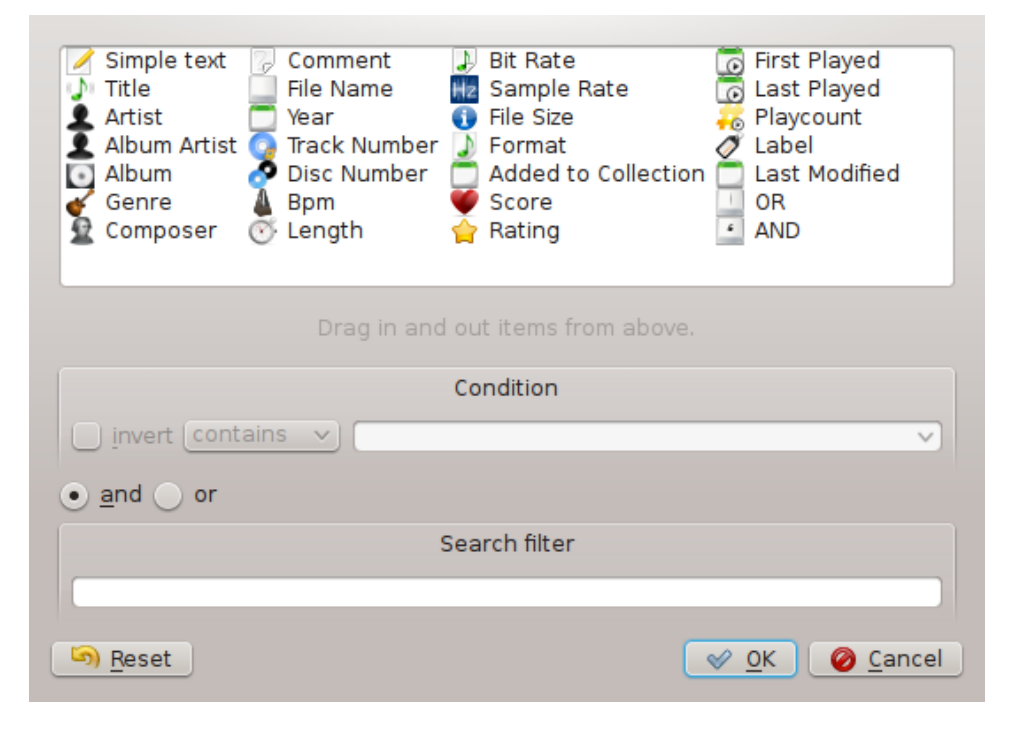

## 5.1.4 Sammlung verwalten

Die Verwaltung Ihrer Sammlung in Amarok ist eine unkomplizierte Aufgabe, Sie bearbeiten die tatsächlich vorhandenen Dateien auf Ihrer Festplatte. Erstellen Sie bitte eine Sicherung Ihrer Dateien, ehe Sie beginnen.

Mit dem Dialog **Dateien einordnen** von Amarok können Sie die Mediendateien auf Ihrer Festplatte einfach verwalten. Wenn Sie das Namensschema der Mediendateien ändern, beeinflussen Sie auch die Anordnung der Dateien. Diese Funktion ist ziemlich leistungsfähig. Um den Dialog **Dateien einordnen** zu öffne, klicken Sie mit der rechten Maustaste auf **Lokale Sammlung**  $\rightarrow$  **Dateien einordnen** in den **Medienquellen** und öffnen damit das Kontextmenü.

#### WARNUNG

Mit dieser Aktion können Sie Dateien an einen neuen Ort verschieben, daher brauchen Sie die nötigen Berechtigungen sowohl für die Quell als auch das Ziel, aber auch ausreichend Platz, normalerweise das doppelte der Größe der Datei, die Sie verschieben möchten. Sind Sie unsicher, verwenden Sie diese Aktion nicht.

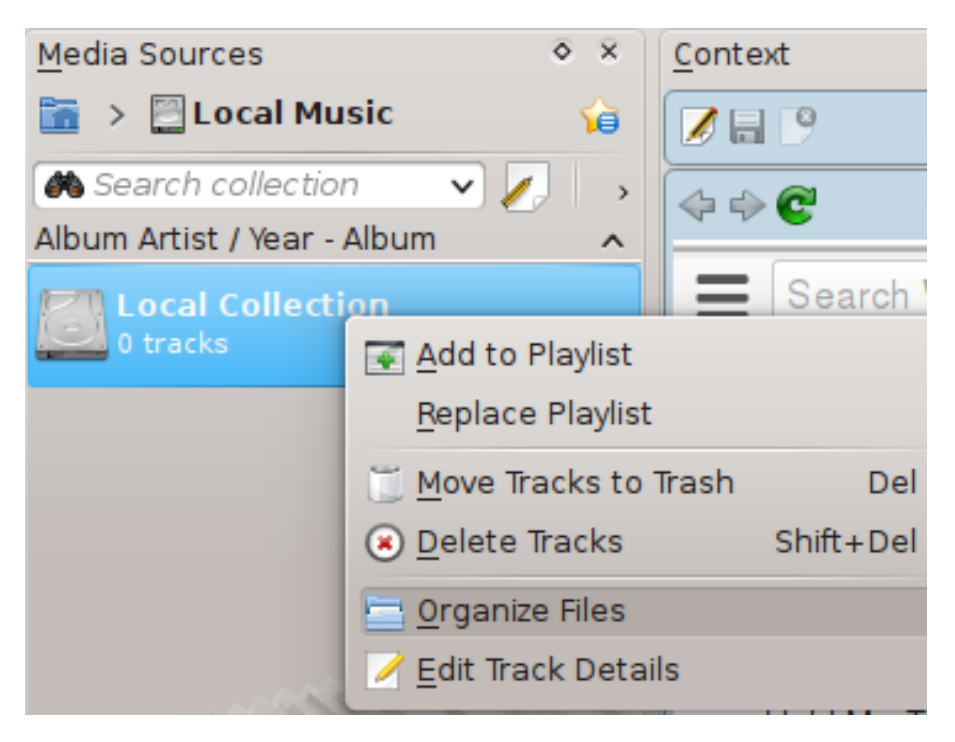

Kontextmenü des Dialogs Sammlungsverwaltung

#### 5.1.4.1 Bedienungsoberfläche zum Einordnen von Dateien

Nach der Auswahl von **Dateien einordnen** wird ein Dialog geöffnet, in dem Sie die Dateien an einen neuen Ort verschieben und sie dabei gleichzeitig umwandeln können. Abhängig von den auf Ihrem System installierten Codecs sind einige Optionen zum Umwandeln nicht verfügbar.

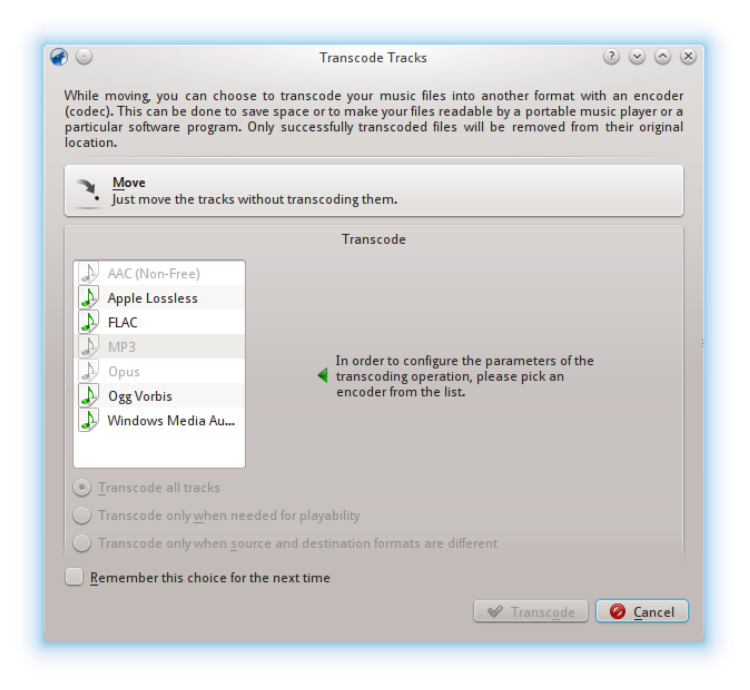

Erstes Fenster bei der Auswahl der Einstellung Dateien einordnen

Weiter Information über Umwandeln finden Sie in diesem Abschnitt. Nach den Klicken auf den Knopf **Verschieben** oben im Fenster wird folgender Dialog angezeigt:

| ð 🖸                                                                                               | Organize tracks – Amarok         | 000                      |
|---------------------------------------------------------------------------------------------------|----------------------------------|--------------------------|
| Collection Folder: /media/MyP                                                                     | ass1/myriam/Music                | ~                        |
|                                                                                                   | Scheme                           |                          |
| Preset: Default                                                                                   | ✓ Add preset Update prese        | et <u>R</u> emove preset |
| Title Year<br>Artist<br>Album Artist Fortst<br>Genre Genre<br>Composer<br>Composer<br>Comment / / | Lumber                           | itte 🕢 💭 Format          |
|                                                                                                   | Advanced                         |                          |
|                                                                                                   | Character Bankarmant             |                          |
| Replace spaces with under                                                                         | character replacement            |                          |
| ✓ VFAT safe names                                                                                 | Restrict to ASCII                |                          |
| Replace                                                                                           | ) with [                         |                          |
|                                                                                                   | Destination Preview              |                          |
| There is a filename conflict, ex                                                                  | sting files will not be changed. | Overwrite Destination    |
|                                                                                                   | C                                | ✓ OK Ø Cancel            |

Dialog Stücke einordnen

#### 5.1.4.2 Inhalte

| Oberflächenelemente                     | Beschreibung                                   |
|-----------------------------------------|------------------------------------------------|
|                                         | Der Standard-Sammlungsordner. Um               |
| Sammlungs-Ordner                        | mehrere Ordner einzugeben, wählen Sie          |
|                                         | Einstellungen $\rightarrow$ Amarok einrichten  |
|                                         | Ziehen Sie mehrere Ausdrücke hierher und       |
| Stichwortlaista                         | legen Sie sie ab, um das Namensschema          |
| Stichwortielste                         | Ihrer Mediendateien einzustellen. Dies ist     |
|                                         | nur in der einfachen Ansicht verfügbar.        |
|                                         | Wenn Sie ein Namensschema erstellt             |
|                                         | haben, klicken Sie auf Voreinstellung          |
| Format-Voreinstellungen                 | hinzufügen, um es zu speichern. Klicken        |
|                                         | Sie auf Voreinstellung entfernen, um das       |
|                                         | Schema zu löschen.                             |
|                                         | Wenn diese Einstellung aktiviert ist,          |
| Leerzeichen durch Unterstriche ersetzen | werden Leerzeichen in Dateinamen durch         |
|                                         | Unterstriche ersetzt.                          |
| The" im Namen des Interpreten           | Wenn diese Einstellung aktiviert ist, wird     |
| ignorieren                              | Interpreten, deren Namen mit "The"             |
| -9                                      | beginnen, stattdessen ", The" angehängt.       |
|                                         | Ist dies aktiviert, werden zum <i>MS-DOS</i> - |
|                                         | VFAT-Dateisystem inkompatible Zeichen          |
| Sichere Namen für VFAT                  | durch Unterstriche (_) ersetzt. Die meisten    |
|                                         | Anwender können diese Einstellung              |
|                                         | aktiviert lassen.                              |
|                                         | Ist diese Einstellung aktiviert, werden alle   |
|                                         | nicht ASCII Zeichen durch Unterstriche         |
|                                         | ersetzt. Sie sollte nicht aktiviert werden,    |
| Auf ASCII beschränken                   | fails sich andere als in der englischen        |
|                                         | Sprache Vorkommende Zeichen in den             |
|                                         | Anwonden können diese Einstellung              |
|                                         | doaktiviort lasson                             |
|                                         | Ersetzen Sie die Stichwort-Ausdrücke die       |
|                                         | Sie unter das Feld <b>Frsetzen</b> schreiben   |
| Ersetzung von benutzerdefinierten       | durch Zeichenfolgen, die Sie in das Feld       |
| Zeichen                                 | Mit schreiben Nützlich wenn es in der          |
|                                         | CDDB Rechtschreibfehler gibt.                  |
|                                         | Zeigt das ursprüngliche Namensschema           |
|                                         | der Mediendateien und das neue Schema          |
| Ergebnis-Vorschau                       | nach Anwendung der Änderungen. Dies ist        |
|                                         | seit Version 2.4.2 nicht verfügbar.            |
|                                         | Wenn diese Einstellung aktiviert ist,          |
| Ziel überschreiben                      | werden Dateien mit dem gleichen Namen          |
|                                         | ohne Rückfrage überschrieben.                  |

#### 5.1.4.3 Erweiterte Inhalte

Hier können Sie Platzhalter für das Namensschema von Mediendateien festlegen. Zur Aktivierung klicken Sie auf **Erweitert** und wechseln mit **Einfach** wieder zurück.

Umschließen Sie bedingt einzufügende Argumente wie eine CD-Nummer mit geschwungenen Klammern wie in diesem Beispiel:

#### %artist%/%album%{/Disc %discnumber%}/%track% %title%

Hinweis: Früher wurde das Format %token verwendet, seit Version 2.4 wurde es zu %token% geändert.

| You can use the following tokens:                                                                                                    |
|----------------------------------------------------------------------------------------------------|
| <ul> <li>Album Artist, The or The Album Artist - %albumartist%</li> <li>Artist, The or The Artist - %artist%</li> <li>File Extension of Source - %filetype%</li> <li>Artist's Initial - %initial%</li> <li>The Album Artist - %thealbumartist%</li> <li>The Artist - %theartist%</li> <li>Track Number - %track%</li> </ul> |
| If you surround sections of text that contain a token with curly-braces, that section will be hidden if the token is empty.                                                                                                    |
| %artist%/%album%/%track%%title%                                                                                                    |

## 5.1.5 Statistikabgleich zwischen Sammlungen und mit Last.fm

Ab Version 2,7 von Amarok können Sie Metadaten zur Wiedergabe und Statistik wie die Bewertung oder Wiedergabezähler zwischen jeder Sammlungen in **Medienquellen**  $\rightarrow$  **Lokale Musik** und mit dem Web-Dienst Last.fm abgeglichen werden, wenn Sie Last.fm benutzen.

#### 5.1.5.1 Manueller Abgleich

Sie können den manuellen Abgleich jederzeit mit Extras  $\rightarrow$  Statistik abgleichen ....

| 🕜 💿 Synchronize Statistics - Amarok               | $\odot \odot \odot \otimes$ |
|---------------------------------------------------|-----------------------------|
| Select Collections to Synchronize                 |                             |
| Local Collection                                  |                             |
| iPod Matějův: Nano (Silver)                       |                             |
| OS Last.fm                                        |                             |
| Tracks matched by: Title, Artist Name, Album Name |                             |
| Select Fields to Synchronize                      |                             |
| ✓ <u>R</u> ating                                  |                             |
| ✓ <u>First Played</u>                             |                             |
| ✓ Last Played                                     |                             |
| ✓ <u>P</u> laycount                               |                             |
| ✓ La <u>b</u> el                                  |                             |
| ✓ Configure <u>A</u> utomatic Synchronization     | Ø <u>C</u> ancel            |

Hier können Sie einen Abgleich zwischen den ausgewählten Sammlungen starten, die Voreinstellung wird in der Metadaten-Einrichtung von Amarok eingestellt.

#### 5.1.5.1.1 Konflikte und der Dialog Statistikabgleich

Beim Abgleichen zeigt Amarok einen Dialog mit dem Status der Konflikte und Statistik des gerade durchgeführten Abgleichs. In diesem Dialog werden drei Karteikarten angezeigt: **Passende Stücke**, **Einmalige Stücke** und **Ausgeschlossene Stücke**.

| ilter Tracks                               |                      |                  |               | All Tracks |         |
|--------------------------------------------|----------------------|------------------|---------------|------------|---------|
| itle ^ : R                                 | ating                | First Played     | Last Played   | Playcount  | Label   |
| -Red Hot Chili Peppers - One Hot Min       | ***                  | 23.7.2006 23:16  | 4.10.2011 00: | 12 53      |         |
| -Seeed - Next - Next                       | **                   | 15.6.2006 20:49  | 12.7.2012 18: | 52 45      | nomix   |
| - Sexy Dancers - Butcher's On the Ro       | ***                  | 6.2.2007 19:24   | 31.5.2012 17: | 48 49      | dance   |
| - Ska-P - El Vals Del Obrero - No te Pa    | ***                  | 14.7.2006 11:56  | Yesterday 19: | 29 47      |         |
| — 🛃 iPod Matějův: Nano (Silver)            | ***                  | 14.7.2006 11:56  | Yesterday 19: | 29 47 (1)  |         |
| Local Collection                           | **                   | 14.7.2006 11:56  | 4.2.2012 20:  | 59 46      |         |
| -Ska-P - INCONTROLABLE - Vals del O        | 습습습습                 | 16.8.2006 23:11  | 14.6.2012 00: | 17 40      |         |
| - St. Germain - Boulevard - Deep In It     | <b></b>              | 20.4.2008 21:38  | 2.7.2012 14:  | 44 41      | dance   |
| – 🗟 iPod Matějův: Nano (Silver)            |                      | 20.4.2008 21:38  | 2.7.2012 14:  | 44 41      |         |
| 🔄 Local Collection                         |                      | 20.4.2008 21:38  | 2.7.2012 14:  | 44 41      | dance   |
| - St. Germain - Boulevard - What's Ne      | ***                  | 20.4.2008 23:00  | 2.6.2012 17:  | 59 47      | dance   |
| – Sto zvířat - Druhá Brada - Mouchy        | **                   | 3.8.2006 18:07   | 23.4.2012 22: | 17 41      |         |
| - Sto zvířat - Jste normální? - Bonus 2    |                      | 20.12.2006 22:53 | 1.6.2012 16:  | 06 48      |         |
| – 📑 iPod Matějův: Nano (Silver)            |                      | 20.12.2006 22:53 | 1.6.2012 16:  | 06 48      |         |
| Local Collection                           |                      | 20.12.2006 22:53 | 1.6.2012 16:  | 06 48      |         |
| – Sto zvířat - Jste normální? - Englishm   | **                   | 20.12.2006 22:47 | 7.6.2012 21:  | 33 51      |         |
| - Sto zvířat - Jste normální? - Já na to   | ***                  | 20.12.2006 22:02 | 9.7.2012 02:  | 47 50      |         |
| – Sto zvířat - Ty vole na základní škole … | ***                  | 20.6.2006 21:20  | 11.7.2012 23: | 47 52      |         |
| – Tata Bojs - Ležatá osmička - Ztracen     | **                   | 28.8.2011 01:02  | Yesterday 11: | 21 19      |         |
| — 🛃 iPod Matějův: Nano (Silver)            | ***                  | 28.8.2011 01:02  | Yesterday 11: | 21 19(1)   |         |
| I local Collection                         | <u>~~~</u>           | 28.8.2011.01.02  | 16 7 2012 00- | 12 19      |         |
| Take Ratings From 🗸 🧷 Labels 🔪 🛛 Exp       | and, <u>C</u> ollaps | se,              |               |            | 92 trac |
|                                            | Sci                  | robbling         |               |            |         |

#### Passende Stücke

Diese Karteikarte zeigt alle Stücke, die Amarok in mehr als einer Sammlung gefunden hat und für die es Konflikte gibt. Sind die Stücke gruppiert, sehen Sie zwei Arten von Hintergrund: Hellgrün und Hellrot. Ein hellgrüner Hintergrund zeigt ein neues oder aktualisiertes Feld, ein hellroter Hintergrund dagegen alte oder überschriebenen Felder. Sie müssen nicht alle hier aufgeführten Konflikte auflösen, die einzelnen Felder der aufgelisteten Stücke werden nicht abgeglichen, wenn die Konflikte nicht aufgelöst wurden.

#### Eindeutige Stücke

Diese Stücke wurden nur in einer Sammlung gefunden. Sie können dies als *Ansicht der Unterschiede* benutzen. Das Ziehen und Ablegen von Stücken wird hier unterstützt.

#### Ausgeschlossene Stücke

Dies sind Stücke, die aus verschiedenen Gründen nicht abgeglichen werden, wie zum Beispiel wegen identischer Metadaten, die Probleme mit der Datenbank hervorrufen.

#### 5.1.5.2 Abgleich mit Last.fm

Wenn Sie das Last.fm-Modul aktiviert und richtig mit Ihrem Last.fm-Konto eingerichtet haben, können Sie wählen, ob Sie auch Ihre Amarok Wiedergabezahlen, Bewertungen und Stichwörter mit Ihrer Last.fm-Bibliothek abgleichen möchten. Der Abgleich dauert einige Zeit, aber Sie können Amarok während dessen weiter benutzen. Bitte beachten Sie, dass der unbeaufsichtigte Abgleich, der später noch erklärt wird, mit Last.fm nicht möglich ist und der Abgleich von Last.fm zu Amarok manuell eingeleitet werden muss.

#### 5.1.5.2.1 Automatische Rechtschreibkorrektur

Last.fm aktiviert standardmäßig eine Funktion, die häufige Rechtschreibfehler während des Abgleichs automatisch korrigiert. Es kann vorkommen, dass selbst wenn Sie viele Titel scrobbeln, diese nicht in "Passende Stücke" auftauchen, da Last.fm den Titel unter einem etwas anderen Namen kennt.

| Website Settings                       |                                                                                                    |  |  |
|----------------------------------------|----------------------------------------------------------------------------------------------------|--|--|
| Account Website Email Privacy Password | Subscription Data Applications Labs                                                                                                   |  |  |
| Music Playback                         |                                                                                                    |  |  |
| Playback options:                      | I Play music in-page                                                                                                    |  |  |
|                                        | Play music in the Last.fm software (NOTE: Track previews will still play on the site.)                                                |  |  |
| Christmas music filter:                | I like my radio as it is.                                                                                                    |  |  |
|                                        | Activate festive cheer. (Adds christmas music to your library radio station)                                                          |  |  |
|                                        | Bah! Humbug! (Removes christmas music from all radio stations)                                                                        |  |  |
|                                        |                                                                                                    |  |  |
| Language                               |                                                                                                    |  |  |
| Artist Translation:                    | Translate foreign artist names to English where possible                                                                              |  |  |
|                                        |                                                                                                    |  |  |
| Spelling Correction                    |                                                                                                    |  |  |
| Correct artist and track names:        | Auto-correct spelling in your Library, charts and the Last.fm software. (Auto-correction in personal weekly charts is not supported). |  |  |

Sie können diese Funktion auf der Last. fm-Webseite deaktivieren, und die Änderungen werden auch auf Ihre vergangenen Scrobbles angewendet. Sie haben zwei Optionen:

#### Aus

Die Stücke werden richtig zugeordnet, aber wenn Sie Ihre Stichwörter nach einiger Zeit ändern, wird Ihr Abspielzähler auf zwei Stücke aufgeteilt.

#### Ein

Sie können die Stücke abspielen, auch wenn die Stichwörter nach einiger Zeit geändert werden, aber Sie müssen die von Last.fm bevorzugte Schreibweise verwenden.

#### 5.1.5.3 Unbeaufsichtigter Abgleich

#### WICHTIG

Beachten Sie, dass der Dialog nur für iPods angezeigt wird.

Wenn Sie ein Gerät anschließen, das mit Ihren Sammlungen abgeglichen werden kann, erscheint folgender Dialog.

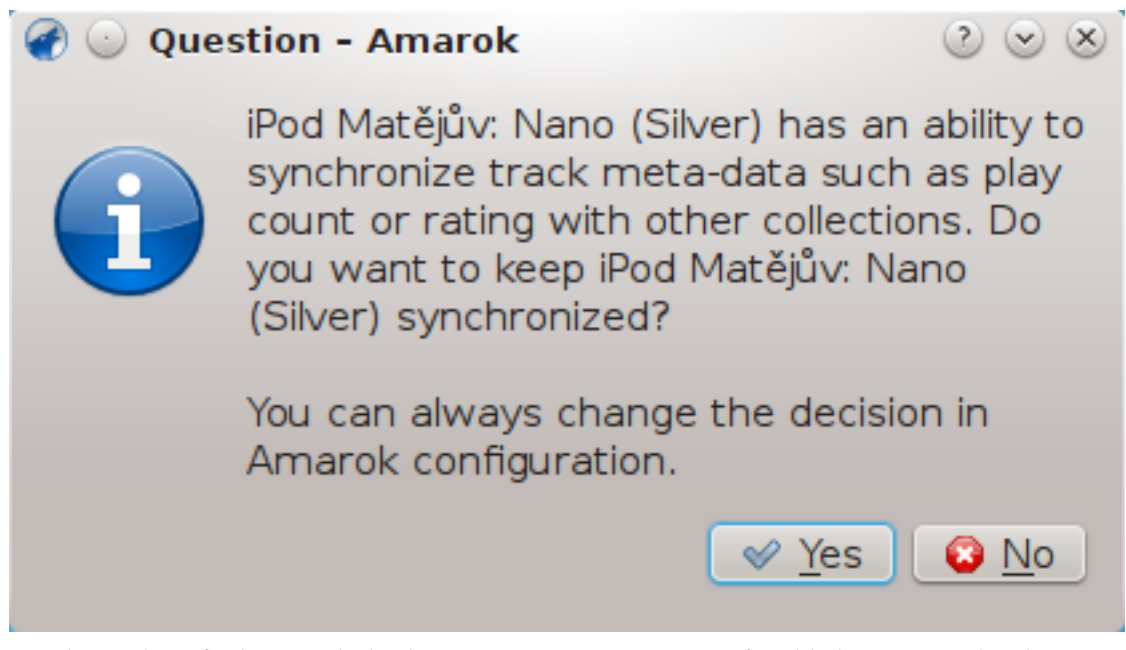

Um den unbeaufsichtigte Abgleich zu starten, müssen Sie auf **Ja** klicken. Amarok arbeitet im Hintergrund, um die Metadaten auf Ihrem Gerät, einschließlich Bewertungen, erste/letzte Spielzeit, Wiedergabezähler, Stichwörter mit anderen für den Abgleich eingerichteten Sammlungen abzugleichen sowie kürzlich gespielte Titel zu Last.fm zu scrobbeln, wenn dies aktiviert ist. Der Prozess fragt nicht nach einer Benutzerinteraktion, es sei denn, es wird ein Konflikt gefunden.

## 5.1.6 Sammlungen auf anderen Rechnern

Oft ist es sehr nützlich, wenn Sie Ihre Mediendateien im Netzwerk freigeben, besonders wenn Sie sie auf verschiedenen Rechnern benutzen. Dies ist auf mehrere Arten möglich:

- Ampache
- DAAP
- Samba
- UPnP

#### 5.1.6.1 Ampache

Amarok kann Musik von einem **Ampache**-Medienserver wiedergeben. Möchten Sie einen Medienserverinstallieren, lesen Sie diesen Wiki-Artikel.

#### 5.1.6.2 Ampache-Client

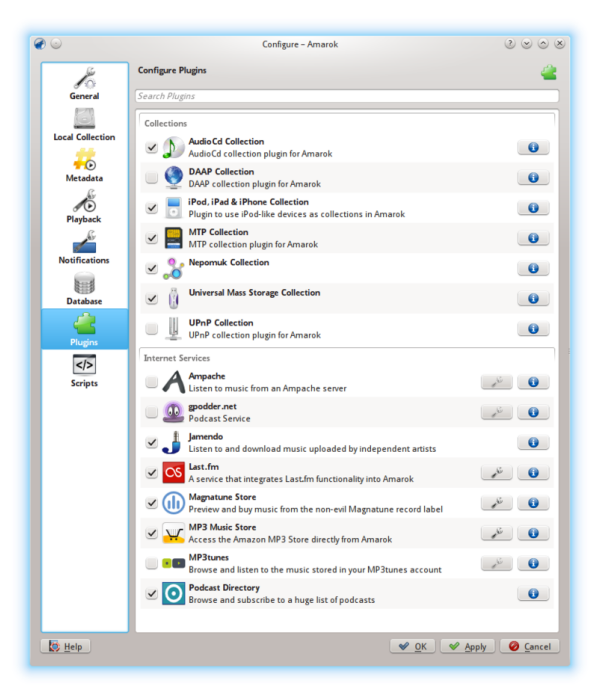

Aktivieren Sie den Ampache-Dienst mit Einstellungen  $\rightarrow$  Amarok einrichten  $\rightarrow$  Module. Klicken Sie auf das Symbol  $\checkmark$ , um den Einrichtungsdialog zu öffnen.

Wählen Sie Server hinzufügen:

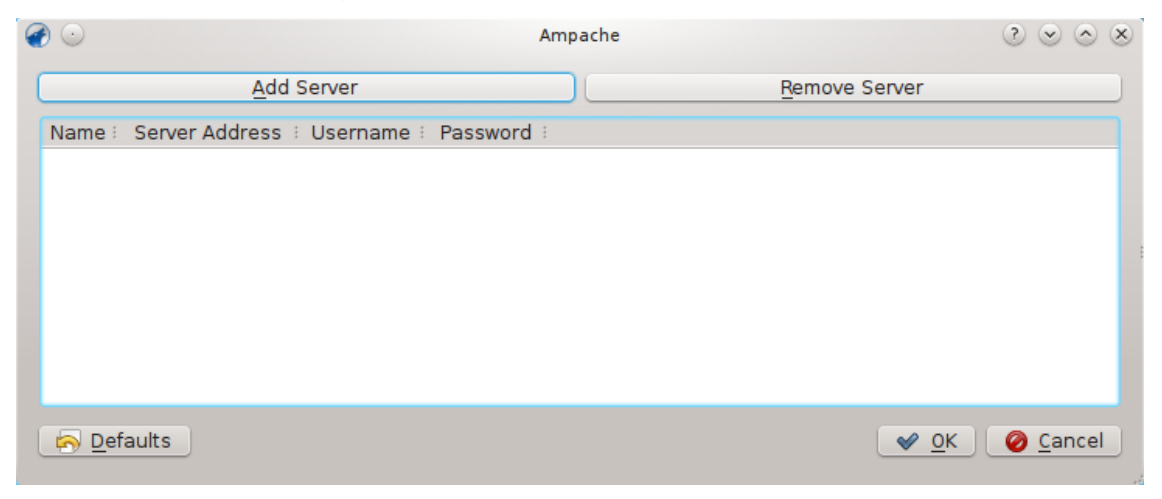

Richten Sie den Dienst mit den eingegebenen Daten auf dem Server:

| Add new Ampache s | erver - Amarok 🥐 😒 🚫 🗶   |
|-------------------|--------------------------|
| Name              |                          |
| Server Address    |                          |
| Username          |                          |
| Password          |                          |
| Check Connection  |                          |
|                   | <u>OK</u> <u>C</u> ancel |

Nun sollte der **Ampache-**Dienst in den **Medienquellen**  $\rightarrow$  **Internet** angezeigt werden.

| 🛅 > 🄇 Inf     | ternet > 🗚 Ampache (ampache) 🦙 🏠     |
|---------------|--------------------------------------|
| Enter searc   | :h terms here 🛛 🍋                    |
| Artist / Year | - Album 🗸                            |
| 🕂 🧘 Socia     | al Distortion                        |
| + - 🚒         | 1945                                 |
| •••           | Greatest Hits                        |
| + -           | Live At The Roxy                     |
| - 🗶           | Mainliner                            |
| -             | Mommy's Little Monster               |
| +             | Prison Bound                         |
| +             | Prison Bound                         |
| + -           | Sex, Love And Rock'n'Roll            |
| + 🕎           | Social Distortion                    |
| + 🤹           | Somewhere Between Heaven And Hell    |
| +             | White Light, White Heat, White Trash |

#### 5.1.6.3 Digital Audio Access Protocol (DAAP)

DAAP ist eine Protokoll, um Medien über ein Netzwerk freizugeben, Es wurde zuerst vom Programm **iTunes** benutzt und ist heute weit verbreitet. Derzeit funktioniert das DAAP-Modul nicht mit einem aktuellen iTunes, aber der Firefly-Medienserver funktioniert.

#### 5.1.6.4 Client

Amarok zeigt die Stücke vom Server in den **Medienquellen**  $\rightarrow$  **Lokale Musik**, wenn Sie die DAAP-Sammlung auf der Seite **Module**im Einrichtungsdialog aktiveren. Wird die Sammlung

nicht angezeigt, klicken Sie auf das Symbol is , damit Sie sich in der zusammengefassten Ansicht befinden.

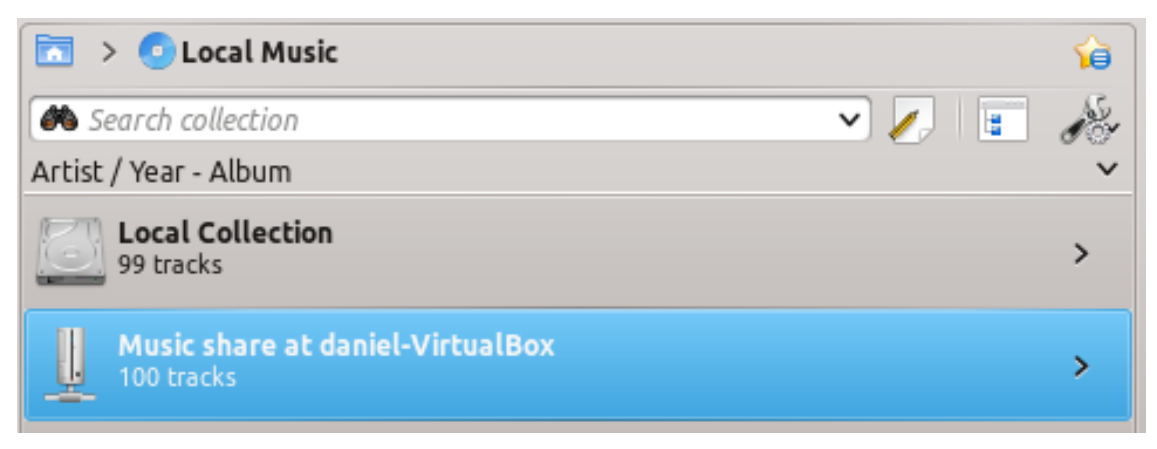

#### 5.1.6.5 Samba

**Samba** ist einen freie Implementierung des *SMB/CIFS*-Protokolls, das für die Freigabe von Dateien und Druckern im Netzwerk verwendet wird. Diese Protokoll wird von den meisten Dateiverwaltungen wie Dolphin und **Nautilus** unterstützt.

#### 5.1.6.6 Client

Sie müssen eine Freigabe einhängen, um sie mit Amarok benutzen zu können. Dazu installieren Sie das Paket *smbfs* und geben folgenden Befehl ein:

#### sudo mount -t cifs / / host / share /mount-point/

Nach dem Einhängen können Sie die Freigabe wie einen lokalen Ordner verwenden un ihn zu Ihrer lokalen Sammlung hinzufügen.

#### 5.1.6.7 Server

Am einfachsten ist es, dazu Ihre Dateiverwaltung zu verwenden. Auf Debian-basierten Distributionen wie Ubuntu<sup>™</sup> können Sie eine Erweiterung für Dolphin zur Verwaltung von Freigaben mit folgendem Befehl installieren:

#### sudo apt-get install kdenetwork-filesharing

Öffnen Sie die Eigenschaften eines Ordners in Dolphin und gehen Sie zur Karteikarte Freigabe.

| ame: Music            |           |        | <br>Name: Music |  |
|-----------------------|-----------|--------|-----------------|--|
| A <u>l</u> low Guests | 1         |        |                 |  |
| Everyone              | Read Only | ~      |                 |  |
| konrad                |           | $\sim$ |                 |  |
| git                   |           | $\sim$ |                 |  |
| dnsmasq               |           | $\sim$ |                 |  |
|                       |           |        |                 |  |
|                       |           |        |                 |  |
|                       |           |        |                 |  |
|                       |           |        |                 |  |

Um einen Ordner freizugeben, kreuzen Sie das Feld **Mit Samba freigeben (Microsoft Windows)** und geben Sie im Feld darunter einen Namen ein. Kreuzen Sie **Gastanmeldung zulassen** an, damit anonyme Benutzer Zugriff auf den Ordner haben.

| Name: Music | ts        |   |  |  |
|-------------|-----------|---|--|--|
| Everyone    | Read Only | ~ |  |  |
| konrad      |           | ~ |  |  |
| git         |           | ~ |  |  |
| dnsmasq     |           | ~ |  |  |
|             |           |   |  |  |
|             |           |   |  |  |
|             |           |   |  |  |

Der Zugriff auf den Ordner sollte nun im Netzwerk möglich sein.Bitte lesen Sie diesen Abschnitt mit Informationen, wie Sie diesen freigegebenen Ordner in Amarok verwenden können.

#### 5.1.6.8 Universal Plug and Play (UPnP) / DLNA

*UPnP* ist eine Gruppe von Protokollen, um Medien über ein Netzwerk freizugeben. Es unterstützt auch eine Vielzahl von Gateways für den Privatbereich und Network Attached Storage

(NAS, englisch für netzgebundener Speicher). Die Unterstützung von UPnP wird jetzt gewöhnlich als DLNA vermarktet.

Amarok hat einen eingebauten Client zur Freigabe von UPnP-Medien, so dass Sie freigegebene Stücke im Neuwerk wiedergeben können. Zur Aktivierung benutzen Sie **Einstellungen**  $\rightarrow$  **Amarok einrichten**  $\rightarrow$  **Module**  $\rightarrow$  **Sammlungen** und kreuzen Sie das Modul **UPnP-Sammlung** an.

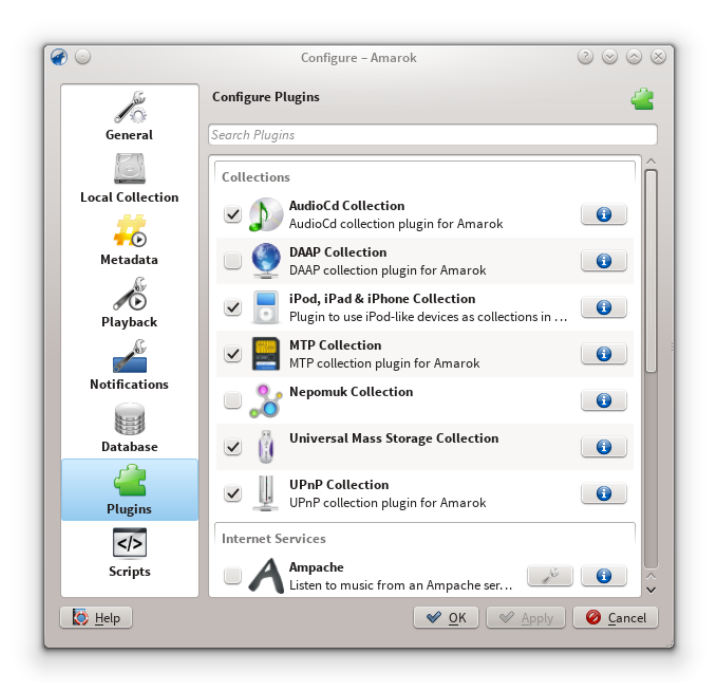

Wenn ein freigegebenes Medium erkannt wird, erscheint es unter Lokale Sammlung.

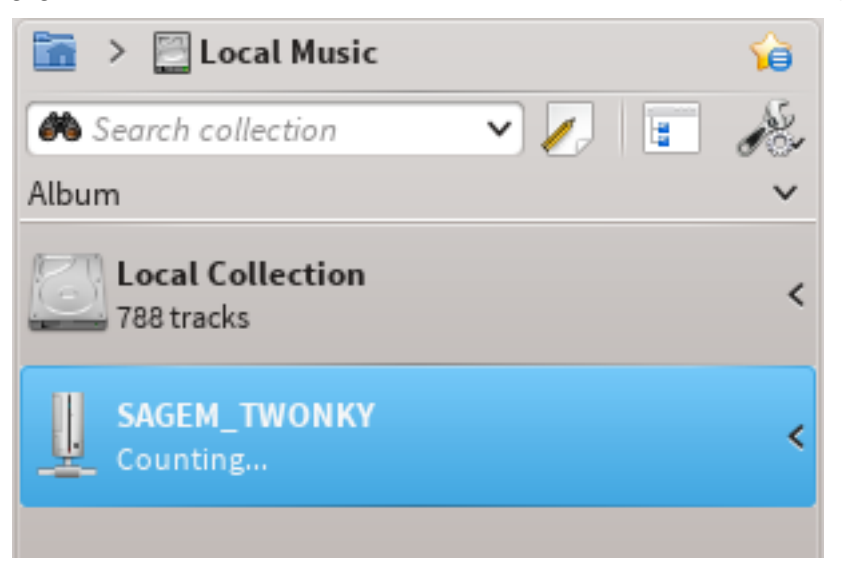

Die UPnP-Funktion basiert auf der Unterstützung des UPnP-Medienservers durch KDE. Zurzeit (2015) ist kein Ein-/Ausgabemodul für UPnP verfügbar.

## 5.1.7 Externe Datenbank

Amarok unterstützt ab Version 2.2 eine externe MySQL-Datenbank als Backend.

#### 5.1.7.1 Installation des MySQL-Servers

Zuerst müssen Sie einen **MySQL**-Server installieren. Auf Debian-basierten Systemen geben Sie dazu ein:

#### sudo apt-get install mysql-server mysql-client

Sie müssen ein Passwort für den Systemverwalter der Datenbank eingeben. Das Paket *mysqlclient* ist nötig, um einige Befehle in diesem Handbuch auszuführen, wird aber grundsätzlich nicht für Amarok gebraucht.

#### 5.1.7.2 Datenbank einrichten

Stellen Sie die Verbindung zur lokalen Datenbank her mit:

#### mysql -u root -p

Sie werden nach dem Passwort für den Benutzer *root* der **MySQL**-Datenbank gefragt. Dann erscheint die Eingabeaufforderung

#### mysql>

Erstellen Sie einen neuen Benutzer amarokuser mit dem Password amarokpass durch Eingabe von:

#### CREATE USER 'amarokuser'@'localhost' IDENTIFIED BY 'amarokpass';

Amarok benötigt eine eigene Datenbank. Sie kann mit folgendem Befehl erstellt werden:

#### CREATE DATABASE amarokdb;

Gegen Sie dem neuen Benutzer Zugriff auf die Datenbank mit:

#### GRANT ALL ON amarokdb.\* TO 'amarokuser'@'%' IDENTIFIED BY 'amarokpass

Dabei ist %ein Platzhalter, der allen Rechnern den Zugriff auf die Datenbank erlaubt. Geben Sie jetzt ein:

#### FLUSH PRIVILEGES;

Damit werden mehrere interne Zwischenspeicher neu geladen, die von MySQL verwendet werden. Dann geben Sie ein:

#### exit

Das beendet die Eingabeaufforderung für MySQL.

In der Voreinstellung ist ein Zugriff auf den Server nur vom lokalen Rechner aus möglich. Um dies zu ändern, müssen Sie die Datei /etc/mysql/my.cnf bearbeiten und die Adresse der Option *bind-address* auf die Netzwerkadresse setzen, auf der Ihr Server im Netzwerk Verbindungen entgegen nimmt. Mit **0.0.0.0** werden Verbindungen auf allen Schnittstellen entgegengenommen. Danach müssen Sie den Server mit folgendem Befehl neu starten:

#### sudo service mysql restart

#### 5.1.7.3 Client einrichten

Öffnen Sie den Einrichtungsdialog mit **Einstellungen**  $\rightarrow$  **Amarok einrichten** .... Auf der Seite **Datenbank** markieren Sie das Ankreuzfeld und geben die Benutzerdaten ein.

|                                                        |                                      | Configure – Amarok                                                                         |       |      | 0000 |
|--------------------------------------------------------|--------------------------------------|--------------------------------------------------------------------------------------------|-------|------|------|
| Jan Jan Jan Jan Jan Jan Jan Jan Jan Jan                | Configure Database                   |                                                                                            |       |      | í    |
| General                                                | Use <u>e</u> xternal MyS             | QL database                                                                                |       |      |      |
| 6                                                      |                                      | Connection Settings                                                                        |       |      |      |
| local Collection                                       | Server:                              | localhost                                                                                  | Port: | 3306 | 0    |
|                                                        | Username:                            | amarokuser                                                                                 |       |      |      |
| Metadata                                               | Password:                            | •••••                                                                                      |       |      |      |
| S                                                      | Database:                            | amarokdb                                                                                   |       |      |      |
| Notifications                                          | CREATE DATABASE<br>GRANT ALL PRIVIL  | amarokdb;<br>5GES ON amarokdb,* TO 'amarokuser' IDENTIFIED BY 'password'; FLUSH PRIVILEGES |       |      |      |
| Notifications<br>Database                              | CREATE DATABASE<br>GRANT ALL PRIVIL  | amarokdb;<br>GGES ON amarokdb.* TO 'amarokuser' IDENTIFIED BY 'password'; FLUSH PRIVILEGES | 6     |      |      |
| Notifications<br>Database                              | CREATE DATABASE<br>GRANT ALL PRIVILI | amarokdb;<br>EGES ON amarokdb.* TO 'amarokuser' IDENTIFIED BY 'password'; FLUSH PRIVILEGES | ċ     |      |      |
| Notifications<br>Database<br>Plugins<br>Scripts        | CREATE DATABASE<br>GRANT ALL PRIVILI | amarokdb;<br>EGES ON amarokdb.* TO 'amarokuser' IDENTIFIED BY 'password'; FLUSH PRIVILEGES | ġ     |      |      |
| Notifications<br>Database<br>Plugins<br>CCD<br>Scripts | CREATE DATABASE<br>GRANT ALL PRIVILI | amarokdb;<br>EGES ON amarokdb.* TO 'amarokuser' IDENTIFIED BY 'password'; FLUSH PRIVILEGES | ;     |      |      |

Sie müssen Amarok neu starten, damit die Änderungen wirksam werden.

#### 5.1.7.4 Migration von MySQL-Embedded zu MySQL-Server

Möchten Sie die Statistik usw. aus der eingebetteten **MySQL**-Datenbank von Amarok in der Version vor 2.2 verwalten, führen Sie dazu folgendes aus:

Zuerst starten Sie Amarok in Version > 2.2 mindestens einmal, damit das Schema der Datenbank auf die neueste Version aktualisiert werden kann.

Als nächstes halten Sie den laufenden MySQL-Dienst an.

#### sudo /etc/init.d/mysql stop

Starten Sie den MySQL-Dienst in Ihren Ordner ~/.kde4/share/apps/amarok, als erste Option muss --defaults-file verwendet werden.

#### /usr/sbin/mysqld --defaults-file=`pwd`/my.cnf --default-storage-engine =MyISAM --datadir=`pwd`/mysqle --socket=`pwd`/sock --skip-grant-tables

Die Option "skip-grant-tables" bedeutet, dass Sie ein beliebiges Passwort oder Benutzername zur Verbindung mit der Datenbank verwenden können. "localhost" funktioniert nicht, der MySQL-Klient versucht einen UNIX<sup>®</sup>-Socket zu benutzen. Mit "127.0.0.1" als Rechner funktioniert es. Auf manchen Systemen wird der Zugriff durch AppArmor oder SELinux eingeschränkt. Dies kann temporär deaktiviert werden mit

#### sudo /etc/init.d/apparmor stop

Führen Sie nun mysqldump mit der Option –S für den lokalen Socket aus. Damit wird Ihre alte eingebettete Datenbank im eine SQL-Datei exportiert.

#### mysqldump -S sock amarok > amarok.mysql

Sie können nun den **MySQL**-Dienst wieder starten und die SQL-Datei in den Server laden. Vorher müssen Sie bereits eine Datenbank für Amarok mit "CREATE DATABASE amarok;" erstellen und die oben genannte GRANT-Anweisung geben.

## sudo /etc/init.d/mysql stop mysql -u amarokuser -p amarok < amarok.mys ql

#### ANMERKUNG

Nachdem dies abgeschlossen wurde, müssen Sie Ihre Sammlung in Amarok erneut einlesen.

## 5.1.8 Umgang mit Mediengeräten

Benutzen Sie Amarok, um Musik von Geräten wie MTP-Geräten, iPods, und allgemeinen USB-Geräten wiederzugeben.

| 🛅 🔸 🧕 Local Music                                 | <b>i</b>     |
|---------------------------------------------------|--------------|
| 🏽 Search collection 🗸 🗸 🛛                         | : <i>d</i> e |
| Artist / Year - Album                             | × ^          |
| Local Collection<br>0 tracks                      | ~            |
| Volume (vfat)<br>152 tracks                       | ~            |
| >- 👤 Unknown Artist                               |              |
| >- 👤 ACDC                                         |              |
| > 🧘 Adnan Sami, Shankar Mahadevan, Shreya Ghoshal |              |
| >- 👤 Aerosmith                                    |              |
| >- 👤 Alice In Chains                              |              |

#### 5.1.8.1 Mediengeräte anschließen

Verbinden Sie Ihr Mediengerät mit dem USB-Kabel. Das Miniprogramm Geräteüberwachung in KDE erscheint automatisch mit einer Liste der verfügbaren Mediengeräte. Klicken Sie auf das

Symbol 💵 , um auf Ihr Gerät zuzugreifen.

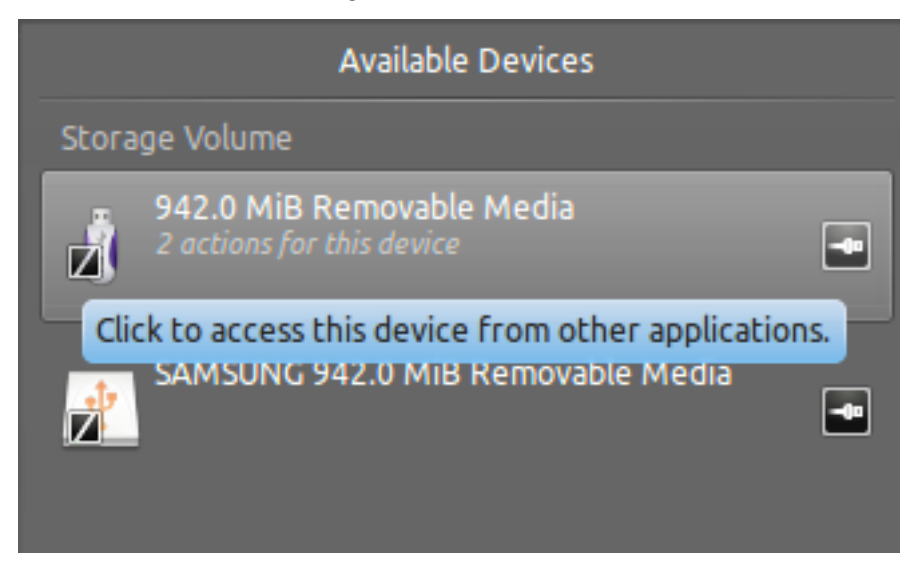

#### 5.1.8.2 Musik vom Mediengerät wiedergeben

Sie können auch einfach warten, bis das Gerät in Amarok angezeigt wird, es dauert einige Sekunden bis zu einer Minute, um die Musikstücke auf dem Gerät einzulesen. Bis dahin werden für das Gerät O Stücke angezeigt.

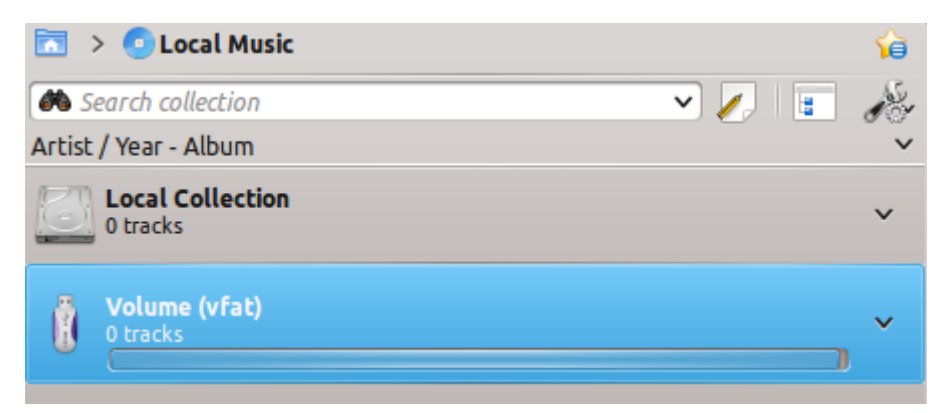

Nach dem Einlesen zeigt Amarok alle verfügbaren Musikstücke auf diesem Mediengerät. Sie können sie dann in Ihre **Wiedergabeliste** verschieben, um sie abzuspielen, oder in die **Lokale Sammlung** kopieren und verschieben.

| Ř    | Volume (vfat)                                 |
|------|-----------------------------------------------|
|      | ()                                            |
| >- 👤 | Unknown Artist                                |
| >- 👤 | ACDC                                          |
| >- 👤 | Adnan Sami, Shankar Mahadevan, Shreya Ghoshal |
| >- 👤 | Aerosmith                                     |
| >- 👤 | Alice In Chains                               |
| >- 👤 | Avril Lavigne                                 |
| >- 👤 | Barry Louis Polisar                           |
| >- 👤 | Bryan Adams                                   |
| >- 👤 | Caralisa Monteiro & Shekhar Ravjiani          |
| >- 👤 | Celine Dion                                   |
| >- 👤 | Eminem                                        |
| >- 👤 | Green Day                                     |
| >- 👤 | Guns N' Roses                                 |
| >- 👤 | James Blunt                                   |
| >- 👤 | Ke\$ha                                        |
| >- 👤 | Kimya Dawson                                  |
| >- 👤 | Lucky Ali                                     |
| >- 👤 | Matchbox 20                                   |
| >- 👤 | Metallica                                     |
| >- 👤 | Miley Cyrus                                   |
| >- 👤 | Nine Inch Nails                               |
| >- 👤 | Nirvana                                       |

#### 5.1.8.3 Medien verwalten

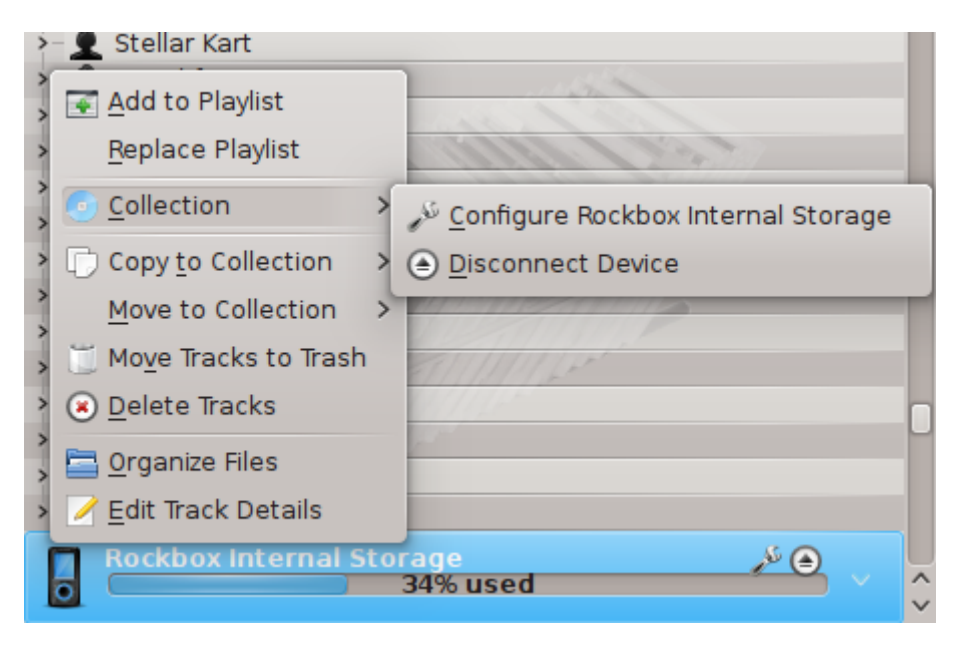

| Menüeintrag                    | Beschreibung                               |
|--------------------------------|--------------------------------------------|
|                                | Fügt alle ausgewählten Stücke vom          |
| Zur Wiedergabeliste hinzufügen | Mediengerät in die aktuelle                |
|                                | Amarok-Wiedergabeliste ein.                |
|                                | Löscht die aktuelle                        |
| Wiedergebeliste ersetzen       | Amarok-Wiedergabeliste und fügt statt      |
| Wiedergabenste ersetzen        | dessen alle ausgewählten Stücke vom        |
|                                | Mediengerät ein.                           |
| Carët ainrichtan               | Öffnet einen Dialog, um die Einstellungen  |
| Gerat emitten                  | für das Gerät zu bearbeiten.               |
| Carät trannan                  | Entfernt Verbindung des Geräts mit dem     |
| Gerat treimen                  | Rechner.                                   |
|                                | Kopiert alle ausgewählten Stücke in die    |
| Zur Sammlung kopieren          | lokale Sammlung oder zu anderen            |
|                                | verbundenen Mediengeräten.                 |
|                                | Verschiebt alle ausgewählten Stücke in die |
| Zur Sammlung verschieben       | lokale Sammlung oder zu anderen            |
|                                | verbundenen Mediengeräten.                 |
| In den Panierkorb verschieben  | Verschiebt alle ausgewählten Stücke vom    |
| in den i apierkoid verschieden | Mediengerät in den Papierkorb.             |
| Stiicke löschen                | Löscht alle ausgewählten Stücke vom        |
| Stucke loschen                 | Mediengerät.                               |
| Dataivarwaltung                | Verwaltet Stücke auf der Grundlage der     |
| Daterverwartung                | Einstellungen für das Gerät.               |
|                                | Öffnet einen Dialog, um Details der        |
| Metadaten bearbeiten           | ausgewählten Stücke von einem              |
|                                | Mediengerät zu bearbeiten.                 |

#### 5.1.8.4 Problemlösungen bei der Unterstützung für Mediengeräte

Ab Version 2.8 sollten folgende Geräte mit Amarok funktionieren:

- Allgemeine Medienspieler, die über das UMS-Protokoll verbunden sind.
- iPods/iPhones abhängig von deren Unterstützung durch die Bibliothek "libgpod". Der Status hängt von der auf Ihrem System installierten Version dieser Bibliothek ab. Informationen dazu finden Sie auf der Webseite libgpod-Unterstützungliste.
- Eingeschränkte Unterstützung für Geräte, die das Protokoll MTP verwenden, die Unterstützung für neue Android-Geräte wird zurzeit für die nächste Version von Amarok implementiert.

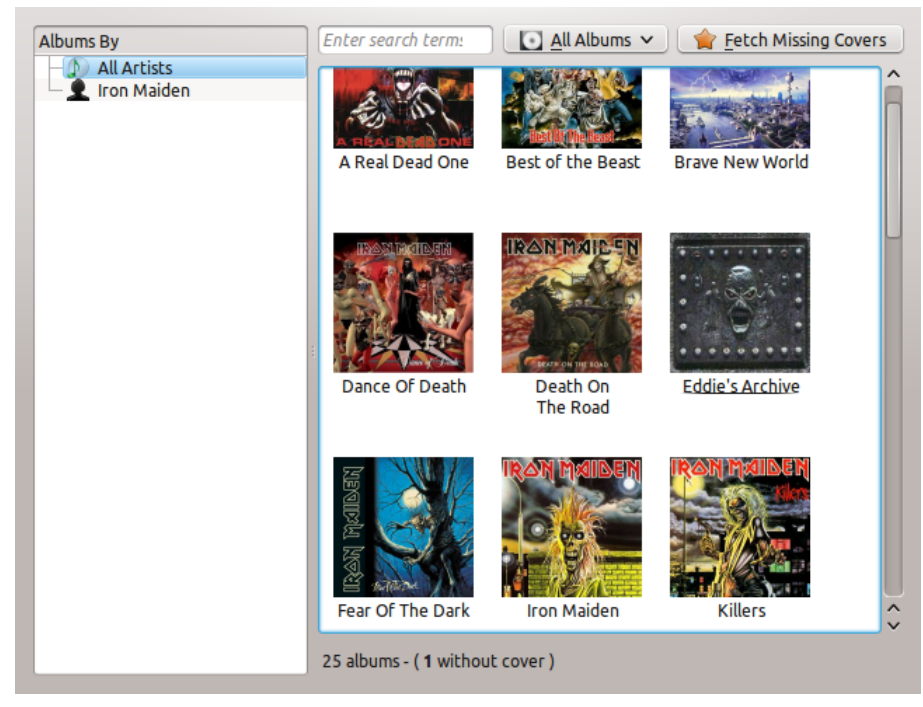

## 5.2 Cover-Verwaltung

In der **Cover-Verwaltung** können Sie die Cover-Bilder in Ihren Sammlungen bearbeiten. Sie können Cover ändern, fehlende Cover holen und sie durchsehen. Diese Funktion finden Sie im Menü unter **Extras**  $\rightarrow$  **Cover-Verwaltung**.

Bein Einlesen der lokalen Musiksammlung versucht Amarok auch die zugehörigen Cover für die Alben zu finden. Dabei wird nur im lokalen Dateisystem und nicht im Internet gesucht, Wird für ein Album kein Cover in Ihren Dateien gefunden, verwendet Amarok als Ersatz das folgende Symbol:

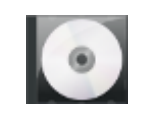

Wenn für ein Album ein Cover fehlt oder das aktuelle Cover falsch ist, können Sie ein neues Cover aus dem Internet mit der **Cover-Verwaltung** holen.

## 5.2.1 Cover durchsehen

Mit der **Cover-Verwaltung** können Sie die Cover durchsehen. Wählen Sie in der Liste auf der linken Seite ein Album aus oder benutzen Sie das Suchfeld, um bestimmte Alben zu finden. In der Statusleiste wird die Anzahl der Alben und der fehlenden Cover angezeigt. Oben im Dialog können Sie auswählen, ob Alben mit oder ohne Cover oder alle Alben angezeigt werden. Klicken Sie mit der rechten Maustaste auf ein Cover-Bild und wählen Sie dann **Cover anzeigen**, um das Bild in Originalgröße zu betrachten.

## 5.2.2 Fehlende Cover holen

Fehlen bei einigen Ihrer Alben die Cover, können Sie diese automatisch aus dem Internet herunterladen. Wählen Sie dazu **Fehlende Cover abrufen** oben im Dialog, dann werden die Cover im Internet gesucht. Fehlen viele Cover, kann dieser Prozess einige Zeit dauern.

## 5.2.3 Cover-Bilder ändern

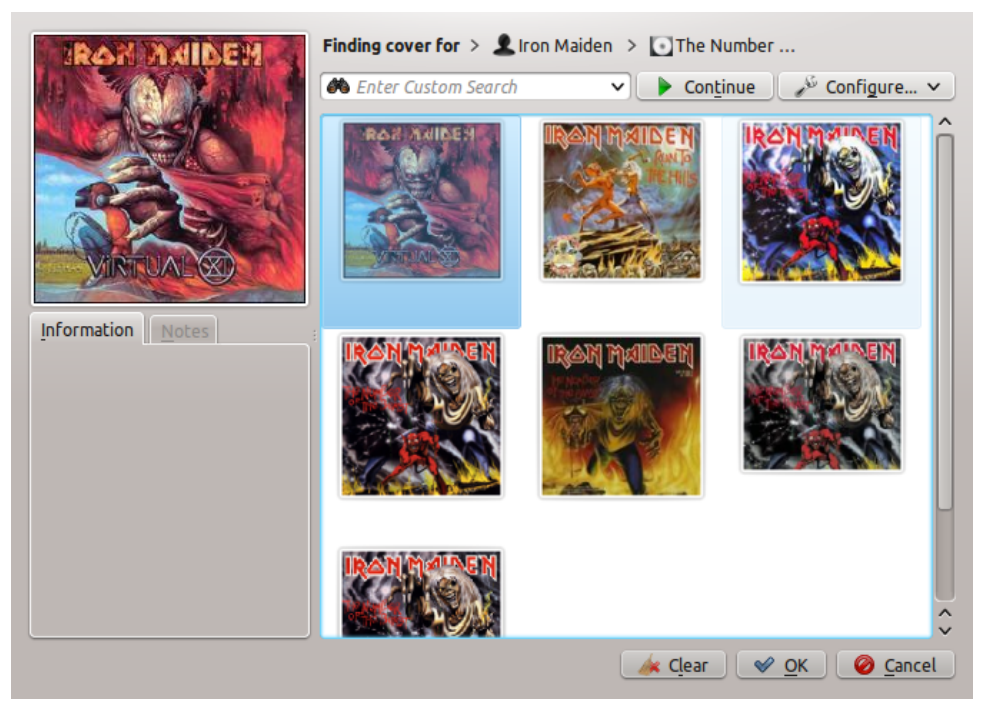

Hat ein Album das falsche Cover, können Sie ein neues aus dem Internet abrufen. Klicken Sie mit der rechten Maustaste auf das Bild und wählen Sie **Cover abrufen** aus dem Kontextmenü. Dadurch wird ein Dialog zur Suche nach dem neuen Cover geöffnet. Amarok versucht, über den Namen des Interpreten und des Albums automatisch das passende Cover zu finden. Das funktioniert normalerweise ziemlich gut, daher wird wahrscheinlich als Ergebnis der Suche das richtige Cover angezeigt. Falls nicht, können Sie einen eigenen Suchbegriff eingeben oder auf **Einrichten** klicken und einen andere Quelle für die Suche nach Covern auswählen, zum Beispiel Last.fm, Google, Yahoo! oder Discogs. Wurde ein passendes Cover gefunden, klicken Sie auf **OK** und die Änderungen werden angewendet.

Sie können auch ein Bild von Ihrer Festplatte als Cover-Bild verwenden. Möchten Sie das Bild im Albumordner speichern, benennen Sie es cover.jpg oder cover.png. Wie vorher klicken Sie mit der rechten Maustaste auf das falsche Bild und wählen im Kontextmenü **Eigenes Cover hinzu-***fügen*.

Gefällt Ihnen das Cover-Bild nicht, klicken Sie mir der rechten Maustaste auf das Bild und wählen Sie **Cover entfernen**.

TIP

Diese Aktionen finden Sie auch im Kontextmenü des Cover-Bilds auf der Seite **Zusammenfassung** im Dialog **Stück-Information**, den Sie mit der Aktion **Metadaten bearbeiten** im Kontextmenü eines Albums oder Stücks in der Sammlung oder Wiedergabeliste öffnen können.

## 5.3 Metadaten-Editor

Mit dem eingebauten *Metadaten-Editor* können Sie Daten von Musikdateien anzeigen und bearbeiten. Um den Editor zu öffnen, klicken Sie mit der rechten Maustaste auf ein oder mehrere ausgewählte Stücke, Alben oder Genres in Ihrer Sammlung oder Wiedergabeliste, wählen aus dem Kontextmenü **Metadaten bearbeiten** und gehen zur Karteikarte **Metadaten**.

## 5.3.1 Stichwörter manuell bearbeiten

Ändern Sie die richtige Zeile auf den erforderlichen Wert und Klicken Sie dann auf **Speichern & Schließen**. Durch Klicken auf **Abbrechen** werden alle nicht gespeicherten Änderungen verworfen.

#### 5.3.1.1 Metadaten

Stichwörter sind Metadaten in der Datei wie die Stücknummer oder der Interpret. Häufig werden *ID3-Stichwörter* verwendet.

Diese Stichwörter werden von Amarok unterstützt:

| Stichwort        | Beschreibung                             |
|------------------|------------------------------------------|
| Titel            | Der Titel des Stücks.                    |
| Interpret        | Der Künstler oder die Band des Stücks.   |
| Komponist        | Der Komponist des Stücks.                |
| Album-Interpret  | Der Künstler oder die Band des Albums.   |
| Album            | Der Titel des Albums.                    |
| CD Nummer        | Die CD-Nummer des Albums, wichtig bei    |
| CD-Nummer        | Alben mit mehreren CDs.                  |
|                  | Das Genre des Stücks. Das kann auch ein  |
| Conro            | benutzerdefiniertes Genre sein, aber     |
| Geine            | normalerweise werden die vordefinierten  |
|                  | Genres benutzt.                          |
| Beats pro Minute | Das Tempo des Stücks.                    |
| Stück            | Die Anzahl der Musikstücke auf dem       |
| Stuck            | Album.                                   |
| Jahr             | Das Jahr der Veröffentlichung des Stücks |
| Janr             | oder Albums.                             |
| Kommentar        | Ein Text als Kommentar zum Stück.        |

#### 5.3.1.2 Einzelne Stücke bearbeiten

In diesem Modus können alle unterstützten Stichwörter der ausgewählten Datei geändert werden.

| T <u>i</u> tle:   | Dark Was the Night                                           | •3 |
|-------------------|--------------------------------------------------------------|----|
| <u>A</u> rtist:   | Kronos Quartet                                               | ~  |
| <u>C</u> omposer: |                                                              | ~  |
| Album Artist:     |                                                              | ~  |
| Al <u>b</u> um:   | ıs the Night (disc 1: This Disc) 🕢 🗸 Trac <u>k</u> Number: 9 | ٢  |
| <u>G</u> enre:    | Indie 🖸 🗸 Disc Number:                                       | ٥  |
| <u>Y</u> ear:     | 2009 🛇 B <u>e</u> ats Per Minute:                            |    |
|                   |                                                              | ٦  |
| Co <u>m</u> ment: |                                                              |    |
|                   |                                                              |    |
|                   | Get Tags From MusicBrainz Guess Tags From <u>F</u> ilename   |    |
|                   | Get Tags From MusicBrainz Guess Tags From <u>Fi</u> lename   |    |

#### 5.3.1.3 Mehrere Stücke bearbeiten

Mehrere Stücke können ausgewählt werden, indem Sie in Ihrer Sammlung auf Interpret, Album oder Genre klicken oder in der Wiedergabeliste mehre Stücke mit der Maus und der **Strg-**Taste für einzelne Stücke und mit der **Umschalt-**Taste für eine Folge von Stücken klicken.

#### 5.3.1.4 Für alle Stücke

Allgemeine Metadaten können für eine Gruppe von Stücken auf einmal gesetzt werden. Es funktioniert genauso wie bei einzelnen Stücken, nur dass die Felder Titel und Stück-Nummer gesperrt sind.

|                   | Information for 14 Tracks – Ama      | rok 🛛 🖉 🛇 ⊗                      |
|-------------------|--------------------------------------|----------------------------------|
| Summary Tag       | gs Lyrics Labels                     |                                  |
| T <u>i</u> tle:   |                                      |                                  |
| <u>A</u> rtist:   |                                      | ~                                |
| <u>C</u> omposer: |                                      | ~                                |
| Album Artist:     |                                      | ~                                |
| Al <u>b</u> um:   | ıs the Night (disc 1: This Disc) 🚳 🗸 | Trac <u>k</u> Number:            |
| <u>G</u> enre:    | Indie 🛛 🛾 🗸                          | Disc Number:                     |
| <u>Y</u> ear:     | 2009 🗘                               | B <u>e</u> ats Per Minute:       |
|                   |                                      |                                  |
| Co <u>m</u> ment: |                                      |                                  |
|                   |                                      |                                  |
|                   | Get Tags From MusicBrainz            | Guess Tags From <u>F</u> ilename |
|                   |                                      |                                  |
| Location: home/   | valorie/Music/Various/Dark Was the N | Night (disc 1: This Disc)        |
| Previous          | Next Pe <u>r</u> Track               | Save & Close Cancel              |

#### 5.3.1.5 Stück für Stück

In diesem Modus können Sie mit den Knöpfen **Zurück** und **Weite** zwischen den ausgewählten Stücken wechseln und sie einzeln bearbeiten. Dieser Modus wird mit dem Ankreuzfeld **Pro Stück** unten im Dialog aktiviert.

| 🥑 💿 🛛 Track Details: Train Song by Feist and Ben Gibbard – Amarok 🛛 😢 😒 🚫 🛞 |                                        |                             |  |  |
|-----------------------------------------------------------------------------|----------------------------------------|-----------------------------|--|--|
| <u>S</u> ummary <u>T</u> ag                                                 | as <u>L</u> yrics Labels               |                             |  |  |
| T <u>i</u> tle:                                                             | Train Song                             | 3                           |  |  |
| <u>A</u> rtist:                                                             | Feist and Ben Gibbard                  | <b>&amp;</b> v              |  |  |
| <u>C</u> omposer:                                                           |                                        | V                           |  |  |
| Album Artist:                                                               |                                        | V                           |  |  |
| Al <u>b</u> um:                                                             | ıs the Night (disc 1: This Disc) 🕙 🕚   | ✓ Trac <u>k</u> Number: 3 ♦ |  |  |
| <u>G</u> enre:                                                              | Indie 🛚 🕙 🤉                            | ✓ <u>D</u> isc Number:      |  |  |
| <u>Y</u> ear:                                                               | 2009 \$                                | Beats Per Minute:           |  |  |
|                                                                             |                                        |                             |  |  |
| Co <u>m</u> ment:                                                           |                                        |                             |  |  |
|                                                                             |                                        |                             |  |  |
|                                                                             | Get Tags From MusicBrainz              | Guess Tags From Filename    |  |  |
|                                                                             |                                        |                             |  |  |
| Location: Night                                                             | t (disc 1: This Disc)/Feist + Ben Gibb | ard - 03 - Train Song.ogg   |  |  |
| Previous                                                                    | Next 🗸 Pe <u>r</u> Track               | Save & Close Cancel         |  |  |

## 5.3.2 Metadaten von MusicBrainz abrufen

Amarok 2.8 kann Metadaten von der MusicBrainz-Datenbank abfragen, Klicken Sie auf **Metadaten von MusicBrainz abrufen**, warten Sie einen Augenblick bis die Datenbank nach Übereinstimmungen durchsucht wurde und drücken Sie dann **Metadaten aktualisieren** oder **Abbrechen**.

Wenn auf Ihrem System die Pakete *libofa* und *ffmpeg* installiert sind und Amarok mit Unterstützung dafür compiliert wurde, kann **Musicbrainz** den Dienst *MusicDNS* verwenden, um nach Alben und Stücken ohne richtige Dateinamen oder vorhandene Metadaten zu suchen.

|                         | MusicBrainz Tagger              |                  |
|-------------------------|---------------------------------|------------------|
| Expand All Collapse All | Expand Unchosen Collapse Chosen |                  |
| Title                   | Artist 🗄 Album 🗄 Album Artist   |                  |
| >- Peking Saint         | Cat Power Moon Pix Cat Power    |                  |
| >- Cross Bones Style    | Cat Power Moon Pix Cat Power    |                  |
| >- Colors and the Kids  | Cat Power Moon Pix Cat Power    |                  |
| >- You May Know Him     | Cat Power Moon Pix Cat Power    |                  |
| >- Moonshiner           | Cat Power Moon Pix Cat Power    |                  |
| >- Back of Your Head    | Cat Power Moon Pix Cat Power    |                  |
| >- Metal Heart          | Cat Power Moon Pix Cat Power    |                  |
| >- Say                  | Cat Power Moon Pix Cat Power    |                  |
| >- No Sense             | Cat Power Moon Pix Cat Power    |                  |
| >- He Turns Down        | Cat Power Moon Pix Cat Power    |                  |
| >- American Flag        | Cat Power Moon Pix Cat Power    |                  |
|                         |                                 |                  |
|                         | Update Tag                      | s <u>C</u> ancel |

Dialog für MusicBrainz-Metadaten

## 5.3.3 Metadaten aus Dateinamen erraten

Es ist auch möglich, Metadaten für Stücke aus den Informationen im Dateinamen zu erhalten. Dies ist eine geeignete Funktion beim Verarbeiten von vielen Dateien mit einem konsistenten Namensschema.

Einige Stücke müssen von Hand bearbeitet werden, da Sonderzeichen wie einfache Anführungszeichen in Dateinamen nicht erlaubt sind. Eine Vorschau hilft beim Erstellen des richtigen Musters.

#### 5.3.3.1 Einstellungen

Es gibt auch mehrere Einstellungen zur Formatierung des Ergebnisses, diese sind selbst erklärend..

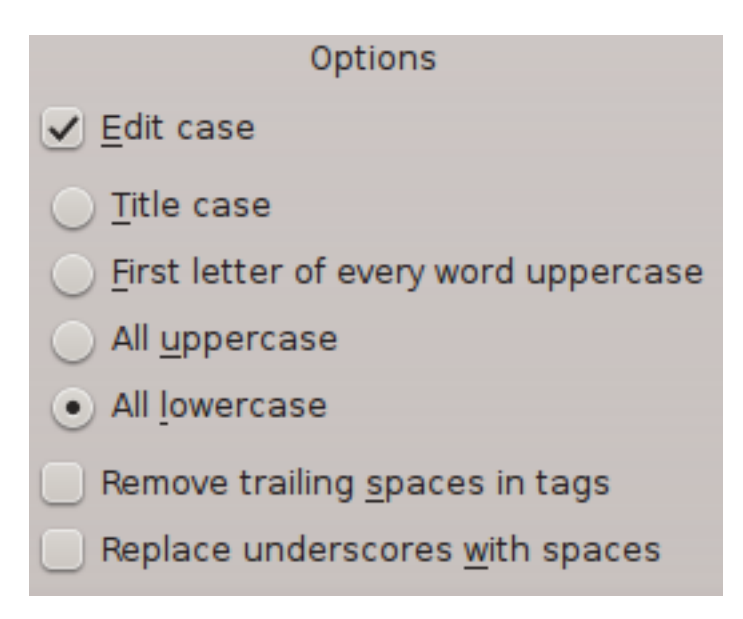

#### 5.3.3.2 Einfach

In der einfachen Ansicht können Sie durch Ziehen und Ablegen Muster für die Dateinamen erstellen.

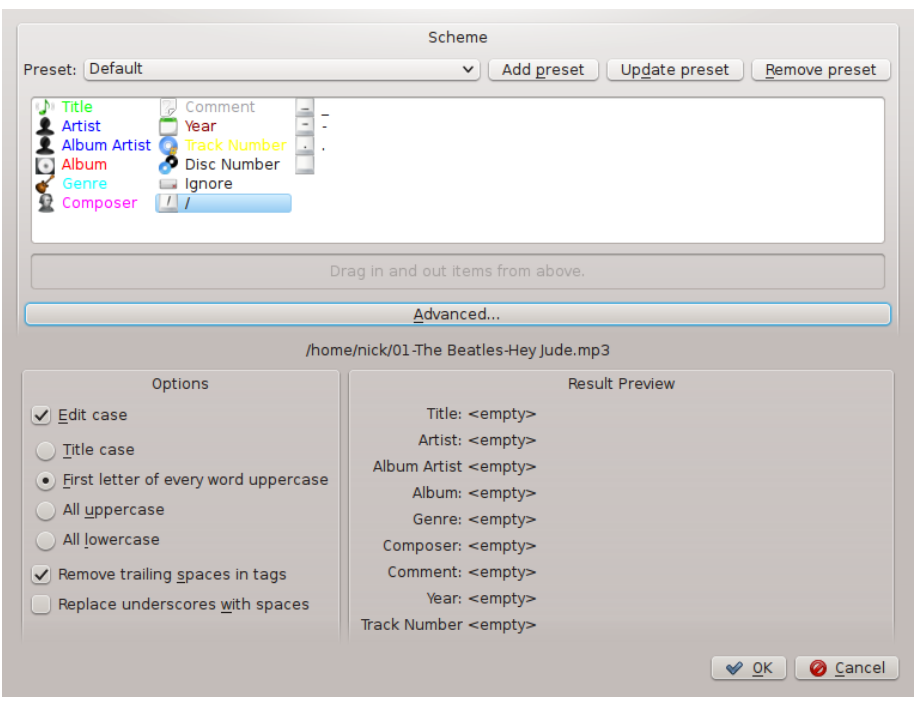

#### 5.3.3.3 Beispiel

Dateiname: 01-The Beatles-Hey Jude.mp3 Stücknummer: 01 Interpret: The Beatles Titel: Hey Jude

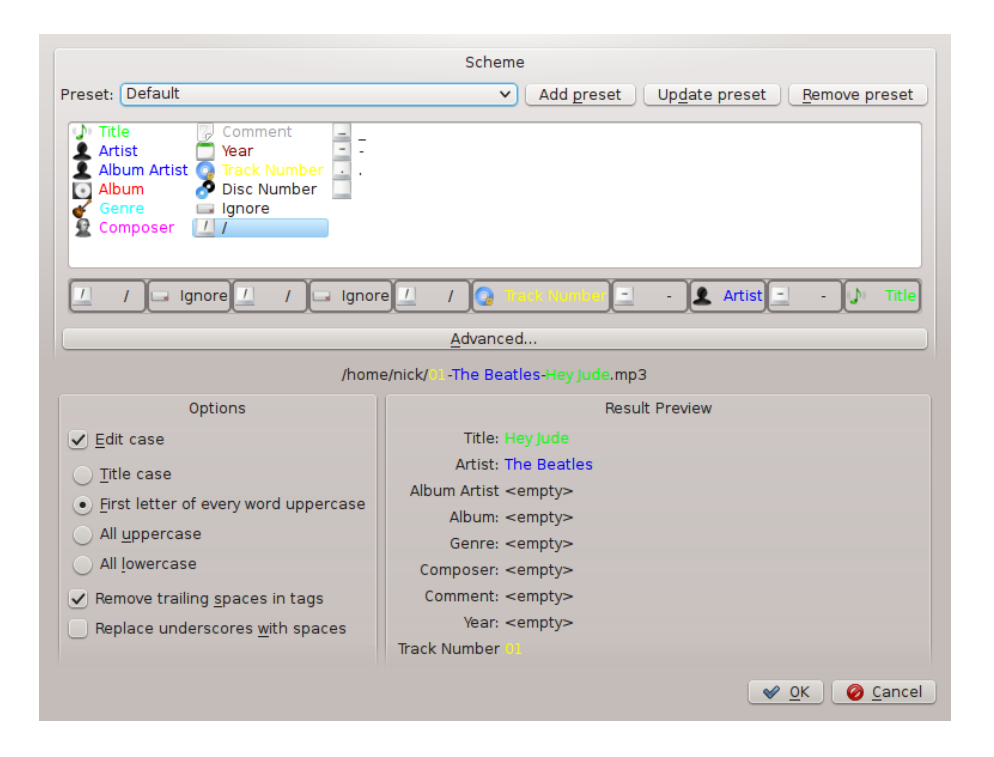

#### 5.3.3.4 Erweitert

In der erweiterten Ansicht erstellen Sie die Muster durch Platzhalter in einem Text.

| Scheme                                                                             |                                                                                                    |  |  |  |
|------------------------------------------------------------------------------------|----------------------------------------------------------------------------------------------------|--|--|--|
| Preset: Default                                                                    | ✓ Add preset Update preset Remove preset                                                                                    |  |  |  |
| The following tokens can be used to define %track%, %title%, %artist%, %composer%, | e a filename scheme:<br>%year%, %album%, %albumartist%, %comment%, %genre%, %ignore%.<br>Basic                              |  |  |  |
| /home/nick/01-The Beatles-Hey Jude.mp3                                             |                                                                                                    |  |  |  |
| Options                                                                            | Result Preview                                                                                                    |  |  |  |
| ✓ <u>E</u> dit case                                                                | Title: <empty></empty>                                                                                                    |  |  |  |
| <u> </u>                                                                           | Artist: <empty></empty>                                                                                                    |  |  |  |
| • First letter of every word uppercase                                             | Album: <empty></empty>                                                                                                    |  |  |  |
| All uppercase                                                                      | Genre: <empty></empty>                                                                                                    |  |  |  |
| O All lowercase                                                                    | Composer: <empty></empty>                                                                                                   |  |  |  |
| ✓ Remove trailing spaces in tags                                                   | Comment: <empty></empty>                                                                                                    |  |  |  |
| Replace underscores with spaces                                                    | Year: <empty></empty>                                                                                                    |  |  |  |
|                                                                                    | Track Number <empty></empty>                                                                                                |  |  |  |
|                                                                                    | <br>✓ <u>0</u> K<br><u></u> <u></u> <u></u> <u></u> <u></u> <u></u> <u></u> <u></u> <u></u> <u></u> <u></u> <u></u> <u></u> |  |  |  |

#### 5.3.3.5 Beispiel

Dateiname: 01-The Beatles-Hey Jude.mp3 Stücknummer: 01

### Interpret: The Beatles

Titel: Hey Jude

| Scheme                                                                                                    |                                          |
|----------------------------------------------------------------------------------------------------|------------------------------------------|
| Preset: Default                                                                                                    | ✓ Add preset Update preset Remove preset |
| The following tokens can be used to define a filename scheme:<br>%track%, %title%, %artist%, %composer%, %year%, %album%, %albumartist%, %comment%, %genre%, %ignore%. |                                          |
| /%ighter#%/%ighter#%/%ithatk%-%artist%-%ither%                                                                                                    |                                          |
| <u>B</u> asic                                                                                                    |                                          |
| /home/nick/01-The Beatles-Hey Jude.mp3                                                                                                    |                                          |
| Options                                                                                                    | Result Preview                           |
| ✓ <u>E</u> dit case                                                                                                    | Title: Hey Jude                          |
| <ul> <li><u>Title case</u></li> <li><u>First letter of every word uppercase</u></li> <li>All <u>uppercase</u></li> <li>All <u>lowercase</u></li> </ul>                 | Artist: The Beatles                      |
|                                                                                                    | Album Artist <empty></empty>             |
|                                                                                                    | Album: <empty></empty>                   |
|                                                                                                    | Genre: <empty></empty>                   |
|                                                                                                    | Composer: <empty></empty>                |
| ✓ Remove trailing spaces in tags                                                                                                    | Comment: <empty></empty>                 |
| Replace underscores with spaces                                                                                                    | Year: <empty></empty>                    |
|                                                                                                    | Track Number 01.                         |
|                                                                                                    | ( ✔ <u>O</u> K ) Ø <u>C</u> ancel        |

## 5.4 Umwandeln

Mit **Umwandeln** können Sie Mediendateien in eine Vielzahl von Formaten beim Kopieren oder Verschieben in eine **Lokale Sammlung**, in eine **USB-Sammlung** oder zu **iPod-**, **iPad-** & **iPhone-Sammlungen** umwandeln. Beachten Sie, dass dabei direkt die Dateien verändert werden, daher sollten Sie eine Sicherung anlegen.

## 5.4.1 Oberfläche

Der Dialog *Umwandeln* erscheint immer, wenn Sie Stücke in eine Ihrer Sammlungen kopieren oder verschieben, wenn die Sammlung diese Funktion unterstützt. Sie können auch Stücke in der *lokalen Sammlung* umwandeln. indem Sie die Aktion **Dateien einordnen** verwenden.

## 5.4.2 Dialog Stücke umwandeln

Wenn Sie Dateien in eine unterstützte Sammlung kopieren oder verschieben möchten, erscheint folgender Dialog:
| ation.                             |                                                           |
|------------------------------------|-----------------------------------------------------------|
| • Move<br>Just move the tracks wit | hout transcoding them.                                    |
|                                    | Transcode                                                 |
| AAC (Non-Free)                     |                                                           |
| Apple Lossless                     |                                                           |
| FLAC                               |                                                           |
| МРЗ                                | In order to configure the parameters of the               |
| Opus                               | <ul> <li>transcoding operation, please pick an</li> </ul> |
| Ogg Vorbis                         | encoder from the list.                                    |
| 🍌 Windows Media Au                 |                                                           |
| <u>T</u> ranscode all tracks       |                                                           |
| Transcode only <u>w</u> hen need   | ded for playability                                       |
| ) Transcode only when sour         | ce and destination formats are different                  |

| Menüeintrag                         | Beschreibung                                  |
|-------------------------------------|-----------------------------------------------|
|                                     | Die ausgewählten Mediendateien werden         |
| Kopieren                            | ohne erneute Kodierung in Ihre Sammlung       |
|                                     | kopiert.                                      |
|                                     | Eine Liste aller installierten Codecs, wählen |
| Kadiorar Lista                      | Sie daraus für die Umwandlung aus. Ist        |
| Koulelel-Liste                      | diese Liste leer, müssen Sie FFmpeg           |
|                                     | installieren.                                 |
|                                     | Wandelt jedes ausgewählte Stück mit dem       |
| Alle Stucke ulliwalidelli           | eingestellten Codec um                        |
| Nur umundala waan aa fiir daa       | Es werden nur Stücke umgewandelt, wenn        |
| Abapialan arfordarlich ist          | es für die Wiedergabe auf dem Zielsystem      |
| Abspielen erforderrich ist          | nötig ist                                     |
| Nur umwandeln, wenn die Formate von | Nur umwandeln, wenn die Dateiformate          |
| Quelle und Ziel verschieden sind    | von Quelle und Ziel verschieden sind          |
|                                     | Speichert die Einstellungen für die aktuelle  |
| D'an Amerillandar                   | Zielsammlung. Dies schließt die               |
| Diese Auswahl merken                | Einstellung für Kopieren und Umwandeln        |
|                                     | wie auch die zugehörige Parameter ein.        |
| Abbrechen                           | Beendet den Dialog Stück umwandeln            |

# 5.4.3 Benutzerdefinierte Kodierung

Ob Sie Speicherplatz sparen oder Ihre Dateien für portable Musikgeräte oder ein bestimmtes Programm in andere Formate umwandeln möchten, können Sie dies mit Amarok durchführen. Wählen Sie einen Kodiere aus der Liste und eine benutzerdefinierte Einstellung und klicken Sie auf **Umwandeln**.

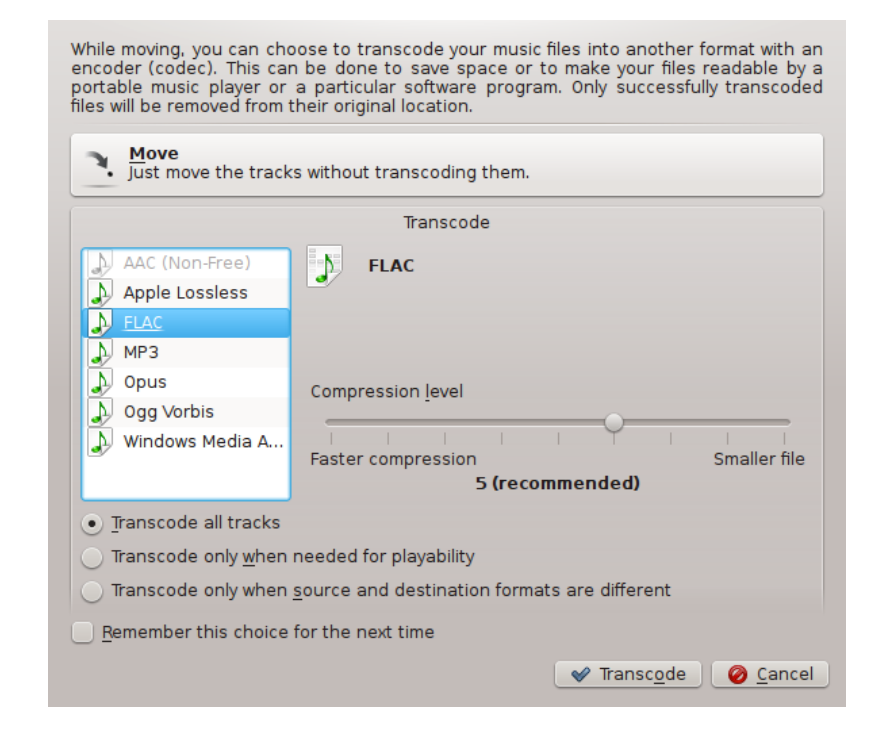

| Menüeintrag | Beschreibung                             |
|-------------|------------------------------------------|
|             | Startet die Kodierung mit den auswählten |
|             | Kodieren und Parametern. Bei der Lokalen |
| Umwandeln   | Sammlung erscheint der Dialog Stücke     |
|             | einordnen. Lesen Sie mehr darüber in     |
|             | diesem Kapitel.                          |
| Abbrechen   | Beendet den Dialog Stück umwandeln       |

#### 5.4.4 Einstellungen für das Umwandeln speichern

Wie in der Beschreibung zu **Diese Auswahl merken** erwähnt, kann Amarok die Einstellung zum Umwandeln für jede Ihrer Sammlungen speichern. Die Einstellung kann jederzeit im Dialog **Lokale Sammlung einrichten** für die **Lokale Sammlung** und in den Einrichtungsdialogen der Sammlungen **iPod**, **iPad & iPhone** und **Universeller Massenspeicher** geändert werden.

# 5.4.5 Tipp: Audio-Daten aus Videodateien auslesen

Amaroks Fähigkeiten zur Umwandlung können verwendet werden, um Audiodaten aus Videodateien beim Kopieren oder Verschieben in eine Sammlung zu extrahieren. Wählen Sie eine Videodatei im eingebetteten Dateibrowser und wählen Sie **Zur Sammlung kopieren** im Kontextmenü. Der Dialog **Stücke umwandeln** wird geöffnet. Wählen Sie einen Kodierer, drücken Sie auf **Umwandeln** und der Vorgang wird gestartet.

# 5.5 Skriptverwaltung

In der **Skript-Verwaltung** finden Sie die Einstellungen zur Erweiterung der Funktionalität von Amarok durch benutzerdefinierte Skripte. Sie können dies im Menü **Einstellungen** in **Amarok** 

einrichten  $\rightarrow$  Skripte aufrufen. Skripte können durch Installation von heruntergeladenen Skript-Paketen oder über den Knopf Skripte verwalten installiert werden, mit dem die neuesten Skripte von Benutzern aus dem Internet holen und installieren können.

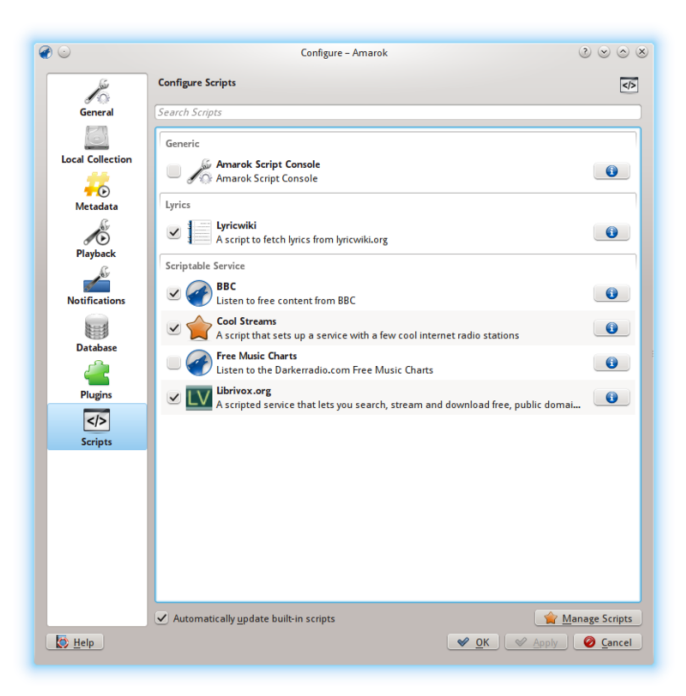

Weitere Informationen hierzu finden Sie unterAmarok einrichten -> Skripte.

# Kapitel 6

# Wiedergabelisten

Die *Wiedergabeliste* ist ein leistungsfähiger Teil von Amarok. Sie können einige Stücke hineinziehe, aber es gibt noch viel mehr Funktionen.

- Gespeicherte Wiedergabelisten
- Wiedergabelisten filtern
- Warteschlangenverwaltung
- Dynamische Wiedergabelisten
- Automatisches Erstellen von Wiedergabelisten

# 6.1 Gespeicherte Wiedergabelisten

*Gespeicherte Wiedergabelisten* sind die traditionelle Art von Wiedergabelisten. Sie funktionieren in Amarok wie die aktuelle Wiedergabeliste und können in der Amarok-Datenbank oder im Dateisystem gespeichert werden. Sie können diese Art der Wiedergabeliste zum Beispiel für Ereignisse benutzen, um bestimmte Stücke abzuspielen.

Das Erstellen einer gespeicherten Wiedergabeliste mit festgelegten Stücken und der Reihenfolge der Wiedergabe ist einfach. Für den täglichen Gebrauch ist es manchmal schneller, dynamische Wiedergabelisten oder automatisch erstellte Wiedergabelisten zu verwenden, wenn Sie weniger spezifische Anforderungen bezüglich der enthaltenen Stücke und der Reihenfolge der Wiedergabe haben.

Um Ihre gespeicherten Wiedergabelisten durchzusehen und zu verwalten, gehen Sie zu Wiedergabeliste $\rightarrow$  Gespeicherte Wiedergabelisten in der Menüleiste.

### 6.1.1 Gespeicherte Wiedergabelisten verwalten

#### 6.1.1.1 Wiedergabelisten speichern

| > Playlists > Saved Playlists            | â |
|------------------------------------------|---|
| 😷 😪 Visible Sources                      | • |
| Playlist Files on Disk                   |   |
| Amarok Database<br>One Playlist          | ~ |
| Y Iron Maiden - Piece of Mind            |   |
| Where Eagles Dare                        |   |
| Revelations                              |   |
| Flight of Icarus                         |   |
| Die With Your Boots On                   |   |
| The Trooper                              |   |
| 🕖 Still Life                             |   |
| Quest for Fire                           |   |
| Sun and Steel                            |   |
| 🗌 🕗 To Tame a Land                       |   |
| > 📝 Greatest music that I own!           |   |
| > 📝 Various Tracks (09.12.2010 18:42:11) |   |
|                                          |   |
|                                          |   |
|                                          |   |
|                                          |   |
|                                          |   |
|                                          |   |
|                                          |   |

Sie können Ihre aktuelle Wiedergabeliste in der Amarok-Datenbank speichern, indem Sie auf das

Symbol unten In der Wiedergabelisten-Ansicht. Durchsuchen Sie Ihre Wiedergabelisten in der Amarok-Datenbank, indem Sie Wiedergabeliste  $\rightarrow$  Gespeicherte Wiedergabelisten in den Medienquellen auswählen und zum Abschnitt Amarok-Datenquellen gehen, Im Dateisystem finden Sie diese Daten in der Datei ~/.kde(4)/share/apps/amarok/playlists.

#### 6.1.1.2 Wiedergabelisten exportieren

Sie können die aktuelle Wiedergabeliste zu ihrem Dateisystem exportieren, indem Sie **Wiedergabeliste**  $\rightarrow$  **Wiedergabeliste exportieren als** ... aus der Menüleiste wählen.

#### 6.1.1.3 Wiedergabelisten importieren

Sie können eine Wiedergabelisten-Datei in Amarok importieren, indem Sie sie einfach in einen beliebigen Ordner kopieren, den Amarok als Teil Ihrer Musiksammlung kennt. Wenn Amarok eine neue Wiedergabeliste in einem beliebigen Ordner Ihrer Sammlung erkennt, fügt es sie dem Abschnitt Wiedergabelisten-Dateien auf dem Datenträger des Menüs Wiedergabelisten  $\rightarrow$  Gespeicherte Wiedergabelisten im Bereich Medienquellen hinzu. Wenn die Wiedergabeliste nicht sofort angezeigt wird, können Sie die Sammlung manuell aktualisieren, indem Sie auf Extras  $\rightarrow$  Sammlung aktualisieren klicken. Wenn Sie die Wiedergabeliste nicht importieren, sondern nur anhören möchten, öffnen Sie sie mit Amarok  $\rightarrow$  Medien wiedergabeliste hinzugefügt.

# 6.2 Wiedergabelisten filtern

Die Funktion *Such-Wiedergabeliste* in Amarok ist sehr leistungsfähig, da sie die Suche nach verschiedenen Stücken über mehrere Vorgaben erlaubt. Durch das Suchergebnis wird die aktuelle

Anzeige eingeschränkt, daher ist es einfach, gewünschte Stücke in die Warteschlange einzureihen oder sie aus der Wiedergabeliste zu entfernen.

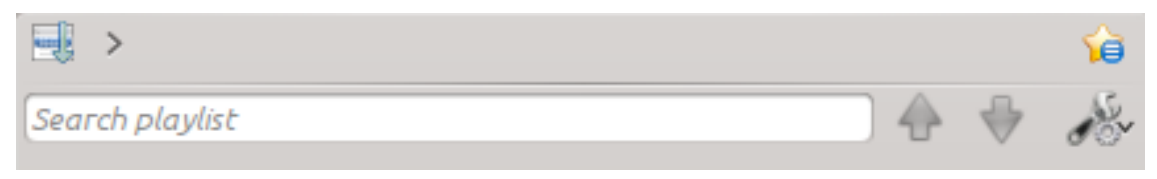

# 6.2.1 Eingabefeld

Wenn Sie etwas in das Feld **Wiedergabeliste durchsuchen** eingeben, sucht Amarok in Ihrer Wiedergabeliste und markiert passende Stücke, Interpreten und so weiter.

#### 6.2.1.1 Beispiele

Das erste Stück, das mit der aktuellen Suche übereinstimmt, wird wie im folgenden Beispiel hervorgehoben.

| 📑 >                              |   | ŵ     |
|----------------------------------|---|-------|
| Animal Rights 🛛 🚭 🚽              | ÷ | ø som |
| Animal Rights (Radi Deadmau      |   | 3:41  |
| Don Diablo ft Drago              |   | 4:39  |
| Toni Storaro & Azis              |   | 3:43  |
| Gail In The O - John Olivier Gia |   | 7:52  |
|                                  |   |       |

#### 6.2.2 Such-Einstellungen

Dies ist ein einfaches Auswahlfeld mit Einstellung für das Suchfeld, wenn Sie die erweiterte Suche verwenden möchten. Sie können einstellen, nach welchen Kriterien gesucht werden soll. Kreuzen Sie die passenden Felder für Ihre Suche an.

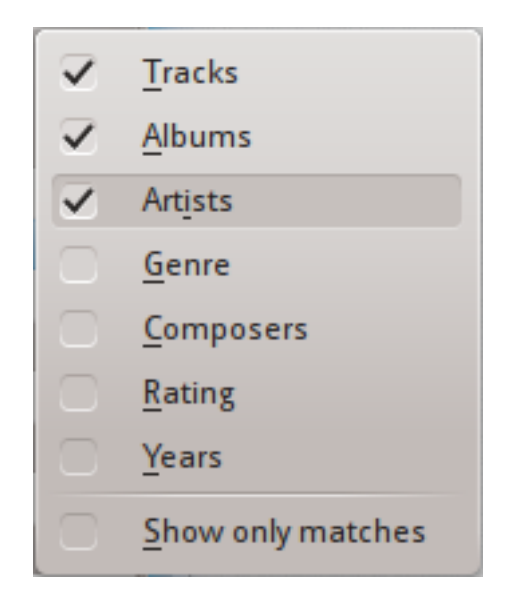

#### 6.2.2.1 Ankreuzfelder

| Name                           | Beschreibung                             |
|--------------------------------|------------------------------------------|
| Stijeko                        | Amarok sucht nach Text im Stichwort      |
| Slucke                         | Stücktitel                               |
| Alben                          | Suche nach Text im Stichwort Albumtitel  |
| Interpreten                    | Suche nach Text im Stichwort Interpret   |
| Genre                          | Suche nach Text im Stichwort Genre       |
| Komponisten                    | Suche nach Text im Stichwort Komponist   |
| Bowortung                      | Suche nach der Bewertung aller Stücke in |
| Deweitung                      | Ihrer Wiedergabeliste                    |
| Jahre                          | Suche nach dem Jahr der Veröffentlichung |
|                                | Ist dies angekreuzt, zeigt Amarok nur    |
| Nur Übereinstimmungen anzeigen | Stücke an, die mit der aktuellen Suche   |
|                                | übereinstimmen                           |

# 6.2.2.2 Nur Übereinstimmungen anzeigen - Beispiel

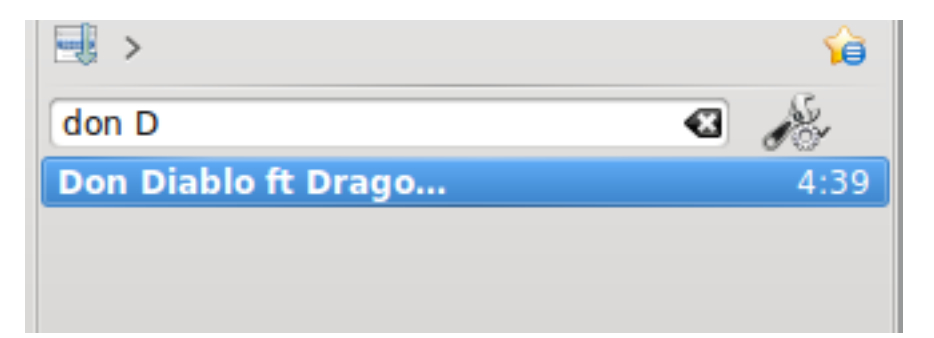

# 6.3 Warteschlangenverwaltung

Stücke werden in der normalen Reihenfolge in die **Wiedergabeliste** geladen. Nach dem aktuellen Stück wird das nächste Stück in der Wiedergabeliste abgespielt. Die *Warteschlange* ist eine Möglichkeit, die Reihenfolge der Wiedergabe der Stücke zu ändern.

# 6.3.1 Wie eine Warteschlange erstellt wird

Es ist sehr einfach, Warteschlangen zu erstellen, wählen Sie nur ein oder mehrere Stücke und ziehen Sie sie in den Kontextbereich von Amarok und öffnen damit das Kontextmenü oder klicken Sie mit der rechten Maustaste und wählen Sie *Stück in Warteschlange einstellen* aus dem Kontextmenü.

Wenn Sie Stücke auswählen oder zur Warteschlange hinzufügen, werden Sie nummeriert. Diese Nummer zeigt die Reihenfolge, in der die Stücke wiedergegeben werden.

#### 6.3.1.1 Beispiel

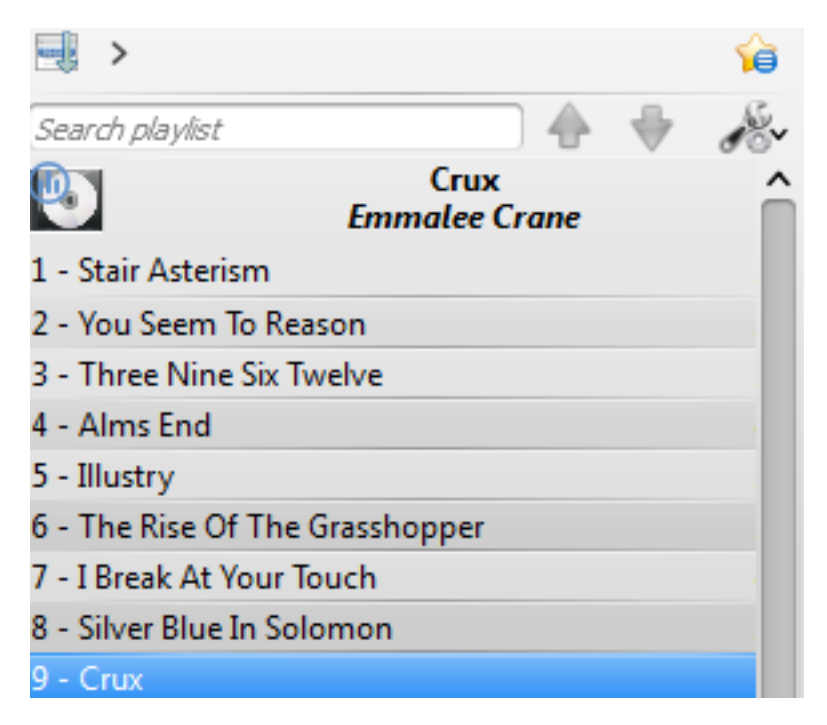

Als erstes wählen Sie ein Stück

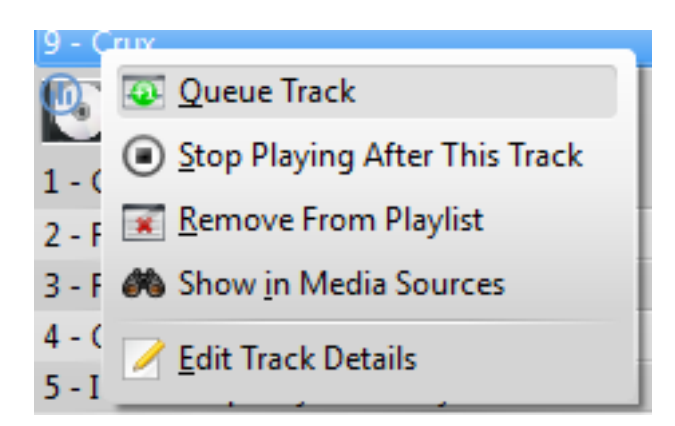

Dann klicken Sie mit der rechten Maustaste, um das Kontextmenü zu öffnen

| Crux                           | Search playlist                 |
|--------------------------------|---------------------------------|
| on Crux                        | Em                              |
|                                | 1 - Stair Asterism              |
|                                | 2 - You Seem To Reason          |
|                                | 3 - Three Nine Six Twelve       |
| Stop Playing After. This Track | 4 - Alms End                    |
| 1 17 Within th                 | 5 - Illustry                    |
|                                | 6 - The Rise Of The Grasshopper |
| .yrics: Not found 🛛 🗔 😋 🔪      | 7 - I Break At Your Touch       |
| kinedia: No infor 👤 💽 📣 刘      | 8 - Silver Blue In Solomon      |
| Remove From Playlist           | 9 - Crux                        |

Stücke durch Ablegen im Kontextbereich in die Warteschlange einfügen

| 41 - Stair Asterism             |
|---------------------------------|
| 2 - You Seem To Reason          |
| 23 - Three Nine Six Twelve      |
| 4 - Alms End                    |
| 3 - Illustry                    |
| 6 - The Rise Of The Grasshopper |
| 7 - I Break At Your Touch       |
| 8 - Silver Blue In Solomon      |
| 19 - Crux                       |

Stücke aus der Warteschlange in der Wiedergabeliste

#### 6.3.2 Warteschlange bearbeiten

Möchten Sie Änderungen in der *Warteschlange* vornehmen, können Sie den **Warteschlangen-Editor** benutzen. Starten Sie den **Warteschlangen-Editor** im Menü mit **Wiedergabeliste**  $\rightarrow$  **Warteschlange bearbeiten**.

#### 6.3.2.1 Warteschlangen-Editor

| 0 | 🕑 💿 Queue Editor                                                                                                    | $\odot \odot \odot \otimes$ |
|---|----------------------------------------------------------------------------------------------------|-----------------------------|
|   | 1: Bern Herbolsheimer - 'O Lord, save thy people' from Te<br>2: Glen Hansard & Markéta Irglová - You Ain't Goin' Nowher<br>3: The Flaming Lips - Unconsciously Screamin'<br>4: Bruno Coulais - Sous la pluie<br>5: Bruno Coulais - Les Choristes | Deum<br>re                  |
|   |                                                                                                    | 🙆 <u>C</u> lose             |

| Knopf | Beschreibung                               |
|-------|--------------------------------------------|
|       | Verschiebt das ausgewählte Stück in der    |
| T     | Liste nach oben.                           |
| *     | Verschiebt das ausgewählte Stück in der    |
|       | Liste nach unten.                          |
| _     | Entfernt das ausgewählte Stück aus der     |
| _     | Warteschlange.                             |
|       | Entfernt alle Stück aus der Warteschlange. |

# 6.4 Dynamische Wiedergabelisten

Einige Medienabspielgeräte laden die gesamte Musiksammlung in eine einzige Wiedergabeliste, spielen sie dann in zufälliger Reihenfolge, sortiert oder nach gesuchten Einträgen oder in einer Warteschlange. Bei einer größeren Sammlung ist diese Art der Verwaltung einer Wiedergabeliste nicht effizient. Mit der **Dynamischen Wiedergabeliste** von Amarok gibt es einen besseren Weg, Ihre Musik zu entdecken.

Die Dynamische Wiedergabeliste erreichen Sie über Wiedergabeliste  $\rightarrow$  Dynamische Wiedergabeliste im Bereich Medienquellen.

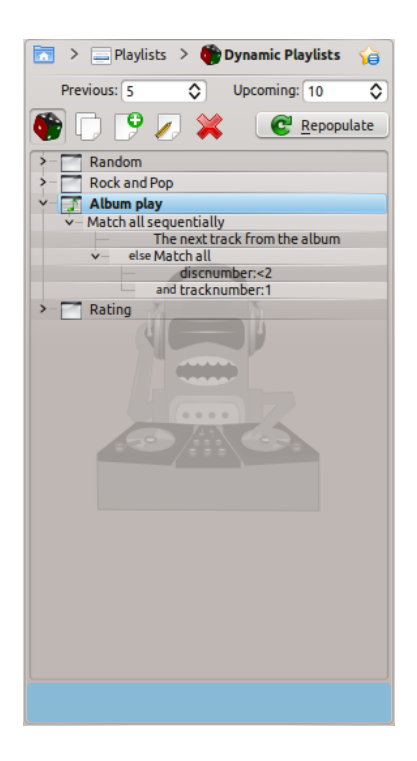

# 6.4.1 Funktion dynamischer Wiedergabelisten

Eine dynamische Wiedergabeliste wird erstellt, wenn Sie Ihre Musik hören.

Dies behält eine bestimmte Anzahl von Stücken vor dem gerade abgespielten Stück und räumt die Wiedergabeliste durch Entfernen alter Stücke auf.

Die Lieder, die am Anfang der Wiedergabeliste hinzugefügt werden, werden durch die aktuell ausgewählte dynamische Wiedergabeliste festgelegt.

# 6.4.2 Dynamische Wiedergabelisten verwenden

Um dynamische Wiedergabelisten zu aktivieren, klicken Sie auf den Knopf **b** im Bereich **Dynamische Wiedergabeliste**. Oben im Bereich der **Wiedergabeliste** wird durch eine Leiste angezeigt, dass diese Funktion aktiviert ist. Wählen Sie durch Doppelklicken auf diese Leiste eine dynamische Wiedergabeliste aus den Optionen. Die zurzeit ausgewählte dynamische Wiedergabeliste wird fett dargestellt.

Mit den Feldern **Vorherige Stücke** und **Kommende Stücke** können Sie einstellen, wie viele Titel vor und nach dem aktuell spielenden Titel in der Wiedergabeliste angezeigt werden sollen. Mit

können Sie verhindern, dass derselbe Titel mehrfach in der aktuellen Wiedergabeliste erscheint. Mit **Neu füllen** können Sie eine Liste erzeugen. Dies kann zusammen mit einem hohen Wert für **Kommende Stücke** verwendet werden, um feste Wiedergabelisten für den Export zu erzeugen.

#### 6.4.3 Dynamische Wiedergabelisten definieren

Jede dynamische Wiedergabeliste wird aus Vorgaben erstellt. Eine Vorgabe definiert das Verhalten der dynamischen Wiedergabeliste. Neue Elemente, die der Wiedergabeliste hinzugefügt werden sollen, werden nach dem Zufallsprinzip aus einer Liste aller Songs ausgewählt, die den Vorgaben entsprechen. Vorgaben können entweder einzeln wie z. B. die Vorgabe *Suchen* 

oder als Vorgabengruppe wie z. B. *Alle müssen übereinstimmen* definiert werden. Einige Beispiel-Wiedergabelisten sind enthalten, und Sie können eine neue Wiedergabeliste mit dem Knopf erstellen.

Um den Namen einer Wiedergabeliste zu ändern, benutzen Sie entweder den Knopf klicken Sie mit der rechten Maustaste darauf und wählen Sie **Wiedergabeliste umbenennen**. Eine Vorgabe kann bearbeitet werden, indem Sie auf den gleichen Knopf klicken oder im Kontextmenü **Vorgabe bearbeiten** auswählen. Bei Vorgaben mit untergeordneten Vorgaben können Sie eine neue untergeordnete Vorgabe hinzufügen, indem Sie aus dem Kontextmenü **Neue Vorgabe hinzufügen** auswählen.

#### 6.4.3.1 Vorgaben

Da mehrere Vorgaben definiert werden können, kann es vorkommen, dass Amarok manchmal eine leere Wiedergabeliste zurück gibt. Dies wird durch eine Gruppe von Bedingungen verursacht, die nicht erfüllt werden können. Um dies zu verhindern und für ein besseres Verständnis der verfügbaren Vorgaben zusammen mit den zugehörigen Einstellungen lesen Sie bitte die folgenden Hinweise:

#### Suchen

Diese Vorgabe findet Titel, die mit einer gegebenen Suchanfrage gefunden wurden und verwendet dieselbe Suchzeichenfolge wie im Sammlungs-Browser. Sie können auch die Vorgabe **Metadaten-Übereinstimmung** verwenden, um Metadaten auf die gleiche Art abzugleichen wie im Editor für die Sammlungssuche.

#### Zufällig

Diese Gewichtung trifft völlig zufällig auf jedes Stück zu.

#### Und

Diese Gruppen-Gewichtung trifft auf Stücke zu, die *alle* untergeordneten Gewichtungen beinhalten.

#### Oder

Diese Gruppen-Gewichtung trifft auf Stücke zu, die *beliebige* untergeordneten Gewichtungen beinhalten.

#### Aufteilung

Dieser Gruppen-Gewichtung passt Stücke aus den Untervorgaben im Verhältnis an. Das Bearbeitungsfenster für diese Vorgabe hat Schieberegler für jede Untervorgabe, um die Aufteilung anzupassen. Wenn z. B. die Schieberegler für die Aufteilung von zwei Untervorgaben gleich eingestellt sind, passt die Hälfte der Wiedergabeliste zu einer Vorgabe und die andere Hälfte zur anderen.

Hinweis: Die dynamische Wiedergabeliste arbeitet intern mit mehr Titeln, als Sie sehen können, so dass nach dem Klicken auf "Neu füllen" die Liste möglicherweise keine 50:50-Verteilung der Titel enthält. Wenn Sie jedoch weiter Musik hören, werden Sie sehen, dass es am Ende tatsächlich passt.

#### Folgeprüfung

Diese Gruppen-Vorgabe findet Titeln aus der ersten Untervorgabe, *es sei denn*, es werden keine passenden Titel gefunden, in diesem Fall findet sie Titeln aus der zweiten Untervorgabe überein. Das Beispiel **Albumwiedergabe** ist ein Beispiel für die Verwendung dieser Option.

#### Metadaten-Übereinstimmung

Diese Vorgabe findet Titel, die bestimmte Bedingungen mit einem Stichwort erfüllen. Die Auswahloberfläche ist dieselbe wie der Suchfilter-Editor im Sammlungsbrowser. Wählen Sie einen Stichwort-Typ aus dem Auswahl und geben Sie die Bedingung ein. Tipp: Sie können mehrere davon in einer **Und**-Vorgabe verwenden.

#### Albumwiedergabe

Diese Vorgabe findet Titel, die mit dem vorherigen Element in der Wiedergabeliste nach Album verwandt sind. Sie können die Details des Bias aus dem Auswahlfeld auswählen. Zum Beispiel wird **Nächstes Stück des Albums** in der Beispiel-Wiedergabeliste **Albumwiedergabe** verwendet, damit vollständige Alben in der Reihenfolge abgespielt werden.

#### Schlangen

Diese Vorgabe sucht nach Titeln, bei denen das erste Zeichen eines bestimmten Stichworts (Titel, Interpret oder Album) mit dem letzten Zeichen desselben Stichworts für das vorherige Stichwort übereinstimmt. Bei ausgewähltem Interpreten könnten Sie zum Beispiel die folgende Reihe haben: Led Zeppelin -> Nine Inch Nails -> Santana, usw.

#### **EchoNest-Interpret**

Diese Vorgabe passt Titel an, die gemäß EchoNest ähnlich sind, entweder zum vorherigen Titel oder zu einem beliebigen Titel in der Wiedergabeliste passen. Auf diese Weise können Sie eine Reihe konsistenter Titel abspielen, indem Sie einfach einen einzelnen Titel zur Wiedergabeliste hinzufügen und die dynamische Wiedergabeliste einschalten, anstatt alle Übereinstimmungsregeln selbst zu definieren.

#### Last.fm-Ähnlichkeit

Diese Vorgabe führt die gleiche Funktion wie die EchoNest-Vorgabe aus, verwendet aber Last.fm zur Bestimmung der Ähnlichkeit. Sie können auch die Ähnlichkeit mit dem vorherigen Titel oder dem vorherigen Interpreten wählen.

#### Wöchentliche Top-Interpreten von Last.fm

Diese Gewichtung trifft auf alle Stücke zu, die für einen bestimmten Zeitraum in den wöchentliche Top-Interpreten von Last.fm sind.

#### 6.4.4 Dynamische Wiedergabelisten benutzen

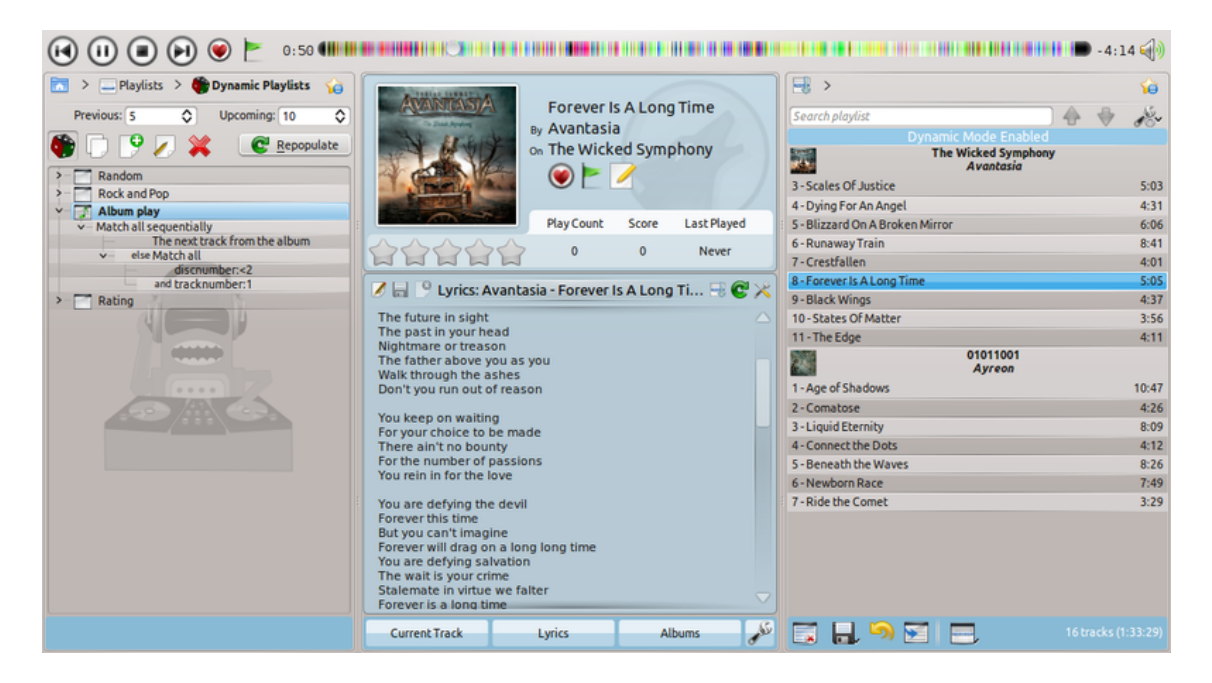

#### 6.4.5 Dynamische Wiedergabelisten benutzen

Um die erstellte dynamische Wiedergabeliste zu aktivieren, kreuzen Sie das Feld **Ein** oben links im Bereich an. Um die gesamte Wiedergabeliste jederzeit zu regenerieren, klicken Sie auf **Neu füllen** rechts neben dem Feld **Ein**.

Die Standardanzahl der Einträge in der Wiedergabeliste besteht aus den fünf letzten Stücken und den nächsten 10 Stücken. Mit dem aktuellen Stück ergibt das jederzeit 16 Einträge in der Wiedergabeliste. Die Anzahl der Stücke kann rechts unter dem Ankreuzfeld **Ein** angepasst werden.

Darunter befindet sich ein Aufklappfeld zum Laden gespeicherter Wiedergabelisten, der Knopf zur Speicherung und der Knopf × zum Löschen von Wiedergabelisten.

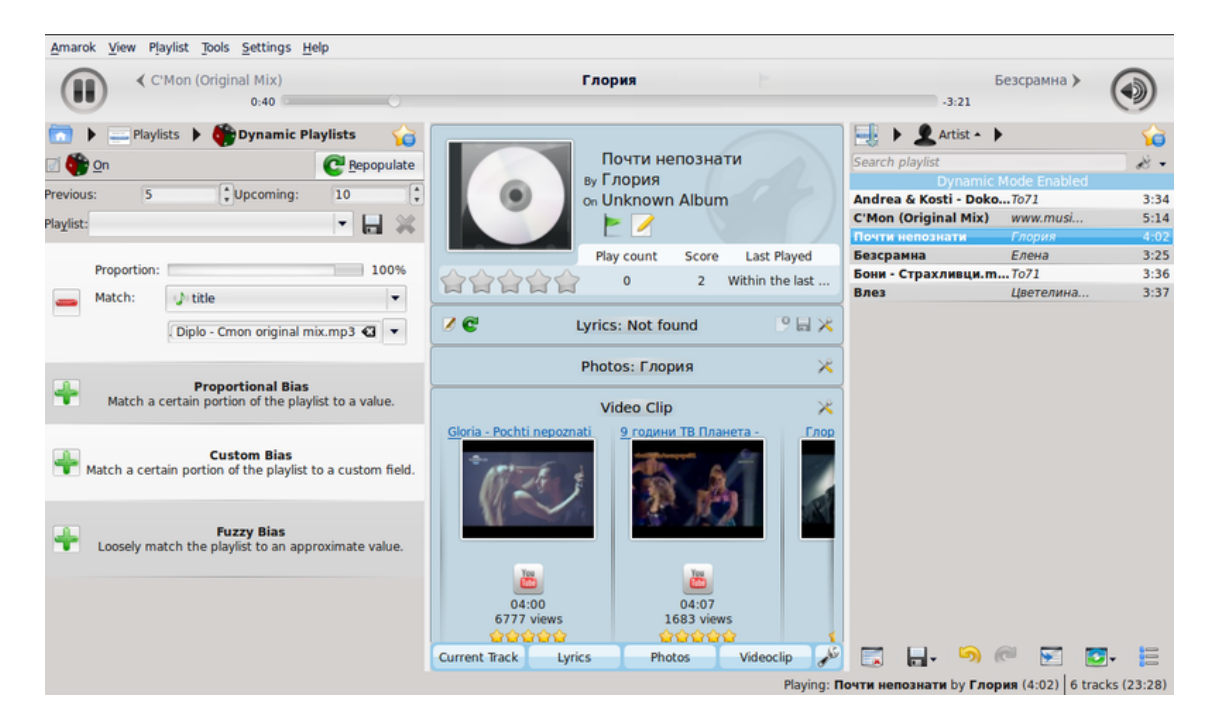

#### 6.4.6 Dynamische Wiedergabelisten benutzen

# 6.5 Automatisches Erstellen von Wiedergabelisten

Der Automatische Wiedergabelisten-Generator (AWE) erzeugt automatisch Wiedergabelisten auf der Grundlage von Vorgaben, die Sie festlegen. Diese Vorgaben können auf Basis von Songdaten (Interpret, Genre, Jahr) oder Zugriffszeit (zuletzt gespielt) festgelegt werden. Es gibt auch spezielle Vorgaben, um zu bestimmen, wie Amarok nach Liedern suchen soll. Sie finden den *AWE* in Ihrem Fenster Medienquellen mit Wiedergabelisten  $\rightarrow$  Automatischer Wiedergabelisten-Generator.

#### 6.5.1 Werkzeugleiste für AWE-Voreinstellungen

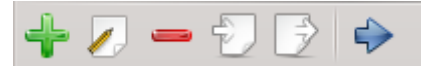

In der Werkzeugleiste für AWE-Voreinstellungen gibt es von links nach rechts folgende Knöpfe:

- 🕈 Fügt eine leere Voreinstellung hinzu, die bearbeitet werden kann.
- Ø Öffnet den AWE-Voreinstellungen-Editor, um die die gerade ausgewählten Vorgaben zu bearbeiten.
- Entfernt die ausgewählte Voreinstellung aus der Liste, dies kann *nicht* rückgängig gemacht werden.
- D Importiert eine Voreinstellung aus einer ".xml"-Datei. Wurde diese Datei außerhalb von Amarok bearbeitet, kann sie ungültig sein. Überprüfen Sie dies mit dem Vorgaben-Test.
- Discrete Exportiert die ausgewählte Voreinstellung in eine ".xml"-Datei, die wieder importiert werden kann.
- Icädt AWE mit der gewählten Voreinstellung und erstellt automatisch eine Wiedergabeliste.

# APG Prest Editor Image: Constraint Tree Add new Remove selected What's This? APG Prest Name Image: Added to collection on 2010-04-23 Constraint Group Settings Image: Match tag: play count less than 0 Image: Match all constraints in the group Image: Match all constraint in the group Image: Match any constraint in the group Image: Match all constraint in the group Image: Match any constraint in the group

#### 6.5.2 Voreinstellungen verwenden

Editorfenster für AWE-Voreinstellungen

Voreinstellungen sind Gruppen von Regeln, die Amaroks **AWE** zur Generierung von Wiedergabelisten verwendet. Diese Regeln werden als *Vorgaben* bezeichnet. Jede Voreinstellung wird durch die Vorgaben dafür festgelegt. Hierarchisch und logisch organisierte Vorgabengruppen werden Vorgabenbäume genannt.

#### 6.5.2.1 Vorgaben

Vorgaben sind die Grundlagen von Vorgabengruppen. Sie sind einfache Anweisungen, die AWE verwendet, um Songs zu der erzeugten Wiedergabeliste hinzuzufügen. Um eine Vorgabe zur aktuell ausgewählten Vorgabegruppe hinzuzufügen, klicken Sie auf das Symbol in der

Werkzeugleiste **AWE-Voreinstellungen** und klicken Sie auf **Neu hinzufügen** im Fenster **AWE-Voreinstellungen-Editor**. Beachten Sie, dass dadurch die Vorgabe unter dem ausgewählten Element (Vorgabe oder Vorgabegruppe) hinzugefügt wird.

Viele unterschiedliche Arten von Vorgaben können hinzugefügt werden, jede Vorgabe funktioniert aus eine andere Art innerhalb des Baums.

#### 6.5.2.2 Vorgabearten

Amarok unterstützt mehrere Arten von Vorgaben für AWE:

| Vorgabe             | Beschreibung                                |
|---------------------|---------------------------------------------|
|                     | Die wichtigste Vorgabe, da sie virtuell auf |
|                     | jede Information in einer Datei angewendet  |
| Metadaten           | werden kann: Name des Interpreten, des      |
|                     | Albums, das Genre, Jahr, letzte Wiedergabe  |
|                     | und Bewertung.                              |
| Windorgabozoit      | Legt die Laufzeit im Format HH:MM:SS für    |
| wieueigabezeit      | die Wiedergabeliste fest                    |
| Angahl dar Stücke   | Legt fest, wie viele Stücke in die          |
| Alizalli del Stucke | Wiedergabeliste aufgenommen werden.         |
| Desition            | Gibt Amarok an, wo die Suche nach           |
|                     | Stücken gestartet und beendet werden soll   |
|                     | Verhindert, das Amarok die gleichen         |
| Duplikatvermeidung  | Stücke, Lieder vom gleichen Interpreten     |
|                     | oder dem gleichen Album auswählt.           |

Sie können die Arbeitsweise von Vorgaben auf verschiedene Arten bearbeiten, zum Beispiel mit dem Schieberegler Geschwindigkeit/Genauigkeit, der festlegt, wie genau die Vorgabe eingehalten wird.

Eine weitere Möglichkeit, Vorgaben bei **Metadaten** mit einem textbasierten Stichwort zu ändern finden Sie in der Zeile unter **Feld**. In das Textfeld rechts daneben schreiben Sie den abzugleichenden Text und im Feld links neben dem Wert können Sie **enthält** (dann werden alle Songs berücksichtigt, die den entsprechenden Text in ihrem Stechwort haben), **passt** (dann werden Songs berücksichtigt, deren entsprechendes Stichwort genau mit dem im Textfeld übereinstimmt), **beginnt mit** und **endet mit** auswählen.

In ähnlicher Weise können Sie auch bearbeiten, wie sich wertebasierte Vorgaben wie **Anzahl** der Stücke und Metadaten für die Wiedergabezähler verhalten, indem Sie die Einstellungen auf weniger als, gleich und mehr als ändern.

Eine andere Möglichkeit, das Verhalten von Vorgaben zu ändern, besteht darin, das Ankreuzfeld **Umkehren** zu aktivieren. Dadurch verhalten sie sich umgekehrt, eine "Metadaten: Interpret enthält *Name"* wird zu "Metadaten: Interpret enthält nicht *Name"*.

#### 6.5.2.3 Vorgabegruppen

Vorgabegruppen können über die Option **Neue hinzufügen** aus dem Dialog **AWE-Voreinstellungen-Editor** hinzugefügt werden. Vorgabegruppen unter einer Gruppe sind logisch miteinander verknüpft, das gleiche gilt für Gruppen unter Gruppen.

Derzeit gibt es zwei Arten von Vorgabegruppen: "Alle müssen übereinstimmen"-Gruppen und "Beliebige Übereinstimmung"-Gruppen. "Alle müssen übereinstimmen"-Gruppen erfordern, dass alle darunter liegenden Bedingungen vom Song erfüllt werden. "Beliebige

Übereinstimmung"-Gruppen erfordern, dass mindestens eine der Bedingungen unter ihnen vom Song erfüllt wird. Um eine Bedingung unter einer bestimmten Gruppe hinzuzufügen, markieren Sie sie im Voreinstellungen-Editor und verwenden Sie die Option **Neue hinzufügen**.

#### 6.5.3 Voreinstellung verwenden

Wenn Sie eine Voreinstellung eingerichtet haben, können Sie sie in den AWE-Vorstellungen

durch klicken auf in der Werkzeugleiste auswählen, um AWE mit den gewählten Voreinstellungen auszuführen. Dann sehen Sie eine Wiedergabeliste passend zu Ihren Kriterien wie im folgenden Bildschirmfoto:

| Playlist                         | ¢ x                         |  |
|----------------------------------|-----------------------------|--|
| □ >                              | 10                          |  |
| Search playlist                  | 4 🕹 🖧                       |  |
| The Wisdom Of The Kings          | 4:28 ^                      |  |
| Rhapsody                         | Symphony Of Enchanted Lands |  |
| Detroit Rock City [*]            | 4:30                        |  |
| HAMMERFALL.                      | Crimson Thunder.            |  |
| Super ) 212                      | 3:15                        |  |
| Linkin Bob Ezrin/Paul Stanley    | Linkin Park                 |  |
| Riders Heavy Metal.              | 4:34                        |  |
|                                  | Crimson Thunder.            |  |
|                                  | nimation<br>kin Park        |  |
| 12 - Ntr\Mssion                  | 0:29                        |  |
| 9 - H! Vltg3                     | 3:30                        |  |
| 1 - Opening                      | 1:07                        |  |
| Beyond belief                    | 5:25                        |  |
| Epica The Divine Conspiracy      |                             |  |
| Breaking Ties                    | 3:30                        |  |
| ANGRA.                           | Aurora Consurgens.          |  |
| The Maiden and the Minstrel Knig | ht 5:30                     |  |
| Blind Guardian                   | A Night at the Opera        |  |
| Hybrid Theory [Bonus CD]         |                             |  |
| 3 - A Place for My Head (Live)   | 3:11                        |  |
| 2 - Points of Authority (Live)   | 3:30                        |  |
| Reanimation<br>Linkin Park       |                             |  |
| 13 - PPr:Kut                     | 3:26 🏠                      |  |
|                                  |                             |  |

Durch den Vorgaben-Baum erstellte Wiedergabeliste.

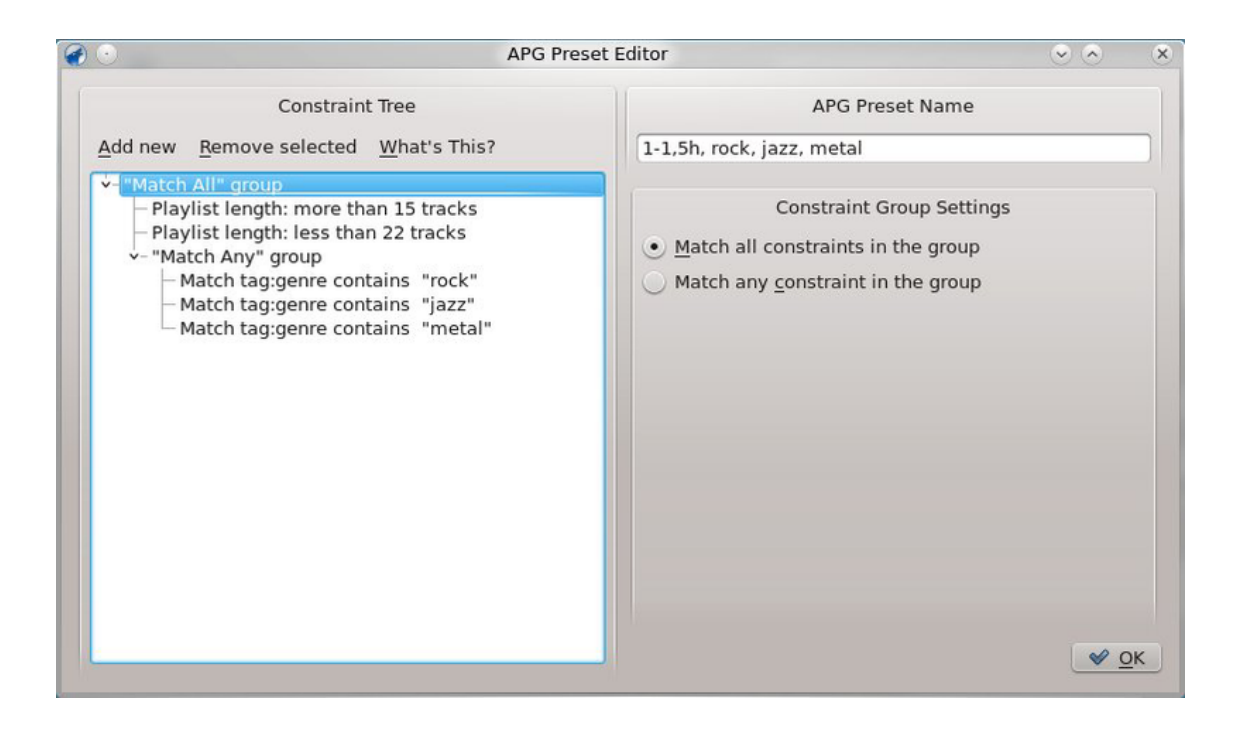

# Kapitel 7

# Verschiedenes

In diesem Abschnitt finden Sie Informationen über das Stimmungsbarometer, Amarok auf anderen Plattformen, Problemlösungen, häufige Probleme und die FAQ:

- Stimmungsbarometer
- Lautstärkeanpassung
- Amarok auf Arbeitsflächen und Betriebssystemen
  - Nicht-KDE-Arbeitsumgebungen
  - Amarok unter Windows
  - Amarok unter OS X
- Fehlerbeseitigung und häufige Probleme
- FAQ

# 7.1 Das Stimmungsbarometer

Das *Stimmungsbarometer* zeigt die "Stimmung" eines Stücks an, die Sie benutzen können, um anzuzeigen, wenn etwas interessantes im Stück passiert.

Damit Amarok Stimmungsbarometer für Ihre Musik anzeigen kann, müssen Sie das Programm Moodbar installieren, siehe weiter unten über das Herunterladen und über Binär-Pakete.

Das Paket **Moodbar** benötigt **GStreamer** und verschiedene Module abhängig von den von Ihnen benutzten Dateiarten, siehe unterstützte Dateiarten. Sie brauchen das Paket phonon-backend-gstreamer *nicht* für das Generieren von mood-Dateien.

Die neue **Stimmungsbarometer**-Implementation besteht aus zwei Teilen, dem Paket **Moodbar**, mit dem .mood-Dateien aus den Musikdateien generiert werden, und Quelltext in Amarok, mit dem das Programm ausgeführt und das Stimmungsbarometer angezeigt wird. Das Paket **Moodbar** hängt von den *GStreamer*-Bibliotheken ab. Ohne das Paket **Moodbar** kann Amarok keine Stimmungsbarometer für Ihre Musik erzeugen.

Als Alternative gibt es ein neues Skript, das die "moodbar"-Dateien für Stücke in einer Wiedergabeliste von Amarok erstellt. Für das Skript benötigen Sie nur Amarok, aber es werden ".mood"-Dateien nur beim Abspielen der **Wiedergabeliste** erzeugt.

Das **Stimmungsbarometer** beruht auf der Arbeit von Gavin Wood und Simon O'Keefe, die den Algorithmus entwickelt haben. Ihre Originalarbeit finden Sie hier.

#### 7.1.1 Zusammenfassung der Systemanforderungen

- Die ausführbare Datei **Moodbar** in Ihrem Pfad. Prüfen Sie das, indem Sie **which moodbar** in einer Konsole eingeben. Konfigurieren Sie das Paket **Moodbar** mit dem richtigen Pfad, z. B. bauen und installieren Sie es mit den Befehlen ./autogen.sh --prefix=`pkg-config --variable=prefix gstreamer-1.0` && make && sudo make install
- Die Bibliothek GStreamer 0.10 und die Module für die Formate, die das Stimmungsbarometer analysieren können soll. Eine frühere, auf GStreamer 0.10 basierende Version ist ebenfalls noch für einige Distributionen verfügbar.
- Die Fastest Fourier Transform In The West (fftw.org) FFTW-Bibliothek Version 3.0 oder neuer, auf jeden Fall mindestens in der Version mit einfach genauer Fließkommaberechnung libfftw3f. Wenn für Ihr System diese Version nicht verfügbar ist und Sie FFTW selbst kompilieren müssen, konfigurieren Sie das Paket FFTW mit ./configure --enable-single.
- Eine Version von Amarok mit der Einstellung für Stimmungsbarometer im Einrichtungs-Bildschirm, das heißt eine Version größer 1.44 in der Version 1.4 oder größer 2.2.2 in der Version 2.2 von Amarok.

#### ANMERKUNG

Systeme mit Paketverwaltungsprogrammen sollten die Module GStreamer und FFTW zusammen mit dem Paket Moodbar installieren, die folgenden Informationen werden für Personen bereitgestellt, die Amarok aus dem Quelltext kompilieren oder Pakte manuell installieren oder wenn die distributionsspezifischen Anweisungen veraltet sind und noch kein aktualisiertes moodbar-Paket verfügbar ist.

# 7.1.2 Benutzung

Zurzeit *müssen* mood-Dateien manuell generiert werden, Amarok kann das nicht. Um diese Dateien für die gesamte Sammlung zu generieren, benutzen Sie das Skript zum Generieren von Moodbar-Dateien.

Die Anzeige von Stimmungsbarometern in Amarok muss im Einrichtungsdialog auf der Seite Allgemein mit Stimmungsbarometer in Fortschrittsanzeige anzeigen aktiviert werden. Stimmungsbarometer erscheinen dann in der Schiebereglern der Stücke im Wiedergabefenster und in der Wiedergabeliste. Es gibt dann auch ein Feld Stimmungsbarometer, das Sie zu den Layouts von Wiedergabelisten hinzufügen können.

#### 7.1.3 Installation

#### 7.1.3.1 Herunterladen des Quelltexts

Neueste Version: moodbar-0.1.4.tar.gz — dies ist das Moodbar-Quellpaket, das das **Moodbar**-Programm (das .mood-Dateien aus Musikdateien erzeugt) und ein GStreamer-Modul enthält, das die Arbeit erledigt. Das Moodbar-Paket benötigt die Installation von GStreamer 1.0.\* sowie die Version 1.0.\* von verschiedenen Modulen.Überprüfen Sie, dass Sie das Moodbar-Paket in das *gleiche Präfix* wie GStreamer installieren — folgen Sie den Anweisungen im Kapitel Zusammenfassung der Anforderungen. Die 0.1.4 ist ein Fork der ursprünglichen 0.1.2-Quellen und aktualisiert, um GStreamer 1.0 zu verwenden. Die alten 0.1.2-Quellen sind nicht mehr zuverlässig online verfügbar, aber Pakete könnten für einige Distributionen noch verfügbar sein.

Finden Sie irgendwelche Fehler, dann geben Sie bitte einen Bericht auf bugs.kde.org ab.

#### 7.1.3.2 Debian-Pakete

#### ANMERKUNG

Dieser Abschnitt enthält alte Anleitungen für die auf GStreamer 0.10 basierende Moodbar Version 0.1.2, sie könnten veraltet sein.

Ein Paket für Moodbar ist jetzt in Debian unstable verfügbar. Führen Sie **apt-get install moodbar**. Sie müssen wahrscheinlich auch gstreamer0.10-plugins-ugly, gstreamer0.10-pluginsgood und gstreamer0.10-plugins-bad für die Format-Unterstützung installieren.

#### 7.1.3.3 Pakete für Kubuntu und Ubuntu

#### ANMERKUNG

Dieser Abschnitt enthält alte Anleitungen für die auf GStreamer 0.10 basierende Moodbar Version 0.1.2, sie könnten veraltet sein.

Ein Paket für Moodbar ist in den offiziellen Paketquellen vorhanden, Sie müssen nur den Abschnitt universe aktivieren. Installieren Sie das Paket moodbar mit Ihrem bevorzugten Paketverwaltungsprogramm wie **Kpackagekit**, **Aptitude**, **Adept** oder **Synaptic**. Für die Unterstützung von Formaten sollten Sie auch die Pakete gstreamer0.10-plugins-ugly, gstreamer0.10-pluginsgood und gstreamer0.10-plugins-bad installieren.

Oder fügen Sie das Folgende in Firefox oder Konqueror ein und drücken Sie die Taste Eingabe.

apt://moodbar,gstreamer0.10-plugins-ugly,gstreamer0.10-plugins-good,gs
treamer0.10-plugins-bad?section=universe?refresh=yep

#### 7.1.3.4 Gentoo-Ebuilds

#### ANMERKUNG

Dieser Abschnitt enthält alte Anleitungen für die auf GStreamer 0.10 basierende Moodbar Version 0.1.2, sie könnten veraltet sein.

Das Stimmungsbarometer ist in Portage verfügbar, geben Sie nur simply **emerge moodbar** ein. Inoffizielle EBuilds müssen nicht mehr verwendet werden.

#### 7.1.3.5 RPM-Pakete

#### ANMERKUNG

Dieser Abschnitt enthält alte Anleitungen für die auf GStreamer 0.10 basierende Moodbar Version 0.1.2, sie könnten veraltet sein

Benutzen Sie RPM-Pakete, dann können Sie ein RPM-Paket mit rpmbuild erstellen

gstreamer-plugins-moodbar.spec. Binärpakete sind in Kürze für die Distribution PLD-linux verfügbar.

#### 7.1.3.6 Fedora

#### ANMERKUNG

Dieser Abschnitt enthält alte Anleitungen für die auf GStreamer 0.10 basierende Moodbar Version 0.1.2, sie könnten veraltet sein.

In Fedora 7 oder neuer bis zu Version 16 ist die "Moodbar" in den Standard-Softwarequellen verfügbar. Installieren Sie sie mit einem Paketverwaltungsprogramm oder mit dem folgenden yum-Befehl:

yum install moodbar

#### 7.1.3.7 openSUSE-Pakete

Die auf GStreamer 1.0 basierende Version 0.1.4 ist im KDE-Extra-Repository für openSUSE Leap 42.3 und später verfügbar. Eine frühere GStreamer 0.10-basierte Version 0.1.2 ist ebenfalls noch im Hauptrepository für einige openSUSE-Versionen verfügbar.

Informationen über das Hinzufügen von Paketquellen finden Sie im openSUSE-Wiki.

1-Click-Installation für openSUSE - wählen Sie nur Ihre Version und das Installationsprogramm übernimmt die Ausführung:

- openSUSE Tumbleweed
- openSUSE Leap 15.0
- openSUSE Leap 42.3

#### 7.1.3.8 Mandriva-Pakete

#### ANMERKUNG

Dieser Abschnitt enthält alte Anleitungen für die auf GStreamer 0.10 basierende Moodbar Version 0.1.2, sie könnten veraltet sein.

Als erstes müssen Sie die PLF-Paketquellen hinzufügen, gehen Sie zu easyurpmi.zarb.org und fügen Sie sie zu Ihrer Paketquellenliste hinzu.

Installieren Sie dann die folgenden Pakete:

- gstreamer0.10-moodbar
- gstreamer0.10-plugins-ugly
- gstreamer0.10-plugins-good
- gstreamer0.10-plugins-bad

#### 7.1.3.9 Arch Linux<sup>®</sup>

#### ANMERKUNG

Dieser Abschnitt enthält alte Anleitungen für die auf GStreamer 0.10 basierende Moodbar Version 0.1.2, sie könnten veraltet sein.

Es gibt ein PKGBUILD für das Stimmungsbarometer im Arch User Repository (AUR) auf dieser Seite.

Weitere Informationen über AUR und den Umgang mit PKGBUILD finden Sie auf der Seite AUR User Guidelines.

#### 7.1.3.10 FreeBSD

#### ANMERKUNG

Dieser Abschnitt enthält alte Anleitungen für die auf GStreamer 0.10 basierende Moodbar Version 0.1.2, sie könnten veraltet sein.

Es gibt einen Port für audio/gstreamer-plugins-moodbar.

Geben Sie zur Installation des Ports auf der Befehlszeile ein: cd /usr/ports/audio/gstrea mer-plugins-moodbar/ && make install clean

Geben Sie zum Hinzufügen des Pakets ein: pkg\_add -r gstreamer-plugins-moodbar

#### 7.1.4 Skript zur Erstellung einer Moodbar-Datei

Im folgenden finden Sie ein einfaches Bash-Skript, mit dem mood-Dateien zu Ihrer gesamten Sammlung hinzugefügt werden. Es werden mood-Dateien für alle Dateien mit der passenden Erweiterung im aktuellen Ordner und allen Unterordnern erstellt, daher sollten Sie dieses Skript im Basisordner Ihrer Sammlung starten.

```
#!/bin/bash
DIR=${1:-.}
LAST = ~ / . moodbar - lastreadsong
C_RET = 0
                   # run if user hits control-c
control_c()
  echo "" > "$LAST"
  echo "Exiting..."
  exit
 }
if [ -e "$LAST" ]; then
  read filetodelete < "$LAST"</pre>
   rm "$filetodelete" "$LAST"
 fi
exec 9< <(find "$DIR" -type f -regextype posix-awk -iregex '.*\.(mp3|ogg| ↔
    flac|wma)') # you may need to add m4a and mp4
while read i
do
  TEMP="${i%.*}.mood"
   OUTF='echo "$TEMP" | sed 's#\(.*\)/\([^,]*\)#\1/.\2#''
  trap 'control_c "$OUTF"' INT
```

```
if [ ! -e "$OUTF" ]
    moodbar -o "$OUTF" "$i"
    fi
    done <&9
    exec 9<&-
    exit $C_RET</pre>
```

Fügen Sie die oben aufgelisteten Befehle in eine Textdatei mit dem Namen moodbar.sh in Ihrem Musikordner ein und führen Sie die folgenden Befehle aus:

#### cd /pfad/zu/musik bash moodbar.sh

Falls das oben genannte nicht funktioniert, können Sie folgendes versuchen:

#### chmod +x moodbar.sh ./moodbar.sh

Dies kann bei großen Musiksammlungen sehr lange dauern. Stimmungsbarometer werden in Amarok erst dann angezeigt, wenn Amarok die Sammlung neu einliest. Die dabei generierten mo od-Dateien sind versteckte Dateien, d. h. sie beginnen mit einem Punkt. Bedenken Sie dies, wenn Sie keine mood-Dateien finden können.

Basierend auf dem oben genannten Skript gibt es eine Alternative für CPUs mit mehreren Kernen:

```
#!/bin/bash
NUMCPU="$(grep ^processor /proc/cpuinfo | wc -l)"
find . -type f -regextype posix-awk -iregex '.*\.(mp3|ogg|flac|wma)' | ↔
while read i ; do
while [ 'jobs -p | wc -l` -ge $NUMCPU ] ; do
sleep 0.1
done
TEMP="${i%.*}.mood"
OUTF='echo "$TEMP" | sed 's#\(.*\)/\([^,]*\)#\1/.\2#'`
if [ ! -e "$OUTF" ] ; then
moodbar -o "$OUTF" "$i" &
fi
done
```

#### 7.1.5 Problembeseitigung

- Wenn die ausführbare Datei Moodbar einen Bus-Fehler meldet, bedeutet das meistens, dass die Datei nicht dekodiert oder gefunden wurde. Lesen Sie den Abschnitt Unterstützte Dateitypen mit weiteren Informationen, welche GStreamer-Module installiert werden müssen. Sie können auch folgenden Befehl verwenden, um festzustellen, ob GStreamer die Datei dekodieren kann: gst-launch-1.0 filesrc location=[file] ! decodebin ! fakesink
- Wenn Sie das Modul "ffmpeg" zum Dekodieren von MP3-Dateien verwenden, erhalten Sie möglicherweise merkwürdige Busfehler. Dann sollten Sie das Modul "ffmpeg" nicht verwenden, da es sehr fehlerhaft ist benutzen Sie statt dessen "mad".
- Wenn die ausführbare Datei Moodbar eine Fehlermeldung wie

```
Could not create element of type fftwspectrum, please install it.
```

ausgibt, bedeutet das normalerweise, dass Sie entweder nicht die erforderlichen Module (siehe Modulliste) oder dass das Paket Moodbar nicht im gleichen Pfad wie GStreamer installiert ist. D. h. libmoodbar.so und libgstdecodebin.so befinden sich nicht im selben Ordner. Bitte lesen Sie die Anweisungen in der Datei INSTALL, wie das Paket moodbar richtig konfiguriert wird. Alternativ können Sie auch die Umgebungsvariable GST\_PLUGIN\_PATH anpassen.

- Wenn das Stimmungsbarometer gar nicht oder bei bestimmten Dateien nicht funktioniert, führen Sie folgenden Befehl aus: moodbar -o test.mood pfad/zur/musikdatei. Um eine Testbildvorschau zu erzeugen, können Sie auch den Befehl gst-launch-1.0 filesrc location=[file] ! decodebin ! audioconvert ! fftwspectrum ! moodbar height=50 max-width=300 ! pngenc ! filesink location=mood.png verwenden
- Haben Sie verschiedene Versionen von GStreamer installiert, überprüfen Sie, das alle erforderlichen Module in Version 1.0.\* installiert sein, verschiedene Versionen können dicht die Module anderer Versionen benutzen.

#### 7.1.6 Unterstützte Dateitypen

Sie benötigen mehrere GStreamer-Module, damit das **Stimmungsbarometer** Ihre Dateien analysieren kann. Folgende Module müssen in der *Version 1.0.\** installiert werden:

| Dateityp | Benötigte Module                         | Anmerkung                                                                                 |
|----------|------------------------------------------|-------------------------------------------------------------------------------------------|
|          | gstreamer-1.0.*,                         |                                                                                           |
| Alle     | gst-plugins-base,                        |                                                                                           |
|          | gst-plugins-good                         |                                                                                           |
| mp3      | gst-plugins-mad (in<br>gst-plugins-ugly) | Mit dem Modul ffmpeg gibt<br>es Probleme; Benutzen Sie<br>es <i>nicht</i> für mp3-Dateien |
| ogg      | gst-plugins-vorbis,                      |                                                                                           |
|          | gst-plugins-ogg                          |                                                                                           |
| flac     | gst-plugins-flac                         |                                                                                           |
| mp4      | gst-plugins-faad,                        |                                                                                           |
|          | gst-plugins-bad                          |                                                                                           |
| musepack | gst-plugins-musepack                     |                                                                                           |
| wma      | gst-plugins-ffmpeg                       |                                                                                           |

# 7.1.7 Bildschirmfotos

| $\otimes$ $\odot$ $\otimes$      | The Beatles - Let It Be :: Amarok                                  | 💿 🌏 |
|----------------------------------|--------------------------------------------------------------------|-----|
| Amarok View Playlist Tools Setti | ngs <u>H</u> elp                                                   |     |
|                                  | Let It Be Lucy in the Sky With Di >                                |     |
| 0:49                             | -3:02                                                              |     |
| 🔁 > 💁 ocal Music                 |                                                                    | ~   |
|                                  |                                                                    |     |
| i can't stand 🛛 🅖 🦓 🔸            | Search playlist                                                    | 🕒 💦 |
| Artist / Year - Album            | Dynamic Mode Enabled                                               |     |
| Local Collection                 | The Beatles The Beatles . /home/drive/m 02 Let It Be mo3 28 minute |     |

Stimmungsbarometer in Fortschrittsanzeige unter Amarok 2

# 7.2 Lautstärkeanpassung

Lautstärkeanpassung passt die Lautstärke des aktuell wiedergegebenen Titels im Verhältnis zu anderen Titeln automatisch an, wie von der Person festgelegt, die die Audiodatei codiert hat. Um die Lautstärkeanpassung zu aktivieren, öffnen Sie das Einstellungsmenü.

Dafür benutzt Amarok die in der Audiodatei eingebetteten Metadaten:

- 1. Sind Informationen zur Lautstärkeanpassung eingebettet, wird die Lautstärke nicht angepasst
- 2. Werden Informationen zur Lautstärkeanpassung gefunden, werden sie in die Datenbank von Amarok geschrieben

Bei der Wiedergabe sucht Amarok nur in seiner eigenen Datenbank nach diesen Informationen. Aktualisierungen der Metadaten der Datei werden bei einer Sammlungsaktualisierung nicht immer in die Datenbank geschrieben (z. B. Lautstärkeanpassung wird aus Datei gelöscht).

Dies kann zu unerwartetem Verhalten führen: Titel desselben Interpreten werden mit unterschiedlichen Lautstärken wiedergegeben usw.

#### 7.2.1 Wird Lautstärkeanpassung verwendet?

Um herauszufinden, ob das Lautstärkeproblem durch Lautstärkeanpassung oder schlechte Kodierung verursacht wird:

- Deaktivieren der Verarbeitung der Lautstärkeanpassung (siehe oben)
- Starten Sie Amarok im Debug-Modus und suchen Sie nach Ausgaben zur Lautstärkeanpassung:

#### amarok -d --nofork | grep gain

Wenn die Lautstärkeanpassung für das abgespielte Stück aktiviert ist, wird als Ausgabe folgendes angezeigt

Using gain of -10.28 with relative peak of -1

#### 7.2.2 Information zur Lautstärkeanpassung anzeigen

Für .flac-Dateien kann "metaflac" verwendet werden, um die eingebetteten Daten zur Lautstärkeanpassung anzuzeigen:

#### metaflac --list Millencolin\ -\ Balanced\ Boy.flac

Unter anderem wird dann so etwa dies angezeigt:

METADATA block #2 type: 4 (VORBIS\_COMMENT) is last: false length: 390 vendor string: reference libFLAC 1.2.1 20070917 comments: 14 comment[9]: REPLAYGAIN\_REFERENCE\_LOUDNESS=89.0 dB comment[10]: REPLAYGAIN\_TRACK\_GAIN=-1.55 dB comment[11]: REPLAYGAIN\_TRACK\_PEAK=0.75894165 comment[12]: REPLAYGAIN\_ALBUM\_GAIN=-4.19 dB comment[13]: REPLAYGAIN\_ALBUM\_PEAK=0.98712158 Anzeigen dieser Informationen über Stücke innerhalb der Amarok Datenbank:

select id, title, albumgain, albumpeakgain, trackgain, trackpeakgain
from tracks where title like "Balanced%";

Zeigt folgendes an:

| id | title | albumgain | albumpeakgain | trackgain | trackpeakgain |

+-----+

| 10459 | Balanced Boy | 0.53 | -5.60297 | 0.44 | -5.60297 |

Beachten Sie den Unterschied in den Lautstärkepegeln

# 7.2.3 Information zur Lautstärkeanpassung löschen

Löschen Sie als erstes die Metadaten aus der Datei:

metaflac --remove-replay-gain Millencolin\ -\ Balanced\ Boy.flac

Aktualisieren Sie danach Ihre Amarok-Sammlung. Wenn sie noch eine Lautstärkeanpassung verwendet wird, aktualisieren Sie den Datenbankeintrag:

# update tracks set albumgain=-1,albumpeakgain=-1,trackgain=-1,trackpeak gain=-1 where id=10459

Starten Sie Amarok neu. Die Protokollausgabe sollte nun die aktualisierten Werte anzeigen, die verwendet werden.

Sie können versuchen, die Werte manuell zu verändern, um die Lautstärke zu verbessern.

# 7.3 Amarok unter anderen Betriebssystemen

Amarok wurde für die KDE-Arbeitsumgebung entwickelt, kann aber in anderen Plattformen verwendet werden. Wenn dazu auch einiger Aufwand nötig ist, kann Amarok mit diesen Einstellungen benutzt werden:

| Nicht-KDE-Arbeitsumgebungen |
|-----------------------------|
| Windows                     |
| OS X                        |

#### 7.3.1 Amarok unter Nicht-KDE-Arbeitsumgebungen

Obwohl Amarok eines der bekanntesten KDE-Anwendungen ist, kann sie auch unter anderen Arbeitsumgebungen benutzt werden.

In diesem Abschnitt wird gezeigt, wie Amarok unter Linux<sup>®</sup>-Arbeitsumgebungen ohne KDE verwendet werden kann. Hier einige Beispiele, möglicherweise gibt es mehr.

#### 7.3.1.1 GNOME

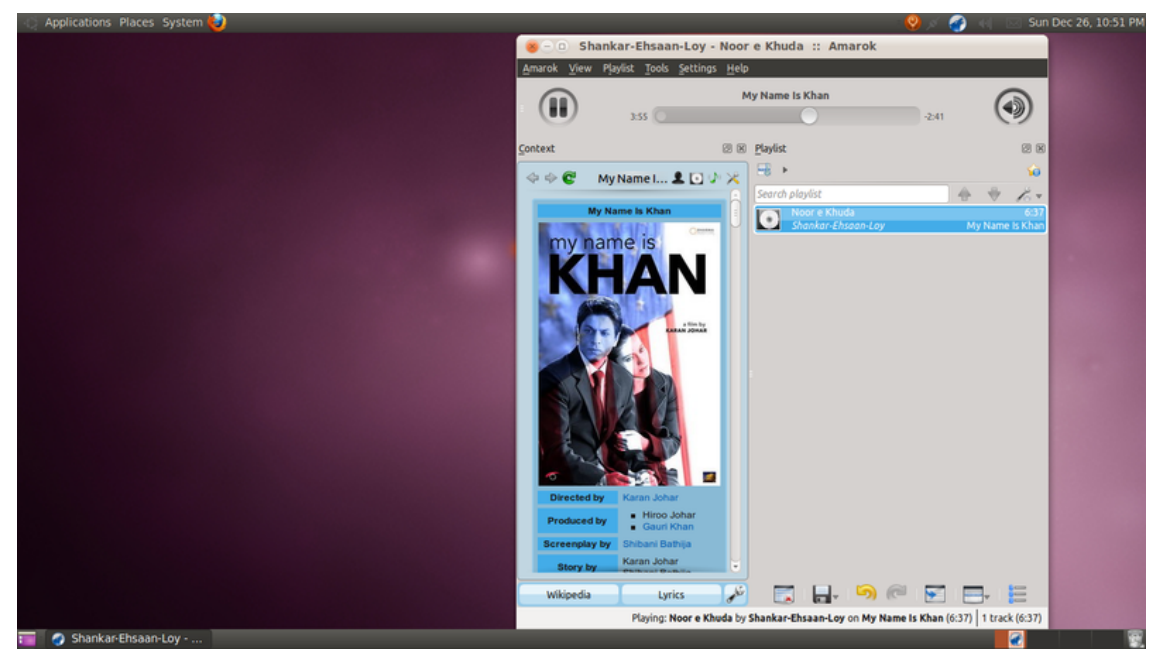

Um den Proxy für Amarok unter GNOME einzurichten, fügen Sie dies in die Datei ~/.kde/shar e/config/kioslaverc ein:

```
[Proxy Settings][$i]
ProxyType=1
httpProxy=http://username:password@proxyserver:port/
httpsProxy=http://username:password@proxyserver:port/
ftpProxy=http://username:password@proxyserver:port/
```

#### 7.3.1.2 Enlightenment

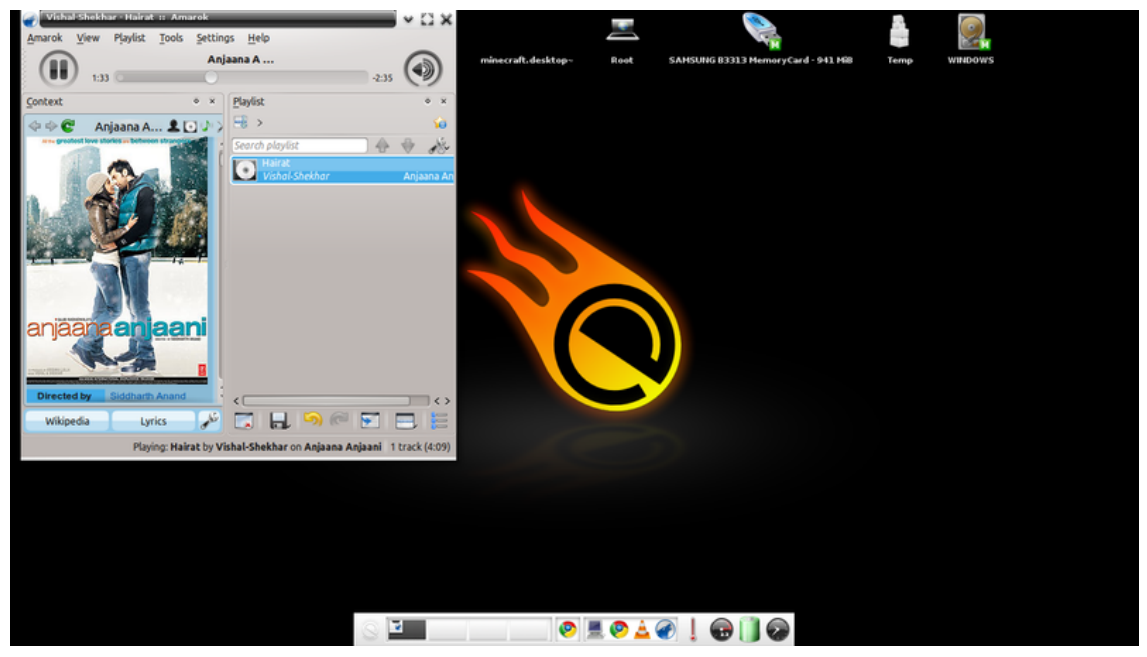

Das Amarok-Symbol in der Kontrollleiste funktionieren der Voreinstellung mit E17. Daher sollten Sie die Einstellung **Symbol im Systemabschnitt der Kontrollleiste anzeigen** in der Seite **Allgemein** des Einrichtungsdialogs von Amarok.

#### 7.3.1.3 XFCE

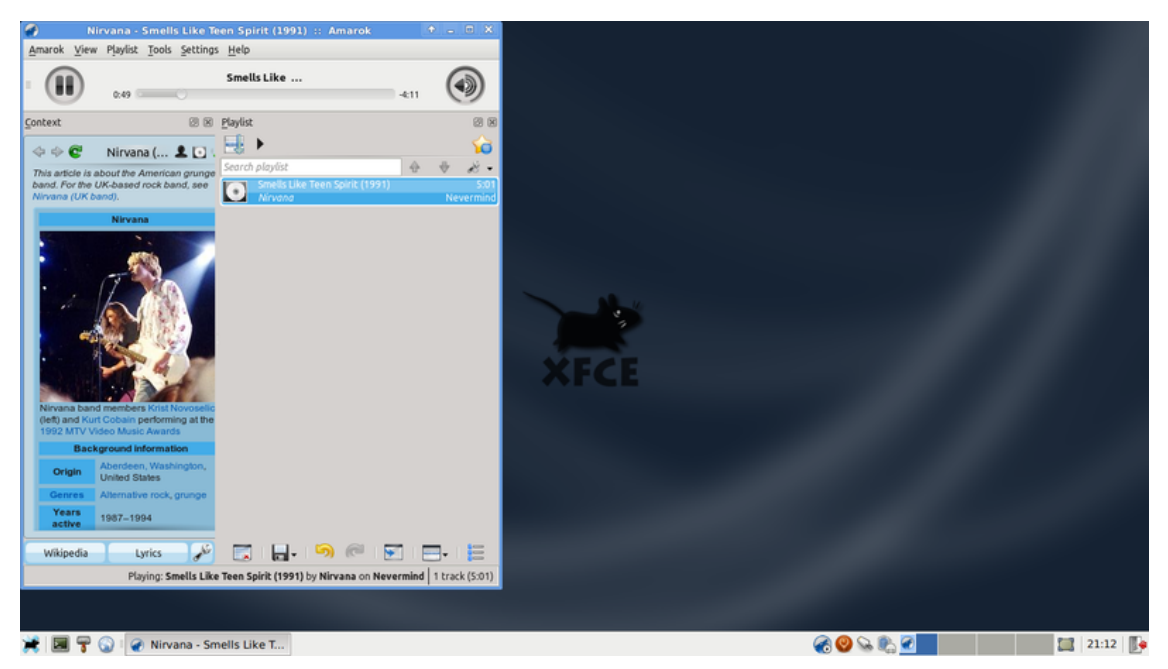

Um Amarok schneller zu starten, aktivieren Sie KDE Laufzeitumgebung beim Starten laden in Einstellungen  $\rightarrow$  Sitzungen und Start  $\rightarrow$  Erweitert

#### 7.3.1.4 Fluxbox

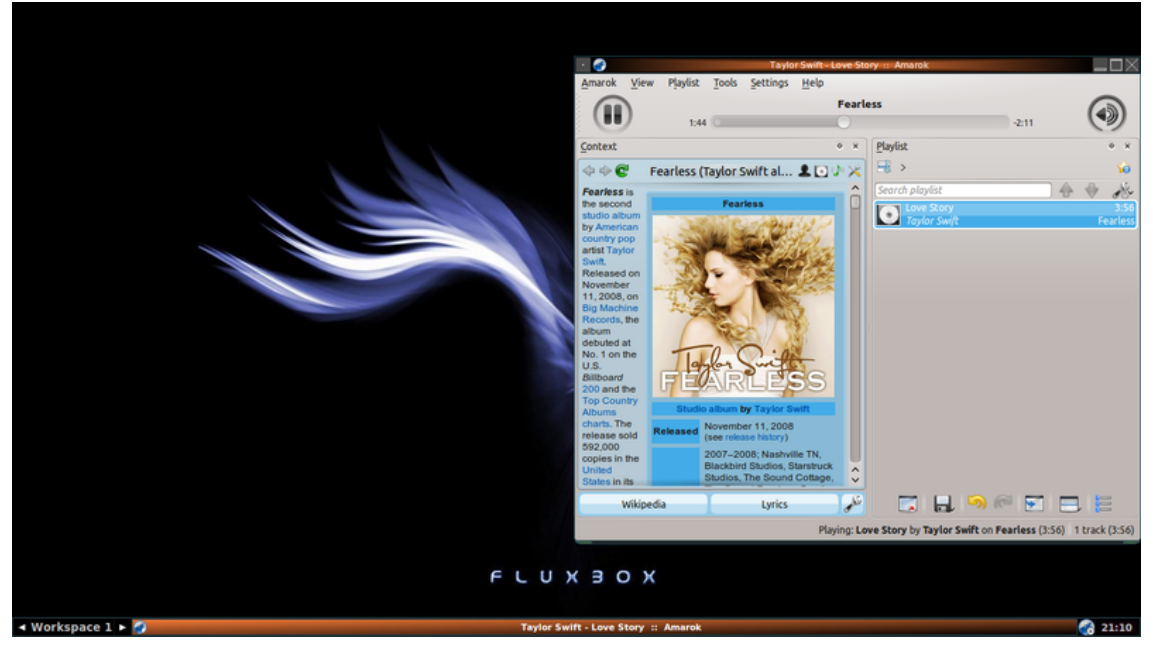

Braucht Amarok beim Starten sehr lange, fügen Sie exec kdeinit in die Datei ~/.fluxbox/st artup ein.

#### 7.3.1.5 LXDE

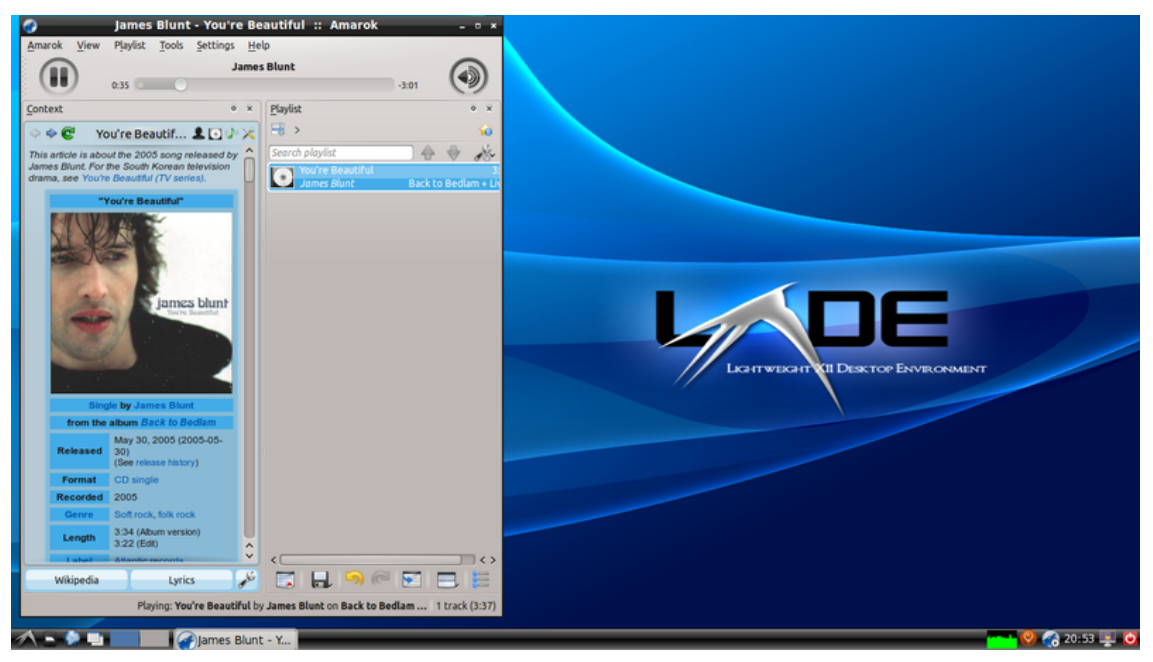

Wenn Amarok in LXDE langsam startet, können Sie **kdeinit** zu den Anwendungen beim Start hinzugefügt werden, indem Sie den Befehl **lxsession-edit** verwenden.

#### 7.3.2 Amarok unter Windows

# WARNUNG

Hier fehlt ein Bildschirmfoto von Amarok 2.8 unter Windows

Eine normale Windows-Installation verwendet kein KDE, daher reicht es nicht, das Paket Amarok herunterzuladen, um es dann zu installieren. Sie müssen zuerst einen kompatiblen Compiler installieren. Im folgenden wird beschrieben, wie Sie Amarok unter dem Windows-Betriebssystem herunterladen, installieren und ausführen können.

#### 7.3.2.1 Herunterladen von Amarok

Bei Problemen lesen Sie bitte die Wiki-Seite Amarok unter Windows, auf der Sie die aktuellsten Verknüpfungen finden, Ansonsten folgen Sie den folgenden Verknüpfungen:

#### 7.3.2.2 Installationsanleitung

Die Installation ist sehr einfach, führen Sie nur die heruntergeladenen Datei aus.

WARNUNG Aktualisieren Sie Amarok, dann entfernen Sie zuerst die alte Version.

#### 7.3.2.2.1 Schritt 1

Lesen Sie zuerst die Lizenzbedingungen.

| 🕜 Amarok 2.4-git Setup                                                                                                    |        |
|----------------------------------------------------------------------------------------------------|--------|
| <b>License Agreement</b><br>Please review the license terms before installing Amarok 2.4-git.                                            |        |
| Press Page Down to see the rest of the agreement.                                                                                        |        |
| amarok for windows weekly build 04/12/10                                                                                                 | ^      |
| General User Information                                                                                                    | ≡      |
| Before sending complaining about something not working,<br>Check the README in the install dir or in the amarok folder in the startmenu! |        |
| SYSTEM REQUIREMENTS                                                                                                    |        |
| * Windows XP or higher                                                                                                    | ~      |
| If you accept the terms of the agreement, click I Agree to continue. You must accep agreement to install Amarok 2.4-git.                 | ot the |
| Amarok                                                                                                    |        |
| Next >                                                                                                    | Cancel |

#### 7.3.2.2.2 Schritt 2

Wählen Sie als nächstes den Installationsort.

Möchten Sie den Standardort ändern, klicken Sie auf **Durchsuchen** ... und wählen Sie einen neuen Speicherort,

| 🕜 Amarok 2.4-git Setup                                                                                                    |              |
|----------------------------------------------------------------------------------------------------|--------------|
| <b>Choose Install Location</b><br>Choose the folder in which to install Amarok 2.4-git.                                                                             | <b></b>      |
| Setup will install Amarok 2.4-git in the following folder. To install in a different for Browse and select another folder. Click Install to start the installation. | older, click |
| Destination Folder<br>C:\Program Files\amarok<br>Bro                                                                                                    | owse         |
| Space required: 2.1GB<br>Space available: 636.5MB                                                                                                    |              |
| < Back Install                                                                                                    | Cancel       |

#### 7.3.2.2.3 Schritt 3

Warten Sie einige Minuten, bis die Installation beendet ist.

| Amarok 2.4-git Setup                                           |              |        |
|----------------------------------------------------------------|--------------|--------|
| Installing<br>Please wait while Amarok 2.4-git is being instal | led.         |        |
| Skipped: face-laughing.png                                     |              |        |
| Show details                                                   |              |        |
|                                                                |              |        |
|                                                                |              |        |
| Amarok                                                         | < Back Close | Cancel |

#### 7.3.2.2.4 Schritt 4

Wenn die Installation beendet ist, entfernen Sie den Dialog mit **Schließen**. Die Installation Amarok ist nun beendet.

| Amarok 2.4-git Setup                                       |         |
|------------------------------------------------------------|---------|
| Installation Complete<br>Setup was completed successfully. | <b></b> |
| Completed<br>Show details                                  |         |
| Amarok                                                     | Cancel  |

#### 7.3.2.3 Amarok ausführen

Wenn die Installation beendet ist, finden Sie einen Kurzbefehl auf Ihrer Arbeitsfläche. Um Amarok zu starten, klicken Sie darauf.

# 7.3.3 Amarok unter Mac<sup>®</sup>OS X

WARNUNG

Zurzeit gibt es für Macports 2.1.3 nur eine veraltete Version 2.6.0 von Amarok.

Amarok kann unter Mac® OS X installiert und benutzt werden.

#### 7.3.3.1 Installation mit MacPorts

Um Amarok auf Mac<sup>®</sup> OS X zu installieren, brauchen Sie zuerst die MacPorts. Haben Sie MacPorts installiert, müssen Sie folgenden Befehl in einem Terminal eingeben:

sudo port install amarok

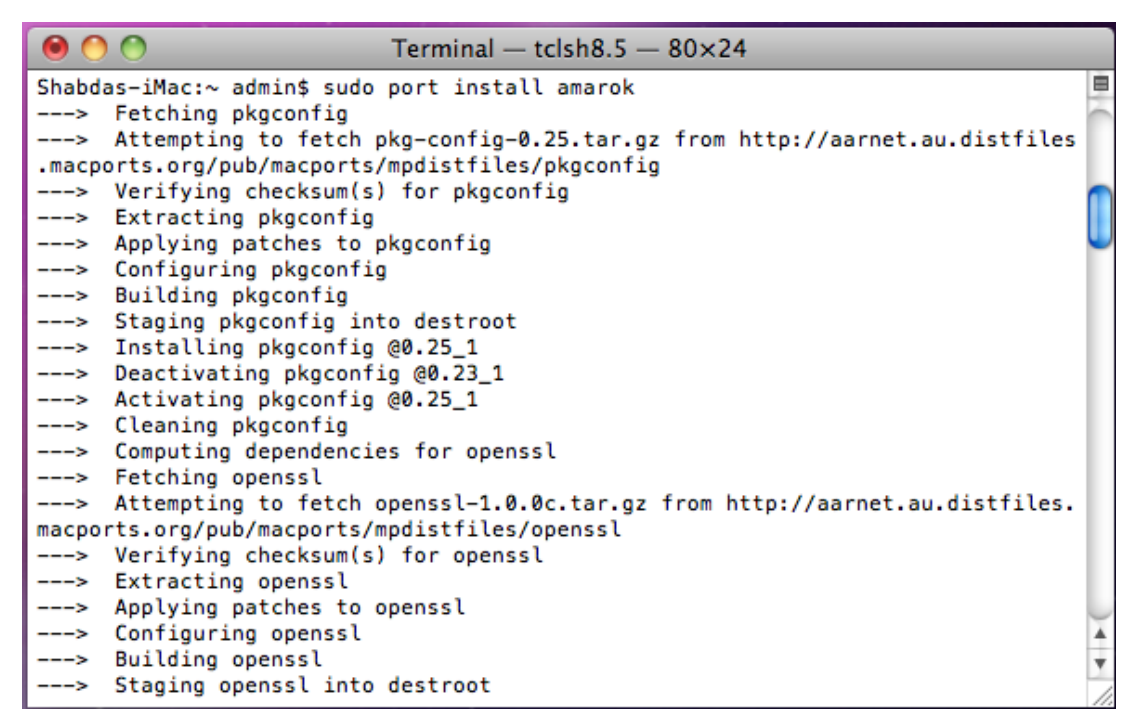

Der Befehl port lädt alle Abhängigkeiten herunter, kompiliert und installiert sie. Dieser Prozess kann einige Zeit dauern, etwa 4 bis 5 Stunden bei einer aktuellen Installation.

#### 7.3.3.2 Bildschirmfotos

Das folgende Bildschirmfoto zeigt Amarok unter Mac<sup>®</sup> OS X:

| 800                                              |           | 🖌 www.Songs.PK - Teri Meri | Dosti Ka Aasman - www.Songs.PK | ( = Amarok            |                                                                                                    |                     |                |                           |
|--------------------------------------------------|-----------|----------------------------|--------------------------------|-----------------------|----------------------------------------------------------------------------------------------------|---------------------|----------------|---------------------------|
| Pehli Baar Mohabbat                              |           |                            | Radio                          |                       |                                                                                                    |                     |                |                           |
| ())                                              |           |                            |                                |                       |                                                                                                    | -4.01               |                | (4))                      |
|                                                  |           |                            |                                |                       |                                                                                                    |                     |                | ~                         |
| Media Sources                                    | e ×       |                            | Playlist                       | @ ×                   |                                                                                                    | Context             | t              | e ×                       |
| 🗅 🙆 Local Music                                  | <b>\$</b> | 8                          |                                | <b>\$</b>             |                                                                                                    |                     |                |                           |
| Search collection                                | R         | Search playlist            |                                | * * *                 | 5 5                                                                                                    | Ten Men Dost        | i ka Aasman    | - www.songs.PK            |
| Artist / Year - Album                            |           | Pehli Baar Mohabbat        |                                | 5:24                  | own Strand Pro                                                                                                  | Badio Dadio         | •              |                           |
| 🗴 🔮 Krishna & URL                                |           | Blog Monit Chaunan         | a constant and the             | Kaminey (2009)        | 1000                                                                                                    | - Kaulo             |                |                           |
| M.M. Keeravani                                   |           | www.Soons.PX               |                                | Ratio                 | A A HIOLOW A                                                                                                    |                     |                |                           |
| M.M.Keervani                                     |           |                            |                                |                       |                                                                                                    |                     |                |                           |
| 👤 Majnu                                          |           |                            |                                |                       |                                                                                                    | Play count          | Score          | Last Played               |
| Maliyalara Maliklara (Chantas                    |           |                            |                                |                       | 습습습습습                                                                                                    | 0                   | 0              | Never                     |
| 🔮 Mani Sharma                                    |           |                            |                                |                       | be be be be be                                                                                                  |                     |                |                           |
| 👤 mATa rAni mounamidi                            |           |                            |                                |                       |                                                                                                    | Lyri                | cs             |                           |
| nATE rAni chinnadAni kallu                       |           |                            |                                |                       | Could not download being                                                                                        |                     |                |                           |
| Mohit Chauhan                                    |           |                            |                                |                       | Please check your Internet                                                                                      | t connection.       |                |                           |
| ninnu talachi maimarachA                         |           |                            |                                |                       | Error message:                                                                                                  |                     |                |                           |
| 👤 ramaneeya                                      |           |                            |                                |                       | Unable to contact server                                                                                        | no website returned |                |                           |
| Roja-Telegu                                      |           |                            |                                |                       |                                                                                                    |                     |                |                           |
| £ S.P. Balu                                      |           |                            |                                |                       |                                                                                                    |                     |                |                           |
| S.P.Balasubramanyam                              |           |                            |                                |                       |                                                                                                    |                     |                |                           |
| S.P.Balasubramanyam & Janaki                     |           |                            |                                |                       |                                                                                                    |                     |                |                           |
| 👤 Sainikudu                                      |           |                            |                                |                       |                                                                                                    |                     |                |                           |
| Shaan, Shantanu Moitra                           |           |                            |                                |                       |                                                                                                    |                     |                |                           |
| Shreya Ghoshal, Lady Kash 'n' Krissy             |           |                            |                                |                       |                                                                                                    |                     |                |                           |
| Shweta Pandit                                    |           |                            |                                |                       |                                                                                                    |                     |                |                           |
| Siva                                             |           |                            |                                |                       |                                                                                                    |                     |                |                           |
| SouthMp3.Net                                     |           |                            |                                |                       |                                                                                                    |                     |                |                           |
| Srinivas                                         |           |                            |                                |                       |                                                                                                    |                     |                |                           |
| 👤 Subhalekha                                     |           |                            |                                |                       |                                                                                                    |                     |                |                           |
| Swathimutyam                                     |           |                            |                                |                       |                                                                                                    |                     |                |                           |
| Takkari donga                                    |           |                            |                                |                       |                                                                                                    |                     |                |                           |
| Tarun Sagar, Alyssa Mendonsa, Loy Mendonsa       |           |                            |                                |                       |                                                                                                    |                     |                |                           |
| 👤 Telugu Films                                   |           |                            |                                |                       |                                                                                                    |                     |                |                           |
| Venkatesh, Meena                                 |           |                            |                                |                       |                                                                                                    |                     |                |                           |
| 👤 Vishal Dadlani                                 |           |                            |                                |                       |                                                                                                    |                     |                |                           |
| 👤 www.Songs.PK                                   |           |                            |                                |                       |                                                                                                    |                     |                |                           |
| v 🌉 2009 - Radio                                 |           |                            |                                |                       |                                                                                                    |                     |                |                           |
| f a house we for the                             |           |                            |                                |                       |                                                                                                    |                     |                |                           |
| ji 3 - janeman - www.songs.rk                    |           |                            |                                |                       |                                                                                                    |                     |                |                           |
| O - Ten Men Dosti Ka Australi - WWW.Songs.PK     |           |                            |                                |                       |                                                                                                    |                     |                |                           |
| j. y = kara bara kiya karin jaaye - www.jongs.rk |           |                            |                                |                       |                                                                                                    |                     |                |                           |
| Weiner Ehanlas Bala                              |           |                            |                                |                       |                                                                                                    |                     |                |                           |
| Vision Charles Pala Tanu                         | 1         | 1                          |                                |                       | Current Track                                                                                                   | Luries.             |                | Wikinedia 🛛 🔊             |
|                                                  |           |                            |                                |                       | Cantelle Frank                                                                                                  | Church Church       |                | and a second              |
|                                                  |           |                            |                                | Playing: Teri Meri Do | isti Ka Aasman - www.5                                                                                          | ongs.PK by www.S    | ongs.PK on Rad | io (4:21) 2 tracks (9:45) |
|                                                  |           |                            |                                |                       |                                                                                                    |                     |                | )                         |
|                                                  |           | <u>~~~/</u> (@)            |                                |                       | Normal Art                                                                                                    | AD                  | 11             | 1000                      |
|                                                  | - Mail    |                            |                                |                       | The second second second second second second second second second second second second second second second se |                     |                |                           |

#### 7.3.3.3 Andere Ressourcen

Bei Problemen lesen Sie bitte die Seite troubleshooting.

# 7.4 Fehlerbeseitigung und häufige Probleme

Haben Sie die hier genannten Anweisungen ohne Erfolg ausgeführt, fragen Sie im IRC (irc://irc.ibera.chat/amarok) oder im KDE-Forum in Abschnitt Amarok oder schreiben Sie an die Amarok-Mailingliste.

#### 7.4.1 Probleme bei der Installation

#### 7.4.1.1 Probleme mit Binärpaketen

Gelegentlich gibt es Probleme mit fehlerhaften Paketen von Distributionen, entweder weil die falsche Version einer Komponente enthalten ist oder ein nützlicher Bestandteil weggelassen wurde. Dies passiert häufiger mit den Abhängigkeiten von MySQL. In diesen Fällen sollten Sie den Fehlerbericht an Ihre Distribution und nicht an bugs.kde.org schicken.

#### 7.4.1.2 Probleme beim Kompilieren und Installieren aus dem Quelltext

Alle, die beim Testen einer neuen Version von Amarok helfen möchten, sollten das Programm lokal erstellen. Dabei hilft diese exzellente Anleitung: Compiling Amarok from GIT Locally; a Full Summary. Ausführliche Informationen über Git finden Sie hier: Techbase GIT Tutorial.

Konnten Sie Amarok vorher erstellen und erhalten jetzt Fehler, löschen Sie zuerst die Datei C MakeCache.txt und versuchen Sie es erneut. Gibt es dann immer noch Fehler, löschen Sie den gesamten Build-Ordner, um das Programm in einer neuen Umgebung zu erstellen.

Die URL zum herunterladen vom Git-Archiv hat sich kürzlich geändert. Führen Sie den Befehl git remote set-url origin git://anongit.kde.org/amarok aus, wenn Sie immer noch die alte URL verwenden. Benachrichtigungen Sie uns, wenn Sie noch veraltete Verknüpfungen in unseren Dokumenten finden, damit wir dies korrigieren können.

# 7.4.2 Probleme beim Start

#### 7.4.2.1 Wiedergabelisten-Fehler

Die aktuelle Wiedergabeliste ist manchmal fehlerhaft und verhindert dadurch den Start von Amarok. Um dies zu korrigieren, löschen Sie die aktuelle Wiedergabelistendatei im Amarok-Ordner \$HOME/.kde/share/apps/amarok/current.xspf. Auf manchen Systemen finden Sie diese Datei in .kde4 statt in .kde.

#### 7.4.2.2 Probleme mit der Datenbank

Ist die Datenbank defekt und verhindert dadurch den Start von Amarok, können Sie die Datenbank an einen Sicherungsort verschieben oder einfach löschen. Dann erstellt Amarok die Datenbank von Grund auf neu. Verschieben Sie den Ordner <code>\$HOME/.kde/share/apps/amarok/mysqle</code> an einen Sicherungsort wie zum Beispiel <code>\$HOME/.kde/share/apps/amarok/mysqle</code> und starten Sie Amarok erneut.

#### 7.4.2.3 Andere Probleme und Einstellungen zur Sicherung

Wenn die oben genannten Empfehlungen nicht helfen oder weil Sie aus anderen Gründen für Amarok eine neue Standard-Einrichtung erstellen möchten, können Sie den Amarok-Ordner in \$HOME/.kde/share/apps/amarok und die Amarok-Einrichtungsdateien in \$HOME/.kde/share/co nfig/amarok\* an einem Sicherungsort speichern. Auch hier kann dann der Ordner .kde4 statt .kde sein.

#### 7.4.3 Probleme beim Einlesen der Sammlung und bei der Sortierung von Dateien

Amarok liest Ihre Musikdateien beim ersten Start ein und aktualisiert fortlaufend Ihre Sammlung, wenn Sie Einstellungen  $\rightarrow$  Amarok einrichten  $\rightarrow$  Sammlung  $\rightarrow$  Änderungen überwachen aktiviert haben.

Möchten Sie diese automatische Aktualisierung nicht verwenden, deaktivieren Sie diese Einstellung und verwenden Sie **Extras**  $\rightarrow$  **Sammlung aktualisieren** wenn Sie Ihre Sammlung geändert haben.

Siehe Sammlung erfassen.

#### 7.4.3.1 Beschädigte Stichwörter

Einigen Benutzern ist aufgefallen, dass in Amarok anscheinend einige Dateien fehlen. Eine möglicher Ursache sind beschädigte Stichwörter, die Sie mit Metadaten-Programmen wie kid3 überprüfen können. Weitere Informationen zu Metadaten finden Sie hier.

Um fehlerhafte Dateien zu finden, führen amarokcollectionscanner in der Konsole aus. Weiter Informationen dazu finden Sie hier.

#### 7.4.3.2 Stichwörter werden nicht geschrieben

Wenn Amarok Änderungen an Stichwörtern nicht speichert, liegt vielleicht ein Problem mit den Berechtigungen vor. Überprüfen Sie, dass Ihr Benutzer Schreibrechte an den Ordnern mit Ihrer Musik hat, Benutzen Sie zum Beispiel **chown** –**R** youruser Music/, um den Benutzer als Eigentümer zu setzen oder **chmod** –**R** +**w** Music/, um Schreibrechte für den Eigentümer hinzuzufügen.

#### 7.4.3.3 Falsche Sortierung (Verschiedene Interpreten)

Manchmal stellen Sie fest, dass Stücke fälschlicherweise in die Kategorie "Verschiedenen Interpreten" oder "Unbekanntes Album" eingeordnet werden. Der Unterschied zwischen den Alben "Verschiedene Interpreten" und Stücken und Alben sortiert unter deren Interpreten ist das Stichwort Album-Interpret. Wenn Sie auf **Unter "Verschiedene Interpreten" anzeigen** klicken, wird diese Stichwort gelöscht. Das Gegenteil passiert mit einer Datei in **Verschiedene Interpreten**, wenn Sie **Nicht unter "Verschiedene Interpreten" anzeigen**, aber das Stichwort Album-Interpret wird mit den Daten vom Stichwort Interpret ausgefüllt.

Gibt es kein Album- oder Album-Interpret-Stichwort, sortiert Amarok das Stück als unbekanntes Album in verschiedenen Interpreten ein. Möchten Sie dies ändern, geben Sie diesen Stücken ein Stichwort, damit sie wie gewünscht eingeordnet werden. Kennen Sie einige der Informationen nicht, probieren Sie die neue Funktion *MusicBrainz* im Stichwort-Editor oder verwenden Sie ein Programm zu Setzen von Stichwörtern.

#### 7.4.3.4 Doppelte Stücke

Manchmal zeigt Amarok den folgenden Dialog beim Erfassen der Sammlung:

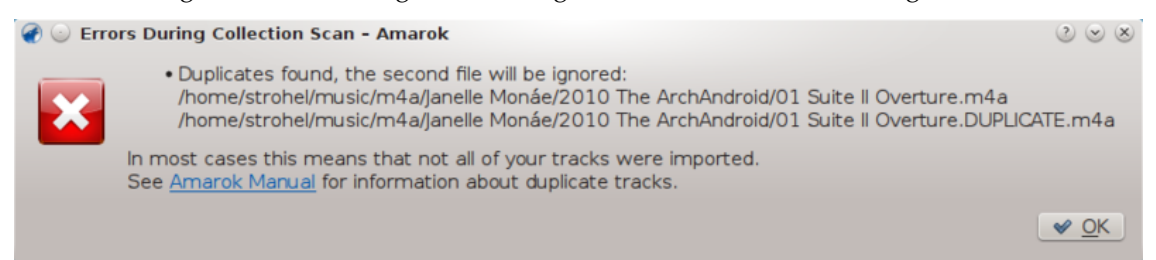
Dies bedeutet häufig, dass eine identische Datei mehrfach in Ihrer Sammlung an verschiedenen Orten auftaucht. Sie können den Datei-Browser von Amarok benutzen, um die Dateien einzeln zu überprüfen. Die übliche Aktion ist es, eine der doppelten Dateien zu löschen. Sind Sie sicher, dass die Stücke keine Duplikate sind, dann gibt es mehrere Gründe, warum Sie in Amarok als Duplikate angesehen werden:

- 1. Die Dateien sind Bit für Bit identisch
  - Sie können zum Beispiel den Befehl md5sum verwenden, um das zu überprüfen
  - Sie können die Metadaten einer Datei im Datei-Browser von Amarok ändern, damit sie unterschieden werden können, zum Beispiel durch Änderung des Interpreten, Jahrs, Komponisten oder einen Kommentar.
- 2. Die Dateien haben die gleiche Amarok-AFT-Kennung
  - Dies ist häufig das Ergebnis der Ausführung von amarok\_afttagger und dann der Erstellung von mehreren Kopien dieser markierten Dateien. Metadaten-Programme wie Kid3 oder MP3Diags können zur Überprüfung verwendet werden. Suchen Sie nach dem Text Amarok 2 AFTv1 in den Metadaten.
  - Sie können das Befehlszeilenprogramm amarok\_afttagger verwenden, um die eindeutige Kennung eines Stücks zurückzusetzen. amarok\_afttagger --newid --verbos e pfad/zu/einer/der/tracks.mp3
  - Alternativ können Sie die eindeutige Kennung eines dieser Stücke entfernen, verlieren dabei aber die Funktion, das Stück zu verfolgen, wenn es extern geändert wurde: amar ok\_afttagger --delete --verbose pfad/zu/einem/dieser/stücke.mp3
- 3. Für Amarok vor v2.7.0-96-g216c18b: Die Dateien haben die gleiche MusicBrainz-Kennung
  - Versionen bis Amarok 2.7 behandelten die in Metadaten eingebettete MusizBrainz-Kennung, die zum Beispiel durch Programme wie Picard gesetzt wurden, als eindeutige Kennungen von Stücken. MusicBrainz änderte jedoch die Bedeutung dieser Kennung zu "Aufnahme-Kennung", seitdem dies ursprünglich in Amarok implementiert wurde. Daher erhalten Sie möglicherweise falsche Duplikate für Stücke im ursprünglichen Album und in einem "Best of"-Album. Unter *Fehler* #315329 finden Sie weitere Informationen.
  - Sie können jeden fortgeschrittene Metadaten-Leseprogramms, um dies zu überprüfen. Suchen Sie dabei nach dem Text MusicBrainz in den Metadaten und entfernen Sie die MusicBrainz-Kennung von einem dieser Stücke.
  - Als alternative Lösung können Sie amarok\_afttagger verwenden, um Amarok-AFT-Kennungen zu einer der Stücke hinzuzufügen, da Amarok dann die eigenen Kennung der MusicBrainz-Kennung vorziehen wird: amarok\_afttagger --newid --verbo se pfad/zu/einem/dieser/stücke.mp3

## 7.4.4 Probleme bei der Wiedergabe von Dateien

### 7.4.4.1 Amarok überspringt Stücke oder gibt sie anscheinend ohne Ton wieder

Handelt es sich bei diesen Stücken um Dateien im MP3-Format, lesen Sie bitte die diese Anleitung, um die Unterstützung dieses Formats in Ihrer Distribution zu aktivieren. Wenn Sie mit einem anderen Programm MP3-Dateien abspielen können, sind für Amarok möglicherweise nicht alle nötigen Codecs installiert.

### 7.4.4.2 Kein oder schlechter Sound

Bei allgemeinen Soundproblemen, überprüfen Sie im Einrichtungsdialog auf der Seite **Wieder**gabe mit dem Knopf **Phonon einrichten**, welches Phonon-Backend Sie verwenden. Wehcseln Sie bei Problemen zu einem anderen Backend. Die Backends VLC und GStreamer sollten Sie in Ihrer

Distribution finden. Beide werden empfohlen, verwenden Sie keine anderen Backends in Ihrer Distribution.

Überprüfen Sie auch, ob die Software der Backends die Dateien korrekt wiedergeben kann. Falls nicht, ist es ein Problem dieser Software und in deren Dokumentation finden Sie möglicherweise weitere Informationen. Können GStreamer oder VLC die gleiche Datei wiedergeben? funktioniert das in Dragon, der gleichfalls Phonon benutzt?

Dies scheint ein Problem in PulseAudio zu sein. Wenn Sie ein Fehlerprotokoll an die PulseAudio-Entwickler schicken möchten, gehen Sie auf diese Webseite.

## 7.4.5 Probleme mit Sammlungen auf iPods usw.

# 7.4.5.1 Amarok zeigt keine Cover-Bilder oder Bilder gehen bei der Übertragung zu einem Gerät verloren

Höchst wahrscheinlich ist die falsche Version der Bibliothek libgpod4 installiert. In Debian und in Distributionen auf der Basis von Debian wie Kubuntu wird als Standard libgpod4-nogtk installiert, die keine Cover unterstützt. Installieren Sie die Variante ibgpod4: **sudo apt-get in stall libgpod4**. Das Paket libgpod4-nogtk kann dann ohne Probleme entfernt werden. Seit Kubuntu Quantal Quetzal (12.10) wird als Standard die Bibliothek libgpod4 installiert.

## 7.4.6 Abstürze und Fehler

- Amarok auf der Befehlszeile starten amarok --debug --nofork
- Amarok stützt ab, aber die KDE-Absturzbehandlung **Dr. Konqi** startet nicht. Führen Sie folgenden Befehl in einer Konsole aus: **gdb** --args amarok --debug --nofork. in der **gdb**-Konsole geben Sie dann run ein. reproduzieren den Absturz und geben dann thread app ly all bt ein, um die Rückverfolgung zu generieren.
- Wenn Amarok abstürzt, bietet **Dr. Konqi** die Möglichkeit, einen Fehlerbericht zu schicken und bereitet alle nötigen Daten vor. Wird dieses Programm nicht gestartet, müssen Sie den Fehler direkt auf bugs.kde.org melden. Bei Abstürzen fügen Sie bitte ein Rückverfolgung von **gdb** als Kommentar ein.
- Hier erhalten Sie direkte Unterstützung bei Problemen: IRC (#amarok auf Libera Chat IRC), Forum, Mailinglisten

# 7.5 Häufig gestellte Fragen

## 7.5.1 Was ist Amarok?

Amarok ist ein Programm zur Wiedergabe von Musik. Weitere Informationen finden in dieser Zusammenstellung der Funktionen und der Bildschirmfoto-Gallerie. Zur Einführung in Amarok lesen Sie die Kurzanleitung. Das Handbuch zu Amarok finden Sie hier.

### 7.5.2 Was ist der Unterschied zwischen Amarok 2 und den früheren Versionen?

Für Amarok 2 wurde fast der gesamte Quelltext neu geschrieben, daher hat es nicht mehr viel mit Amarok 1.4 gemeinsam. Vermissen Sie eine Funktion, sollten Sie dies in der Fehlerdatenbank melden.

Hier lesen Sie eine kurze Liste einiger neuer Funktionen:

- Die wahrscheinlich wichtigste neue Funktion sind die *Dienste*, die Musik aus Netzwerkquellen direkt in Amarok integrieren. Dies umfasst Online-Musikläden, Medienserver, Web-Musik und mehr. Dadurch erhalten Sie einfachen Zugriff auf Musik von *Magnatune*, *Jamendo*, *Last.fm*, *MP3Tunes*, **Ampache** und mehr. Weitere Informationen finden Sie im Abschnitt Internet-Medienquellen.
- Eine weitere neue Funktion ist der **Kontextbereich** in der Mitte des Fensters von Amarok, der den alten *Kontext-Browser* aus den Amarok-Versionen 1.x ersetzt. Im Kontextbereich werden Informationen über die abgespielte Musik angezeigt, wie das Album-Cover, Bewertung des Stücks, Beschreibungen, Liedtexte, Informationen über den Interpreten, ähnliche Stücke und Interpreten, Gitarren- und Bassgriffe und mehr angezeigt werden. Dank der verwendeten Plasma-Technologie kann der **Kontextbereich** umfangreiche Informationen wie AJAX, Videos und Animationen anzeigen. Weitere Informationen finden Sie im Abschnitt Kontextbereich.
- Passend zum **Kontextbereich** wurde eine neue Wiedergabeliste entwickelt, die wenig Platz benötigt . Um waagerechten Platz zu sparen, werden der Name von Stück, Interpret, Album und Cover zusammen gruppiert. Weiterhin ist eine Gruppierung nach Alben möglich. Bevorzugen Sie die Wiedergabeliste aus der Version 1.4, lesen Sie bitte den Abschnitt Wiedergabelistenansicht ändern.
- Eine weitere großartige Funktion ist die Unterstützung für Videos. Die Wiedergabe Ihrer Musikvideos in Amarok macht riesig Spaß.
- Mit der alten **Dynamischen Wiedergabeliste** konnten Sie automatische Wiedergabelisten erstellen, die auf bestimmten Kriterien wie "Gewichtungen" beruhen. Diese **Dynamischen Wiedergabeliste** wurden mit dem neuen **Automatischen Wiedergabelistengenerator** zusammengeführt, der Listen für bestimmte Zwecke und eine bestimmte Länge erstellt. Weitere Informationen finden Sie in den Abschnitten Dynamische Wiedergabeliste und Automatischer Wiedergabelistengenerator.

Es gibt noch viele weiter großartige Funktionen wie die verbesserten Skript-Fähigkeiten, dynamische Sammlungen, verbesserte Bedienbarkeit, verbesserter Umgang mit Mediengeräten, eine neue Podcast-Verwaltung, Unterstützung für weitere Software-Plattformen und mehr.

## 7.5.3 Installation

### 7.5.3.1 Kann ich Amarok ohne KDE benutzen?

Für Amarok müssen einige Bestandteile von KDE installiert sein, es läuft aber auch problemlos unter Gnome und anderen Arbeitsflächenumgebungen einschließlich Windows und OS X. Damit Amarok ausgeführt werden kann, müssen die Pakete kdelibs und kdebase-runtime installiert sein.

Damit einige Funktionen wie das On-Screen-Display funktionieren, muss Ihre Fensterverwaltung zur Unterstützung der entsprechenden *freedesktop.org*-Standards eingerichtet werden. Weiter Informationen über Amarok auf anderen Plattformen finden Sie hier.

### 7.5.3.2 Warum benutzt Amarok KDElibs?

Wir arbeiten engagiert an der Unterstützung von Amarok auf allen Plattformen. KDElibs und Qt werden, verwendet, weil sie eine exzellente Entwicklungsumgebung bieten. Neben Linux<sup>®</sup> und BSD funktioniert Amarok auch auf Windows und MacOS. Es gibt dafür Installationsprogramme, aber leider hat das Amarok-Team keine Ressourcen, um eine vollständige Unterstützung für diese Betriebssysteme bereit zu stellen. Fast alle Amarok-Entwickler benutzen freie Betriebssysteme, die haben für und Priorität. Windows- und OS X-Entwickler sollten u mithelfen, die Unterstützung von Amarok auf diesen Plattformen verbessern.

### 7.5.4 Allgemeine Anwendung

### 7.5.4.1 Wie kann ich Amarok mit der Tastatur steuern?

Tastatur-Kurzbefehle sind verfügbar, weitere Informationen dazu im Abschnitt Kurzbefehle.

Um Amarok von der Konsole zu steuern, geben Sie **amarok** --help-all ein. Dann wird eine vollständige Liste aller verfügbaren Optionen angezeigt.

### 7.5.4.2 Wo erhalte ich Unterstützung für Amarok?

Es gibt einige Möglichkeiten. Die meisten Installationsprobleme mit Amarok klären sich am leichtesten durch die Hilfe eines Experten für Ihre UNIX<sup>®</sup>- oder Linux<sup>®</sup>-Distribution. Sie können auch Hilfe bei anderen Anwendern oder bei den Entwicklern suchen. Verwenden sie dafür das Amarok-Forum und das IRC unter irc.libera.chat im Kanal #amarok.

Beachten Sie, dass Bugzilla nicht dazu geeignet ist, um Hilfe zu suchen. Bitte tragen Sie dort nur einen Fehler ein, wenn Ihnen etwas an der Behebung eines Fehlers in Amarok selbst liegt.

### 7.5.4.3 Wie kann ich einen Fehler berichten?

Finden Sie einen Fehler in Amarok, dann berichten Sie ihn bitte in der KDE-Fehlerdatenbank. Für einen vollständigen Fehlerbericht sollten Sie folgende Informationen hinzufügen:

- Die genaue Version von Amarok, Sie finden Sie mit Help → Über Amarok. Bitte berichten Sie keine Fehler für Versionen, die älter als die aktuelle stabile Version sind, da es dafür keine Fehlerkorrekturen mehr geben wird.
- Die genaue Version von KDE und Qt, sogar wenn Sie Amarok nicht unter KDE ausführen. (Hilfe → Über KDE)
- Das genaue Phonon-Backend. Sie finden diese Information unter Hilfe  $\rightarrow$  Fehlerdiagnose
- Ob Sie den Fehler reproduzieren können. Bitte senden Sie keine Berichte über Fehler, die Sie nicht reproduzieren können, diese sind fast immer unmöglich zu korrigieren.
- Die genauen Schritte, um den Fehler zu reproduzieren

Fehlt eine dieser Informationen, dann ist der Fehlerbericht unvollständig. Bitte beantworten Sie auch Fragen der Entwickler und Fehler-Sichter und testen Sie andere Einstellungen.

### 7.5.5 Fragen zur Wiedergabeliste

Weiter Informationen finden Sie im Abschnitt Wiedergabeliste.

# 7.5.5.1 Wenn ich Amarok starte, habe ich nur eine leere Wiedergabeliste. Wie kann ich sie mit Stücken füllen?

Verwenden Sie die **Medienquellen** auf der linken Seite, um zum gewünschten Interpreten, Album oder Stück zu navigieren. Ziehen Sie dann die Dateien in den **Wiedergabelisten**-Bereich auf der rechten Seite. Sie können die **Dynamische Wiedergabeliste** oder den **Automatischen Wiedergabelisten-Generator** verwenden, um Ihre Wiedergabeliste zu füllen. Sie können auch Dateien von einer Dateiverwaltung wie Dolphin in Wiedergabelisten ziehen. Sie können auch auf ein Stück, einen Interpreten oder ein Genre in Ihren **Medienquellen** oder im Dateisystem doppelklicken oder im Kontextmenü **Zur Wiedergabeliste hinzufügen** oder **Wiedergabeliste ersetzen** auswählen.

### 7.5.5.2 Wie entferne ich Stücke aus der Wiedergabeliste?

Wählen Sie die Stücke, die Sie entfernen möchten, und drücken Sie die Taste **Entf**. Alternativ klicken Sie mit der rechten Maustaste auf die Auswahl und wählen Sie den **Aus Wiedergabeliste entfernen** aus dem Kontextmenü.

### 7.5.5.3 Wie kann ich eine Wiedergabeliste laden?

Ziehen Sie eine Wiedergabelisten-Datei mit der Maus in die **Wiedergabeliste** und lassen Sie sie dort fallen, genau wie Sie es mit anderen Dateien auch machen würden. So einfach ist das :-)

### 7.5.5.4 Wie kann ich die aktuelle Wiedergabeliste speichern?

Klicken Sie auf den Knopf 🗟 in der **Wiedergabelisten**-Werkzeugleiste. Drücken Sie länger auf diesen Symbol, können Sie das Speichern auf der Festplatte oder in der Datenbank auswählen.

## 7.5.6 Fragen zur Wiedergabe

### 7.5.6.1 Wie kann ich Audio-CDs abspielen?

Audi-CDs werden anders als Daten-CDs behandelt, die auch unterstützt werden.Wenn Sie eine Audi-CD einlegen, wird sie als lokale Sammlung angezeigt. Ziehen sie die CD auf die Wiedergabeliste oder Klicken Sie mit der rechten Maustaste auf ausgewählte Stücke und wählen Sie **Zur Wiedergabeliste hinzufügen** oder **Wiedergabeliste ersetzen**.

### 7.5.6.2 Welche Medientypen unterstützt Amarok?

Amarok spielt die Musik nicht selbst ab, sondern verwendet dafür Phonon, insbesondere die Phonon-Backends VLC oder GStreamer. Alle Dateien, die damit wiedergegeben werden können, kann auch Amarok wiedergeben. Zur Analyse von Datei-Metadaten verwendet Amarok die Bibliothek Taglib, die die meisten Dateiarten mit Metadaten unterstützt.

### 7.5.6.3 Was ist Phonon? Was sind Phonon-Backends?

Phonon ist das Multimedia-Framework in KDE 4. Weiter Informationen dazu finden Sie hier.

Zurzeit werden sowohl die Backends GStreamer und VLC empfohlen, da beide aktiv weiterentwickelt werden. Möchten Sie Streams abspielen, sollten Sie nur das Backend VLC benutzen, da das Backend GStreamer dafür einige Nachteile hat. Benutzen Sie keine anderen Backends, da sie veraltet sind.

Wenn Sie das Phonon-Backend GStreamer verwenden, überprüfen Sie, ob Sie nur Module aus der gleichen GStreamer-Version verwenden, sonst könnte der Sound beeinträchtigt sein.

### 7.5.6.4 Amarok spielt keine MP3-Dateien, was kann ich tun?

Ihnen fehlen wahrscheinlich die nötigen Codecs für Phonon-Backend, GStreamer oder VLC. Bitte berichten Sie diesen Fehler bei Ihrer Distribution, wenn Sie nicht beim ersten Start von Amarok zur Installation dieser Codecs aufgefordert werden.

# 7.5.6.5 Ich habe Codecs installiert, aber Amarok spielt keine Dateien in den Formaten mp4 und mka

Wenn Sie einige Phonon-Backends wie GStreamer verwenden, kann Amarok möglicherweise keine mp4- und mka-Dateien abspielen. Dies ist ein bekanntes Problem, lesen Sie *Fehler* #290168 mit weiteren technischen Informationen.

Eine einfache Umgehungslösung besteht im Umbenennen der Dateierweiterung. Ändern Sie die Erweiterung mp4 zu m4a und die Erweiterung mka zu mkv. Natürlich müssen Sie sicherstellen, dass die Dateien nur Audio-Daten enthalten. Sie können mit dem Befehl **ffprobe** feststellen, welche Daten-Streams in der Datei vorhanden sind. Enthält die Datei einen Video-Stream, muss er entfernt werden. Es gibt viele Programme, um diese Formate zu bearbeiten und die meisten basieren auf dem Befehlszeilenprogramm ffmpeg/libav. Als Programm mit grafischer Oberfläche gibt es zum Beispiel avidemux.

Hier finden Sie ein einfaches Beispiel, wie ein Video-Stream aus einem mp4- oder mkv-Video entfernt werden kann. Zuerst überprüfen Sie, ob ein Video-Stream enthalten ist

#### \$ ffprobe example.mp4 2>&1 | grep Video

```
Stream #0.1(und): Video: h264 (Baseline), yuv420p, 480x360 [PAR 1:1 DAR ↔
4:3], 242 kb/s, 25 fps, 25 tbr, 25k tbn, 50k tbc
```

Erhalten Sie von dem vorherigen Befehl keine Ausgabe, dann ist kein Video-Stream in der Datei enthalten. Um eine m4a-Datei nur nur dem Audio-Stream zu erzeugen, geben Sie zum Beispiel folgenden Befehl ein:

ffmpeg -i example.mp4 -acodec copy -vn example.m4a

Sie können auch avconv anstelle von ffmpeg mit den gleichen Optionen benutzen, dabei sind:

- *example.mp4* ist der Name der Eingabedatei
- -acodec copy wird benutzt, um den Audio-Stream nicht wieder zu kodieren, sondern nur zu kopieren. Dies vermeidet einen Qualitätsverlust. Sie können aber auch in ein anderes Format kodieren, falls gewünscht, und Sie müssen in diesem Fall keinen m4a-Container benutzen.
- -vn entfernt den Video-Stream
- example.m4a ist der Name der Ausgabedatei

Eine andere mögliche Umgehungslösung is das Wechseln des Phonon-Backends. Beim VLC-Backend zum Beispiel gibt es dieses Problem nicht.

# 7.5.6.6 Ich habe eine zweite Soundkarte und benutze ALSA. Wie kann ich mit Amarok diese Karte anstelle der Standardkarte benutzen?

Stellen Sie dies im Systemeinstellungs-Modul Phonon ein, das Sie mit **Einstellungen**  $\rightarrow$  **Amarok** einrichten ...  $\rightarrow$  Wiedergabe  $\rightarrow$  Phonon einrichten öffnen.

#### 7.5.6.7 Wo finde ich den Equalizer?

Der Equalizer ist nur verfügbar, wenn Sie phonon-backend-gstreamer benutzen. Den Equalizer finden Sie im Menü Extras.

### 7.5.6.8 Wie kann ich die Lautstärke in Amarok ändern, ohne KMix zu verwenden?

Die meisten Distributionen verwenden heute das Sound-Dienstprogramm PulseAudio, das die Soundeinstellungen systemweit verwaltet. Können Sie die Lautstärke in Amarok nicht unabhängig von KMix einstellen, dann gibt es in den Einstellungen für PulseAudio folgende Option:

### flat-volume=yes

eingeschaltet. Abhängig von Ihrer Distribution finden Sie diesen Eintrag entweder in der Datei \$HOME/.pulse/daemon.conf oder in der Systemdatei /etc/pulse/daemon.conf. Weitere Informationen über besondere Einstellungen zu PulseAudio finden Sie im Handbuch zu pulsedaemon.conf.

### 7.5.6.9 Wie kann ich Visualisierungen aktivieren?

Visualisierungen werden durch Miniprogramme bereitgestellt. Weitere Informationen finden Sie auf der Seite Miniprogramme. Visualisierungen werden zurzeit gerade entwickelt und können noch fehlerhaft sein.

### 7.5.6.10 Wie kann ich Podcasts hinzufügen?

Gehen Sie zum Bereich **Podcast** in den **Medienquellen** und wählen Sie dann **Podcast hinzufügen** .... Fügen Sie die Adresse des Podcast hinzu. Weitere Informationen über Podcasts finden Sie podcast URL where indicated. More about podcasts hier.

Es gibt auch einige Dienste wie gpodder und und Podcast-Verzeichnis, die bei der Suche nach interessanten Podcasts helfen. Aktivieren Sie diese Dienste im Menü **Einstellungen**: **Amarok einrichten**  $\rightarrow$  **Module**.

### 7.5.6.11 Wie kann ich mit Amarok meine eigene Radiostation streamen?

Wenn Sie einem Stream direkt an einen Icecast- oder Shoutcast-Server senden möchten, heißt die Antwort nein, dies wird nicht unterstützt. Sie können dafür IDJC verwenden.

## 7.5.7 Fragen zur Sammlung

### 7.5.7.1 Ordner mit Mediendatei fehlen in der Sammlung

Sofern der überwiegende Teil der Musik mit Ausnahme der Musik in ein paar bestimmten Ordnern von Amarok erkannt wird sollte die Eingabeaufforderung (z. B. Konsole) geöffnet und dort folgender Befehl ausgeführt werden:

### touch Ordner

Dabei ist der *Ordner* der Pfad zum problematischen Ordner. Danach wählen Sie **Einstellungen**  $\rightarrow$  **Amarok einrichten** ... im Hauptfenster von Amarok, öffnen dann **Sammlung**  $\rightarrow$  **Vollständig erfassen**. Ihr Ordner sollte nun wieder angezeigt werden.

### WARNUNG

Dies funktioniert nicht unter Windows, das es den Befehl touch nur in Linux $^{\ensuremath{\mathbb{B}}}$ - und BSD-Systemen gibt.

### 7.5.7.2 Kann ich Wechselmedien mit Amarok verwenden?

Amarok hat eine erheblich verbesserte Unterstützung für Mediengeräte aus der Grundlage von Solid, der KDE-Hardware-Ebene, und benötigt daher wenig Einstellungen. Sie sollten Ihr Gerät einfach anschließen und dann mit Amarok darauf zugreifen können. Mit der *Dynamischen Sammlung* werden Ihre Mediengeräte Teil Ihrer Musiksammlung. Sie können im Abschnitt **Loka-le Sammlung** in den **Medienquellen** durchsucht und benutzt werden.

Sie können Ihre Stücke, Alben und Interpreten aus der lokalen Sammlung übertragen, indem im Kontextmenü **Zur Sammlung kopieren** und dann das Gerät auswählen. Das funktioniert auch umgekehrt, indem Sie im Kontextmenü des Geräts **Zur Sammlung kopieren**  $\rightarrow$  **Lokale Sammlung** wählen. Weitere Informationen über Amarok und Geräte finden Sie in diesem Abschnitt.

# 7.5.7.3 Kann ich die alte Amarok-Sammlung in Amarok 2 weiter benutzen? Gehen meine Stichwörter und Bewertungen verloren?

Es gibt ein Datenbankimportmodul. Sie behalten Ihre Bewertungen und Statistiken vollständig, Weitere Informationen in diesem Abschnitt.

## 7.5.8 Allgemeine Fragen

### 7.5.8.1 Was sind Skripte?

Dies sind kleine Softwareprogramme, die zusätzliche Funktionen zu Amarok hinzufügen. Es gibt viele Skripte, Sie finden Sie auf kde-apps.org oder Sie können sie in Amarok mit der Skript-Verwaltung installieren. Weitere Informationen finden Sie in diesem Abschnitt. Sie finden die Skript-Verwaltung im Menü Einstellungen, Amarok einrichten  $\rightarrow$  Skripte.

### 7.5.8.2 Kann ich Skripte aus Amarok 1.4 in der Amarok Version 2 verwenden?

Nein. Eine neue und leistungsfähige Schnittstelle für Skripte mit wichtigen Verbesserungen wurde erstellt, aber damit können Sie keine alten Skripte mehr verwenden. Das neue Skript-System basiert auf QtScript und verringert die Abhängigkeiten von Amarok, ein großes Problem für normale Benutzer und Benutzer anderer Plattformen. Die Anzahl der zur Laufzeit gestarteten externen Prozesse wird erheblich reduziert. Ein weiterer Vorteil ist, dass die neue Schnittstelle eine bessere Integration mit Amarok als das alte Skriptsystem ermöglicht. Weitere Informationen finden Sie in der Amarok Scripting API.

### 7.5.8.3 Was sind Stimmungsbarometer?

**Stimmungsbarometer** zeigen die Stimmung eines Lieds in der Fortschrittsanzeige. Weiter Informationen zum **Stimmungsbarometer** finden Sie hier.

### 7.5.8.4 Kann Amarok Videodateien wiedergeben?

Amarok ist im hauptsächlich ein Programm für die Musik-Wiedergabe, daher gibt es keine Verwaltung für Videodateien, Unterstützung von Sammlungen, DVD-Wiedergabe, Untertitel und andere anspruchsvolle Funktionen.

### 7.5.8.5 Heißt es Amarok, AmaroK or amaroK?

Es heißt Amarok. Die frühere Schreibweise war *amaroK*, aber das wurde wegen des merkwürdigen Aussehens ungefähr 2005 geändert.

### 7.5.8.6 Wie werden die Bewertungspunkte der Stücke berechnet?

Amarok weist den Stücken Bewertungen (Punkte von 0 bis 100) zu, die aus der Anzahl der Wiedergabe und aus dem Abbruch eines Stücks vor dem Ende berechnet wird. Jedes mal wenn ein Stück bis abgespielt ist, wird die Bewertung beendet.

Ein Beispiel für ein Skript, das Bewertungspunkte berechnet:

```
if( playcount <= 0 ) # not supposed to be less, but what the hell.
    newscore = ( prevscore + percentage ) / 2
else
    newscore = ( ( prevscore * playcount ) + percentage ) / ( playcount ↔
    + 1 )
end</pre>
```

Es ist einfach, eigene Skripte mit benutzerdefinierten Algorithmen zu schreiben. Weitere Informationen dazu finden Sie im Script-Writing-Howto.

### 7.5.8.7 Wie kann ich die Bewertungspunkte eines Stücks manuell ändern?

Sie können die Bewertung manuell im Dialog **Stück-Information** auf der Karteikarte **Zusammenfassung** ändern. Diesen Dialog öffnen Sie im Kontextmenü eines Stücks mit **Metadaten bearbeiten**.

#### 7.5.8.8 Ich möchte aber auch das System mit Sternen wie in anderen Medienspielern

Amarok unterstützt natürlich ein benutzerdefiniertes Bewertungssystem und Sie können Ihre Stücke mit einem einzigen Mausklick im Miniprogramm **Aktuelles Stück** bewerten. Dazu können Sie auch im Kontextmenü eines Stücks **Metadaten bearbeiten** auswählen und dann auf der Karteikarte **Zusammenfassung** die Bewertung ändern.

### 7.5.8.9 Kann ich Plasma-Miniprogramme aus dem Hauptfenster ziehen und auf der Arbeitsfläche ablegen?

Nein, aber es gibt mehrere Plasmoide für Ihre Arbeitsfläche, mit denen Sie die Informationen von Amarok ansehen und Amarok auch steuern können.

#### 7.5.8.10 Wie kann ich einen Stream speichern?

Laden Sie zuerst den Stream in die Wiedergabeliste. Dazu gibt es mehrere Möglichkeiten: Laden Sie die Datei herunter und öffnen Sie sie in Amarok mit dem Menüeintrag **Wiedergabeliste**  $\rightarrow$  **Stream hinzufügen**.

Wenn der Stream geladen ist, speichern Sie ihn durch Klicken auf in der **Wiedergabeliste**-Leiste und geben Sie ihm einen aussagekräftigen Namen. Der Stream wird dann zur Ansicht **Gespeicherte Wiedergabeliste** zur späteren Nutzung gespeichert.

7.5.8.11 Wo finde ich die Einstellungen für Amarok?

```
`kde4-config --localprefix`/share/apps/amarok
`kde4-config --localprefix`/share/config/amarokrc
```

### 7.5.9 Problembeseitigung

### 7.5.9.1 Wie erhalte ich eine Rückverfolgung?

Wenn Amarok abgestürzt ist und Sie dies berichten möchten, lesen Sie das Debugging HowTo. Der Fehlerbericht muss an bugs.kde.org gesendet werden, nachdem Sie überprüft haben, das er dort noch nicht gemeldet wurde.

# 7.5.9.2 Amarok friert einfach ein und reagiert nicht mehr. Wie kann ich helfen, diesen Fehler zu beheben?

Sie erhalten die Rückverfolgung einer nicht mehr auf Eingaben reagierenden Instanz von Amarok mit Hilfe von gdb wie folgt:

### \$ gdb -p `pidof amarok` (gdb) thread apply full bt all

Veröffentlichen Sie dann die Rückverfolgung auf PasteBin, wie im Debugging HowTo beschrieben.

### 7.5.9.3 Amarok braucht lange zum Starten

Wenn dies passiert, sollten Sie überprüfen, welche Skripte Sie installiert haben und welche Internet-Dienste ausgeführt werden, da einige von Ihnen den Start verlangsamen können. Wenn Sie außerdem viele Streams in der Wiedergabeliste haben, kann das Öffnen von Amarokein wenig länger dauern. Das passiert ebenfalls, wenn Sie viele Stücke (mehr als 300) in der Wiedergabeliste haben.

Wenn Sie statt der KDE-Arbeitsumgebung eine andere Arbeitsflächenumgebung verwenden, kann sich die Startzeit etwas verlängern, da mehr Bibliotheken geladen werden müssen.

### 7.5.10 Fragen zur Entwicklung

#### 7.5.10.1 Wie erhalte ich eine Git-Version von Amarok?

Lesen Sie die Anleitung Amarok Development build. Hier finden Sie Informationen, um das Programm lokal zu erstellen: Building from Git Locally: Full Summary

#### 7.5.10.2 Warum ist Amarok nicht in KDE-Multimedia?

Pakete in der KDE-Softwaresammlung haben einen festgelegten Veröffentlichungsplan, der nicht zur Entwicklung von Amarok passt. Da keine der anderen KDE-Anwendungen von Amarok abhängt, gibt es keinen Grund, diesem Veröffentlichungsplan zu folgen.

# 7.5.10.3 Ich habe einen Fehler gefunden oder eine großartige Idee zur Verbesserung von Amarok

Bitte berichten Sie diesen Fehler auf <u>bugs.kde.org</u>. Haben Sie Vorschläge und Wünsche, dann senden Sie sie am besten an unsere Mailingliste; <u>amarok@kde.org</u>. Wenn Sie die Information oder Idee nur an unseren IRC-Kanal schicken oder in ein Wiki oder Blog schreiben, kann diese wahrscheinlich verloren gehen.

### 7.5.10.4 Akzeptieren Sie Fehlerkorrekturen?

Sehr gerne! Die beste Vorgehensweise ist es, mit uns zu besprechen, was Sie vorhaben, und es mit uns zu diskutieren. Aber seien Sie unbesorgt, wir haben bisher noch keinen Patch grundsätzlich abgelehnt. Eine Diskussion ist meistens erforderlich, um die richtigen Bestandteile von Amarok zu finden. Schicken Sie Ihren Patch und neuen Quelltext an git.reviewboard.kde.org. Lesen Sie bitte auch How to Submit Patches to Amarok. Haben Sie eine Korrektur für einen Fehler, schicken

Sie diesen einfach ein, dies ist schließlich Open Source.

### 7.5.10.5 Warum wurde der Name Amarok gewählt?

*Amarok* ist ein Album des Briten Mike Oldfield. Der Projektgründer Mark Kretschmann mag es sehr und findet, dass der Name gut klingt. Außerdem enthält der Name das magische "K".

# Kapitel 8

# Referenzen

- Menü- und Befehlsreferenz
  - Das Amarok-Menü
  - Das Menü Ansicht
  - Das Menü Wiedergabeliste
  - Das Menü Extras
  - Das Menü Einstellungen
  - Das Menü Hilfe
- Referenz der Kurzbefehle
  - Globale Kurzbefehle
  - Amarok-Kurzbefehle
- Danksagungen und Lizenz

# 8.1 Menü- und Befehlsreferenz

## 8.1.1 Amaroks Hauptmenü

| e 🕑 🕐          |              |          |               |                  | Amarok       |
|----------------|--------------|----------|---------------|------------------|--------------|
| <u>A</u> marok | <u>V</u> iew | Playlist | <u>T</u> ools | <u>S</u> ettings | <u>H</u> elp |

| Menü            | Beschreibung                              |
|-----------------|-------------------------------------------|
| Amarok          | Oft benutze Aktionen wie Wiedergabe,      |
| Analok          | Anhalten usw.                             |
| Ansicht         | Ändern der Ansicht von Amarok             |
| Wiedergabeliste | Einstellung der Wiedergabeliste           |
| Extras          | Zusätzliche Werkzeuge und Skripte starten |
| Finstellungen   | Einstellungen ändern und Amarok           |
| Einsteinungen   | einrichten                                |
| Hilfo           | Wichtige Informationen über Amarok und    |
| lille           | KDE                                       |

### 8.1.2 Das Amarok-Menü

Hier finden Sie einige der häufig gebrauchten Aktionen für Amarok, die hauptsächlich die Medienwiedergabe steuern.

## 8.1.3 Inhalte

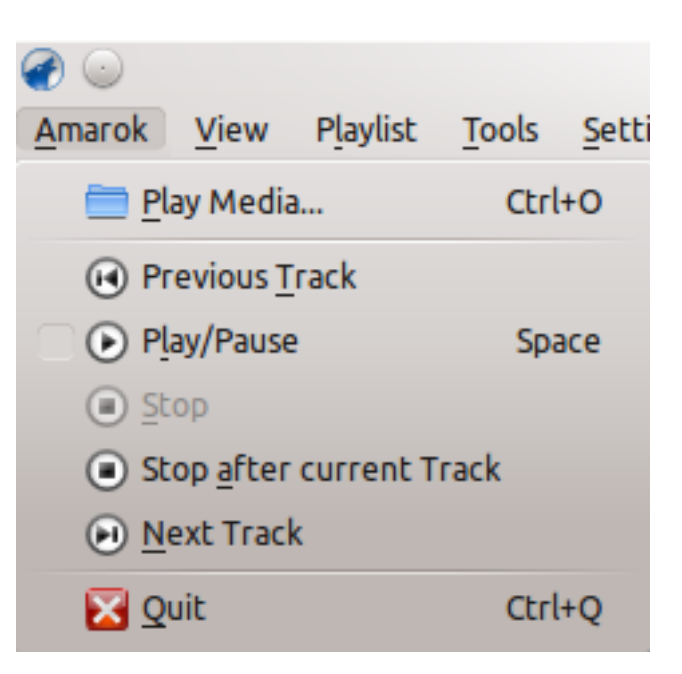

### Das Amarok-Menü

| Menüeintrag           | Beschreibung                | Kurzbefehl |
|-----------------------|-----------------------------|------------|
|                       | Öffnet eine                 |            |
| Medien wiedergeben    | Multimedia-Datei zur        | Strg-O     |
| _                     | Wiedergabe mit Amarok.      | _          |
|                       | Geht zurück zum letzten     |            |
| Varbariana Stüale     | Stück, das in der aktuellen |            |
| Vorneriges Stuck      | Sitzung wiedergegeben       |            |
|                       | wurde.                      |            |
|                       | Startet die Wiedergabe der  |            |
| Wiedergabe/Pause      | aktuellen Mediendatei oder  | Leertaste  |
| _                     | hält sie an.                |            |
| Anhaltan              | Beendet die laufende        |            |
| Annanen               | Wiedergabe.                 |            |
|                       | Wartet bis zum Ende das     |            |
|                       | aktuellen Stücks, ehe die   |            |
| Nach alstrallam Stück | Wiedergabe angehalten       |            |
| mach actuellem Stuck  | wird. Dies ist sinnvoll,    |            |
| annanen               | wenn Sie eine               |            |
|                       | Wiedergabeliste             |            |
|                       | verwenden.                  |            |
|                       | Geht zum nächsten           |            |
| Nächstes Stück        | Mediendatei in Ihrer        |            |
|                       | Wiedergabeliste.            |            |
| Beenden               | Beendet Amarok.             | Strg-O     |

# 8.2 Das Menü Ansicht

In diesem Menü finden Sie Aktionen zur Anpassung der Anordnung von Amarok und ein Ankreuzfeld, um die Einstellung zu sperren. Benutzen Sie dies, um unbeabsichtigte Änderungen der Fensteranordnung von Amarok zu verhindern.

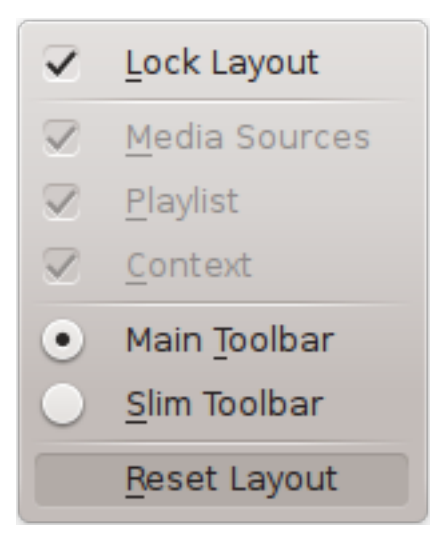

Das Menü Ansicht

# 8.2.1 Werkzeugleisten von Amarok ändern

Es gibt auch zwei Auswahlknöpfe in diesem Menü, mit denen Sie die *Werkzeugleiste* für Amarok auswählen können. Die *Haupt-Werkzeugleiste* hat eine größere Höhe und etwas andere Steuerelemente als die *Schmale Werkzeugleiste*. Die *Haupt-Werkzeugleiste* hat zwei wichtige Knöpfe: einen Knopf **Wiedergabe** / **Pause** und einen Knopf zur Steuerung der Lautstärke. Es wird auch der Name der aktuellen Mediendatei und ein Schieberegler für die Anzeige und Änderung der Position der Wiedergabe. Mehr darüber im Abschnitt Werkzeugleiste.

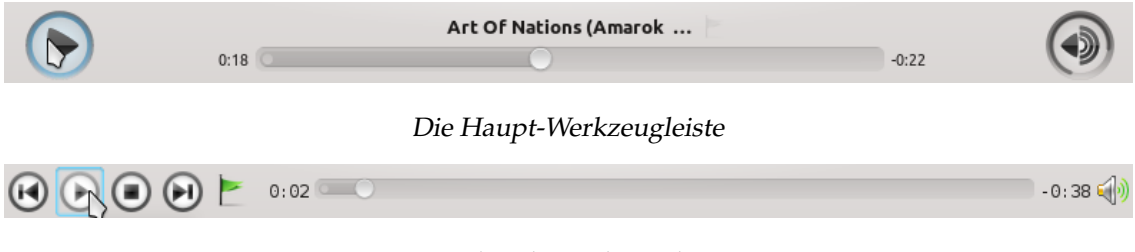

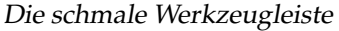

## 8.2.2 Amarok-Fensteranordnung

Ist der Knopf **Ansicht sperren** nicht angekreuzt, kann die Anzeige der *Medienquellen*, der *Kontext*-Ansicht und der *Wiedergabeliste* ein- und ausgeschaltet und viele verschiedene Anordnungen wie im nächsten Bildschirmfoto eingestellt werden:

| Amarok View Playlist Tools Settings Help                                                                                                    |                                                 |                                                                           |
|----------------------------------------------------------------------------------------------------|-------------------------------------------------|---------------------------------------------------------------------------|
| Tvoeto surce                                                                                                    | Album                                           | Instability >                                                             |
| 4:41                                                                                                    |                                                 | -0:56                                                                     |
| Playlist                                                                                                    |                                                 | 8 B                                                                       |
| Artist - >                                                                                                    |                                                 | <u> </u>                                                                  |
| Search nlawlist                                                                                                    |                                                 |                                                                           |
| Boris Breicha - Iamelia.mp3                                                                                                    |                                                 | 7:52                                                                      |
| Seven Hertz - A Trip Into Reality.mp3                                                                                                    |                                                 | 8:58                                                                      |
| Seven Hertz & So Called Crew - No Direction (feat. Araiz).mp3                                                                                                    |                                                 | 4:28                                                                      |
| Chica Bomb                                                                                                    | Dan Balan                                       | 3:34                                                                      |
| Revolver<br>Tweete surse                                                                                                    | Madonna Feat. Lil Wayne<br>Maria i Di Jiuka Mix | 3:53                                                                      |
| Static                                                                                                    | Seven Hertz                                     | 5:38                                                                      |
| Instability                                                                                                    | Seven Hertz                                     | 7:58                                                                      |
| Gravity Overdrive                                                                                                    | Seven Hertz                                     | 6:31                                                                      |
| Andrea & Kosti - Dokosvai me.mp3                                                                                                    | To71                                            | 3:34                                                                      |
| C'Mon (Original Mix)                                                                                                    | Enopying                                        | 5 5:14<br>4:02                                                            |
| Безсрамна                                                                                                    | Елена                                           | 3:25                                                                      |
| Бони - Страхливци.mp3                                                                                                    | To71                                            | 3:36                                                                      |
| Влез                                                                                                    | Цветелина Янева и lonut cercel                  | 3:37                                                                      |
| Amarok View Blaufist Tools Sottings Hale                                                                                                    | ) 🛃 - 🧐 🥟 💽 💽 - 🧮<br>Playing: Stati             | <b>c</b> by <b>Seven Hertz</b> on <b>Album</b> (5:38) 15 tracks (1:15:56) |
| Amarok view ridyist joois Settings Help                                                                                                    |                                                 |                                                                           |
| Cvetelina Qneva - Za kontakti.mp3                                                                                                    | Chica Bomb                                      | Animale >                                                                 |
| 0:17                                                                                                    |                                                 | -3:16                                                                     |
| Context                                                                                                    |                                                 | 8                                                                         |
|                                                                                                    |                                                 |                                                                           |
| Chica Bomb<br>By Dan Balan<br>On Future Trance, Volume 52 (disc 2                                                                                                    | !)                                              |                                                                           |
| Play count                                                                                                    | Score                                           | Last Played                                                               |
| 2                                                                                                    | 65                                              | Within the last minute                                                    |
| 76                                                                                                    | Lyrics: Chica Bomb - Dan Balan                  | 우리·오                                                                      |
| I better call my doctor<br>Tell him about my fever<br>I know he'll fix my temperature<br>I'm burnin' I'm burnin'<br>And then i looked around,<br>My head was spinnin' round |                                                 |                                                                           |
| Current Track                                                                                                    | Photos                                          | Videoclip Videoclip                                                       |
| content noek cynto                                                                                                    | Plaving: Chica Romb by Dan Balan on Future      | Trance Volume 52 (disc 2) (3:34) 19 tracks (1:27:47)                      |
|                                                                                                    | Playing. Circa bonib by ban balan on Puture     | Traince, Volume 52 (disc 2) (5.54)   16 (lacks (1.27.47)                  |
| Amarok View Playlist Tools Settings Help                                                                                                    |                                                 |                                                                           |
|                                                                                                    |                                                 |                                                                           |
|                                                                                                    | Лиана                                           | 2:19                                                                      |
| 0.37                                                                                                    |                                                 |                                                                           |
| Media Sources                                                                                                    |                                                 | 0 X                                                                       |
| ►                                                                                                    |                                                 | 🙀 🖓                                                                       |
| Rilter Music Sources                                                                                                    |                                                 |                                                                           |
| Local Music                                                                                                    |                                                 |                                                                           |
| Cocal sources of content                                                                                                    |                                                 |                                                                           |
| Internet<br>Online sources of content                                                                                                    |                                                 |                                                                           |
| Playlists<br>Various types of playlists                                                                                                    |                                                 |                                                                           |
| Files<br>Browse local hard drive for content                                                                                                    |                                                 |                                                                           |
| Podcasts                                                                                                    |                                                 |                                                                           |
| List of podcast subscriptions and episodes                                                                                                    |                                                 |                                                                           |
|                                                                                                    |                                                 |                                                                           |
|                                                                                                    |                                                 | Amarok is paused 18 tracks (1:27:47)                                      |
|                                                                                                    |                                                 |                                                                           |

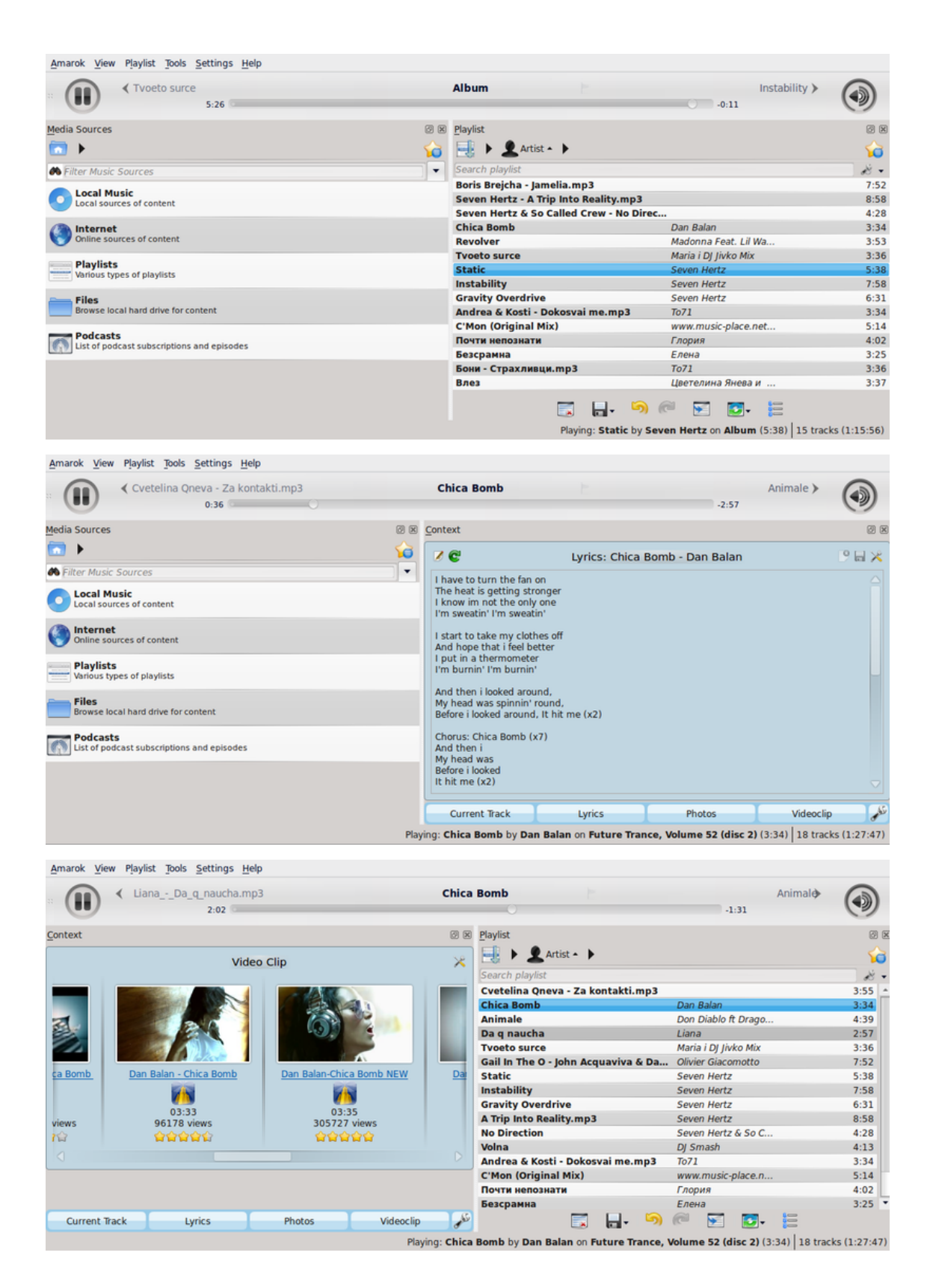

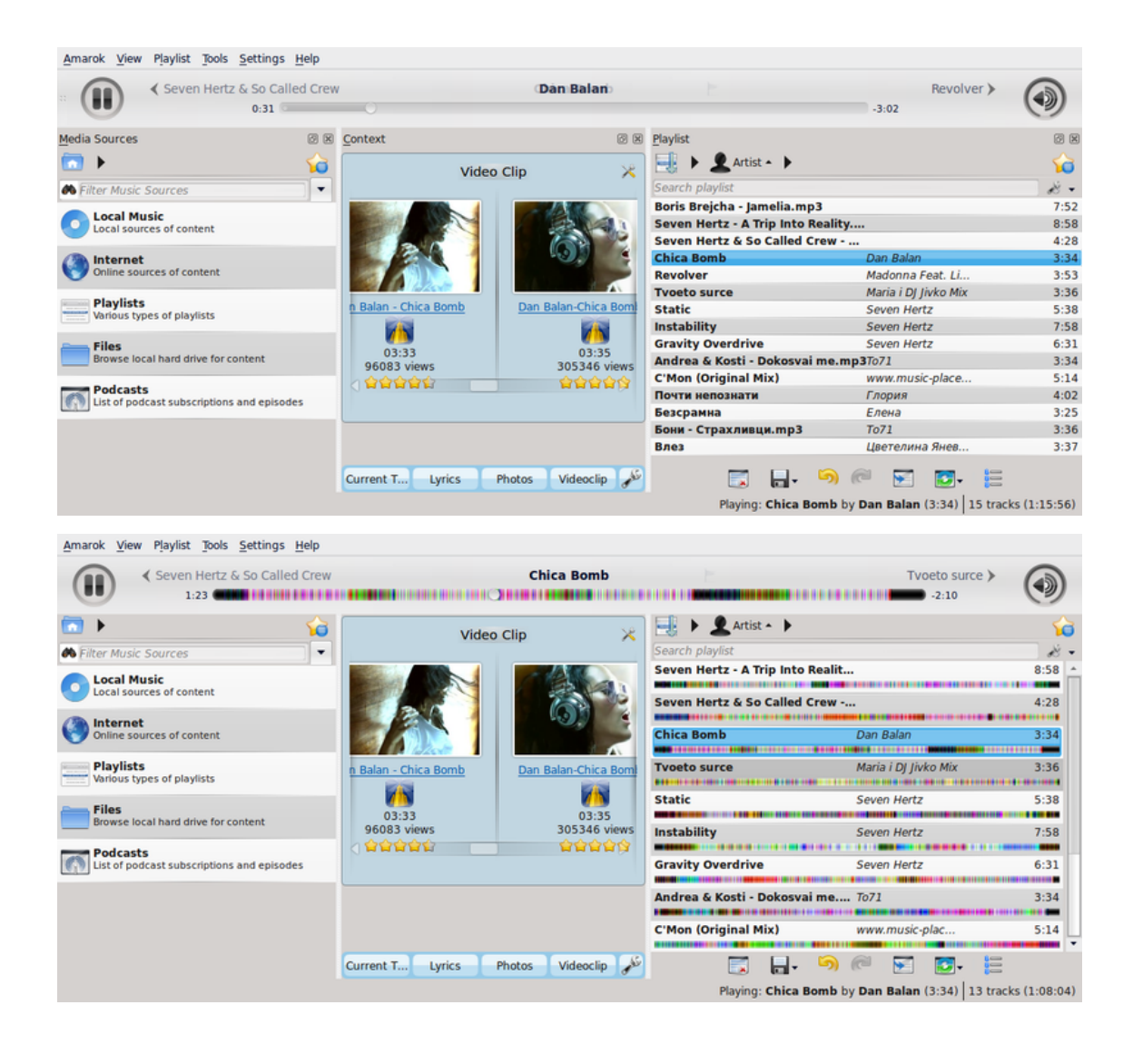

| marok View Playlist Tools                     | <u>S</u> ettings <u>H</u> elp<br>Reprise) |                      | Pilgri          | im's Progr | ess                                       |                                 | The              | e Articulate Dead 🕨 | -  |
|-----------------------------------------------|-------------------------------------------|----------------------|-----------------|------------|-------------------------------------------|---------------------------------|------------------|---------------------|----|
| 100 🖷                                         |                                           |                      |                 |            |                                           |                                 |                  | -2:06               |    |
| >                                             |                                           |                      |                 | <b>10</b>  | Internal States                           | Oshalla                         |                  |                     |    |
| arch playlist                                 |                                           |                      |                 | die 1      | KULO-SIXIIS-K                             | ophelia<br>- Kula Chaker        |                  |                     |    |
| Articulate Dead                               | Black Moth                                | The Killing Jar      | 0000006         | 2:54 A     |                                           | By Nula Shaker                  |                  |                     |    |
| ckbirds Fall                                  | Black Moth                                | The Killing Jar      | *****           | 4:03       | ST.                                       | on Pilgrim's Progress           |                  |                     |    |
| You In Hell                                   | Resignators                               | See You In Hell!     | 000007          | 2:27       |                                           |                                 | . 🗤 🎸 🗔 👘        |                     |    |
| je                                            | Resignators                               | See You In Hell!     | 습습습습습 5 :       | 2:33       |                                           |                                 |                  |                     |    |
| d Me Twice                                    | Resignators                               | See You In Hell!     | 0000005         | 2:56       |                                           |                                 |                  |                     |    |
| is Of The Father                              | Resignators                               | See You In Hell!     | 000002          | 4:02       |                                           | Play Count                      | Score            | Last Played         |    |
| to Burnto                                     | Resignators                               | See You in Hell!     | 00000 2         | 2:39       | 6000                                      | 46                              | 79               | July 2012           |    |
| ain Robbaz                                    | Resignators                               | See You In Hell!     | 000002          | 3:20       |                                           |                                 |                  |                     |    |
| ld Bread                                      | Johnny Flynn                              | A Larum              | <u> </u>        | 3:29       | •                                         | Labels for Opheli               | a by Kula Shakei |                     |    |
| mifestation Contre La Guerre En               | Babylon Circus                            | Dances of Resistance | 000005          | 0:31       |                                           |                                 |                  |                     |    |
| nces of Resistance                            | Babylon Circus                            | Dances of Resistance |                 | 3:53       | 2010 british                              | cahit folk pop                  |                  | songs about girls   | uk |
| Competition                                   | Babylon Circus                            | Dances of Resistance | ្តែតុតុតុត្ 4 : | 2:46       |                                           |                                 |                  |                     |    |
| rcus                                          | Babylon Circus                            | Dances of Resistance | 000005          | 0:43       |                                           |                                 |                  | ~                   |    |
| La Musique Et Du Bruit                        | Babylon Circus                            | Dances of Resistance | 000004          | 4:24       |                                           | Albump but                      | fula Chaker      |                     |    |
| Clown                                         | Babylon Circus                            | Dances of Resistance | 000004          | 4:01       |                                           | Albums by I                     | sula snaker      |                     |    |
| urais Bien Voulu                              | Babylon Circus                            | Dances of Resistance | 000003          | 3:22       | ID MAIL                                   | (2010)                          |                  |                     |    |
| erlude Barbare                                | Babylon Circus                            | Dances of Resistance | 000003          | 0:57       | 12 tracks 41:4                            | 2                               |                  |                     |    |
| sical Terrorism Act                           | Babylon Circus                            | Dances of Resistance | 000003          | 3:03       | J                                         | -                               |                  |                     |    |
| irlord                                        | Babylon Circus                            | Dances of Resistance | 000007          | 5:19       | - 1. Peter Pan R.I.P (3                   | :31)                            |                  |                     |    |
| rade Acoustique                               | Babylon Circus                            | Dances of Resistance | 000003          | 0:53       | - 2. Ophelia (3:07)                       |                                 |                  |                     |    |
| ilor's Wife                                   | Babylon Circus                            | Dances of Resistance | 000003          | 3:09       | - 3. Modern Blues (3:                     | 48)                             |                  |                     |    |
| Caravane                                      | Babylon Circus                            | Dances of Resistance | 000003          | 4:11       | - 4. Only Love (3:12)                     |                                 |                  |                     |    |
| st in the lungle                              | Babylon Circus                            | Dances of Resistance | 00000.8         | 3:56       | - 5. All Dressed Up (A                    | And Ready To Fall In Love) (3:: | 30)              |                     |    |
| suile Sur Le Feu                              | Babylon Circus                            | Dances of Resistance | 000004          | 4:10       | - 6. Cavalry (2:02)                       |                                 |                  |                     |    |
| tite Caravane Barbare                         | Babylon Circus                            | Dances of Resistance | 000004          | 1:10       | - 7. Ruby (3:06)                          |                                 |                  |                     |    |
| Friend                                        | Babylon Circus                            | Dances of Resistance | 0000051         | 3:27       | 8. Figure It Out (3:3)                    | 2)                              |                  |                     |    |
| asons Why                                     | Resignators                               | See You In Hell!     | 0000005         | 2:58       | 9. Barbara Ella (3:4                      | 4)                              |                  |                     |    |
| oze And Tattoos                               | Resignators                               | See You in Hell!     | 000004          | 3:45       | 10. When A Brave Ne                       | eds A Maid (2:43)               |                  |                     |    |
| vane im in                                    | Resignators                               | See You In Hell      | 000004          | 2.29       | - 11. To Wait Till I Com                  | e (2:58)                        |                  |                     |    |
| arken Love You (A Frankston Lo                | Resignators                               | See You in Hell      | 000004          | 2:11       | -12. Winter's Call (6:2                   | 9)                              |                  |                     |    |
|                                               |                                           |                      |                 |            | 10860                                     |                                 |                  |                     |    |
| , 🖬 🔊 🖻 🖃                                     |                                           |                      |                 | :02:04)    | Strangefolk (20<br>13 tracks, 50:2        |                                 |                  |                     |    |
| >                                             |                                           |                      |                 | 10 F       | 1. Out On The High                        | way (3:53)                      |                  |                     |    |
| Chan Munic Causan                             |                                           |                      |                 |            | <ol> <li>2. Second Sight (3:4</li> </ol>  | 14)                             |                  |                     |    |
| ritter music sources                          |                                           |                      |                 | ~          | 3. Die For Love (3:2                      | 6)                              |                  |                     |    |
| Local Music                                   |                                           |                      |                 |            | <ol> <li>Great Dictator (0</li> </ol>     | f The Free World) (3:14)        |                  |                     |    |
| Local sources of content                      |                                           |                      |                 |            | <ul> <li>5. Strangefolk (1:27</li> </ul>  | )                               |                  |                     |    |
| -                                             |                                           |                      |                 |            | <ul> <li>6. Song Of Love/nar</li> </ul>   | rayana (5:31)                   |                  |                     |    |
| Internet                                      |                                           |                      |                 |            | <ul> <li>7. Shadowlands (4:)</li> </ul>   | 10)                             |                  |                     |    |
| Online sources of content                     |                                           |                      |                 |            | <ul> <li>8. Fool That I Am (3)</li> </ul> | :55)                            |                  |                     |    |
| Olauliste                                     |                                           |                      |                 |            | 9. Hurricane Seaso                        | n (6:03)                        |                  |                     |    |
| Various types of playists                     |                                           |                      |                 |            | - 10. Ol' Jack Tar (3:37                  | 1                               |                  |                     |    |
|                                               |                                           |                      |                 |            | - 11. 6ft Down Blues (                    | 3:55)                           |                  |                     |    |
| Files                                         |                                           |                      |                 |            | 12. 12-kula shaker-d                      | r: kitt (4:22)                  |                  |                     |    |
| Browse local hard drive for conte             | int                                       |                      |                 |            | 13. Super CB Operat                       | or (3:11)                       |                  |                     |    |
| Podcasts<br>List of podcast subscriptions and | episodes                                  |                      |                 |            | Peasants, Pigs<br>12 tracks, 54:1         | & Astronauts (1999)<br>3        |                  |                     |    |

# 8.2.3 Das Menü Wiedergabeliste

Dies ist ein Auswahlfeld der obersten Ebene, im dem Sie Ihre **Wiedergabeliste** einrichten können. Hier können Sie mehr Stücke oder Stream-Kanäle von Radios hinzufügen oder Ihre Wiedergabeliste leeren.

### 8.2.3.1 Menüeinträge

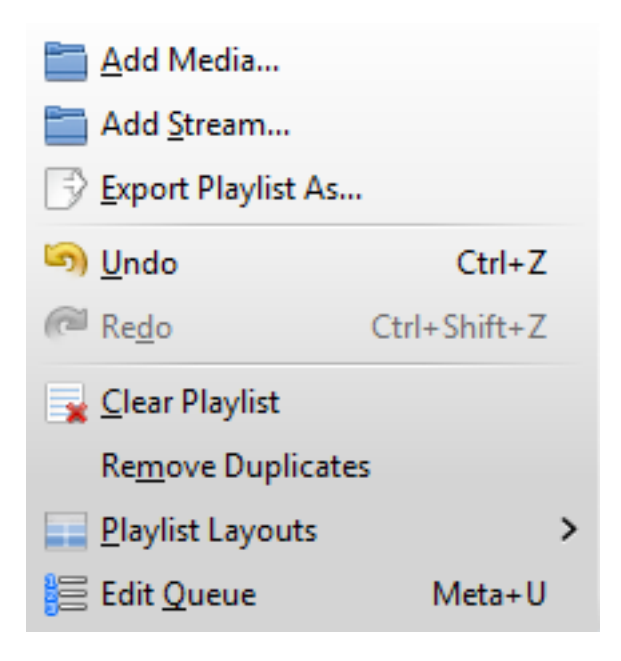

Das Amarok-Menü Wiedergabeliste

| Menüeintrag                | Beschreibung                | Kurzbefehl              |
|----------------------------|-----------------------------|-------------------------|
|                            | Öffnet eine                 |                         |
| Medien hinzufügen          | Multimedia-Datei zur        |                         |
|                            | Wiedergabe in Amarok        |                         |
|                            | Wählen Sie verschiedene     |                         |
|                            | Stream-Kanäle von Radios    |                         |
| Stream hinzufügen          | mit der Adressleiste, indem |                         |
| Stream milzurugen          | Sie eine kopierte Adresse   |                         |
|                            | einfügen oder direkt        |                         |
|                            | eingeben                    |                         |
|                            | Speichern Sie Ihre          |                         |
| Maria Jawa ah aliata       | Lieblings-Wiedergabeliste   |                         |
| wiedergabeliste            | in verschiedenen Formaten:  |                         |
| exportieren als            | MP3-Streaming, Shoutcast,   |                         |
|                            | xspf                        |                         |
| Rückgängig                 | Geht einen Schritt zurück   | Strg-Z                  |
|                            | Klicken Sie auf             |                         |
| Martin developments II are | "Wiederherstellen", um den  | Sture I los este elte 7 |
| wiedernerstellen           | letzten Schritt rückgängig  | Strg-Umschalt-Z         |
|                            | zu machen.                  |                         |
| Windowashalista laaran     | Löscht die aktuelle         |                         |
| wiedergabeliste leeren     | Wiedergabeliste             |                         |
| Dunlikata antforman        | Entfernt doppelte Einträge  |                         |
| Duplikate entremen         | aus der Wiedergabeliste     |                         |
| Ancichton                  | Ändert den Anzeigestil der  |                         |
| Ansienten                  | Wiedergabeliste             |                         |
|                            | Ermöglicht die Änderung     |                         |
| Warteschlange bearbeiten   | der Reihenfolge in der      |                         |
|                            | Warteschlange               |                         |

### 8.2.3.2 Wiedergabelistenansicht

Im Menü Wiedergabeliste  $\rightarrow$  Ansichten können Sie zwischen verschiedenen Ansichten mit Auswahlknöpfen wechseln und Ihre persönliche Ansicht der Wiedergabeliste einrichten.

### 8.2.3.2.1 Standard

 $Wiedergabeliste \rightarrow Ansichten \rightarrow Standard$ 

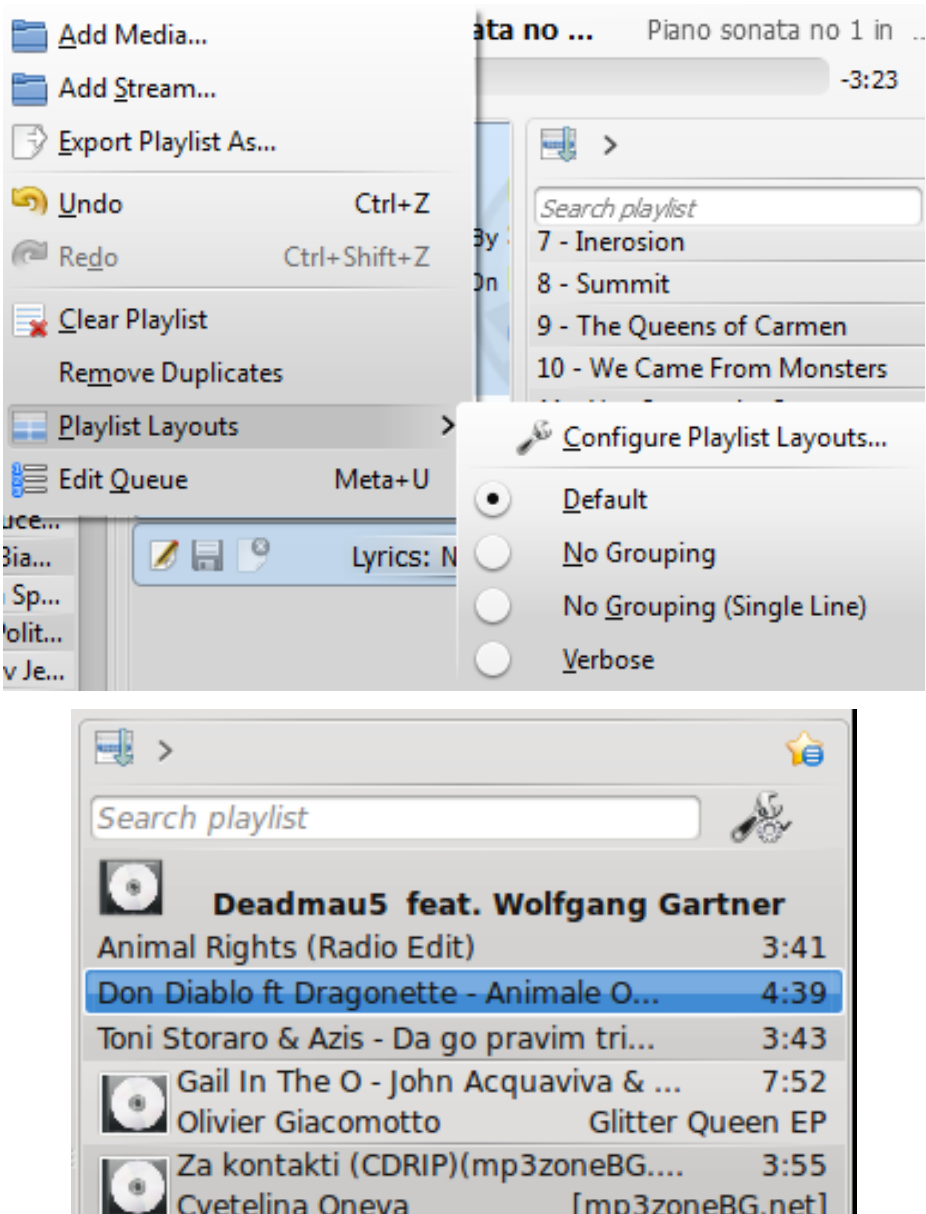

| Cvetelina Qneva |        | [mp3zoneBG.net] |
|-----------------|--------|-----------------|
| •               | Глория |                 |
| Почти непознати |        | 4:02            |
| Безсрамна       |        | 3:25            |

8.2.3.2.2 Keine Gruppierung

 $Wiedergabeliste \rightarrow Ansichten \rightarrow Keine\ Gruppierung$ 

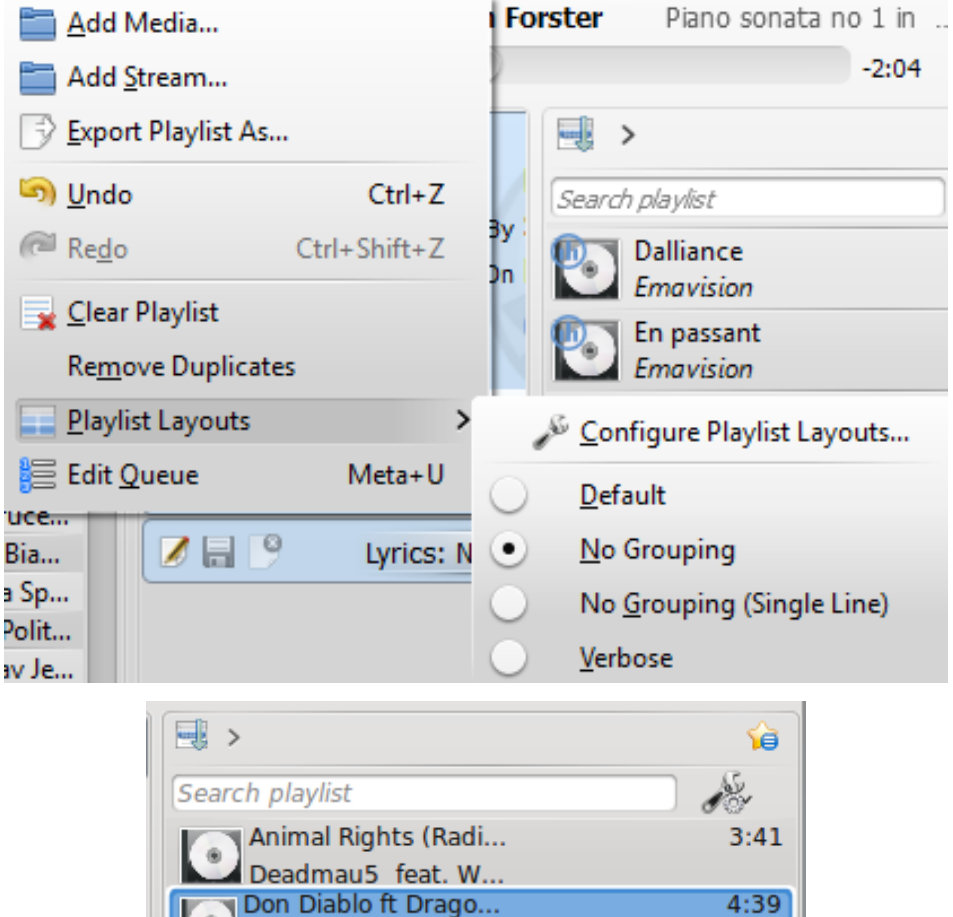

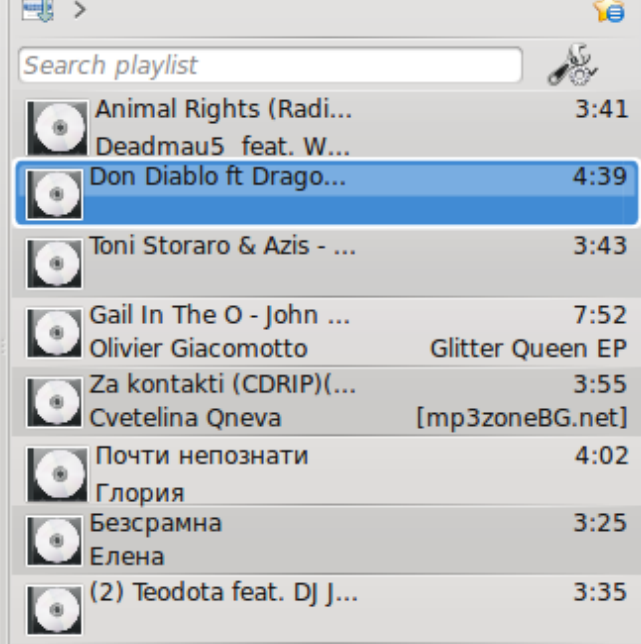

8.2.3.2.3 Keine Gruppierung (eine Zeile)

Wiedergabeliste  $\rightarrow$  Ansichten  $\rightarrow$  Keine Gruppierung (eine Zeile)

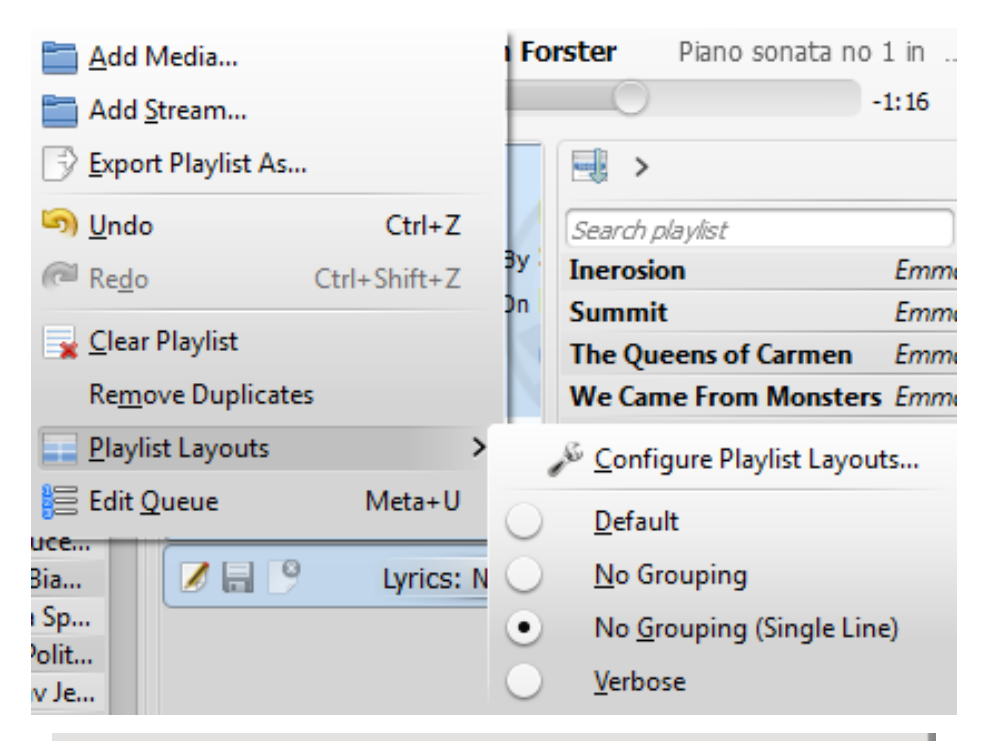

| 📑 >                    |             | 6    |
|------------------------|-------------|------|
| Search playlist        |             | Je - |
| Animal Rights (Radi    | Deadmau     | 3:41 |
| Don Diablo ft Drago    |             | 4:39 |
| Toni Storaro & Azis    |             | 3:43 |
| Gail In The O - John   | Olivier Gia | 7:52 |
| Za kontakti (CDRIP)(   | Cvetelina   | 3:55 |
| Почти непознати        | Глория      | 4:02 |
| Безсрамна              | Елена       | 3:25 |
| (2) Teodota feat. DJ J |             | 3:35 |

### 8.2.3.2.4 Ausführlich

 $Wiedergabeliste \rightarrow Ansichten \rightarrow Ausführlich$ 

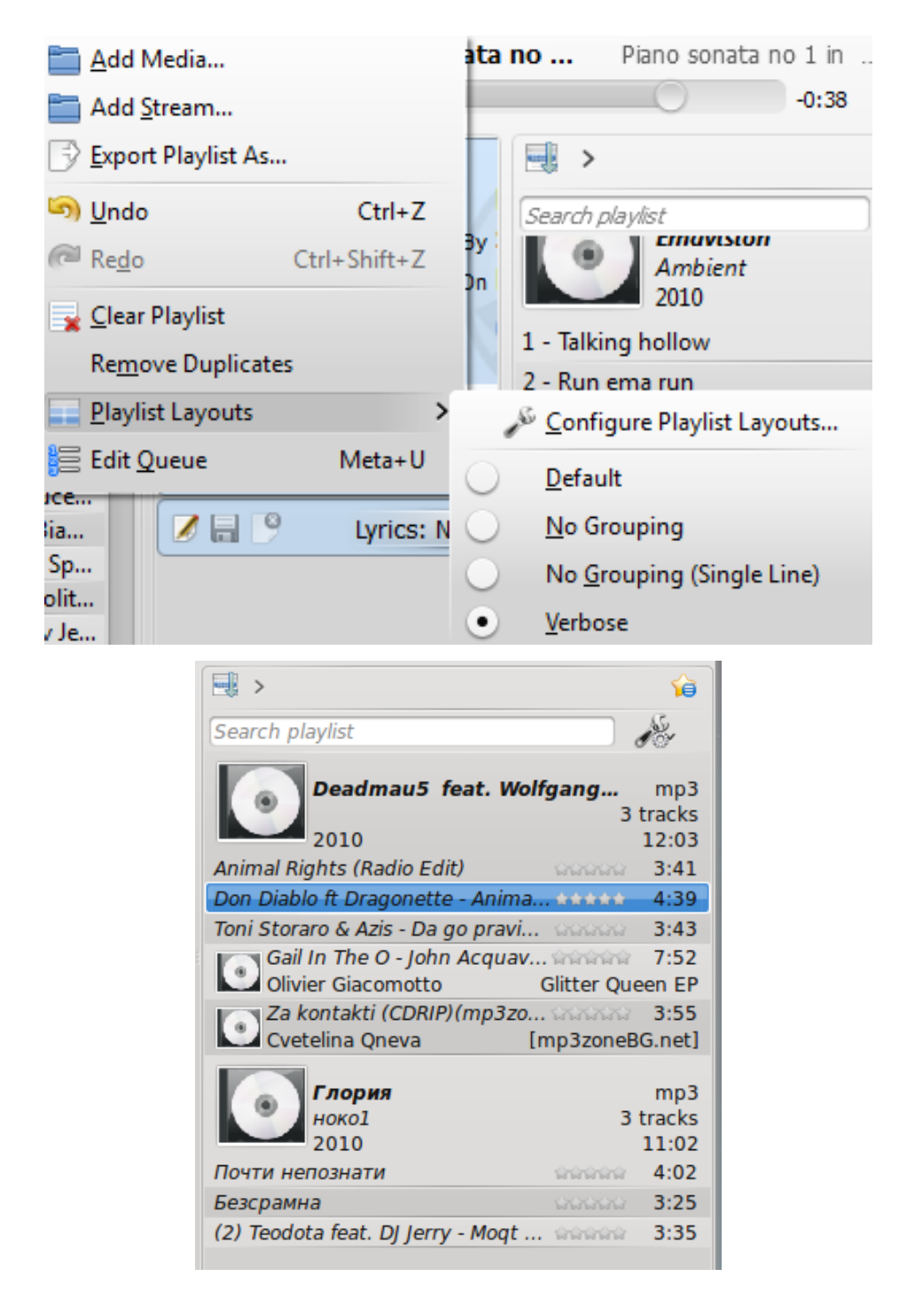

### 8.2.3.2.5 Einstellung der Wiedergabelistenansicht

### $\textbf{Wiedergabeliste} \rightarrow \textbf{Ansichten} \rightarrow \textbf{Ansichten einrichten} \dots$

Mit diesem Menüeintrag können Sie eigene Anordnungen für **Wiedergabelisten** erstellen, zum Beispiel die Anzeige von Interpret, Genre, Jahr, BPM usw.

| Playlist Layout Edito                                                               | r                                                                    |                                | Search playlist                       |
|-------------------------------------------------------------------------------------|----------------------------------------------------------------------|--------------------------------|---------------------------------------|
| Available Layouts<br>Default<br>No Grouping<br>No Grouping (Single Line)<br>Verbose | Album Albutist Artist                                                | Bitrate BPM                    | Comment Composer Direc                |
|                                                                                     | Show <u>i</u> nline playback controls<br>Group By<br><u>P</u> review | Layout<br>Album<br><u>V</u> DK | ✓<br>✓ <u>A</u> pply Ø <u>C</u> ancel |

Erstellen Sie Ihr eigene Ansicht

## 8.2.4 Das Menü Extras

In diesem Menü finden Sie zusätzliche Werkzeuge und Skripte.

Das Menü Extras

Das Menü Extras

| Menüeintrag            | Beschreibung                                |  |
|------------------------|---------------------------------------------|--|
| Lacazaichanyamualtuna  | Ermöglicht das Speichern verschiedener      |  |
| Lesezeichenverwaltung  | Arten von Lesezeichen.                      |  |
|                        | Öffnet einen Dialog und zeigt die Cover der |  |
| Cover-Verwaltung       | Alben an. Fehlende Cover können in          |  |
|                        | diesem Dialog heruntergeladen werden.       |  |
| Equalizer              | Zeigt den Equalizer an                      |  |
| Netzwerkanfragen       | Zeigt die Netzwerkanfragen                  |  |
| Sammlung aktualisioron | Überprüft die Stücke in Ihrer Sammlung      |  |
| Samming actualisieren  | und aktualisiert die Datenbank              |  |
| Statistik abgleichen   | Öffnet den Dialog Statistikabgleich         |  |

### 8.2.4.1 Lesezeichenverwaltung

Mit der Lesezeichenverwaltung können Sie verschiedene Arten von Lesezeichen anlegen, um sie später wieder einfach aufzurufen. Sie können auch Ordner für Ihre Lesezeichen erstellen. Mit dem Suchfeld finden Sie einfach Lesezeichen. Mit dem Kontextmenü können Sie Lesezeichen Laden und Löschen.

| <b>@</b> 💿 | Bookmark Manager - Amarok                                                                                              | 2 🗢 🗢 🛎 |
|------------|----------------------------------------------------------------------------------------------------|---------|
| 🐺 Add      | Folder Power Bookmark Filter bookmarks                                                                                 |         |
| Name       | • Type > Bookmark Context View Applets E Bookmark Media Sources View Bookmark Playlist Setup > Bookmark Track Position |         |
|            |                                                                                                    |         |

| Menüeintrag                            | Beschreibung                              |
|----------------------------------------|-------------------------------------------|
| Lesezeichen für                        | Speichert die aktuell benutzten           |
| Kontextansicht-Miniprogramme           | Miniprogramme der Kontextansicht.         |
| Lasazaishan für Madian quallan Ansisht | Speichert die aktuelle Ansicht der        |
| Lesezeichen für Medlenquenen-Ansicht   | Medienquellen.                            |
| Lesezeichen für                        | Speichert die aktuellen Einstellungen der |
| Wiedergabelisten-Einstellung           | Wiedergabeliste.                          |
| Lagazaichan für Stücknasition          | Speichert die Wiedergabeposition im       |
| Lesezeichen für Stuckposition          | aktuellen Stück.                          |

# 8.2.4.2 Cover-Verwaltung

Zeigt alle Alben in Ihrer Sammlung. Hier können Sie benutzerdefinierte Cover für Alben einstellen und fehlende Cover holen. Weitere Informationen über die Cover-Verwaltung wird unten angezeigt.

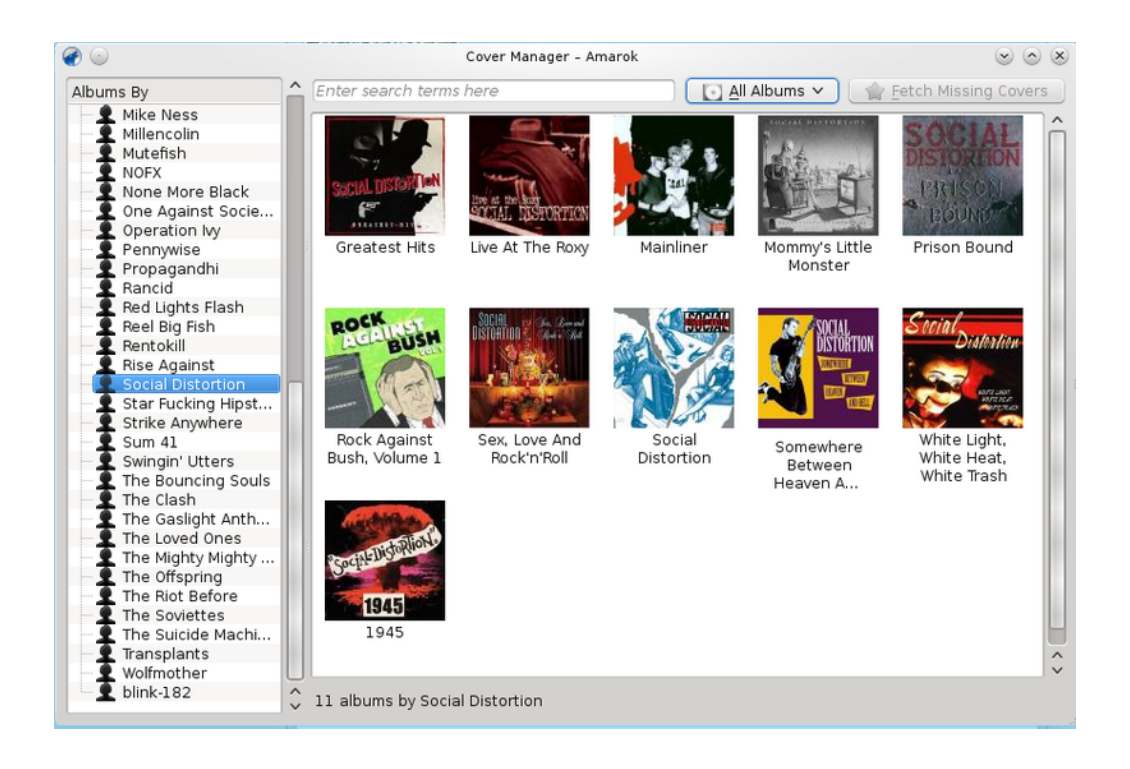

### 8.2.4.3 Equalizer

Ermöglicht die Anpassung der Soundeinstellungen. Sie können zwischen der manuellen Anpassung und der Verwendung von Vorlagen wählen. Zurzeit ist *Phonon GStreamer* für einen funktionierenden Equalizer erforderlich.

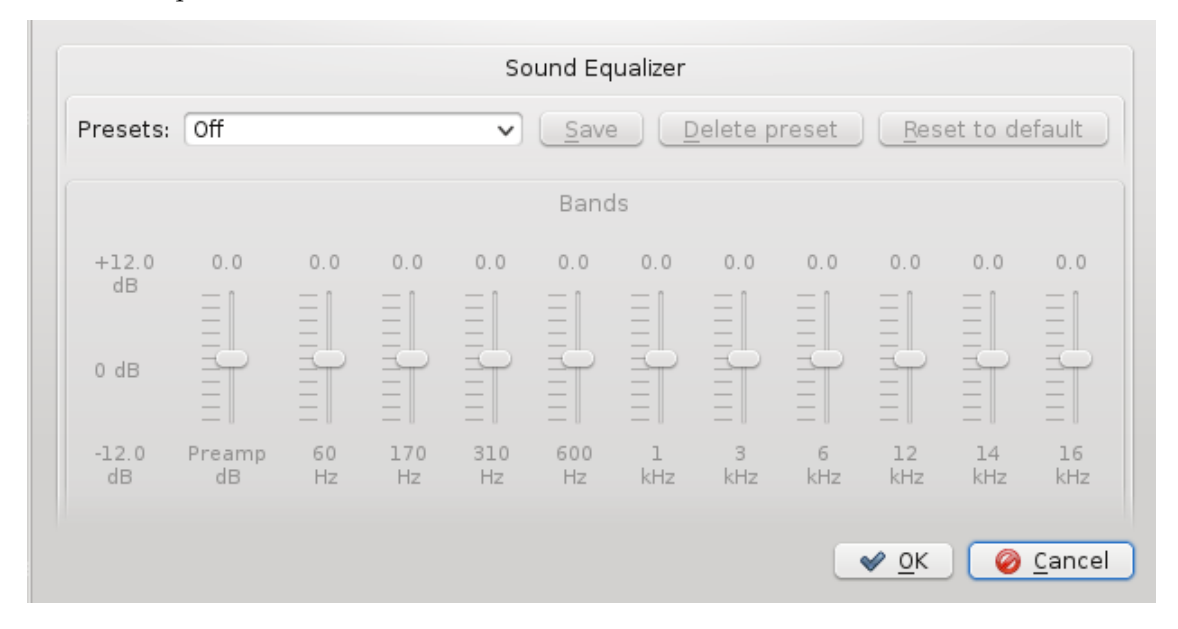

### 8.2.4.4 Anzeige von Netzwerkanfragen

Mit den **Netzwerkanfragen** können Sie die Abfragen von Amarok über das Netzwerk überwachen. Ist dies ausgewählt, wird folgendes Fenster geöffnet:

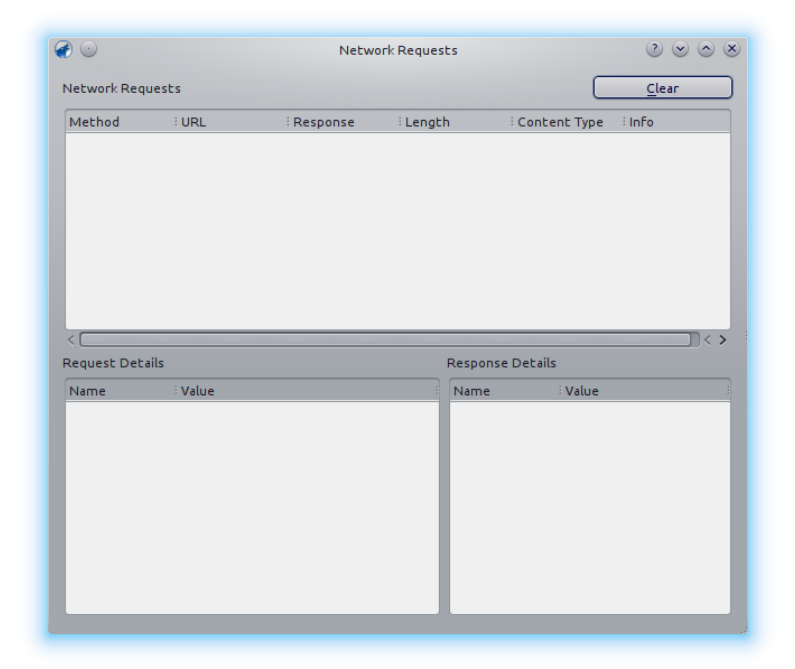

### 8.2.4.5 Sammlung aktualisieren

Überprüft die Dateien in Ordnern, die als Ihre Sammlung festgelegt wurden. Neue Dateien werden hinzugefügt und fehlende aus dem linken Bereich entfernt.

### 8.2.4.6 Statistik abgleichen

Mit dieser Einstellung können Sie die Statistik Ihrer verschiedenen Sammlungen abgleichen. Diese Funktion wurde in der Version 2.7 von Amarok eingeführt. Weitere Informationen finden Sie im Abschnitt Statistikabgleich zwischen Sammlungen und mit Last.fm des Handbuchs.

## 8.2.5 Das Menü Einstellungen

In diesem Menü können die Einstellungen für Amarok angepasst werden.

| <u>S</u> ettings <u>H</u> elp   |         |               |
|---------------------------------|---------|---------------|
| ✓ 🚈 Show <u>M</u> enubar Ctrl+M |         |               |
| Replay Gain Mode                | •       | <u>O</u> ff   |
| ☆ Configure Shortcuts           | $\circ$ | <u>T</u> rack |
| 🎺 <u>C</u> onfigure Amarok      | $\circ$ | <u>A</u> lbum |

Das Amarok-Einstellungsmenü

| Menüeintrag           | Beschreibung                              |  |  |
|-----------------------|-------------------------------------------|--|--|
|                       | Blendet die Menüleiste aus, sie kann mit  |  |  |
| Menüleiste anzeigen   | der Kurzwahl Strg-M wieder angezeigt      |  |  |
|                       | werden.                                   |  |  |
|                       | Ermöglicht die Einstellung der            |  |  |
| Lautstärkeanpassung   | Lautstärkeanpassung: Aus je Stück oder je |  |  |
|                       | Album.                                    |  |  |
| Kurzhofohla fastlagan | Öffnet einen Dialog zum Ändern der        |  |  |
| Kuizbeienne lestiegen | Kurzbefehle für Amarok.                   |  |  |
|                       | Einrichtung von allgemeinen               |  |  |
| Amarok einrichten     | Einstellungen, Internetdiensten,          |  |  |
|                       | Benachrichtigungen und der Datenbank.     |  |  |

### 8.2.5.1 Menüleiste anzeigen

Mit dieser Aktion wird die Menüleiste ausgeblendet.

Der Kurzbefehl **Strg-M** ist die einzige Möglichkeit, das Menü wieder anzuzeigen. Weitere Informationen dazu finden Sie im Abschnitt Menüs.

### 8.2.5.2 Lautstärkeanpassung

Ist dieser Modus aktiv, wird die Lautstärke abhängig von den Metadaten eines Stücks geändert. Weitere Informationen dazu finden Sie auf der Wikipedia-Seite Replay Gain.

Hier kann die Lautstärkeanpassung ausgeschaltet oder für einzelne Stücke oder Alben eingeschaltet werden.

### 8.2.5.3 Kurzbefehle festlegen

Ändern und definieren Sie neue Tastatur-Kurzbefehle oder aktivieren Sie Multimedia-Tasten auf Ihrer Tastatur. Weitere Informationen darüber finden Sie im Abschnitt Kurzbefehle.

### 8.2.5.4 Amarok einrichten

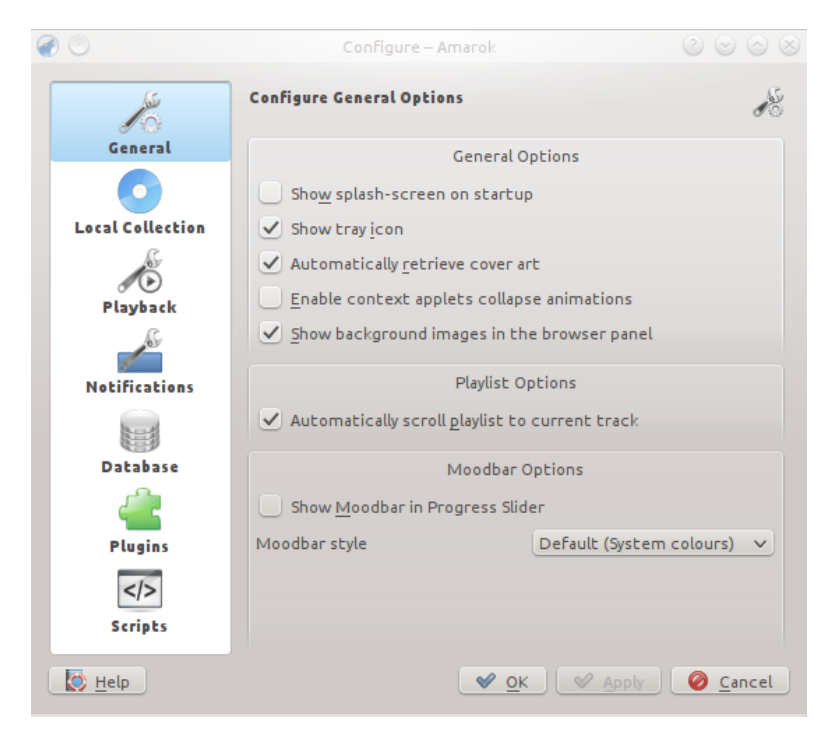

Einrichtungsdialog von Amarok

Hier können Sie viele Einstellungen von Amarok anpassen, weitere Informationen finden Sie im Abschnitt Amarok einrichten.

# 8.2.6 Das Menü Hilfe

Wichtige Informationen über Amarok und KDE

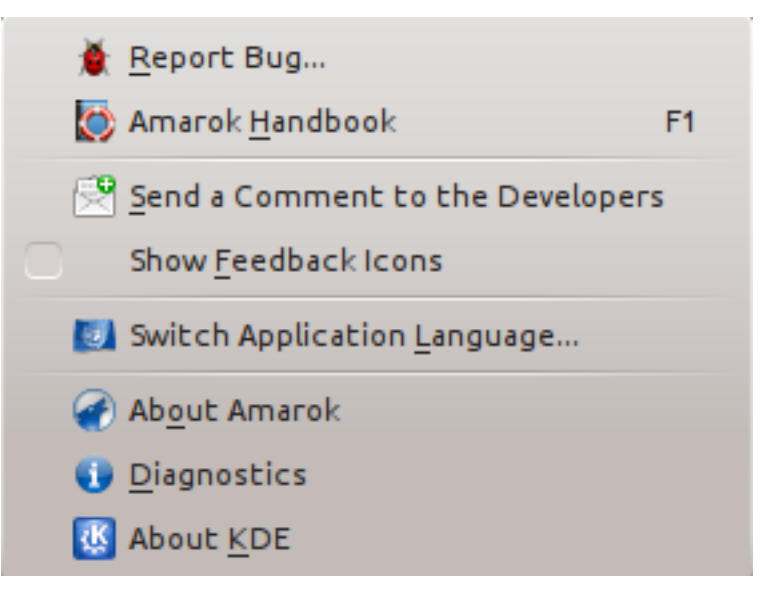

Das Amarok-Hilfemenü

| Menüeintrag                       | Beschreibung                                |  |  |
|-----------------------------------|---------------------------------------------|--|--|
|                                   | Öffnet den Dialog für Problemberichte, in   |  |  |
| Probleme oder Wünsche berichten   | dem Sie Fehler und Wünsche einsenden        |  |  |
|                                   | können.                                     |  |  |
| Handbuch zu Amarok                | Zeigt dieses Handbuch.                      |  |  |
|                                   | Öffnet einen Dialog, um einen kurzen        |  |  |
| Einen Kommentar an die Entwickler | Kommentar an die Entwickler von Amarok      |  |  |
| senden                            | zu senden. Bitte benutzen Sie diesen Dialog |  |  |
|                                   | nicht für Fehlerberichte.                   |  |  |
|                                   | Ist dies markiert, werden die               |  |  |
| Unterstützungssymbole anzeigen    | Unterstützungssymbole in jedem              |  |  |
|                                   | Amarok-Fenster und -Dialog angezeigt.       |  |  |
|                                   | Offnet einen Dialog zur Einstellung der     |  |  |
| Sprache der Anwendung umschalten  | Hauptsprache und Ausweichsprache für        |  |  |
|                                   | Amarok.                                     |  |  |
|                                   | Zeigt die Version von Amarok, eine          |  |  |
| Über Amarok                       | Verknüpfung zur Webseite und                |  |  |
|                                   | Informationen über Autoren, Mitwirkende,    |  |  |
|                                   | Spender und Übersetzer.                     |  |  |
|                                   | Zeigt alle Informationen an, die für        |  |  |
| Fehlerdiagnose                    | brauchbare Fehlerberichte notig sind, wie   |  |  |
|                                   | die Version von Amarok, KDE, Qt, Phonon,    |  |  |
|                                   | und Phonon-Backends, ob PulseAudio oder     |  |  |
|                                   | Amarok-Skripte installiert sind, und welche |  |  |
|                                   | Skripte ausgeführt werden. Oben gibt es     |  |  |
|                                   | einen Knopf, um diese Informationen in die  |  |  |
|                                   | Zwischenablage zu kopieren.                 |  |  |
|                                   | Zeigt Intormationen über KDE und            |  |  |
| Uber KDE                          | Verknüpfungen, um KDE beizutreten und       |  |  |
|                                   | zu unterstützen.                            |  |  |

# Kapitel 9

# Tastenbelegung

# 9.1 Tastenkürzel

Mit Tastatur-Kurzbefehlen können Sie schnell alle Möglichkeiten von Amarok erreichen. Ändern Sie die Kurzbefehle mit **Einstellungen**  $\rightarrow$  **Kurzbefehle festlegen** ....

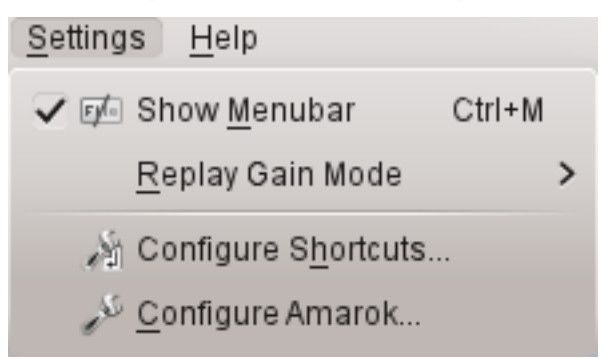

Die Kurzbefehle sind in zwei Gruppen unterteilt:

- Globale Kurzbefehle
- Amarok-Kurzbefehle

# 9.2 Steuerung von der Konsole

Um Amarok von der Konsole zu steuern, geben Sie **amarok** --help-all ein. Dann wird eine vollständige Liste aller verfügbaren Optionen angezeigt.

# 9.2.1 Globale KDE-Kurzbefehle

*Globale Kurzbefehle* sind Kürzel für Aktionen, die auch dann sinnvoll sind, wenn keine Anwendung geöffnet ist. Damit können Sie Amarok alternativ mit der Tastatur statt mit der Maus steuern.

### 9.2.1.1 Globale Standard-Kurzbefehle

| Aktion                                 | Globaler Standard-Kurzbefehl |
|----------------------------------------|------------------------------|
| Medien hinzufügen                      | Meta-A                       |
| Lautstärke verringern                  | Meta                         |
| Lautstärke erhöhen                     | Meta-+                       |
| Last.fm: Aktuelles Stück favorisieren  | Meta-L                       |
| Last.fm: Aktuelles Stück abbrechen     | Meta-S                       |
| Stummschaltung                         | Meta-M                       |
| Nächstes Stück                         | Nächstes                     |
| Wiedergabe/Pause                       | Wiedergabe                   |
| Anhalten                               | Stopp                        |
| Vorheriges Stück                       | Vorheriges                   |
| Aktuelles Stück mit 1 Stern bewerten   | Meta-1                       |
| Aktuelles Stück mit 2 Sternen bewerten | Meta-2                       |
| Aktuelles Stück mit 3 Sternen bewerten | Meta-3                       |
| Aktuelles Stück mit 4 Sternen bewerten | Meta-4                       |
| Aktuelles Stück mit 5 Sternen bewerten | Meta-5                       |
| Rückwärts suchen                       | Meta-Umschalt                |
| Vorwärts suchen                        | Meta-Umschalt-+              |
| Benachrichtigungsfenster anzeigen      | Meta-O                       |
| Hauptfenster anzeigen/ausblenden       | Meta-P                       |

## 9.2.2 Amarok-Kurzbefehle

Steuern Sie Amarok mit *Tastatur-Kurzbefehlen*, Kombinationen von Tasten jeweils für eine bestimmte Aktion. In Amarok gibt es Standard-Kurzbefehle , aber Sie können auch eigene definieren.

### 9.2.2.1 Standard-Kurzbefehle

| Aktion                                    | Kurzbefehl            |
|-------------------------------------------|-----------------------|
| Lautstärke erhöhen                        | +                     |
| Lautstärke verringern                     | -                     |
| Details des aktuell ausgewählten Stücks   | Stua E                |
| bearbeiten                                | Sug-E                 |
| Suchen in der Wiedergabeliste             | Strg-J                |
| Wiedergabeliste mischen                   | Strg-H                |
| Medien wiedergeben                        | Strg-O                |
| Wiedergabe/Pause                          | Leertaste             |
| Vorheriger Browser                        | Rücktaste             |
| Kopiert Interpret und Titel des laufenden | Stra_C                |
| Stücks in die Zwischenablage              | Sug-C                 |
| Warteschlange                             | Strg-D                |
| Beenden                                   | Strg-Q                |
| Wiederherstellen                          | Strg-Umschalt-Z       |
| Vorwärts suchen um 2 Sekunden             | Strg-Pfeil rechts     |
| Vorwärts suchen um 10 Sekunden            | Pfeil rechts          |
| Vorwärts suchen um 60 Sekunden            | Umschalt-Pfeil rechts |
| Rückwärts suchen um 2 Sekunden            | Strg-Pfeil links      |
| Rückwärts suchen um 10 Sekunden           | Pfeil links           |
| Rückwärts suchen um 60 Sekunden           | Umschalt-Pfeil links  |

| Suchleiste aktivieren     | Strg-F          |
|---------------------------|-----------------|
| Vollbild umschalten       | Strg-Umschalt-F |
| Rückgängig                | Strg-Z          |
| Wiedergabeliste speichern | Strg-S          |
| Alles auswählen           | Strg-A          |
| Umbenennen                | F2              |

• Diese Dauer kann in der Datei amarokrc eingestellt werden.

### 9.2.2.2 Kurzbefehle erstellen

Mit **Einstellungen**  $\rightarrow$  **Kurzbefehle festlegen** ... öffnen Sie einen Dialog, um Kurzbefehle zu ändern oder neue zu erstellen.

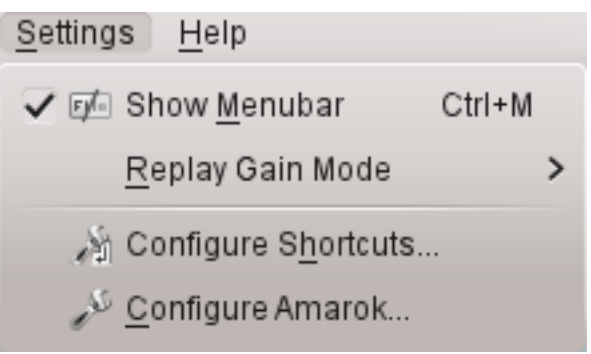

# 9.2.3 Kurzbefehle einrichten

| tion                                | 🗸 i Shortcut | : Alternate | Global   |
|-------------------------------------|--------------|-------------|----------|
| Amarok                              |              |             |          |
| — 🎻 About Amarok                    | >            | >           |          |
| — 🚞 Add Media                       | >            | >           | > Meta+A |
| — 🚞 Add Stream                      | >            | >           |          |
| —  Bookmark Context Applets         | >            | >           |          |
| — 📕 Bookmark Manager                | >            | >           |          |
| — ŀ Bookmark Media Sources View     | >            | >           |          |
| —  Bookmark Playlist Setup          | >            | >           |          |
| — 🛒 Clear Playlist                  | >            | >           |          |
| — 🎤 Configure Amarok                | >            | >           |          |
| — 🎢 Configure Shortcuts             | >            | >           |          |
| — 💽 Cover Manager                   | >            | >           |          |
| <ul> <li>Decrease Volume</li> </ul> | > -          | >           | >        |
| — 💢 Disable Dynamic Playlist        | >            | >           |          |
| — 🔚 Edit Queue                      | >            | >           |          |
| - 📰 Equalizer                       | >            | >           |          |
| — Equalizer                         | >            | >           |          |
| — 🕞 Export PlaylistAs               | >            | >           |          |
| <ul> <li>Increase Volume</li> </ul> | > +          | >           | > Meta++ |

| Knopf                             | Beschreibung                              |  |  |
|-----------------------------------|-------------------------------------------|--|--|
| Suchen                            | Suchaktionen und Kurzbefehle.             |  |  |
| Details                           | Hinzufügen, Entfernen und weitere         |  |  |
| Details                           | Informationen zu Kurzbefehl-Schemata.     |  |  |
| Auf Varainstellungan zurücksatzan | Setzt alle Kurzbefehle auf ihre           |  |  |
| Auf Voreinstenungen zurücksetzen  | Standardwerte zurück.                     |  |  |
| Drucken                           | Druckt die Liste der Kurzbefehle.         |  |  |
| OK                                | Speichert alle Änderungen.                |  |  |
| Abbrachan                         | Schließt das Fenster, ohne die Änderungen |  |  |
| ADDIECHEN                         | zu speichern.                             |  |  |

Wenn Sie eine Aktion auswählen, wird ein Unterfenster mit zwei Auswahlknöpfen **Standard** und **Benutzerdefiniert** geöffnet. Klicken Sie auf **Benutzerdefiniert** und drücken Sie die gewünschte Tastenkombination.

| — Mute Volume                         | >        | > | > Meta+M     |
|---------------------------------------|----------|---|--------------|
| Next Track                            | ~        | > | > Media Next |
| 💽 💽 De <u>f</u> ault: None            |          |   |              |
| 🔵 C <u>u</u> stom: 🎤 <u>N</u> one 🛛 🚳 |          |   |              |
| — 🚞 Play Media                        | > Ctrl+O | > |              |

# Kapitel 10

# Danksagungen und Lizenz

# 10.1 Copyright des Programms

Copyright 2002, 2003 Mark Kretschmann (kretschmann kde.org).

Copyright 2003, 2004, 2005, 2006, 2007, 2008, 2009, 2010, 2011, 2012, 2013 The Amarok Development Squad

# **10.2** Copyright der Dokumentation

ANMERKUNG Fügen Sie bitte Ihren Namen hier ein, wenn Sie zum Handbuch beigetragen haben. Bitte beachten Sie die alphabetische Reihenfolge.

Abhishek Rane (abhishektux gmail.com)

Adrián Chaves Fernández (adriyetichaves gmail.com)

Caleb Bryant (c.bryant.30 gmail.com)

Daniel Marth (danielmarth gmx.at)

Dima Panov (fluffy freebsd.org)

Dion Moult ()

Emilio Castro González (periliocastrol gmail.com)

eqisow ()

Geoffry Song (goffrie gmail.com)

Jeff Mitchell (mitchell kde.org)

José Antonio Rey (joseeantonior ubuntu.com)

Lydia Pintscher (lydia kde.org)

Mayank Madan (mayankmadan live.com)

Myriam Schweingruber (myriam kde.org)

Nick Adams (runey676 gmail.com)

Paul Ivan (bit.alex001 gmail.com) Pedro Raimundo (pedrooraimundo gmail.com) Pete Daniels (pete guerrillatechsupport.com), Bildschirmfotos Salma Sultana (salma4534 yahoo.com) Sash Karttunen (sasu.karttunen tpnet.fi) tris r () Valorie Zimmerman (valorie.zimmerman gmail.com) Walter P. Little (walterplittle gmail.com) Willem Ferguson (willemferguson zoology.up.ac.za)

# 10.3 Lizenzen

Diese Dokumentation ist unter den Bedingungen der GNU Free Documentation License veröfentlicht.

Diese Programm wird unter den Bedingungen der GNU General Public Lizenz veröffentlicht.

Übersetzung: Johannes Obermayr johannesobermayr@gmx.de

Diese Dokumentation ist unter den Bedingungen der GNU Free Documentation License veröfentlicht.